# vSphere 基本系统管理

vCenter Server 4.0 ESX 4.0 ESXi 4.0

ZH\_CN-000105-00

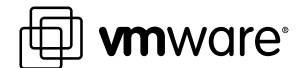

您可以在 VMware 的网站上找到最新的技术文档, 网址为 http://www.vmware.com/cn/support/ VMware 网站还提供了最新的产品更新。 如果您对本文档有任何意见和建议,请将您的反馈提交到: docfeedback@vmware.com

<sup>©</sup> 2009 VMware, Inc. 保留所有权利。本产品受美国和国际版权及知识产权法的保护。VMware 产品受一项或多项专利保护, 有关专利详情,请访问 http://www.vmware.com/go/patents-cn。

VMware、VMware "箱状"徽标及设计、Virtual SMP 和 VMotion 都是 VMware, Inc. 在美国和/或其他法律辖区的注册商标 或商标。此处提到的所有其他商标和名称分别是其各自公司的商标。

VMware, Inc. 3401 Hillview Ave. Palo Alto, CA 94304 www.vmware.com

北京办公室 北京市海淀区科学院南路2号 融科资讯中心 C 座南 8 层 www.vmware.com/cn

上海办公室 上海市浦东新区浦东南路 999 号 广州市天河北路 233 号 新梅联合广场 23 楼 www.vmware.com/cn

广州办公室 中信广场 7401 室 www.vmware.com/cn

# 目录

关于本文档 9

# 入门

 vSphere 组件 13 vSphere 的组件 13 vSphere Client 界面 15 功能组件 15 受管组件 16 访问特权组件 18 vCenter Server 模块 18 需要 Tomcat 的 vCenter 组件 19 可选 vCenter Server 组件 19

- 启动和停止 vSphere 组件 21 启动 ESX/ESXi 主机 21 重新引导或关闭 ESX/ESXi 主机 21 手动停止 ESX 主机 22 启动 vCenter Server 22 启动并登录 vSphere Client 23 停止并注销 vSphere Client 23 vSphere Web Access 24 VMware 服务控制台 24
- 3 在链接模式下使用 vCenter Server 27
  链接模式必备条件 27
  链接模式注意事项 28
  安装后连接链接模式组 28
  在将 vCenter Server 连接到链接模式组时协调角色 29
  将 vCenter Server 实例与链接模式组隔离 29
  更改链接模式组中 vCenter Server 系统的域 30
  配置链接模式 vCenter Server 系统上的 URL 30
  链接模式故障排除 31
  监控 vCenter Server 服务 32

## 4 使用 vSphere Client 33

入门选项卡 33 状态栏、近期任务和已触发的警报 34 面板区域 34 查看虚拟机控制台 34 搜索 vSphere 清单 35 使用列表 36 自定义属性 36 选择对象 37 管理 vCenter Server 插件 38 保存 vSphere Client 数据 39

5 配置主机和 vCenter Server 41

主机配置 41 配置 vCenter Server 42 访问 vCenter Server 设置 42 配置 ESX、vCenter Server 和 vSphere Client 之间的通信 42 配置 vCenter Server SMTP 邮件设置 43 使用活动会话 43 SNMP 和 vSphere 44 系统日志文件 57

6 管理 vSphere Client 清单 63 了解 vSphere Client 对象 63 添加清单对象 65 移动清单中的对象 65 移除清单对象 66 浏览 vSphere Client 清单中的数据存储 66

# 虚拟机管理

7 整合数据中心 69
首次使用整合 69
整合的必备条件 70
关于整合服务 72
配置整合设置 72
查找并分析物理系统 73
查看分析结果 74
将物理系统转换成虚拟机 74
查看整合任务 75
整合的故障排除 75

8 管理 vCenter Server 中的主机 79
关于主机 79
添加主机 80
完成添加主机过程 81
断开和重新连接主机 82
从群集中移除主机 82
了解受管主机移除 83
从 vCenter Server 移除受管主机 84

监控主机健康状况 84

9 部署 OVF 模板 87
关于 OVF 87
部署 OVF 模板 87
浏览 VMware Virtual Appliance Marketplace 89
导出 OVF 模板 89

10 管理 VMware vApp 91

创建 vApp 91 填充 vApp 93 编辑 vApp 设置 94 配置 IP 池 97 克隆 vApp 99 启动 vApp 99 关闭 vApp 99 编辑 vApp 注释 100

#### 11 创建虚拟机 101

访问新建虚拟机向导 101 通过新建虚拟机向导选择一种方法 102 输入名称和位置 102 选择资源池 102 选择数据存储 103 选择虚拟机版本 103 选择操作系统 103 选择虚拟处理器的数量 103 配置虚拟内存 104 配置网络 104 关于 VMware 准虚拟 SCSI 适配器 104 选择 SCSI 适配器 105 选择虚拟磁盘类型 105 完成虚拟机创建 108 安装客户机操作系统 108 安装和升级 VMware Tools 108

12 管理虚拟机 119 更改虚拟机电源状况 120 添加和移除虚拟机 123 配置虚拟机启动和关机行为 124

#### 13 虚拟机配置 125

虚拟机硬件版本 125 虚拟机属性编辑器 126 添加新硬件 138 将虚拟磁盘从精简磁盘转换为厚磁盘 145 14 使用模板和克隆 147 创建模板 147 编辑模板 149 更改模板名称 149 从模板部署虚拟机 150 将模板转换成虚拟机 150 删除模板 151 恢复模板 151 克隆虚拟机 152 创建已调度任务以克隆虚拟机 152

15 自定义客户机操作系统 155 准备客户机自定义 155 在克隆或部署过程中自定义 Windows 157 在克隆或部署过程中自定义 Linux 158 管理自定义规范 160 完成客户机操作系统自定义 162

16 迁移虚拟机 163
冷迁移 164
迁移已挂起的虚拟机 164
通过 VMotion 迁移 164
通过 Storage VMotion 迁移 171
迁移已关闭或已挂起的虚拟机 172
通过 VMotion 迁移已启动的虚拟机 173
通过 Storage VMotion 迁移虚拟机 174
Storage VMotion 命令行语法 175

**17** 使用快照 179 关于快照 179 使用快照管理器 181 还原快照 182

# 系统管理

18 管理用户、组、角色和权限 187 管理 vSphere 用户 187 组 188 移除或修改用户和组 188 用户和组的最佳做法 189 使用角色分配特权 189 权限 193 角色和权限的最佳做法 199 常见任务的所需特权 199 
 19
 监控存储资源
 203

 使用存储报告
 203

 使用存储映射
 205

- 20使用 vCenter 映射207vCenter VMotion 映射208vCenter 映射图标和界面控件208查看 vCenter 映射209打印 vCenter 映射209导出 vCenter 映射209
- 21 使用警报 211
  警报触发器 212
  警报操作 220
  警报报告 224
  创建警报 224
  管理警报 227
  管理警报操作 231
  预配置的 VMware 警报 234
- 22 处理性能统计信息 237
   vCenter Server 的统计信息收集 237
   vCenter Server 性能图表 243
   监控和解决性能问题 247
- 23 使用任务与事件 251
   管理任务 251
   管理事件 257

# 附录

A 定义的特权 263
警报 264
数据中心 264
数据存储 265
分布式虚拟端口组 266
分布式虚拟交换机 266
扩展 267
文件夹 267
全局 268
主机 CIM 269
主机配置 269
主机和地操作 271
主机配置文件 272
网络 272

性能 273 权限 273 资源 273 调度任务 274 会话 275 任务 275 vApp 275 虚拟机配置 277 虚拟机交互 279 虚拟机清单 281 虚拟机置备 282 虚拟机状况 283

## B 安装 Microsoft Sysprep 工具 285

从 Microsoft 网站下载安装 Microsoft 系统准备工具 285 通过 Windows 操作系统 CD 安装 Microsoft Sysprep 工具 286

C 性能衡量指标 289

- 群集服务衡量指标 290 CPU 衡量指标 291 磁盘衡量指标 294 管理代理衡量指标 298 内存衡量指标 299 网络衡量指标 305 存储器利用率衡量指标 307 系统衡量指标 308 虚拟机操作衡量指标 309
- 索引 313

# 关于本文档

《基本系统管理》手册介绍了如何启动和停止 VMware<sup>®</sup> vSphere Client 组件、构建 vSphere 环境、监控和管理 所生成的有关组件的信息以及如何使用 vSphere 环境设置用户和组的角色和权限。本手册还提供了有关在数据 中心内管理、创建和配置虚拟机的信息。

此外,本手册还简要介绍了可以在系统内执行的各种任务,并提供了相关路径,供读者前后参照详细描述所有 任务的文档资料。

《基本系统管理》涵盖了 ESX、ESXi 和 vCenter Server。

# 目标读者

本手册的目标读者为熟悉虚拟机技术和数据中心操作且具丰富经验的 Windows 或 Linux 系统管理员。

# 文档反馈

VMware 欢迎您提出宝贵建议,以便改进我们的文档。如有意见,请将反馈发送到 docfeedback@vmware.com。

# VMware vSphere 文档

vSphere 文档包括 VMware vCenter Server 和 ESX/ESXi 文档集。

# 图中使用的缩写

本手册中的图片使用表1中列出的缩写形式。

| <b>表 1。</b> 缩写 |                       |
|----------------|-----------------------|
| 缩写             | 描述                    |
| 数据库            | vCenter Server 数据库    |
| 数据存储           | 受管主机的存储器              |
| dsk#           | 受管主机的存储磁盘             |
| hostn          | vCenter Server 受管主机   |
| SAN            | 受管主机之间共享的存储区域网络类型数据存储 |
| tmplt          | 模板                    |
| user#          | 具有访问权限的用户             |
| VC             | vCenter Server        |
| VM#            | 受管主机上的虚拟机             |

# 技术支持和教育资源

您可以获取以下技术支持资源。有关本文档和其他文档的最新版本,请访问: http://www.vmware.com/support/pubs。

在线支持和电话支持要通过在线支持提交技术支持请求、查看产品和合同信息以及注册您的产品,<br/>请访问 http://www.vmware.com/support.客户只要拥有相应的支持合同,就可以通过电话支持,获得对优先级高的问题<br/>的答复。请访问 http://www.vmware.com/support/phone\_support.html。支持服务项目要了解 VMware 支持服务项目如何帮助您满足业务需求,请访问<br/>http://www.vmware.com/support/services.VMware 专业服务VMware 教育服务课程提供了大量实践操作环境、案例研究示例,以及用作作<br/>业参考工具的课程材料。这些课程可以通过现场指导、教室授课的方式学习,<br/>也可以通过在线直播的方式学习。关于现场试点项目及实施的最佳实践,<br/>VMware 咨询服务可提供多种服务,<br/>协助您评估、计划、构建和管理虚拟环境。<br/>要了解有关教育课程、认证计划和咨询服务的信息,请访问<br/>http://www.vmware.com/services。

# 入门

vSphere 基本系统管理

# 1

# vSphere 组件

VMware vSphere<sup>™</sup> 包括管理虚拟机所必需的组件和操作。

使用 vSphere,您可以选择两种虚拟机管理方法之一进行管理。vSphere 可与多种客户端界面配合使用并提供多种可选组件和模块,如 VMware High Availability (HA)、VMware VMotion<sup>™</sup>、VMware Distributed Resource Scheduler (DRS)、VMware Update Manager 和 VMware Converter Enterprise。

通过 vSphere,您可以将虚拟环境中的对象视为受管组件,如虚拟机、主机、数据中心、资源池和群集。vSphere的功能组件可对虚拟环境中的这些受管组件提供最佳管理方法。

最终,vSphere 通过访问特权组件提供功能强大的管理工具。

本章讨论了以下主题:

- 第13页, "vSphere 的组件"
- 第15页, "vSphere Client 界面"
- 第15页,"功能组件"
- 第16页, "受管组件"
- 第18页, "访问特权组件"
- 第18页, "vCenter Server 模块"
- 第19页, "需要 Tomcat 的 vCenter 组件"
- 第19页, "可选 vCenter Server 组件"

# vSphere 的组件

VMware vSphere 是用于虚拟化的软件组件套件。

要运行 vSphere 环境,您需要具备以下组件:

ESX/ESXi

一种虚拟化平台,可用于将虚拟机创建为一组配置和磁盘文件,它们共同执行物理机的所有功能。 通过 ESX/ESXi,可以运行虚拟机、安装操作系统、运行应用程序以及配置虚拟机。配置包括识别虚拟机的资源,如存储设备。

|                    | 服务器可提供引导程序、管理以及其他管理虚拟机的服务。                                                                                                    |
|--------------------|----------------------------------------------------------------------------------------------------|
|                    | 每个 ESX/ESXi 主机均有可供管理使用的 vSphere Client。如果已对 vCenter<br>Server 注册了 ESX/ESXi 主机,则具有 vCenter Server 功能适用的 vSphere<br>Client。                                                                                                    |
| vCenter Server     | 充当连接到网络的VMware ESX/ESXi主机的中心管理员的服务。vCenter Server<br>指导虚拟机和虚拟机主机(ESX/ESXi主机)上的操作。                                                                                                    |
|                    | vCenter Server 是一种 Windows 服务,安装后可自动运行。vCenter Server 在<br>后台持续运行;即使没有连接 vSphere Client,并且没有人登录其驻留的计算机,<br>它也依然会执行监控和管理活动。它必须可通过网络访问其管理的所有主机,<br>且运行 vSphere Client 的计算机必须能通过网络访问此服务器。<br>vCenter Server 可以安装在 ESX/ESXi 主机上的 Windows 虚拟机中,从而能够<br>利用 VMware HA 提供的高可用性。有关设置此配置的详细信息,请参见《安<br>装指南》。 |
|                    | 可以使用链接模式将多个 vCenter Server 系统连接在一起,从而允许使用单个 vSphere Client 连接对它们进行管理。                                                                                                    |
| vCenter Server 插件  | 为 vCenter Server 提供额外特性和功能的应用程序。通常,插件由服务器组件和客户端组件组成。安装插件服务器之后,插件将在 vCenter Server 中注册,<br>且插件客户端可供 vSphere Client 下载。在 vSphere Client 上安装了插件之后,<br>它可能会添加与所增功能相关的视图、选项卡、工具栏按钮或菜单选项,从而<br>改变界面的外观。                                                                                                  |
|                    | 插件利用核心 vCenter Server 功能(如身份验证和权限管理),但有自己的事件、任务、元数据和特权类型。                                                                                                    |
|                    | 除了可独立于 vCenter Server 使用的插件外,某些 vCenter Server 功能可以插件形式实现,并可使用 vSphere Client 插件管理器进行管理。这些功能包括 vCenter 存储监控、vCenter 硬件状态和 vCenter 服务状态。                                                                                                    |
| vCenter Server 数据库 | 用于维护在 vCenter Server 环境中管理的每个虚拟机、主机和用户的状态的持<br>久存储区域。vCenter Server 数据库相对于 vCenter Server 系统可以是远程的,<br>也可以是本地的。<br>数据库在安装 vCenter Server 期间安装和配置。                                                                                                    |
|                    | 如果直接通过 vSphere Client 访问 ESX/ESXi 主机,而不是通过 vCenter Server<br>系统和相关的 vSphere Client 访问,则不使用 vCenter Server 数据库。                                                                                                    |
| 数据存储               | 数据中心中的基础物理存储资源组合的虚拟表示。数据存储是虚拟机文件的存储位置。这些物理存储资源可能来自服务器的本地 SCSI 磁盘、光纤通道 SAN磁盘阵列、iSCSI SAN 磁盘阵列或网络附加存储 (NAS) 阵列。数据存储隐藏了存储选项的特性,为虚拟机所需的各类存储产品提供一个统一模式。                                                                                                    |
| vCenter Server 代理  | 可在每台受管主机上收集、传达和执行 vCenter Server 发送的操作的软件。<br>vCenter Server 代理是在第一次将主机添加到 vCenter Server 清单时安装的。                                                                                                    |
| 主机代理               | 可在每台受管主机上收集、传达和执行通过 vSphere Client 发送的操作的软件。<br>它是在 ESX/ESXi 安装过程中安装的。                                                                                                    |
| LDAP               | vCenter Server 使用 LDAP(轻量级目录访问协议)在加入链接模式的 vCenter Server 系统之间同步数据(如许可证和角色信息)。                                                                                                    |

# vSphere Client 界面

您可以采用多种方式访问 vSphere 组件。

vSphere 界面选项包括:

| vSphere Client     | 创建、管理和监控虚拟机、资源及其主机时的必需组件和主界面。此外,它还<br>提供对虚拟机的控制台访问。<br>vSphere Client 安装在可通过网络访问 ESX/ESXi 或 vCenter Server 系统安装的<br>Windows 计算机上。该界面上可能会显示略为不同的选项,具体取决于所连接<br>的服务器类型。当所有 vCenter Server 活动都通过 vCenter Server 系统执行时,<br>必须使用 vSphere Client 监控、管理和控制服务器。单个 vCenter Server 系统或<br>ESX/ESXi 主机可以支持多个同时连接的 vSphere Client。 |
|--------------------|----------------------------------------------------------------------------------------------------|
| vSphere Web Access | 一种 Web 界面,通过该界面可执行基本虚拟机管理和配置并对虚拟机实现控制<br>台访问。它是与 ESX/ESXi 主机一起安装的。vSphere Web Access 类似于<br>vSphere Client,可直接通过主机或 vCenter Server 工作。有关其他信息,请参见<br>《vSphere Web Access 管理员指南》。                                                                                                    |
| VMware 服务控制台       | 用于配置 ESX 主机的命令行界面。对于 ESXi 主机,请使用 vSphere 命令行界面。                                                                                                    |
| vSphere 命令行界面      | 用于配置 ESXi 主机的命令行界面。vSphere 命令行界面还可用于在 ESX/ESXi 主机上执行 Storage VMotion 操作。                                                                                                    |

# 功能组件

功能组件用于监控和管理 vSphere 基础架构。

功能组件可从 vSphere Client 主页访问。功能组件分为四类:清单、系统管理、管理及解决方案和应用程序。

#### 清单

使用"清单"功能组件可以查看由 vCenter Server 管理的对象。受管对象包括数据中心、资源池、群集、网络、数据存储、模板、主机和虚拟机。清单选项包括:

| 可用于在 vSphere 清单中搜索与指定条件相匹配的主机、虚拟机、网络、数据存储和文件夹。 |
|------------------------------------------------|
| 提供主机、群集及其子对象的分层视图。                             |
| 提供清单中按数据中心和文件夹分组的所有虚拟机和模板的视图。                  |
| 提供清单中按数据中心和文件夹分组的所有数据存储的视图。                    |
| 提供清单中按数据中心和文件夹分组的所有网络的视图。                      |
|                                                |

## 系统管理

使用系统管理功能组件可以配置和监控主机或 vCenter Server 系统的状况。选项包括:

| 角色 | 可用于查看和创建用于向用户授予访问特权的角色。                                                                              |
|----|----------------------------------------------------------------------------------------------------|
| 会话 | 可用于查看当前与所选 vCenter Server 系统相连的所有 vSphere Client 会话。<br>如果有足够特权,可以终止会话。"会话"选项只能通过 vCenter Server 使用。 |
| 许可 | 可用于查看和管理 vSphere 许可证。该选项只能通过 vCenter Server 使用。要管理独立主机的许可证,请使用主机的 <b>配置</b> 选项卡。                     |

| 系统日志                 | 可用于显示和导出日志文件。                                                           |
|----------------------|-------------------------------------------------------------------------|
| vCenter Server 设置    | 可用于配置所选 vCenter Server 系统的多项设置。vCenter Server 设置只能通过 vCenter Server 使用。 |
| vCenter Server 状态    | 提供 vSphere 服务及其当前状态的列表。状态详细信息包括警告和警示信息。                                 |
| Guided Consolidation | 分析企业中的计算机并建议要虚拟化的最佳候选者。整合界面将根据选定进行<br>整合的计算机,指导您完成转换过程。                 |

#### 管理

使用管理功能组件可以监控和管理 vSphere 清单中的对象。管理功能组件只能通过 vCenter Server 使用。选项 包括:

| 已调度任务    | 提供活动及其调度方式的列表。只能通过 vCenter Server 使用"已调度任务"选项。                                                                     |
|----------|----------------------------------------------------------------------------------------------------|
| 事件       | 提供 vCenter Server 环境中发生的所有事件的列表。使用此选项可以查看所有<br>事件。要仅查看与特定对象相关的事件,请使用该对象的任务与事件选项卡。<br>只能通过 vCenter Server 使用"事件"选项。 |
| 映射       | 提供 vSphere 环境的状态和结构以及受管对象之间关系的可视化表示形式。其中包括主机、网络、虚拟机和数据存储。"映射"选项只能通过 vCenter Server 使用。                             |
| 主机配置文件   | 可用于查看、创建、应用和检查主机配置文件的合规性。                                                                                          |
| 自定义规范管理器 | 可用于创建新虚拟机客户机操作系统规范并管理现有规范。                                                                                         |

#### 解决方案和应用程序

使用**解决方案和应用程序**面板访问安装在 vCenter Server 系统中的 vCenter Server 扩展。例如,可以从该面板访问 VMware vCenter Guided Consolidation 扩展和 VMware vCenter Update Manager。

注意 仅当购买并安装了与VMware vCenter Server 产品分开出售的VMware vSphere 扩展时,此面板才会出现。

# 受管组件

受管组件是虚拟和物理基础架构中可以针对其设置权限、监控任务与事件并设置警报的对象。使用文件夹可以 对大部分受管组件进行分组,从而更轻松地对这些组件进行管理。

可以按用途重命名除主机之外的所有受管组件。例如,可按公司部门、位置或功能对它们进行命名。vCenter Server 监控和管理以下虚拟和物理基础架构组件:

**群集** 作为一个整体运作的 ESX/ESXi 主机及相关虚拟机的集合。将主机添加到群集时, 主机的资源将成为群集资源的一部分。群集管理所有主机的资源。

> 如果针对群集启用 VMware DRS,则会合并群集内主机的资源,以允许实现群 集内主机的资源平衡。如果针对群集使用 VMware HA,则会将群集的资源作 为容量池进行管理,以允许快速从主机硬件故障中恢复。请参见《资源管理指 南》。

**数据中心** 与用于组织特定对象类型的文件夹不同,数据中心集合了在 Virtual Infrastructure 中进行工作所需的所有不同类型的对象: 主机、虚拟机、网络和 数据存储。

在数据中心内,有四种独立的层次结构。

- 虚拟机(和模板)
- 主机(和群集)
- 网络
- 数据存储

数据中心就是网络和数据存储的虚拟化(命名空间)单元。同一数据中心中不 能具有名称相同的两个对象(如两台主机),但不同数据中心可以具有名称相 同的两个对象。虚拟机名称在数据中心内不一定是唯一的,但在每个虚拟机文 件夹内必须保持唯一。

如果两台虚拟机连接到网络A,则它们连接的是同一网络。不同的数据中心拥 有不同的规则。从理论上讲,同一物理网络可出现在两个数据中心,且可使用 不同名称。或者网络A可能在数据中心A有一个含义,而在数据中心B有另外 一个含义。在数据中心间移动对象可能会出现问题,或至少产生不可预知的结果。

要让所有的网络和数据存储拥有单个命名空间(即单个数据中心),请在数据 中心中使用文件夹来组织网络和数据存储。要让不同的网络和数据存储有不同 的命名空间(即不同数据中心),请创建两个数据中心。

数据存储 数据中心中的基础物理存储资源组合的虚拟表示。数据存储是虚拟机文件的存储位置。这些物理存储资源可能来自服务器的本地 SCSI 磁盘、光纤通道 SAN 磁盘阵列、iSCSI SAN 磁盘阵列或网络附加存储 (NAS) 阵列。数据存储隐藏了存储选项的特性,为虚拟机所需的各类存储产品提供一个统一模式。

**文件夹** 仅适用于 vCenter Server 的顶层结构。文件夹允许您对相同类型的对象进行分 组,从而轻松地对这些对象进行管理。例如,可以使用文件夹跨对象设置权限 和警报并以有意义的方式组织对象。

文件夹可以包含其他文件夹或一组相同类型的对象:数据中心、群集、数据存储、网络、虚拟机、模板或主机。例如,文件夹可以包含主机和含有主机的文件夹,但它不能包含主机和含有虚拟机的文件夹。

数据中心文件夹可以直接在 vCenter Server 的根下形成层次结构,这使得用户可以采用任何方便的方式对数据中心进行分组。每个数据中心内都包含一个虚 拟机和模板文件夹层次结构、一个主机和群集文件夹层次结构、一个数据存储 文件夹层次结构以及一个网络文件夹层次结构。

**主机**装有虚拟化平台软件(如ESX/ESXi)并承载所有虚拟机的物理机。如果 vSphere<br/>Client 与 ESX/ESXi 主机直接连接,则只有该主机可供管理。

注意 当 vCenter Server 指代主机时,这里的主机指的是运行虚拟机的物理机。 VMware vSphere 环境下的所有虚拟机实际都位于 ESX Server 主机上。该帮助 系统中的"主机"一词是指其上有虚拟机的 ESX/ESXi 主机。

网络

资源池

一组虚拟网络接口卡(虚拟 NIC)、虚拟交换机 (vSwitch)和端口组,用于将 虚拟机互相连接或连接到虚拟数据中心之外的物理网络。连接同一端口组的所 有虚拟机均属于虚拟环境内的同一网络,即使它属于不同的物理服务器。您可 以监控网络,并针对端口组设置权限和警报。

一种可用于委派对主机资源的控制权的结构。资源池用于划分群集内的所有资源。可以创建多个资源池作为主机或群集的直接子级,并对它们进行配置。然后将对它们的控制权委派给其他个人或组织。受管资源为主机或群集内的 CPU 和内存。虚拟机在资源池中执行并提取其中的资源。

vCenter Server 通过 DRS 组件,提供各种选项来监控资源状态并对使用这些资源的虚拟机进行调整或给出调整建议。您可以监控资源,并针对它们设置警报。

| 模板   | 虚拟机的主副本,可用于创建和置备新虚拟机。                                               |
|------|---------------------------------------------------------------------|
| 虚拟机  | 虚拟化的 x86 或 x64 个人计算机环境,可在其中运行客户机操作系统及其相关的应用程序软件。同一台受管主机上可同时运行多台虚拟机。 |
| vАрр | VMware vApp 是用于对应用程序进行打包和管理的格式。一个 vApp 可包含 多个虚拟机。                   |

# 访问特权组件

vSphere 通过使用"用户和组"、"权限"和"角色"来提供对受管对象的访问控制权。

每个用户都通过 vSphere Client 登录到 vCenter Server 系统。服务器将每个用户识别为对 vSphere 环境中的某些选定对象(如数据中心和虚拟机)拥有权限和特权的个体。vCenter Server 系统本身对 vSphere 环境中的所有主机和虚拟机拥有全部权限和特权。只有用户有权执行的操作和请求才会被服务器处理。访问特权会影响清单中具体显示哪些 vSphere Client 对象。

服务器根据针对每个对象分配给用户或用户组的角色,来决定要允许哪些访问特权和请求。vCenter Server 管理员可以创建具有特定特权集的自定义角色,也可以使用 vCenter Server 提供的默认角色。

| 用户和组 | 通过 Windows 域或活动目录数据库创建,或在 ESX/ESXi 主机上创建。服务器<br>(vCenter Server 或 ESX Server)会在分配特权的过程中注册用户和组。 |
|------|------------------------------------------------------------------------------------------------|
| 角色   | 一组访问权限和特权。存在选定的默认角色。也可创建角色并为每个角色分配特权组合。                                                        |
| 权限   | 权限由分配给特定清单对象的用户或组及角色组成。                                                                        |

# vCenter Server 模块

vCenter Server 模块可通过提供附加特性和功能扩展 vCenter Server 的功能。

一些模块并不与基本产品包装在一起,并且需要单独安装。模块和基本产品可相互独立升级。VMware模块包括:

| VMware Update Manager                                 | 可让管理员在 ESX/ESXi 主机和所有受管虚拟机上应用更新和修补程序。使用此<br>模块可创建用户自定义的安全基准,该安全基准表示一组安全标准。安全管理<br>员可将主机和虚拟机与这些基准进行比较,从而识别和修复不合规的系统。                                                                                                    |
|-------------------------------------------------------|----------------------------------------------------------------------------------------------------|
| 用于 vCenter Server 的<br>VMware Converter<br>Enterprise | 允许用户将物理机以及各种格式的虚拟机转换为 ESX/ESXi 虚拟机。转换后的系统可导入到 vCenter Server 清单中。                                                                                                    |
| vShield Zones                                         | vShield Zones 是为 VMware vCenter Server 集成构建的应用程序感知防火墙。<br>vShield Zones 检查客户端服务器通信和内部虚拟机通信以提供详细的流量分析<br>方法和应用程序感知防火墙分区。vShield Zones 是用于保护虚拟化数据中心免<br>遭基于网络的攻击和误用的关键安全组件。                                                                     |
| VMware vCenter<br>Orchestrator                        | VMware vCenter Orchestrator 是一种工作流引擎,通过它您可以在 VMware vSphere 环境内创建并执行自动工作流。vCenter Orchestrator 通过其开放插件 架构协调多个 VMware 产品和第三方管理和系统解决方案之间的工作流任务。vCenter Orchestrator 提供可高度扩展的工作流的库;任何 vCenter Server API 中提供的操作均可用于自定义 vCenter Orchestrator 工作流。 |
| VMware Data Recovery                                  | VMware Data Recovery 是基于磁盘的备份和还原解决方案,可为虚拟机提供<br>全面的数据保护。VMware Data Recovery 与 VMware vCenter Server 完全集成,可实现备份作业的集中有效管理并删除重复数据以使磁盘使用率最小化。                                                                                                    |

# 需要 Tomcat 的 vCenter 组件

多个 vCenter Server 组件需要在 vCenter Server 系统上运行 Tomcat Web 服务器。

Tomcat Web 服务器随 vCenter Server 安装。需要运行 Tomcat 的组件包括:

- 链接模式
- CIM/硬件状态选项卡
- 性能图表
- WebAccess
- vCenter 存储监控/存储视图选项卡
- vCenter 服务状态

# 可选 vCenter Server 组件

可选 vCenter Server 组件随基本产品附带和安装,但需要单独的许可证。

可选功能包括下列项目:

| VMotion              | 一种可用于将正在运行的虚拟机从一个 ESX/ESXi 主机迁移到另一个主机上,并<br>且不会中断服务的功能。它需要在源主机和目标主机上分别许可。vCenter Server<br>可集中协调所有 VMotion 活动。                                                                                                    |
|----------------------|----------------------------------------------------------------------------------------------------|
| VMware HA            | 一种使群集具备高可用性的功能。如果一台主机出现故障,则该主机上运行的<br>所有虚拟机都将立即在同一群集的其他主机上重新启动。<br>启用群集的 HA 功能时,需指定希望能够恢复的主机数。如果将允许的主机故<br>障数指定为1,HA 将使整个群集具备足够的容量来处理一台主机的故障。该主<br>机上所有正在运行的虚拟机都能在其余主机上重新启动。默认情况下,如果启<br>动虚拟机会与故障切换所需的容量发生冲突,则无法启动此虚拟机。有关详细<br>信息,请参见《VMware 可用性指南》。 |
| VMware DRS           | 一种有助于改善所有主机和资源池中的资源分配及功耗状况的功能。VMware DRS收集群集中所有主机和虚拟机的资源使用情况信息,并在出现以下两种情况之一时给出建议(或迁移虚拟机):                                                                                                    |
|                      | <ul> <li>初始放置位置 - 当您首次启动群集中的某个虚拟机时, DRS 将放置该虚拟<br/>机或提出放置建议。</li> </ul>                                                                                                    |
|                      | 负载平衡 - DRS 会尝试通过执行虚拟机的自动迁移 (VMotion) 或提供虚拟<br>机迁移建议提高群集中的资源利用率。                                                                                                    |
|                      | VMware DRS 包含分布式电源管理 (DPM) 功能。启用 DPM 时,系统会将群集<br>层以及主机层容量和运行在群集中的虚拟机所需要的容量做比较。然后,DPM<br>会根据比较的结果,推荐(或自动执行)一些可减少群集功耗的操作。                                                                                                    |
| vSphere SDK 软件包      | 用于管理虚拟基础架构的 API 和对这些 API 进行说明的文档。SDK 还包含<br>vCenter Server Web 服务界面、Web 服务描述语言 (WSDL) 和示例文件。它可<br>以通过外部链接来获得。SDK 软件包可以下载自 VMware 网站的"VMware API<br>和 SDK 文档"页面。                                                                                      |
| VMware Data Recovery | VMware Data Recovery 是基于磁盘的备份和还原解决方案,可为虚拟机提供<br>全面的数据保护。VMware Data Recovery 与 VMware vCenter Server 完全集成,可实现备份作业的集中有效管理并删除重复数据以使磁盘使用率最小化。                                                                                                    |

vSphere 基本系统管理

# 启动和停止 vSphere 组件

可以启动和停止各种主要 vSphere 组件、ESX/ESXi 和 vCenter Server。可能要停止组件以执行维护或升级操作。

本章讨论了以下主题:

- 第21页, "启动 ESX/ESXi 主机"
- 第21页, "重新引导或关闭 ESX/ESXi 主机"
- 第22页, "手动停止 ESX 主机"
- 第22页, "启动 vCenter Server"
- 第23页, "启动并登录 vSphere Client"
- 第23页, "停止并注销 vSphere Client"
- 第24页, "vSphere Web Access"
- 第24页, "VMware 服务控制台"

# 启动 ESX/ESXi 主机

安装 ESX/ESXi 时,它将通过安装时的重新引导过程自行启动。如果 ESX/ESXi 主机关闭,则必须手动重新启动。

步骤

◆ 在安装 ESX/ESXi 的物理机箱上,按住电源按钮直至开始执行启动程序。

ESX/ESXi 主机将启动并找到其虚拟机,然后开始执行 ESX/ESXi 的正常功能。

# 重新引导或关闭 ESX/ESXi 主机

可以使用 vSphere Client 关闭或重新启动(重新引导)任意 ESX/ESXi 主机。还可以从服务控制台关闭 ESX 主机。 关闭受管主机将使其与 vCenter Server 断开连接,但不会将其从清单中移除。

#### 步骤

- 1 关闭 ESX/ESXi 主机上运行的所有虚拟机。
- 2 选择要关闭的 ESX/ESXi 主机。

- 3 在主菜单或右键单击菜单中,选择**重新引导**或关机。
  - 如果选择**重新引导, ESX/ESXi** 主机将关闭并重新引导。
  - 如果选择关机,则 ESX/ESXi 主机将关闭。必须手动重新启动系统。
- 4 请提供关机原因。

此信息将添加到日志中。

# 手动停止 ESX 主机

可以手动关闭 ESX 主机。

#### 步骤

- 1 登录 ESX 服务控制台。
- 2 执行关机命令。

例如: shutdown -h now

ESX 将关闭。操作完成后会显示一条消息,表明可以安全关闭系统。

3 按住电源按钮直到计算机关闭。有关访问服务控制台的信息,请参见第 25 页,"连接服务控制台"。

# 启动 vCenter Server

作为 Windows 服务, vCenter Server 会在安装了 vCenter Server 的 Windows 计算机启动时运行。重新启动 该计算机时, vCenter Server 亦会重新启动。

#### 验证 vCenter Server 是否正在运行

可以验证 vCenter Server 服务是否正在运行。

#### 步骤

1 进入当前 Windows 版本的服务控制台。

例如,选择**控制面板>管理工具>服务**,然后单击 VMware VirtualCenter Server。 "状态"栏会指明此服务是否已启动。

- 2 右键单击 vCenter Server 服务,然后选择属性。
- 3 在"VMware vCenter Server 服务属性"对话框中,单击常规选项卡并查看服务状态。

#### 重新启动 vCenter Server 系统

引导安装了 vCenter Server 服务的计算机时,此项服务也会随之启动。可以手动重新启动 vCenter Server 系统。 如果已手动停止 vCenter Server 服务,或者出于任何原因必须启动它,请执行以下步骤。

#### 步骤

1 进入当前 Windows 版本的服务控制台。

例如,选择控制面板>管理工具>服务,然后单击 VMware VirtualCenter Server。

- 2 右键单击 VMware VirtualCenter Server,选择启动,然后稍等片刻以完成启动。
- 3 关闭"属性"对话框。

#### 停止 vCenter Server 系统

vCenter Server 是一个 Windows 服务。可以使用 Windows 界面选择该服务并停止其运行。

不应停止 vCenter Server 服务。vCenter Server 应当无中断地运行。持续运行可以确保能够按照预期执行所有监控和任务活动。

步骤

1 进入当前 Windows 版本的服务控制台。

例如,选择开始>控制面板>管理工具>服务。

- 2 单击 VMware VirtualCenter Server 服务。
- 3 右键单击 VMware VirtualCenter Server,选择停止,然后稍等片刻以停止服务。
- 4 关闭"属性"对话框。

### 启动并登录 vSphere Client

vSphere Client 是 vCenter Server 和主机的图形用户界面。

启动 vSphere Client 时,将显示登录屏幕。登录之后,客户端会显示与您正在访问的服务器以及您用户登录身份的可用权限相应的对象和功能。

#### 步骤

1 登录 Windows 系统。

如果这是第一次启动 vSphere Client,请以管理员身份登录:

- 如果受管主机不是域控制器,请以 <本地主机名称>\<用户> 或 <用户> 身份登录,其中 <用户> 是本地管理员组的成员。
- 如果受管主机是域控制器,则必须以 <域>\<用户> 身份登录,其中 <域> 是指受管主机作为其控制器的 域的名称,而 <用户> 是域的域管理员组的成员。VMware 不建议在域控制器上运行。
- 2 双击快捷方式,或通过单击开始>所有程序>VMware>vSphere Client 选择 vSphere Client。
- 3 输入或选择服务器名称、用户名和密码。

如果正在登录加入了连接组的 vCenter Server 系统,则登录该服务器将与该组中的所有服务器相连。

注意 只有之前输入的服务器名称才会显示在服务器下拉菜单中。

4 单击**登录**继续。

现在已连接到主机或 vCenter Server 系统。

# 停止并注销 vSphere Client

如果无需再查看或更改 vCenter Server 系统正在执行的活动,请注销 vSphere Client。

注意 关闭 vSphere Client 会话并不会停止服务器运行。

#### 步骤

◆ 单击关闭框 (X),或选择**文件 > 退出**。

此时会关闭 vSphere Client。vSphere Client 将从 vCenter Server 系统注销。服务器继续在后台运行它的所有 正常活动。任何已调度任务均由 vCenter Server 保存和执行。

# vSphere Web Access

vSphere Web Access 是可以用来管理虚拟机的 Web 界面。安装 ESX/ESXi 时, vSphere Web Access 也将一同 安装。

与 vSphere Client 一样, vSphere Web Access 可以用于直接连接到 ESX/ESXi 主机,或者连接到 vCenter Server 系统。vSphere Web Access 的功能是 vSphere Client 功能的子集。

vSphere Web Access 控制台可为虚拟机提供远程鼠标键盘屏幕 (MKS)。您可借此与运行于虚拟机中的客户机操作系统交互,并远程连接虚拟机的鼠标、键盘和屏幕。

### 登录 vSphere Web Access

vSphere Web Access 使用 Web 界面和 Internet 连接访问 ESX/ESXi 主机或 vCenter Server 系统。

vSphere Web Access 本身没有用户或权限概念。使用与登录到 vSphere Client 相同的登录凭据。

#### 步骤

- 1 启动 Web 浏览器。
- 2 输入 ESX/ESXi 或 vCenter Server 安装的 URL:

https://<主机或服务器名称>/ui

3 键入用户名和密码,然后单击登录。

用户名和密码获得 vSphere Web Access 授权后,将显示 vSphere Web Access 主页。

#### 注销 vSphere Web Access

当完成 vSphere Web Access 操作后,注销 vSphere Web Access。

#### 步骤

◆ 单击各页面右上角处的"注销"链接。

从 vSphere Web Access 注销时,远程客户端设备将断开。

# VMware 服务控制台

在以前版本的 ESX 中,服务控制台是连接 ESX 主机的界面之一。现在,大多数命令已弃用。通常,只有在 VMware 技术支持代表的帮助下才使用服务控制台。

ESXi 没有服务控制台。部分服务控制台命令可以通过远程命令行界面在 ESXi 中使用。

vSphere SDK 用于编写操作 vSphere 的脚本。vSphere Client 是连接所有非脚本活动(包括配置、监控和管理 虚拟机及资源)的主要界面。

## 对服务控制台使用 DHCP

建议设置是将静态 IP 地址用于 ESX 主机的服务控制台。如果 DNS 服务器可将服务控制台的主机名称映射至动态生成的 IP 地址,则可将服务控制台设置为使用 DHCP。

如果 DNS 服务器无法将主机名称映射至其 DHCP 生成的 IP 地址,则您必须确定服务控制台的数字 IP 地址。使用 DHCP 时还应注意,当 DHCP 租赁到期或系统重新引导时,数字 IP 地址可能会更改。

VMware 建议不要对服务控制台使用 DHCP,除非 DNS 服务器可处理主机名称转换。

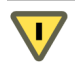

小心 当与虚拟机共享分配给服务控制台的网络适配器时,请勿使用动态 (DHCP) 寻址。共享网络适配器时, ESX 要求服务控制台使用静态 IP 地址。

## 连接服务控制台

如果可以直接访问运行 ESX 的系统,则可以登录该系统的物理控制台。

无论是本地使用还是远程连接服务控制台,都必须使用有效的用户名和密码登录。

注意 根据 ESX 计算机的安全设置,可以使用 SSH 或 Telnet 远程连接服务控制台。有关安全设置的详细信息, 请参见《ESXi 配置指南》。

#### 步骤

◆ 按 Alt+F2 转至登录屏幕并登录。

#### 使用服务控制台命令

服务控制台运行的是 Linux 的修改版本,所以许多可以在 Linux 或 UNIX 上使用的命令也可以在服务控制台上使用。

有关大部分服务控制台命令的详细使用注解,请参见相关手册或 man 页。

注意 ESXi 没有服务控制台。但是,服务控制台提供的许多功能可通过 vSphere CLI 执行。

#### 查看服务控制台命令的手册页

man 页提供了有关命令及其使用方式、选项和语法的信息。

#### 步骤

◆ 在服务控制台命令行上,键入 man 命令,其后加上要查看其信息的命令名称。
 例如: man <command>

vSphere 基本系统管理

# 在链接模式下使用 vCenter Server

可以使用 vCenter 链接模式将多个 vCenter Server 系统连接在一起以使它们可以共享信息。当服务器通过链接 模式连接到另一个 vCenter Server 系统时,可以连接到该 vCenter Server 系统并查看和管理所链接的所有 vCenter Server 系统的清单。

链接模式可使用 Microsoft 活动目录应用程序模式 (ADAM)存储和同步跨多个 vCenter Server 系统的数据。 ADAM 将作为 vCenter Server 安装的一部分自动安装。每个 ADAM 实例都会保存来自组中所有 vCenter Server 系统的数据,包括角色和许可证的有关信息。系统会定期复制连接组的所有 ADAM 实例中的这些信息,以保 持它们相互同步。

当 vCenter Server 系统通过链接模式连接时,您可以:

- 同时登录到您拥有有效凭据的所有 vCenter Server 系统中。
- 搜索组中所有 vCenter Server 系统的清单。
- 在一个清单视图中查看组中所有 vCenter Server 系统的清单。

不能在已使用链接模式连接的 vCenter Server 系统之间迁移主机或虚拟机。

有关排除链接模式组故障的其他信息,请参见《ESX 和 vCenter Server 安装指南》。

本章讨论了以下主题:

- 第27页,"链接模式必备条件"
- 第28页,"链接模式注意事项"
- 第28页, "安装后连接链接模式组"
- 第29页, "在将 vCenter Server 连接到链接模式组时协调角色"
- 第29页, "将 vCenter Server 实例与链接模式组隔离"
- 第30页, "更改链接模式组中 vCenter Server 系统的域"
- 第 30 页, "配置链接模式 vCenter Server 系统上的 URL"
- 第31页,"链接模式故障排除"
- 第32页,"监控 vCenter Server 服务"

# 链接模式必备条件

准备系统以加入链接模式组。

独立 vCenter Server 系统的所有要求均适用于链接模式系统。有关详细信息,请参见《ESX 和 vCenter Server 安装指南》。

下列要求适用于链接模式组的每个 vCenter Server 系统成员:

- DNS 必须正常运行才能进行链接模式复制。
- 如果域之间存在双向信任关系,则链接模式组中的 vCenter Server 实例可以位于不同的域中。每个域必须 信任其他安装 vCenter Server 实例的域。
- 当将 VirtualCenter 实例添加到链接模式组时,安装程序需由特定域用户运行,该域用户必须为安装了 VirtualCenter 的计算机以及链接模式组的目标计算机的管理员。
- 所有 vCenter Server 实例的网络时间必须同步。vCenter Server 安装程序将验证计算机时钟相差不超过 5 分钟。

# 链接模式注意事项

在配置链接模式组前,需要考虑以下注意事项。

- 每个 vCenter Server 用户都可看到他们拥有有效权限的 vCenter Server 实例。
- 首次设置 vCenter Server 链接模式组时,必须将第一个 vCenter Server 作为独立实例安装,因为还没有要加入的远程 vCenter Server 计算机。随后的 vCenter Server 实例可以加入第一个 vCenter Server,或者加入其他已经加入链接模式组的 vCenter Server 实例。
- 如果正在将 vCenter Server 连接到不是域的一部分的独立实例,必须将该独立实例添加到域中,并将域用 户作为管理员添加。
- 链接模式组中的 vCenter Server 实例无需具有相同的域用户登录名。这些实例可以在不同域帐户下运行。 默认情况下,它们作为计算机的 LocalSystem 帐户在计算机上运行,这意味着它们是不同的帐户。
- 在 vCenter Server 安装期间,如果为 vCenter Server 的远程实例输入 IP 地址,则安装程序会将它转换为 完全限定域名。
- 当从 VirtualCenter 2.x 升级到 vCenter Server 4.0 时,无法在升级期间加入链接模式组。在完成到 vCenter Server 的升级之后,可以加入链接模式组。请参见《升级指南》。

# 安装后连接链接模式组

如果有已运行 vCenter Server 4.0 的系统,则可以将计算机连接至链接模式组。

#### 前提条件

请参见第 27 页, "链接模式必备条件"和第 28 页, "链接模式注意事项"。

#### 步骤

- 1 选择开始 > 所有程序 > VMware > vCenter Server 链接模式配置。
- 2 单击**下一步**。
- 3 选择修改链接模式配置,然后单击下一步。
- 4 单击将此 vCenter Server 实例加入现有的链接模式组或另一个实例,然后单击下一步。
- 5 输入属于该组的远程 vCenter Server 实例的服务器名称和 LDAP 端口号,然后单击下一步。 如果输入远程服务器的 IP 地址,安装程序会将其转换为完全限定域名。

6 如果 vCenter Server 安装程序检测到角色冲突,请选择解决冲突的方式。

| <br>选项                                | 描述                                                                                                    |
|---------------------------------------|----------------------------------------------------------------------------------------------------|
| 是, 让 VMware vCenter Server 为我解<br>决冲突 | 单击 <b>下一步</b> 。<br>要加入组的系统上的角色将重命名为 <vcenter_name> <role_name>,其中<br/><vcenter_name> 是要加入链接模式组的 vCenter Server 系统的名称,<br/><role_name> 是原始角色的名称。</role_name></vcenter_name></role_name></vcenter_name>                                       |
| 不,我将自己解决冲突                            | <ul> <li>要手动解决冲突,请执行以下步骤:</li> <li>a 使用 vSphere Client,以具有<b>管理员</b> 特权的帐户登录某个 vCenter Server 系统。</li> <li>b 重命名冲突角色。</li> <li>c 关闭 vSphere Client 会话,返回到 vCenter Server 安装程序。</li> <li>d 单击返回,然后单击下一步。</li> <li>安装将继续进行而不会发生冲突。</li> </ul> |

如果要加入组的系统和链接模式组均包含一个名称相同但特权不同的角色,则会产生冲突。

#### 7 单击**完成**。

vCenter Server 将重新启动。根据清单的大小,更改链接模式可能会花费几秒或几分钟才能完成。

vCenter Server 实例现在是链接模式组的一部分。构成链接模式组之后,您可以登录任何一个 vCenter Server 实例,查看和管理组中所有 vCenter Server 的清单。在一台计算机上更改的全局数据(如用户角色),可能需要几秒钟时间才能在其他计算机上可见。该延迟通常是 15 秒或更少。现有实例可能需要几分钟时间才能识别和 发布新的 vCenter Server 实例,因为组成员不会频繁读取全局数据。

## 在将 vCenter Server 连接到链接模式组时协调角色

将 vCenter Server 系统加入链接模式组时,组中每个 vCenter Server 系统上定义的角色将复制到组中其他系统上。

如果每个 vCenter Server 系统上定义的角色不同,系统的角色列表将合并到单一的公用列表中。例如,如果 vCenter Server 1 有一个名为 Role A 的角色, vCenter Server 2 有一个名为 Role B 的角色,那么,在加入链接 模式组之后,两个服务器均将拥有 Role A 和 Role B 角色。

如果两个 vCenter Server 系统拥有同名角色,且这些角色在每个 vCenter Server 系统上包含同样的特权,则这 些角色将合并为一个单一角色。如果两个 vCenter Server 系统有同名但包含不同特权的角色,此冲突必须通过 重命名其中至少一个角色解决。可以选择自动或手动解决角色冲突。

如果选择自动协调角色,要加入组的系统上的角色将重命名为 <vcenter\_name> <role\_name>,其中 <vcenter\_name> 是要加入链接模式组的 vCenter Server 系统的名称, <role\_name> 是原始角色的名称。

如果选择手动协调角色,请在继续将vCenter Server 系统加入到链接模式组之前,使用vSphere Client 连接到一个 vCenter Server 系统,并对角色的一个实例进行重命名。

如果将 vCenter Server 系统从链接模式组中移除,作为组的一部分,vCenter Server 系统将会保留其拥有的所有角色。

#### 将 vCenter Server 实例与链接模式组隔离

可以将某个 vCenter Server 实例与链接模式组隔离。

#### 步骤

- 1 选择开始 > 所有程序 > VMware > vCenter Server 链接模式配置。
- 2 单击修改链接模式配置,然后单击下一步。
- 3 单击将此 vCenter Server 实例与链接模式组隔离,然后单击下一步。
- 4 单击**继续**,然后单击**完成**。

该 vCenter Server 实例不再是链接模式组的一部分。

# 更改链接模式组中 vCenter Server 系统的域

要更改链接模式组中 vCenter Server 系统的域,请首先从链接模式组隔离 vCenter Server 系统。 只要域有信任关系,链接模式组中的 vCenter Server 系统就可以位于不同域中。

#### 步骤

- 1 将 vCenter Server 系统与链接模式组隔离。
- 2 更改 vCenter Server 系统的域。

有关更改域的详细信息,请参阅 Microsoft 文档。

3 将 vCenter Server 系统重新连接至链接模式组。

# 配置链接模式 vCenter Server 系统上的 URL

如果将一个 vCenter Server 系统连接至链接模式组并且该 vCenter Server 系统的计算机名称与域名不匹配,则 会引发多种连接问题。此过程将介绍如何解决这一状况。

如果不更新 URL, vCenter Server 的远程实例将无法访问 vCenter Server 系统,因为默认的 vCenter Server URL 条目已不再准确。vCenter Server 安装程序将按以下方式配置默认 URL 条目:

- 对于 Virtualcenter.VimApiUrl 项, 默认值为 http(s)://<Fully qualified domain name (FQDN) of VC machine>/sdk。
- 对于 Virtualcenter.VimWebServicesUrl 项, 默认值为 https://<FQDN of VC machine>:<installedwebservices-port>/vws。

#### 步骤

1 将 vCenter Server 系统与链接模式组隔离。

请参见第 29 页, "将 vCenter Server 实例与链接模式组隔离"。

- 2 更改域名或计算机名称以使它们匹配。
- 3 从 vSphere Client,直接连接到已对其更改域名或计算机名称的 vCenter Server 实例。
- 4 选择系统管理 > vCenter Server 设置, 然后单击高级设置。
- 5 对于 Virtualcenter.VimApiUrl 项,将值改为指向 vSphere Client 和 SDK 客户端可访问 vCenter Server 系 统的位置。

例如: http(s)://<machine-name/ip>:<vc-port>/sdk。

- 6 对于 Virtualcenter.VimWebServicesUrl 项,将值改为指向 vCenter Server Webservices 的安装位置。
   例如: https://<machine\_name/ip>:
   webservices\_port>/vws。
- 7 对于 Virtual center. Instancename 项,更改值以便修改后的名称显示在 vCenter Server 清单视图中。
- 8 将 vCenter Server 系统重新连接至链接模式组。

请参见第28页, "安装后连接链接模式组"。

# 链接模式故障排除

如果在使用链接模式组时遇到问题,请考虑以下几点。

- 当有多个 vCenter Server 实例时,每个实例都必须与域控制器存在工作关系且与域中的另一个计算机不冲突。 例如,当对正在虚拟机中运行的 vCenter Server 实例进行克隆时,如果没有使用 sysprep 或类似实用程序 确保克隆的 vCenter Server 实例拥有全球唯一标识符 (GUID),就会发生冲突。
- 计算机的 DNS 名称必须与计算机的实际名称相匹配。计算机名称与 DNS 名称不匹配的症状为出现数据复制问题、尝试搜索时票据错误和丢失远程实例的搜索结果。
- 以下操作顺序为加入链接模式组的正确顺序。
  - a 验证 vCenter Server 域名是否与计算机名称相匹配。如果不匹配,则需更改一个名称或同时更改两个 名称使它们相匹配。
  - b 更新 URL 以使它们与新域名和计算机名称兼容。
  - c 将 vCenter Server 系统连接至链接模式组。

如果不更新 URL, vCenter Server 的远程实例将无法访问 vCenter Server 系统,因为默认的 vCenter Server URL 条目已不再准确。请参见第 30 页, "配置链接模式 vCenter Server 系统上的 URL"。

如果 vCenter Server 的远程实例再也无法访问 vCenter Server 实例,可能会出现以下症状:

- 登录组中其他 vCenter Server 系统的客户端无法查看属于对其更改域名的 vCenter Server 系统的 信息,因为用户无法登录该系统。
- 当前登录 vCenter Server 系统的所有用户都可能会断开连接。
- 搜索查询无法返回 vCenter Server 系统的结果。

要解决此问题,请确保 Virtualcenter.VimApiUrl 项指向 vSphere Client 和 SDK 客户端可以访问 vCenter Server 系统的位置,而 Virtualcenter.VimWebServicesUrl 项则指向 vCenter Server Webservices 的安装 位置。对于 Virtualcenter.Instancename 项,更改值以便修改后的名称显示在 vCenter Server 清单视图中。

- 如果无法连接 vCenter Server 实例,可以使用以下操作解决问题:
  - 确保计算机已分组至对应域控制器中的正确组织单元。
  - 在安装 vCenter Server 时,确保登录的用户帐户在计算机上拥有管理员特权。
  - 要解决计算机和域控制器之间的信任问题,请将计算机从域中移除,然后重新将其加入到域中。
  - 要确保 Windows 策略缓存已更新,请从 Windows 命令行运行 gpupdate /force 命令。此命令将执行 组策略更新。
- 如果本地主机在加入操作期间无法访问远程主机,请验证以下情况:
  - 远程 vCenter Server IP 地址或完全限定域名是否正确。
  - 远程 vCenter Server 上的 LDAP 端口是否正确。
  - VMwareVCMSDS 服务是否正在运行。
- 确保 Windows 和基于网络的防火墙配置为允许链接模式。

#### 将 Windows 防火墙配置为允许指定程序访问

vCenter Server 4.0 使用 Microsoft ADAM/AD LDS 启用链接模式,此模式使用 Windows RPC 端口映射器打开 RPC 端口进行复制。在链接模式下安装 vCenter Server 时,必须修改本地计算机上的防火墙配置。

防火墙的错误配置可导致许可证和角色在实例之间不一致。

#### 前提条件

- Windows 的版本必须早于 Windows Server 2008。对于 Windows Server 2008, Windows 将自动配置防 火墙以允许访问。
- 在 vCenter Server 链接模式实例之间必须没有基于网络的防火墙。有关基于网络的防火墙环境,请参见第32页,"通过打开所选端口配置防火墙访问权限"。

#### 步骤

- 1 选择**开始 > 运行**。
- 2 键入 firewall.cpl, 并单击确定。
- 3 确保将防火墙设置为允许例外。
- 4 单击例外选项卡。
- 5 单击**添加程序**。
- 6 添加 C:\Windows\ADAM\dsamain.exe 的例外,并单击确定。
- 7 单击**确定**。

#### 通过打开所选端口配置防火墙访问权限

vCenter Server 4.0 使用 Microsoft ADAM/AD LDS 启用链接模式,此模式使用 Windows RPC 端口映射器打开 RPC 端口进行复制。在链接模式下安装 vCenter Server 时,必须修改任何基于网络的防火墙上的防火墙配置。 防火墙的错误配置可导致许可证和角色在实例之间不一致。

#### 步骤

◆ 配置 Windows RPC 端口以在选择性端口上允许计算机到计算机的 RPC 通信。

选择以下方法之一。

- 更改注册表设置。请参见 http://support.microsoft.com/kb/154596/en-us。
- 使用 Microsoft 的 RPCCfg.exe 工具。请参见 http://support.microsoft.com/kb/908472/en-us

# 监控 vCenter Server 服务

当登录到接入连接组的 vCenter Server 系统中时,您可以监控组中每个服务器上运行的服务的健康状况。

步骤

◆ 在 vSphere Client 的"主页"中,单击 vCenter 服务状态。

此时将显示"vCenter服务状态"屏幕,您可以在其中查看下列信息:

- 所有 vCenter Server 系统及其服务以及 vCenter Server 插件的列表。
- 所有列出的项目的状态。
- 最后一次发生状态更改时的日期和时间。
- 与状态更改相关的所有消息。

# 使用 vSphere Client

vSphere Client 作为管理 vCenter Server 和 ESX/ESXi 时的主界面使用。

vSphere Client 用户界面基于它所连接的服务器进行配置:

- 当服务器为 vCenter Server 系统时, vSphere Client 将根据许可配置和用户权限显示可供 vSphere 环境使用的所有选项。
- 当服务器为 ESX/ESXi 主机时, vSphere Client 仅显示适用于单台主机管理的选项。

首次登录 vSphere Client 时,它会显示一个主页,其中包含可用于访问各种 vSphere Client 功能的图标。当从 vSphere Client 注销时,客户端应用程序会记录下关闭时显示的视图,并在您下一次登录时返回到该视图。

可以从"清单"视图执行许多管理任务,此视图为包含菜单栏、导航栏、工具栏、状态栏、面板区域和弹出菜 单的单一窗口。

本章讨论了以下主题:

- 第33页, "入门选项卡"
- 第34页,"状态栏、近期任务和已触发的警报"
- 第34页,"面板区域"
- 第34页,"查看虚拟机控制台"
- 第35页, "搜索 vSphere 清单"
- 第36页,"使用列表"
- 第36页,"自定义属性"
- 第 37 页, "选择对象"
- 第38页,"管理 vCenter Server 插件"
- 第39页, "保存 vSphere Client 数据"

# 入门选项卡

如果新近安装 vCenter Server 且未添加任何清单对象,"入门"选项卡可指导用户完成将项目添加到清单以及 设置虚拟环境的步骤。

#### 禁用入门选项卡

如果不想继续显示"入门"选项卡,可以将其禁用。

禁用此类选项卡的方式有两种。

#### 步骤

- 单击关闭选项卡链接以禁用所选对象类型的"入门"选项卡。
- 更改 vSphere Client 设置以关闭所有"入门"选项卡的显示。
  - a 选择编辑>客户端设置。
  - b 选择**常规**选项卡。
  - c 取消选中显示入门选项卡复选框,并单击确定。

#### 还原入门选项卡

如果"入门"选项卡的显示功能已关闭,可以将其还原以显示所有清单对象的"入门"选项卡。

#### 步骤

- 1 选择编辑>客户端设置。
- 2 单击常规选项卡。
- 3 选择**显示入门选项卡**,并单击确定。

# 状态栏、近期任务和已触发的警报

使用状态栏可以查看警报、最近完成的任务或活动任务的相关信息。

状态栏显示在窗口底部,包含用于查看已触发警报或近期任务的图标。任务按钮显示当前正在运行或最近完成的任何活动任务,包括表示每个任务完成百分比的进度栏。近期任务和已触发警报面板显示在 vSphere Client 窗口底部。

#### 面板区域

vSphere Client 页面的主体为面板区域。大多数视图都有左面板和右面板:"清单"面板和"信息"面板。 这些面板的大小可以调整。

**清单面板** 当"清单"或"映射"视图出现时,将显示 vSphere 对象的层次结构列表。

**信息面板** 显示列表和图表。根据所选择的导航项或"清单"项,"信息"面板会拆分为 选项卡式元素。

# 查看虚拟机控制台

可通过与之相连的服务器使用已启动虚拟机的控制台。连接至虚拟机的所有控制台都会看到相同的显示信息。 消息行表明是否有其他用户正在查看虚拟机。

#### 步骤

- 1 选择一个已启动的虚拟机。
- 2 在"信息"面板中,单击控制台选项卡。
- 3 (可选)单击导航栏中的弹出图标以便在单独的窗口中弹出虚拟机控制台。

# 搜索 vSphere 清单

vSphere Client 允许您在 vSphere 清单中搜索匹配指定条件的虚拟机、主机、数据存储、网络或文件夹。

如果 vSphere Client 连接到作为 vCenter 链接模式下的连接组一部分的 vCenter Server 系统,则可以在该组中 搜索所有 vCenter Server 系统的清单。只能查看和搜索有查看权限的清单对象。因为搜索服务会查询活动目录 以获取有关用户权限的信息,所以必须登录域帐户才能搜索链接模式下的所有 vCenter Server 系统。如果使用 本地帐户登录,即使它与链接模式下的其他服务器相连,搜索也只会返回本地 vCenter Server 系统的结果。

**注意** 在登录时,如果权限更改,搜索服务可能不会立即识别这些更改。为了确保使用最新权限执行搜索,在执行搜索之前,请注销所有打开的会话并再次登录。

#### 执行简单搜索

简单搜索会搜索特定类型对象的所有属性以查找输入的搜索项。

#### 步骤

- 1 单击 vSphere Client 窗口右上角搜索字段中的图标,然后选择要搜索的清单项类型。
  - 虚拟机
  - 文件夹
  - 主机
  - 数据存储
  - 网络
  - 选择**清单**会在任何可用的受管对象类型中查找与搜索条件匹配的项。
- 2 在搜索字段中键入一个或多个搜索项,然后按 Enter。
- 3 (可选)如果找到的项目超过结果窗格中可以显示的项目,请单击全部显示以显示所有结果。

#### 下一步

如果对简单搜索的结果不满意并希望细化搜索,请执行高级搜索。

#### 执行高级搜索

使用高级搜索可搜索符合多个条件的受管对象。

例如,可以搜索匹配特定搜索字符串并且其驻留的主机名称匹配另一搜索字符串的虚拟机。

#### 步骤

- 1 选择视图 > 清单 > 搜索以显示高级搜索页。
- 2 单击 vSphere Client 窗口右上角搜索字段中的图标,然后选择要搜索的清单项类型。
  - 虚拟机
  - 文件夹
  - 主机
  - 数据存储
  - 网络
  - 选择**清单**会在任何可用的受管对象类型中查找与搜索条件匹配的项。
- 3 在搜索框中键入一个或多个搜索项。

- 4 要基于其他属性细化搜索,请执行以下操作:
  - a 单击显示选项。
  - b 从下拉菜单中,选择要用于限制搜索结果的其他属性。 可用属性取决于要搜索的对象的类型。
  - c 选择或键入所选属性的相应选项。
  - d 要添加更多属性,请单击添加,然后重复步骤步骤 b 至步骤 c。 高级搜索始终查找匹配列表中所有属性的对象。
- 5 单击**搜索**。

将会在搜索规范下方显示搜索结果。

## 使用列表

许多 vSphere Client 清单选项卡均显示信息列表。

例如,"虚拟机"选项卡会显示一个与主机或群集关联的所有虚拟机的列表。可通过单击列标签标题,对 vSphere Client 中的任何列表进行排序。列标题中的三角符号表示排序顺序是升序还是降序。

此外,您还可以对列表进行筛选,仅排序和包含选定的项目。筛选按关键字排序。请选择要包含在关键字搜索 中的列。

#### 筛选列表视图

可以筛选列表视图。

列表会根据筛选的启用或禁用状态进行更新。例如,假设在**虚拟机**选项卡中对列表进行了筛选,且筛选文本为"已启动"状态,系统将仅显示其状态设置成"启动"的虚拟机的列表。若这些虚拟机中有任何虚拟机的状态发生了改变,这些虚拟机就会从列表中移除。新增的虚拟机同样要经过此筛选。筛选在用户会话中是持久的。

#### 步骤

- 1 在显示列表的任何"清单"面板上,单击位于窗格右上角的筛选框旁的箭头,然后选择要进行筛选的属性。
- 2 在筛选字段中直接键入文本以指定搜索条件。

两次按键之间有一秒钟的时间间隔。键入文本并等待一秒钟,搜索即自动开始,筛选字段不支持布尔表达 式或特殊字符,且不区分大小写。

3 (可选)单击**清除**更改筛选内容。

#### 导出列表

可以导出列表。

#### 步骤

- 1 选择要导出的列表。
- 2 选择文件>导出>导出列表。
- 3 在对话框中键入文件名,选择文件类型,然后单击**保存**。

## 自定义属性

自定义属性可用于将用户特定的元信息与虚拟机和受管主机关联起来。

属性是指由 vSphere 环境中的所有受管主机和虚拟机监控和管理的资源。属性的状态和状况会显示在各种"清单"面板上。
创建属性之后,可根据需要为每台虚拟机或受管主机设置相应的属性值。该值与 vCenter Server 一起存储,而 不是与虚拟机或受管主机一起存储。然后,您可以使用新属性筛选有关虚拟机和受管主机的信息。不再需要自 定义属性时,将其移除即可。自定义属性始终是字符串。

例如,假设有一组产品,您想按销售代表对这些产品进行排序。可以为销售人员的姓名创建一个自定义属性-"姓名"。将自定义属性列"姓名"添加到一个列表视图中。在每个产品条目中添加相应的姓名。单击列标题"姓名"即可按字母顺序进行排序。

仅在与 vCenter Server 系统相连时,才可使用自定义属性功能。

#### 添加自定义属性

可以创建自定义属性以便与虚拟机或受管主机关联。

#### 步骤

1 选择系统管理 > 自定义属性。

仅与 ESX/ESXi 主机相连时,此选项不可用。

- 2 单击添加,然后输入自定义属性的值。
  - a 在名称文本框中,键入属性名称。
  - b 在**类型**下拉菜单中,选择属性类型:虚拟机、主机或全局。
  - c 在值文本框中,键入要为当前选中对象提供的属性值。
  - d 单击确定。

对单台虚拟机或主机定义某个属性后,该属性可供清单中此类型的所有对象使用。但是,您指定的值 仅适用于当前选中的对象。

- 3 (可选)要更改属性名称,请在名称字段中单击,然后键入要分配给属性的名称。
- 4 单击**确定**。

#### 编辑自定义属性

可以在对象的"摘要"选项卡中编辑自定义属性并为虚拟机或主机添加注释。注释可用于为对象提供附加的描述性文本或备注。

#### 步骤

- 1 在清单中选择虚拟机或主机。
- 2 单击虚拟机或主机的摘要选项卡。
- 3 在**注释**框中,单击**编辑**链接。

此时将显示"编辑自定义属性"对话框。

- 4 要编辑已定义属性的值,请双击该属性的值字段,然后输入新值。
- 5 单击**确定**保存更改。

## 选择对象

vCenter Server 对象可以是数据中心、网络、数据存储、资源池、群集、主机和虚拟机。 选择对象可实现两个目的:

- 可让您查看对象的状态。
- 启用菜单,以便您选择要对对象执行的操作。

#### 步骤

- 通过浏览或搜索定位对象。
  - 在 vSphere Client 主页中,单击相应清单视图的图标,然后在清单层次结构中浏览以选择所需对象。
  - 搜索所需对象,然后在搜索结果中双击该对象。

# 管理 vCenter Server 插件

当插件的服务器组件安装完毕并在 vCenter Server 中注册之后,其客户端组件即可供 vSphere Client 使用。客户端组件的安装和启用均通过"插件管理器"对话框管理。

通过"插件管理器",用户可以执行以下操作:

- 查看客户端上当前尚未安装的可用插件。
- 查看安装的插件。
- 下载和安装可用插件。
- 启用和禁用安装的插件。

#### 安装插件

可以使用插件管理器安装插件。

#### 步骤

- 1 启动 vSphere Client, 然后登录 vCenter Server 系统。
- 2 选择插件>管理插件。
- 3 选择"插件管理器"对话框中的可用选项卡。
- 4 单击**下载和安装**以安装所需的插件。
- 5 按照安装向导中的提示进行操作。
- 6 安装完成后,请验证插件是否已在**已安装**选项卡下列出并已启用。

#### 禁用和启用插件

可以使用插件管理器禁用或启用插件。

#### 步骤

- 1 启动 vSphere Client, 然后登录 vCenter Server 系统。
- 2 选择插件>管理插件。
- 3 选择"插件管理器"对话框中的已安装选项卡。
- 4 选择**启用**以启用插件,或取消选择**启用**以禁用插件。

禁用插件并不会将其从客户端中移除。必须卸载插件才能将其移除。

#### 移除插件

可以通过操作系统的控制面板移除插件。

#### 步骤

◆ 有关如何使用"添加/删除程序"控制面板的说明,请参阅相关操作系统文档。

#### 对扩展进行故障排除

如果 vCenter Server 扩展没有正常运行,有多个选项可更正问题。

在 tomcat 服务器上运行的 vCenter Server 扩展拥有 extension.xml 文件,其中包含可用于访问相应 Web 应用 程序的 URL(文件位于 C:\Program Files\VMware\Infrastructure\VirtualCenter Server\extensions 中)。 扩展安装程序使用计算机的 DNS 名称填充这些 XML 文件。

来自统计信息 extension.xml 文件的示例: <url>https://SPULOV-XP-VM12.vmware.com:8443/statsreport/ vicr.do</url>。

要使用扩展的 vCenter Server、扩展服务器和 vSphere Client 必须位于同一个域中的系统上。如果它们不在同一个域中的系统上,或扩展服务器的 DNS 发生了更改,则扩展客户端将无法访问该 URL 且扩展将不能使用。

通过使用 IP 地址替换 DNS 名称,可以手动编辑 XML 文件。在对扩展的 extension.xml 文件编辑之后,重新 注册该扩展。

# 保存 vSphere Client 数据

vSphere Client 用户界面类似于浏览器。对于显示的 vCenter Server 数据,大多数用户操作都是持久的;因此,通常不需要保存数据。

如果您需要保存 vSphere Client 数据,可以执行下列操作之一:

#### 步骤

- 使用 Microsoft Windows 的打印屏幕选项来打印 vSphere Client 窗口的副本。
- 选择**文件 > 导出**, 然后选择 vCenter Server 数据的保存格式。使用相应应用程序打开数据, 然后从该应用 程序打印。

vSphere 基本系统管理

# 配置主机和 vCenter Server

配置 ESX 主机、vCenter Server 系统和 vSphere Client 涉及几个任务。本节包含有关一些最常见任务的信息。 有关配置 ESX 主机、vCenter Server 和 vSphere Client 的完整信息,请参见以下手册:

- *vSphere 简介* 提供 vSphere 系统架构的概览。
- *ESX 配置指南* 提供有关如何配置 ESX 主机网络、存储和安全的信息。
- ESXi 配置指南

提供有关如何配置 ESXi 主机的信息。

本章讨论了以下主题:

- 第41页,"主机配置"
- 第42页, "配置 vCenter Server"
- 第42页, "访问 vCenter Server 设置"
- 第42页, "配置 ESX、vCenter Server 和 vSphere Client 之间的通信"
- 第43页, "配置 vCenter Server SMTP 邮件设置"
- 第43页,"使用活动会话"
- 第44页, "SNMP和vSphere"
- 第57页,"系统日志文件"

# 主机配置

在主机上创建虚拟机之前,必须对其进行配置,才能确保它们有正确的授权许可、网络和存储器访问权限以及 安全设置。每种类型的主机都有一个手册,此手册提供了有关该主机的配置信息。

- 有关配置 ESX 主机的信息,请参见《ESX 配置指南》。
- 有关配置 ESXi 主机的信息,请参见《ESXi 配置指南》。

# 配置 vCenter Server

可以使用"vCenter Server 设置"对话框配置多个元素。

通过"vCenter Server 设置"对话框,可配置以下各项:

| 许可      | 分配 vCenter Server 新的或现有许可证密钥。指定是否使用 VMware License Server。                                                               |  |
|---------|----------------------------------------------------------------------------------------------------|--|
| 统计信息    | 指定为性能统计信息收集的数据量。                                                                                                    |  |
| 运行时设置   | 查看 vCenter Server 系统的唯一运行时设置。如果要更改 vCenter Server 的 DNS 名称,则可以使用此选项修改要匹配的 vCenter Server 名称。                             |  |
| 活动目录    | 指定在"添加权限"对话框中显示的活动目录超时、最大用户和组数目,以及对 vCenter Server 系统的已知用户和组执行同步及验证的频率。                                                  |  |
| 邮件      | 指定 SMTP 服务器和邮件帐户。                                                                                                    |  |
| SNMP    | 指定 SNMP 收件人 URL、端口和团体字符串。                                                                                                |  |
| 端口      | 指定供 Web 服务使用的 HTTP 和 HTTPS 端口。                                                                                           |  |
| 超时设置    | 指定 vSphere Client 在超时前等待 vCenter Server 响应的时间(以秒为单位)。                                                                    |  |
| 日志记录选项  | 指定 vCenter Server 日志文件中收集信息的详细程度。                                                                                        |  |
| 数据库     | 指定访问 vCenter Server 数据库所需的密码以及要创建的最大数据库连接数。                                                                              |  |
| 数据库保留策略 | 指定应何时删除 vCenter Server 任务和事件。                                                                                            |  |
| SSL 设置  | 指定建立远程连接时是否需要 vCenter Server 和 vSphere Client 验证远程主机的 SSL 证书。默认情况下, vCenter 需要已验证的主机 SSL 证书选项已启用,并 且是运行 VMware 容错功能所必需的。 |  |
| 高级设置    | 指定高级设置。VMware 建议不要在没有联系 VMware 技术支持的情况下更改这些设置。                                                                           |  |

有关这些设置的更多信息,请参见《vSphere Client 联机帮助》。

# 访问 vCenter Server 设置

使用"vCenter Server 设置"对话框可配置服务器设置。

#### 步骤

#### 1 选择**系统管理 > vCenter Server 设置**。

2 如果 vCenter Server 系统是连接组的一部分,请从**当前** vCenter Server 下拉菜单中选择要配置的服务器。

对 vCenter Server 配置所作的更改仅应用于当前 vCenter Server 系统。

# 配置 ESX、vCenter Server 和 vSphere Client 之间的通信

vSphere Client 使用端口 80 和 443 与 vCenter Server 和 ESX/ESXi 主机进行通信。无法更改这些端口。

通过打开端口 80 和 443, 配置防火墙以允许在 vSphere Client 和 vCenter Server 之间通信。

vCenter Server 充当 Web 服务。如果环境需要使用 Web 代理,则可以像任何其他 Web 服务一样代理 vCenter Server。

# 配置 vCenter Server SMTP 邮件设置

可以将 vCenter Server 配置为发送电子邮件通知作为警报操作。

#### 前提条件

必须先执行以下任务, vCenter Server 才能发送电子邮件:

- 配置 vCenter Server 或 Microsoft Outlook Express 的 SMTP 服务器设置。
- 当配置警报操作时,请通过"警报设置"对话框指定电子邮件收件人。

要执行此任务, vSphere Client 必须连接到 vCenter Server。

#### 步骤

- 1 选择**系统管理 > vCenter Server 设置**。
- 2 如果 vCenter Server 系统是连接组的一部分,在当前 vCenter Server 中,选择要配置的 vCenter Server 系统。
- 3 单击导航列表中的邮件。
- 4 为电子邮件通知设置 SMTP 服务器和 SMTP 端口:

| 选项       |                                           |  |
|----------|-------------------------------------------|--|
| SMTP 服务器 | 用于发送电子邮件的 SMTP 网关的 DNS 名称或 IP 地址。         |  |
| 发件人帐户    | 发件人的电子邮件地址,例如 mail_server@datacenter.com。 |  |

5 单击**确定**。

# 使用活动会话

当 vSphere Client 连接到 vCenter Server 时,可以查看登录到该服务器系统的用户的列表。您可以终止会话,并可以向登录到活动会话的所有用户发送一则消息。

当 vSphere Client 连接到 ESX/ESXi 主机时,这些功能不可用。

#### 查看活动会话

可以在 vSphere Client 的主页上查看活动会话。

#### 步骤

◆ 在连接 vCenter Server 系统的 vSphere Client 的主页中,单击会话按钮。

#### 终止活动会话

终止活动会话会结束 vSphere Client 会话和在该会话期间由用户启动的任何远程控制台连接。

#### 步骤

- 1 在连接 vCenter Server 系统的 vSphere Client 的主页上,单击会话按钮。
- 2 右键单击会话并选择终止。
- 3 要确认终止,请单击确定。

# 向所有活动用户发送消息

可以向所有活动会话用户和登录 vSphere Client 的新用户发送今日消息。

今日消息文本将作为通知消息发送给所有活动会话用户以及登录的新用户。

#### 步骤

- 1 在连接 vCenter Server 系统的 vSphere Client 的主页上,单击会话按钮。
- 2 在**今日消息**字段中键入消息。
- 3 单击**更改**。

# SNMP 和 vSphere

通过简单网络管理协议 (SNMP),管理程序可监控和控制各种网络设备。

受管系统运行 SNMP 代理,至少以下列方式中的一种为管理程序提供信息:

- 响应 GET 操作,该操作是从管理系统获取信息的特定请求。
- 通过发送陷阱(SNMP代理发送的警示),向管理系统通知特定事件或条件。

管理信息库 (MIB) 文件定义受管设备可提供的信息。MIB 文件包含以层次结构排列的对象标识符 (OID) 和变量。 vCenter Server 和 ESX/ESXi 有 SNMP 代理。每个产品提供的代理都具有不同的功能。

# 在 vCenter Server 中使用 SNMP 陷阱

当 vCenter Server 系统启动且在 vCenter Server 上触发了警报时,可使用其附带的 SNMP 代理发送陷阱。 vCenter Server SNMP 代理仅用作陷阱发射器,不支持其他 SNMP 操作,如 GET。

vCenter Server 发送的陷阱通常被发送至其他管理程序。必须配置管理服务器以解释 vCenter Server 发送的 SNMP 陷阱。

要使用 vCenter Server SNMP 陷阱,请在 vCenter Server 上配置 SNMP 设置,并将管理客户端软件配置为从 vCenter Server 接受陷阱。

由 vCenter Server 发送的陷阱在 VMWARE-VC-EVENT-MIB.mib 中定义。请参见第 54 页, "VMWARE-VC-EVENT-MIB"。

#### 配置 vCenter Server 的 SNMP 设置

要在 vCenter Server 中使用 SNMP, 必须使用 vSphere Client 配置 SNMP 设置。

#### 前提条件

要完成以下任务, vSphere Client 必须连接到 vCenter Server。另外,还需要 SNMP 收件人的 DNS 名称和 IP 地址、收件人的端口号和团体标识符。

#### 步骤

#### 1 选择**系统管理 > vCenter Server 设置**。

- 2 如果 vCenter Server 是连接组的一部分,在当前 vCenter Server 中,选择适当的服务器。
- 3 单击导航列表中的 SNMP。

4 输入 SNMP 陷阱的**主要收件人**的以下信息。

| <br>选项  |                                                              |
|---------|--------------------------------------------------------------|
| 收件人 URL | SNMP 收件人的 DNS 名称和 IP 地址。                                     |
| 收件人端口   | SNMP代理向其发送陷阱的收件人的端口号。<br>如果端口值为空,则 vCenter Server使用默认端口 162。 |
| 团体      | 团体标识符。                                                       |

5 (可选)在启用收件人 2、启用收件人 3 和启用收件人 4 选项中启用其他收件人。

6 单击确定。

vCenter Server 系统现在已准备好将陷阱发送到指定的管理系统。

#### 下一步

配置 SNMP 管理软件以从 vCenter Server SNMP 代理接收和解释数据。请参见第 47 页, "配置 SNMP 管理 客户端软件"。

#### 配置 ESX/ESXi 的 SNMP

ESX/ESXi 包括嵌入在 hostd 中的 SNMP 代理,可发送陷阱和接收轮询请求,如 GET 请求。此代理称为嵌入式 SNMP 代理。

ESX 4.0 之前的 ESX 版本包括基于 Net-SNMP 的代理。可以继续在 ESX 4.0 中将此基于 Net-SNMP 的代理与硬件供应商和其他第三方管理应用程序提供的 MIB 配合使用。但是,要使用 VMware MIB 文件,必须使用嵌入式 SNMP 代理。

默认情况下,嵌入式 SNMP 代理是禁用的。要启用它,必须使用 vSphere CLI 命令 vicfg-snmp 对其进行配置。 有关 vicfg-snmp 选项的完整参考,请参见《vSphere 命令行界面安装和参考指南》。

#### 前提条件

针对 ESX/ESXi 的 SNMP 配置需要 vSphere CLI。有关安装和使用 vSphere CLI 的详细信息,请参见《vSphere 命令行界面安装和参考指南》。

#### 步骤

- 配置 SNMP 团体第 45 页, 在启用 ESX/ESXi 嵌入式 SNMP 代理之前,必须为代理至少配置一个团体。
- 2 配置 SNMP 代理以发送陷阱第 46 页,

可以使用 ESX/ESX 嵌入式 SNMP 代理将虚拟机和环境陷阱发送到管理系统。要配置代理以发送陷阱,必须指定目标地址和团体。

3 配置轮询的 SNMP 代理第 46 页,

如果为轮询配置 ESX/ESXi 嵌入式 SNMP 代理,则它可以侦听和响应来自 SNMP 管理客户端系统的请求,如 GET 请求。

#### 配置 SNMP 团体

在启用 ESX/ESXi 嵌入式 SNMP 代理之前,必须为代理至少配置一个团体。

SNMP 团体定义一组设备和管理系统。只有属于同一团体的设备和管理系统可以交换 SNMP 消息。设备或管理系统可以是多个团体的成员。

#### 前提条件

针对 ESX/ESXi 的 SNMP 配置需要 vSphere CLI。有关安装和使用 vSphere CLI 的详细信息,请参见《vSphere 命令行界面安装和参考指南》。

#### 步骤

▶ 在 vSphere CLI 中, 键入

vicfg-snmp.pl --server <hostname> --username <username> --password <password> -c <com1>.

使用要设置的团体名称替换 < com1>。每次使用此命令指定团体时,您所指定的设置将覆写所有之前的配置。 要指定多个团体,请用逗号分隔团体名称。

例如,要在主机 host.example.com 上设置团体 public 和 internal,则可以键入

vicfg-snmp.pl --server host.example.com --username user --password password -c public, internal。

#### 配置 SNMP 代理以发送陷阱

可以使用 ESX/ESX 嵌入式 SNMP 代理将虚拟机和环境陷阱发送到管理系统。要配置代理以发送陷阱,必须指定目标地址和团体。

要使用 SNMP 代理发送陷阱,必须配置目标(收件人)地址、团体以及可选端口。如果不指定端口,则 SNMP 代理默认将陷阱发送到目标管理系统上的 UDP 端口 162。

#### 前提条件

针对 ESX/ESXi 的 SNMP 配置需要 vSphere CLI。有关安装和使用 vSphere CLI 的详细信息,请参见《vSphere 命令行界面安装和参考指南》。

#### 步骤

1 在 vSphere CLI 中, 键入

vicfg-snmp.pl --server <hostname> --username <username> --password <password> -t <target address>@<port>/<community> $_{\circ}$ 

使用目标系统的地址、陷阱发送到的端口号和团体名称分别替换 <target address>、<port> 和 <community>。每次使用此命令指定目标时,您所指定的设置将覆写所有之前指定的设置。要指定多个目标,请用逗号分隔它们。

例如,要将 SNMP 陷阱从主机 host.example.com 发送到使用公共团体的 target.example.com 上的端口 162, 请键入

vicfg-snmp.pl --server host.example.com --username user --password password -t target.example.com@162/public $_{\circ}$ 

2 (可选)通过键入

vicfg-snmp.pl --server <hostname> --username <username> --password <password> --enable, 启用 SNMP 代理。

3 (可选)通过键入

vicfg-snmp.pl --server <hostname> --username <username> --password <password> --test,发送测试 陷阱以验证代理是否配置正确。

代理将 warmStart 陷阱发送到已配置的目标。

#### 配置轮询的 SNMP 代理

如果为轮询配置 ESX/ESXi 嵌入式 SNMP 代理,则它可以侦听和响应来自 SNMP 管理客户端系统的请求,如 GET 请求。

默认情况下,嵌入式 SNMP 代理侦听 UDP 端口 161 以轮询来自管理系统的请求。可以使用 vicfg-snmp 命令配置替代端口。为避免与其他服务产生冲突,请使用没有在 /etc/services 中定义的 UDP 端口。

重要事项 默认情况下, ESX 服务控制台中可用的嵌入式 SNMP 代理和基于 Net-SNMP 的代理均侦听 UDP 端口 161。如果同时启用这些代理以在 ESX 主机上进行轮询,则必须更改由至少一个代理使用的端口。

#### 前提条件

针对 ESX/ESXi 的 SNMP 配置需要 vSphere CLI。有关安装和使用 vSphere CLI 的详细信息,请参见《vSphere 命令行界面安装和参考指南》。

#### 步骤

1 在 vSphere CLI 中, 键入 vicfg-snmp.pl --server <hostname> --username <username> --password <password> -p <port>。

使用嵌入式 SNMP 代理用于侦听轮询请求的端口替换 <port>。

2 (可选)如果 SNMP 代理未启用,则通过键入

vicfg-snmp.pl --server <hostname> --username <username> --password <password> --enable, 启用 SNMP 代理。

#### 配置 SNMP 管理客户端软件

在配置 vCenter Server 系统或 ESX/ESXi 主机以发送陷阱之后,还必须配置管理客户端软件,才能接收和解释 这些陷阱。

要配置管理客户端软件,必须指定受管设备的团体、配置端口设置以及加载 VMware MIB 文件。有关这些步骤的特定说明,请参见管理系统的文档。

#### 前提条件

要完成此任务,必须从 VMware 网站下载 VMware MIB 文件。

#### 步骤

- 1 在管理软件中,将 vCenter Server 或 ESX/ESXi 系统指定为基于 SNMP 的受管设备。
- 2 在管理软件中设置相应的团体名称。

这些名称必须对应于为 vCenter Server 系统或 ESX/ESXi 主机上的 SNMP 代理所设置的团体。

- 3 (可选)如果将 SNMP 代理配置为将陷阱发送到除默认 UDP 端口 162 之外的受管系统上的端口,则请配置管理客户端软件以侦听您配置的端口。
- 4 将 VMware MIB 加载到管理软件中,以便能查看 vCenter Server 或 ESX/ESXi 变量的符号名称。 为防止出现查找错误,请按以下顺序加载 MIB 文件:
  - a VMWARE-ROOT-MIB.mib
  - b VMWARE-TC-MIB.mib
  - c VMWARE-PRODUCTS-MIB.mib
  - d VMWARE-SYSTEM-MIB.mib
  - e VMWARE-ENV-MIB.mib
  - f VMWARE-RESOURCES-MIB.mib
  - g VMWARE-VMINFO-MIB.mib
  - h VMWARE-OBSOLETE-MIB.mib(用于 4.0 之前的 ESX/ESXi 版本)
  - i VMWARE-AGENTCAP-MIB.mib
  - j VMWARE-VC-EVENT-MIB.mib

管理软件现在可以从 vCenter Server 或 ESX/ESXi 系统接收和解释陷阱。

## SNMP 诊断

使用 SNMP 工具诊断配置问题。

可使用以下工具诊断 SNMP 配置问题:

- 在 vSphere 命令行界面中键入
  vicfg-snmp.pl --server <hostname> --username <username> --password <password> --test 以提示嵌入式 SNMP 代理发送测试 warmStart 陷阱。
- 键入 vicfg-snmp.pl --server <hostname> --username <username> --password <password> --show 以显 示嵌入式 SNMP 代理的当前配置。
- SNMPv2-MIB.mib 文件提供许多计数器以帮助调试 SNMP 问题。请参见第 57 页, "SNMPv2 诊断计数器"。
- VMwARE-AGENTCAP-MIB.mib 文件通过产品版本定义 VMware SNMP 代理的能力。使用此文件以确定要使用的 SNMP 功能是否受支持。

# 在客户机操作系统中使用 SNMP

可以使用 SNMP 监控虚拟机中运行的客户机操作系统或应用程序。

虚拟机使用自己的虚拟硬件设备。不要在虚拟机中安装旨在监控物理硬件的代理。

#### 步骤

◆ 请在客户机操作系统中安装通常用于该目的的 SNMP 代理。ESX 上不需要进行任何特殊的配置。

#### VMware MIB 文件

VMware MIB 文件为 SNMP 管理软件定义 ESX/ESXi 主机和 vCenter Server 提供的信息。可以从 VMware 网站下载这些 MIB 文件。

表 5-1 列出了 VMware 提供的 MIB 文件,并介绍了每个文件提供的信息。

| MIB 文件                   | 描述                                                                                                    |  |
|--------------------------|----------------------------------------------------------------------------------------------------|--|
| VMWARE-ROOT-MIB.mib      | 包含 VMware 的企业 OID 和顶层 OID 分配。                                                                         |  |
| VMWARE-AGENTCAP-MIB      | 通过产品版本定义 VMware 代理的能力。                                                                                |  |
| VMWARE-ENV-MIB.mib       | 定义用于报告主机计算机的物理硬件组件状态的变量和陷阱类型。                                                                         |  |
| VMWARE-OBSOLETE-MIB.mib  | 定义已弃用的 OID 以维护与 ESX/ESXi 早期版本的向后兼容性。包括之前在文件<br>VMWARE-TRAPS-MIB.mib 和 VMWARE-VMKERNEL-MIB.mib 中定义的变量。 |  |
| VMWARE-PRODUCTS-MIB.mib  | 定义OID以按名称、版本和版本平台唯一标识每个VMware平台上的每个SNMP<br>代理。                                                        |  |
| VMWARE-RESOURCES-MIB.mib | 定义用于报告有关 VMkernel 资源使用情况(包括物理内存、CPU 和磁盘使用<br>情况)的信息的变量。                                               |  |
| VMWARE-SYSTEM-MIB.mib    | VMWARE-SYSTEM-MIB.mib文件已弃用。使用SNMPv2-MIB来获取sysDescr.0<br>和 sysObjec ID.0 中的信息。                         |  |
| VMWARE-TC-MIB.mib        | 定义 VMware MIB 文件使用的通用文本约定。                                                                            |  |

#### 表 5-1。 VMware MIB 文件

#### 表 5-1。 VMware MIB 文件(续)

| MIB 文件                   | 描述                                                        |  |
|--------------------------|-----------------------------------------------------------|--|
| VMWARE-VC-EVENTS-MIB.mib | 定义由 vCenter Server 发送的陷阱。如果使用 vCenter Server 发送陷阱,则加载此文件。 |  |
| VMWARE-VMINFO-MIB.mib    |                                                           |  |

表 5-2 列出包括在不是由 VMware 创建的 VMware MIB 软件包中的 MIB 文件。可以将这些文件与 VMware MIB 文件配合使用以提供其他信息。

#### 表 5-2。 其他 MIB 文件

| MIB 文件             | 描述                   |
|--------------------|----------------------|
| 定义主机系统上与物理网卡相关的属性。 |                      |
| SNMPv2-CONF.mib    | 定义 MIB 的合规组。         |
| SNMPv2-MIB.mib     | 定义 SNMP 版本 2 MIB 对象。 |
| SNMPv2-TC.mib      | 定义 SNMP 版本 2 的文本约定。  |

#### VMWARE-ROOT-MIB

VMWARE-ROOT-MIB.mib 文件定义 VMware 的企业 OID 和顶级 OID 分配。

表 5-3 列出在 VMWARE\_ROOT\_MIB.mib 中定义的标识映射。

#### 表 5-3。 VMWARE-ROOT-MIB.mib 的定义映射

| 标识映射             |
|------------------|
| enterprises 6876 |
| vmware 1         |
| vmware 2         |
| vmware 3         |
| vmware 4         |
| vmware 40        |
| vmware 50        |
| vmware 60        |
| vmware 70        |
| vmware 700       |
| vmware 800       |
|                  |

#### VMWARE-ENV-MIB

VMWARE-ENV-MIB.mib 定义用于报告主机物理组件状况的变量和陷阱类型。

VMWARE-ENV-MIB.mib 定义两个陷阱:

- vmwEnvHardwareEvent,当 ESXi 主机在硬件的健康状况中检测到材料更改时,发送该陷阱。
- vmwESXEnvHardwareEvent,当 ESX 主机在硬件的健康状况中检测到材料更改时,发送该陷阱。

表 5-4 列出在 VMWARE-ENV-MIB.mib 中定义的变量。

| <br>变量              | ID 映射                 | 描述                                                |
|---------------------|-----------------------|---------------------------------------------------|
| vmwEnv              | vmwProductSpecific 20 | 定义此 MIB 模块的 OID 根。                                |
| vmwEnvNumber        | vmwEnv 1              | vmwEnvTable中的概念行数目。                               |
| vmwEnvLastChange    | vmwEnv 2              | 最后将概念行添加到 vmwEnvTable 或从<br>中删除概念行时 sysUptime 的值。 |
| vmwEnvTable         | vmwEnv 3              | 该表由监控子系统(如IPMI)填充。                                |
| vmwEnvEntry         | vmwEnvTable 1         | 在该表中,可为将其状态报告给 ESX/<br>ESXi 的每个物理组件创建一个条目。        |
| vmwEnvIndex         | vmwEnvEntry 1         | 物理组件的唯一标识符。管理重新启动<br>后该标识符不保留。                    |
| vmwSubsystemType    | vmwEnvEntry 2         | 报告其环境状况的硬件组件的类型。                                  |
| vmwHardwareStatus   | vmwEnvEntry 3         | 组件最后一次报告的状态。                                      |
| vmwEventDescription | vmwEnvEntry 4         | 该硬件组件最后一次报告的事件的描述。                                |
| vmwHardwareTime     | vmwEnvEntry 5         | 报告 vmwHardwareStatus 时<br>sysUptime 的值。           |

#### 表 5-4。 VMWARE-ENV-MIB 中的变量定义

#### **VMWARE-OBSOLETE-MIB**

VMWARE-OBSOLETE-MIB.mib 文件包含已弃用的所有之前发布的受管对象。此文件用于维护与 ESX/ESXi 旧版本的 兼容性。

此文件中定义的变量最初是在先前版本的 VMWARE-RESOURCES-MIB.mib 和 VMWARE-TRAPS-MIB.mib 文件中定义的。表 5-5 列出了在 VMWARE-OBSOLETE-MIB.mib 中定义的变量。

#### 表 5-5。 VMWARE-OBSOLETE-MIB 中定义的变量

| 变量                  | ID 映射           |                                  |
|---------------------|-----------------|----------------------------------|
| 最初来自 VMWARE-RESOURC | CES-MIB 的已弃用的变量 |                                  |
| vmwResources        | vmware 3        |                                  |
| vmwCPU              | vmwResources 1  | 定义用于报告 CPU 信息的变量子树的根OID。         |
| vmwCpuTable         | vmwCPU 2        | 每台虚拟机的 CPU 使用情况表。                |
| vmwCpuEntry         | vmwCpuTable 1   | 记录单个虚拟机 CPU 使用情况的 cpuTable 中的条目。 |
| vmwCpuVMID          | vmwCpuEntry 1   | VMkernel 分配给虚拟机的标识号。             |
| vmwCpuShares        | vmwCpuEntry 2   | VMkernel 分配给虚拟机的 CPU 份额。         |
| vmwCpuUtil          | vmwCpuEntry 3   | 虚拟机在 CPU 上运行的时间(以秒为单位)。          |
| vmwMemTable         | vmwMemory 4     | 每台虚拟机的内存使用情况表。                   |
| vmwMemEntry         | vmwMemTable 1   | 记录单个虚拟机内存使用情况的<br>memTable中的条目。  |
| vmwMemVMID          | vmwMemEntry 1   | VMkernel 分配给虚拟机的标识号。             |
| vmwMemShares        | vmwMemEntry 2   | VMkernel 分配给虚拟机的内存份额。            |
| vmwMemConfigured    | vmwMemEntry 3   | 配置给虚拟机的内存量(以KB为单位)。              |
| vmwMemUtil          | vmwMemEntry 4   | 虚拟机当前使用的内存量(以 KB 为单位)。           |

#### 表 5--5。 VMWARE-OBSOLETE-MIB 中定义的变量 (续)

| 变量             | ID 映射          | 描述                                                             |  |  |
|----------------|----------------|----------------------------------------------------------------|--|--|
| vmwHBATable    | vmwResources 3 | 用于报告磁盘适配器和目标信息的表。                                              |  |  |
| vmwHBAEntry    | vmwHBATable 1  | 连接到主机的单个 HBA 的记录。                                              |  |  |
| vmwHbaIdx      | vmwHBAEntry 1  | HBA 表的索引。                                                      |  |  |
| vmwHbaName     | vmwHBAEntry 2  | 描述磁盘的字符串。格式:<br><devname#>:<tgt>:<lun>。</lun></tgt></devname#> |  |  |
| vmwHbaVMID     | vmwHBAEntry 3  | VMkernel 分配给正在运行的虚拟机的标识号。                                      |  |  |
| vmwDiskShares  | vmwHBAEntry 4  | 分配给该虚拟机的磁盘带宽份额。                                                |  |  |
| vmwNumReads    | vmwHBAEntry 5  | 自加载磁盘模块以来读取该磁盘的次数。                                             |  |  |
| vmwKbRead      | vmwHBAEntry 6  | 自加载磁盘模块以来从该磁盘读取的千<br>字节数。                                      |  |  |
| vmwNumWrites   | vmwHBAEntry 7  | 自加载磁盘模块以来写入该磁盘的次数。                                             |  |  |
| vmwKbWritten   | vmwHBAEntry 8  | 自加载磁盘模块以来写入该磁盘的千字<br>节数。                                       |  |  |
| vmwNetTable    | vmwResources 4 | 用于报告网络适配器统计信息的表。                                               |  |  |
| vmwNetEntry    | vmwNetTable 1  | 虚拟机上单个网络适配器的记录。                                                |  |  |
| vmwNetIdx      | vmwNetEntry 1  | 网络表的索引。                                                        |  |  |
| vmwNetName     | vmwNetEntry 2  | 描述网络适配器的字符串。                                                   |  |  |
| vmwNetVMID     | vmwNetEntry 3  | VMkernel 分配给正在运行的虚拟机的标识号。                                      |  |  |
| vmwNetIfAddr   | vmwNetEntry 4  | 虚拟机的虚拟网络适配器的 MAC 地址。                                           |  |  |
| vmwNetShares   | vmwNetEntry 5  | 分配给该虚拟机的网络带宽份额。该对<br>象尚未实施。                                    |  |  |
| vmwNetPktsTx   | vmwNetEntry 6  | 自加载网络模块以来该网络适配器上传输的数据包数。不推荐使用<br>vmwNetHCPktsTx。               |  |  |
| vmwNetKbTx     | vmwNetEntry 7  | 自加载网络模块以来该网络适配器上传<br>输的千字节数。不推荐使用<br>vmwNetHCKbTx。             |  |  |
| vmwNetPktsRx   | vmwNetEntry 8  | 自加载网络模块以来该网络适配器上接<br>收的数据包数。不推荐使用<br>vmwNetHCPktsRx。           |  |  |
| vmwNetKbRx     | vmwNetEntry 9  | 自加载网络模块以来该网络适配器上接<br>收的千字节数。不推荐使用<br>vmwNetHCKbRx              |  |  |
| vmwNetHCPktsTx | vmwNetEntry 10 | 自加载网络模块以来该网络适配器上传<br>输的数据包数。此计数器是64位版本的<br>vmwNetPktsTx。       |  |  |
| vmwNetHCKbTx   | vmwNetEntry 11 | 自加载网络模块以来该网络适配器上传<br>输的千字节数。此计数器是64位版本的<br>vmwNetKbTx。         |  |  |
| vmwNetHCPktsRx | vmwNetEntry 12 | 自加载网络模块以来该网络适配器上接<br>收的数据包数。此计数器是64位版本的<br>vmwNetPktsRx。       |  |  |
| vmwNetHCKbRx   | vmwNetEntry 13 | 自加载网络模块以来该网络适配器上接收的千字节数。此计数器是64位版本的<br>vmwNetKbRx。             |  |  |

| 表 5–5。 | VMWARE-OBSOLETE-MIB 中定义的变量 | (续) |
|--------|----------------------------|-----|
|--------|----------------------------|-----|

| 变量                  | ID 映射        | 描述                                                           |
|---------------------|--------------|--------------------------------------------------------------|
| VMWARE-TRAPS-MIB 中最 | 初定义的已弃用变量    |                                                              |
| vmID                | vmwTraps 101 | 生成陷阱的受影响虚拟机的 ID。如果没<br>有虚拟机 ID (例如,如果虚拟机已关<br>闭),则 vmID 为-1。 |
| vmConfigFile        | vmwTraps 102 | 生成陷阱的虚拟机的配置文件。                                               |
| vpxdTrapType        | vmwTraps 301 | vCenter Server 陷阱的陷阱类型。                                      |
| vpxdHostName        | vmwTraps 302 | 受影响主机的名称。                                                    |
| vpxdVMName          | vmwTraps 303 | 受影响虚拟机的名称。                                                   |
| vpxd0ldStatus       | vmwTraps 304 | 之前的状态。                                                       |
| vpxdNewStatus       | vmwTraps 305 | 新状态。                                                         |
| vpxd0bjValue        | vmwTraps 306 | 对象值。                                                         |

表 5-6 列出在 VMWARE-OBSOLETE-MIB.mib 中定义的陷阱。这些陷阱最初是在 VMWARE-TRAPS-MIB.mib 中定义的。

| 表 5–6。 | VMWARE-OBSOLETE-MIB 中定义的陷阱 |
|--------|----------------------------|
|--------|----------------------------|

| 陷阱                | 描述                                                           |
|-------------------|--------------------------------------------------------------|
| ESX/ESXi 陷阱       |                                                              |
| vmPoweredOn       | 虚拟机从挂起或关闭状态启动时,发送该陷阱。                                        |
| vmPoweredOff      | 虚拟机关闭时,发送该陷阱。                                                |
| vmHBLost          | 虚拟机检测到客户机检测信号丢失时,发送该陷阱。为使该值有效,VMware Tools 必须安装在客户机操作系统中。    |
| vmHBDetected      | 虚拟机检测到或重新获得客户机检测信号时,发送该陷阱。为使该值有效,VMware Tools 必须安装在客户机操作系统中。 |
| vmSuspended       | 虚拟机挂起时,发送该陷阱。                                                |
| vCenter Server 陷阱 |                                                              |
| vpxdTrap          | 实体状态发生变化时,发送该陷阱。                                             |
|                   |                                                              |

#### **VMWARE-PRODUCTS-MIB**

VMWARE-PRODUCTS-MIB.mib 文件定义 OID 以唯一标识每个 VMware 平台上的每个 SNMP 代理。

表 5-7 列出在 VMWARE-PRODUCTS-MIB.mib 中定义的标识映射。

| 表 5–7。 | VMWARE-PRODUCTS-MIB.mib | 的标识映射 | ł |
|--------|-------------------------|-------|---|
|--------|-------------------------|-------|---|

|           | 标识映射                 |
|-----------|----------------------|
| oidESX    | vmwOID 1             |
| vmwESX    | vmwProductSpecific 1 |
| vmwDVS    | vmwProductSpecific 2 |
| vmwVC     | vmwProductSpecific 3 |
| vmwServer | vmwProductSpecific 4 |

#### VMWARE-RESOURCES-MIB

VMWARE-RESOURCES-MIB.mib 文件定义用于报告有关资源使用情况的信息的变量。

表 5-8 列出在 VMWARE\_RESOURCES\_MIB.mib 中定义的标识映射。

#### 表 5-8。 VMWARE-RESOURCES-MIB 的标识映射

| 变量                      | ID 映射                    | 描述                                                            |
|-------------------------|--------------------------|---------------------------------------------------------------|
| CPU 子树                  |                          |                                                               |
| vmwCPU                  | vmwResources 1           | 定义用于报告 CPU 信息的变量子树的根 OID。                                     |
| vmwNumCPU               | vmwCPU 1                 | 系统上存在的物理 CPU 的个数。                                             |
| 内存子树                    |                          |                                                               |
| vmwMemory               | vmwResources 2           | 定义用于报告内存信息的变量子树的根 OID。                                        |
| vmwMemSize              | vmwMemory 1              | 主机上存在的物理内存量(以 KB 为单位)。                                        |
| vmwMemCOS               | vmwMemory 2              | 分配给服务控制台的物理内存量(以 KB 为单位)。<br>此变量不适用于 ESXi 主机,这些主机没有服务控制<br>台。 |
| vmwMemAvail             | vmwMemory 3              | 可用于运行虚拟机和分配给管理程序的内存量。通过从 vmwMemSize 减去 vmwMemCOS 计算得到。        |
| 存储子树                    |                          |                                                               |
| vmwStorage              | vmwResources 5           | 定义用于报告内存信息的变量子树的根 OID。                                        |
| vmwHostBusAdapterNumber | vmwStorage 1             | vmwHostBusAdapterTable 中的条目数。                                 |
| vmwHostBusAdapterTable  | vmwStorage 2             | 此主机中找到的主机总线适配器的表。                                             |
| vmwHostBusAdapterEntry  | vmwHostBusAdapterTable 1 | 包含特定适配器详细信息的主机总线适配器表中的条目。                                     |
| vmwHostBusAdapterIndex  | vmwHostBusAdapterEntry 1 | 分配给该适配器的任意索引。                                                 |
| vmwHbaDeviceName        | vmwHostBusAdapterEntry 2 | 该适配器的系统设备名称。                                                  |
| vmwHbaBusNumber         | vmwHostBusAdapterEntry 3 | 主机总线数。对于不受支持的适配器,返回-1。                                        |
| vmwHbaStatus            | vmwHostBusAdapterEntry 4 | 适配器的操作状态。                                                     |
| ∨mwHbaModelName         | vmwHostBusAdapterEntry 5 | 适配器的型号名称。                                                     |
| vmwHbaDriverName        | vmwHostBusAdapterEntry 6 | 适配器驱动程序的名称。                                                   |
| vmwHbaPci               | vmwHostBusAdapterEntry 7 | 适配器的 PCI ID。                                                  |

#### VMWARE-SYSTEM-MIB

VMWARE-SYSTEM-MIB.mib 文件提供按产品名称、版本号和内部版本号识别在受管系统上运行的 VMware 软件的 变量。

表 5-9 列出在 VMWARE-SYSTEM-MIB.mib 中定义的变量。

表 5-9。 VMWARE-SYSTEM-MIB 中定义的变量

| 变量             | ID 映射       | 描述                                                           |
|----------------|-------------|--------------------------------------------------------------|
| vmwProdName    | vmwSystem 1 | 产品名称。                                                        |
| vmwProdVersion | vmwSystem 2 | 产品版本号,格式为 <major>.<minor>.<update>。</update></minor></major> |
| vmwProdBuild   | vmwSystem 4 | 产品内部版本号。                                                     |

#### VMWARE-TC-MIB

VMWARE-TC-MIB.mib 文件提供 VMware MIB 文件使用的通用文本约定。

VMWARE\_TC\_MIB.mib 定义 VmwSubsystemTypes 的以下整数值:

- unknown(1)
- chassis(2)
- powerSupply(3)
- fan(4)
- cpu(5)
- memory(6)
- battery(7)
- temperatureSensor(8)
- raidController(9)
- voltage(10)

VMWARE-TC-MIB.mib 定义 VmwSubsystemStatus 的以下整数值:

- unknown(1)
- normal(2)
- marginal(3)
- critical(4)
- failed(5)

#### VMWARE-VC-EVENT-MIB

VMWARE--VC-EVENT-MIB.mib 文件为由 vCenter Server 发送的陷阱提供定义。这些定义由早期版本的 VirtualCenter Server 中的 VMWARE-TRAPS-MIB.mib 提供。

表 5-10 列出为 vCenter Server 定义的陷阱。

#### 表 5-10。 VMWARE-VC-EVENT-MIB 中定义的警报

| <br>陷阱         | ID 映射                  | 描述                                                                                                    |
|----------------|------------------------|----------------------------------------------------------------------------------------------------|
| vpxdAlarm      | vmwVCNotifications 201 | 当实体的警报状态更改时,vCenter<br>Server SNMP代理发送该陷阱。                                                                            |
| vpxdDiagnostic | vmwVCNotifications 202 | 当 vCenter Server 启动或重新启动,或<br>当请求测试通知时, vCenter Server<br>SNMP 代理发送该陷阱。可以将 vCenter<br>Server 配置为每隔一段固定的时间定期<br>发送该陷阱。 |

表 5-11 列出为 vCenter Server 陷阱定义的变量。

#### 表 5-11。 VMWARE-VC-EVENT-MIB 中定义的变量

| 变量              | ID 映射     | 描述                      |
|-----------------|-----------|-------------------------|
| vmwVpxdTrapType | vmwVC 301 | vCenter Server 陷阱的陷阱类型。 |
| vmwVpxdHostName | vmwVC 302 | 受影响主机的名称。               |
| vmwVpxdVMName   | vmwVC 303 | 受影响虚拟机的名称。              |

表 5-11。 VMWARE-VC-EVENT-MIB 中定义的变量 (续)

| 变量               | ID 映射     | 描述     |
|------------------|-----------|--------|
| vmwVpxd0ldStatus | vmwVC 304 | 之前的状态。 |
| vmwVpxdNewStatus | vmwVC 305 | 新状态。   |
| vmwVpxdObjValue  | vmwVC 306 | 对象值。   |

#### VMWARE-VMINFO-MIB

VMWARE-VMINFO-MIB.mib 文件定义用于报告虚拟机信息的变量和陷阱。

表 5-12 列出在 VMWARE-VMINFO-MIB.mib 中定义的变量。

表 5-12。 VMWARE-VMINFO-MIB 的标识映射

| 变量               | ID 映射 描述                                          |                                             |
|------------------|---------------------------------------------------|---------------------------------------------|
| 虚拟机变量            |                                                   |                                             |
| vmwVmTable       | vmwVirtMachines 1                                 | 包含有关已在系统上配置的虚拟机信息的表。                        |
| vmwVmEntry       | ∨mwVmTable 1                                      | 单个虚拟机的记录。                                   |
| vmwVmIdx         | vmwVmEntry 1                                      | 虚拟机条目的索引。                                   |
| vmwVmDisplayName | vmwVmEntry 2                                      | 虚拟机的显示名称。                                   |
| vmwVmConfigFile  | vmwVmEntry 3                                      | 该虚拟机的配置文件的路径。                               |
| vmwVmGuestOS     | vmwVmEntry 4                                      | 虚拟机上运行的客户机操作系统。                             |
| vmwVmMemSize     | vmwVmEntry 5                                      | 为该虚拟机配置的内存(以 MB 为单位)。                       |
| vmwVmState       | vmwVmEntry 6                                      | 虚拟机电源状况(开或关)。                               |
| vmwVmVMID        | vmwVmEntry 7                                      | VMkernel 分配给正在运行的虚拟机的标识号。关闭的<br>虚拟机不具有此 ID。 |
| vmwVmGuestState  | vmwVmEntry 8                                      | 客户机操作系统的状况(开或关)。                            |
| vmwVmCpus        | vmwVmEntry 9                                      | 分配给该虚拟机的虚拟 CPU 数目。                          |
| 虚拟机 HBA 变量       |                                                   |                                             |
| vmwVmHbaTable    | vmwVirtMachines 2                                 | 对虚拟机可见的 HBA 表。                              |
| vmwVmHbaEntry    | vmwVmHbaTable 1 单个 HBA 的记录。                       |                                             |
| vmwHbaVmIdx      | vmwVmHbaEntry 1 对应于 vmwVmTable 中虚拟机素引的编           |                                             |
| vmwVmHbaIdx      | vmwVmHbaEntry 2 唯一标识此虚拟机中的给定 HBA。可以在<br>后更改。      |                                             |
| ∨mwHbaNum        | vmwVmHbaEntry 3                                   | 显示在虚拟机设置中的 HBA 名称。                          |
| vmwHbaVirtDev    | vmwVmHbaEntry 4                                   | 仿真到客户机操作系统的 HBA 硬件。                         |
| vmwHbaTgtTable   | vmwVirtMachines 3                                 | 为 vmwVmTable 中的虚拟机配置的所有虚拟磁盘的表。              |
| vmwHbaTgtEntry   | vmwHbaTgtTable 1                                  | 特定存储磁盘的记录。可以在重新引导后更改。                       |
| vmwHbaTgtVmIdx   | vmwHbaTgtEntry 1 对应于 vmwVmTable 中虚拟机索引 (vmwVmIdx) |                                             |
| vmwHbaTgtIdx     | vmwHbaTgtEntry 2                                  | 此值标识特定磁盘。                                   |
| vmwHbaTgtNum     | vmwHbaTgtEntry 3 标识从主机总线控制器看到的磁盘。                 |                                             |
| 虚拟机网络变量          |                                                   |                                             |
| vmwVmNetTable    | vmwVirtMachines 4                                 | vmwVmTable 中所有虚拟机的网络适配器的表。                  |
| vmwVmNetEntry    | vmwVmNetTable 1 标识该表中唯一的网络适配器。                    |                                             |

| 变量                  | ID 映射             |                                                           |
|---------------------|-------------------|-----------------------------------------------------------|
| vmwVmNetVmIdx       | vmwVmNetEntry 1   | 对应于 vmwVmTable 中虚拟机素引的编号。                                 |
| vmwVmNetIdx         | vmwVmNetEntry 2   | 标识该表中唯一的网络适配器。可以在系统重新引导后<br>更改。                           |
| vmwVmNetNum         | vmwVmNetEntry 3   | 显示在虚拟机设置中的网络适配器名称。                                        |
| vmwVmNetName        | vmwVmNetEntry 4   | 标识连接到的网络适配器。                                              |
| vmwVmNetConnType    | vmwVmNetEntry 5   | 弃用。不使用。                                                   |
| vmwVmNetConnected   | vmwVmNetEntry 6   | 如果以太网虚拟设备已连接到虚拟机,则报告 true。                                |
| vmwVmMAC            | vmwVmNetEntry 7   | 报告已配置的虚拟硬件 MAC 地址。如果 VMware Tools 没有运行,则该值为零或空。           |
| 虚拟软盘设备变量            |                   |                                                           |
| vmwFloppyTable      | vmwVirtMachines 5 | vmwVmTable 中所有虚拟机的软盘设备的表。                                 |
| vmwFloppyEntry      | vmwFloppyTable 1  | 标识单个软盘设备。可以在系统重新引导后更改。                                    |
| vmwFdVmIdx          | vmwFloppyEntry 1  | 对应于 vmwVmTable 中虚拟机素引的编号。                                 |
| vmwFdIdx            | vmwFloppyEntry 2  | 标识特定的虚拟软盘设备。                                              |
| vmwFdName           | vmwFloppyEntry 3  | 该虚拟软盘设备已连接到的文件或设备。                                        |
| vmwFdConnected      | vmwFloppyEntry 4  | 如果软盘设备已连接,则报告 true。                                       |
| 虚拟 DVD 或 CD-ROM 变量  |                   |                                                           |
| vmwCdromTable       | vmwVirtMachines 6 | vmwVmTable 中所有虚拟机的 DVD 或 CD-ROM 驱动器的表。                    |
| vmwCdromEntry       | vmwCdromTable 1   | 标识特定的 CD-ROM 或 DVD 驱动器。可以在系统重新<br>引导后更改。                  |
| vmwCdVmIdx          | vmwCdromEntry 1   | 对应于 vmwVmTable 中虚拟机素引的编号。                                 |
| vmwCdromIdx         | vmwCdromEntry 2   | 标识特定的 DVD 或 CD-ROM 驱动器。                                   |
| vmwCdromName        | vmwCdromEntry 3   | 虚拟 DVD 或 CD-ROM 驱动器所配置使用的文件或设备。                           |
| vmwCdromConnected   | vmwCdromEntry 4   | 如果 CD-ROM 设备已连接,则报告 true。                                 |
| 虚拟机陷阱变量             |                   |                                                           |
| vmwVmID             | vmwTraps 101      | 持有与生成陷阱的受影响虚拟机的 vmwVmVMID 相同的值,以允许轮询 vmwVmTable 中的受影响虚拟机。 |
| vmwVmConfigFilePath | vmwTraps 102      | 生成陷阱的虚拟机的配置文件。                                            |

#### 表 5-12。 VMWARE-VMINFO-MIB 的标识映射 (续)

表 5-13 列出在 VMWARE-VMINFO-MIB.mib 中定义的变量。这些陷阱最初是在 VMWARE-TRAPS-MIB.mib 中定义的。

表 5-13。 VMWARE-VMINFO-MIB 中定义的陷阱

| 陷阱              | ID 映射                | 描述                                                              |
|-----------------|----------------------|-----------------------------------------------------------------|
| vmwVmPoweredOn  | vmwVmNotifications 1 | 虚拟机从挂起或关闭状态启动时,发送<br>该陷阱。                                       |
| vmwVmPoweredOff | vmwVmNotifications 2 | 虚拟机关闭时,发送该陷阱。                                                   |
| vmwVmHBLost     | vmwVmNotifications 3 | 虚拟机检测到客户机检测信号丢失时,<br>发送该陷阱。为使该值有效,VMware<br>Tools必须安装在客户机操作系统中。 |

#### 表 5-13。 VMWARE-VMINFO-MIB 中定义的陷阱(续)

| 陷阱              | ID 映射                | 描述                                                                      |
|-----------------|----------------------|-------------------------------------------------------------------------|
| vmwVmHBDetected | vmwVmNotifications 4 | 虚拟机检测到或重新获得客户机检测信<br>号时,发送该陷阱。为使该值有效,<br>VMware Tools必须安装在客户机操作系<br>统中。 |
| vmwVmSuspended  | vmwVmNotifications 5 | 虚拟机挂起时,发送该陷阱。                                                           |

#### SNMPv2 诊断计数器

SNMPv2-MIB.mib 文件提供许多计数器以帮助调试 SNMP 问题。

表 5-14 列出了其中部分诊断计数器。

#### 表 5-14。 SNMPv2-MIB 的诊断计数器

| 变量                      | ID 映射   | 描述                                                                                                    |
|-------------------------|---------|----------------------------------------------------------------------------------------------------|
| snmpInPkts              | snmp 1  | 从传输服务发送至 SNMP 实体的消息总数。                                                                                     |
| snmpInBadVersions       | snmp 3  | 发送至 SNMP 实体且属于不支持的 SNMP 版本的 SNMP 消息总数。                                                                     |
| snmpInBadCommunityNames | snmp 4  | 发送至使用了无效 SNMP 团体名称的 SNMP 实体的团体 SNMP 消息总数。                                                                  |
| snmpInBadCommunityUses  | snmp 5  | 发送至不允许对消息中指定团体执行 SNMP 操作的 SNMP 实体的团体 SNMP 消息总数。                                                            |
| snmpInASNParseErrs      | snmp 6  | 解码接收的 SNMP 消息时 SNMP 实体遇到的 ASN.1 或 BER 错误总数。                                                                |
| snmpEnableAuthenTraps   | snmp 30 | 表示是否允许 SNMP 实体生成 authenticationFailure 陷阱。<br>该对象的值会替代任何配置信息。因此它提供了一种禁用所<br>有 authenticationFailure 陷阱的方式。 |
| snmpSilentDrops         | snmp 31 | 发送至被无声丢弃的 SNMP 实体的确认类 PDU 总数,被<br>丢弃的原因是因为包含具有空变量绑定字段的备用响应类<br>PDU 的回复大小大于本地限制或与请求方相关的最大消息<br>大小。          |
| snmpProxyDrops          | snmp 32 | 发送至被无声丢弃的 SNMP 实体的确认类 PDU 总数,被丢<br>弃的原因是消息以非超时的方式传输到代理目标时失败,以<br>致无法返回任何响应类 PDU。                           |

# 系统日志文件

除了事件和警报列表,vSphere 组件还会生成各种日志。这些日志包含有关 vSphere 环境中活动的详细信息。

# 查看系统日志条目

可以查看 vSphere 组件生成的系统日志。 下列任务介绍如何访问和查看系统日志。

#### 步骤

- 1 在连接 vCenter Server 系统或 ESX/ESXi 主机的 vSphere Client 的主页中,单击系统日志。
- 2 在下拉菜单中,选择要查看的日志和条目。
- 3 选择查看 > 筛选以引用筛选选项。

- 4 在数据字段中输入文本。
- 5 单击**清除**以清空该数据字段。

### 外部系统日志

VMware 技术支持可能会请求多个文件以帮助解决您使用产品时遇到的任何问题。本节介绍在各种 ESX 4.0 组件系统上找到的日志文件的类型和位置。

**注意** 在 Windows 系统中,多个日志文件存储在位于 C:\Documents and Settings\<user name>\Local Settings \ 的 Local Settings 目录中。默认情况下,该文件夹是隐藏的。

#### ESX/ESXi 系统日志

您可能需要 ESX/ESXi 系统日志文件解决技术问题。

表 5-15 列出了与 ESX 系统相关的日志文件。

#### 表 5-15。 ESX/ESXi 系统日志

|                           | 位置                                                                                                    |
|---------------------------|----------------------------------------------------------------------------------------------------|
| ESX Server 2.x 服务日志       | /var/log/vmware/vmware-serverd.log                                                                                                    |
| ESX Server 3.x 或 ESX 服务日志 | /var/log/vmware/hostd.log                                                                                                    |
| vSphere Client Agent 日志   | /var/log/vmware/vpx/vpxa.log                                                                                                    |
| 虚拟机内核核心文件                 | /root/vmkernel-core. <date><br/>和</date>                                                                                                    |
|                           | /root/vmkernel-log. <date><br/>重新引导计算机后会显示这些文件。</date>                                                                                                    |
| Syslog 日志                 | /var/log/messages                                                                                                    |
| 服务控制台可用性报告                | /var/log/vmkernel                                                                                                    |
|                           | /var/log/vmkernel                                                                                                    |
| VMkernel 警示和可用性报告         | /var/log/vmkernel                                                                                                    |
| VMkernel 警告               | /var/log/vmkwarning                                                                                                    |
| 虚拟机日志文件                   | vmware.log 与虚拟机的.vmx 文件处于同一目录                                                                                                    |
| 虚拟机配置文件                   | <virtual_machine_name>/<virtual_machine_name>.vmx 位于与受管主<br/>机关联的数据存储中。使用 vSphere Client 中的虚拟机摘要页面确定该文件<br/>所处的数据存储。</virtual_machine_name></virtual_machine_name> |

#### vSphere Client 系统日志

您可能需要 vSphere Client 系统日志文件解决技术问题。

表 5-16 列出了与 vSphere Client 计算机相关的日志文件。

| 组件                      | 位置                                                                                                    |  |
|-------------------------|----------------------------------------------------------------------------------------------------|--|
| vSphere Client 安装日<br>志 | vSphere Client 计算机上的临时目录。<br>例如: C:\Documents and Settings\ <user name="">\Local Settings\Temp\vmmsi.log或C:<br/>\Users\<user name="">\Local Settings\Temp\vmmsi.log</user></user>                                                                                           |  |
| vSphere Client 服务日<br>志 | vSphere Client 计算机上 Application Data 目录中的 \vpx 目录。<br>例如: C:\Documents and Settings\ <user name="">\Local Settings\Application Data\vpx<br/>\viclient-x.log 或 C:\Users\<user name="">\Local Settings\Application Data\vpx<br/>\viclient-x.log<br/>x(=0, 1, 9)</user></user> |  |

表 5-16。 vSphere Client 系统日志

#### VMware Server 系统日志

可能需要 VMware Server 系统日志文件和配置文件以解决技术问题。

表 5-17 列出了与 VMware Server 主机相关的日志文件。

|          | 操作系统             | 位置                                                                                                    |
|----------|------------------|----------------------------------------------------------------------------------------------------|
| 虚拟机控制台日志 | Windows          | 临时目录                                                                                                    |
|          |                  | 例如: C:\Documents and Settings\ <username>\Local Settings</username>                                                                                         |
|          |                  | \lemp\vmware- <username>-<pid>.log</pid></username>                                                                                                    |
|          | Linux            | 临时目录                                                                                                    |
|          |                  | 例如: /tmp/vmware- <username>/ui-<pid>.log</pid></username>                                                                                                   |
|          | 如果在远程 vSp<br>文件。 | phere Client 上遇到 VMware 虚拟机控制台问题,请提交支持请求和此日志                                                                                                    |
| 虚拟机日志    | Windows 和        | vmware.log                                                                                                    |
|          | Linux            | 与虚拟机的.vmx 文件处于同一目录。                                                                                                    |
|          | 在重新启动出现          | 起故障的虚拟机之前,请运行支持脚本或保存日志文件。                                                                                                    |
| 虚拟机事件日志  | Windows          | C:\Program Files\VMware\VMware Virtual Infrastructure\<br>vmserverdRoot\eventlog\vent-<br><path_to_configuration_file>.vmx.log</path_to_configuration_file> |
|          | Linux            | /var/log/vmware/event- <path_to_<br>configuration_file&gt;.vmx.log</path_to_<br>                                                                            |
| 虚拟机配置文件  | Windows          | <virtual_machine_name>/<virtual_machine_name>.vmx<br/>位于存储虚拟机的文件夹中。</virtual_machine_name></virtual_machine_name>                                           |
|          | Linux            | <virtual_machine_name>/<virtual_machine_name>.vmx<br/>位于存储虚拟机的文件夹中。</virtual_machine_name></virtual_machine_name>                                           |

#### 表 5-17。 VMware Server 系统日志

# 在 ESXi 主机上配置 Syslog

所有 ESX/ESXi 主机均运行 syslog 服务 (syslogd),该服务将来自 VMkernel 和其他系统组件的消息记录到文件中。 在 ESXi 主机上,可以使用 vSphere Client 或 vSphere CLI 命令 vicfg-syslog 配置下列选项:

| 日志文件路径 | 指定 syslogd 在其中记录所有消息的文件的数据存储路径。                                                                       |
|--------|----------------------------------------------------------------------------------------------------|
| 远程主机   | 指定 syslog 消息转发到的远程主机。为了接收转发的 syslog 消息,远程主机必须已安装 syslog 服务并已进行正确配置。有关配置的信息,请参阅远程主机上所安装的 syslog 服务的文档。 |
| 远程端口   | 指定远程主机在其上接收 syslog 消息的端口。                                                                             |

无法使用 vSphere Client 或 vicfg-syslog 配置 ESX 主机的 syslog 行为。要配置 ESX 主机的 syslog,必须编辑 / etc/syslog.conf 文件。

有关 vicfg-syslog 的详细信息,请参见《vSphere 命令行界面安装和参考指南》。

#### 步骤

- 1 在 vSphere Client 目录中,选择主机。
- 2 单击配置选项卡。
- 3 单击高级设置。
- 4 在树控件中选择 Syslog。
- 5 在 Syslog.Local.DatastorePath 文本框中输入 syslog 将用于记录消息的文件的数据存储路径。

数据存储路径应采用 [<数据存储名称>] <文件路径>的形式,其中路径与备份数据存储的卷的根目录相关。例如,数据存储路径 [storage1] var/log/messages 会映射到路径 /vmfs/volumes/storage1/var/log/messages。

如果未指定路径,则默认路径为 /var/log/messages。

6 在 Syslog.Remote.Hostname 文本框中输入转发 syslog 数据的目标远程主机的名称。

如果未指定值,则不转发任何数据。

7 在 Syslog.Remote.Port 文本框中输入转发 syslog 数据的目标远程主机端口。

默认情况下,此选项设置为514,即 syslog 使用的默认 UDP 端口。只有配置了 Syslog.Remote.Hostname,对此选项的更改才会生效。

8 单击确定。

对 syslog 选项的更改将立即生效。

#### 导出诊断数据

可导出全部或部分日志文件数据。

当导出日志文件数据时,vm-support 脚本会创建所选数据的文件,并将其存储在指定的位置。如果没有指定任何其他扩展名,则默认文件类型为.txt。该文件包含类型、时间和描述。

步骤

- 1 从连接 vCenter Server 系统或 ESX/ESXi 主机的 vSphere Client 中,选择系统管理>导出诊断数据。
- 2 如果 vSphere Client 连接 vCenter Server 系统,请指定要导出日志的主机以及存储日志文件的位置。
- 3 如果 vSphere Client 连接 ESX/ESXi 主机,请指定日志文件的位置。
- 4 单击**确定**。

# 收集日志文件

VMware 技术支持可能会请求多个文件来帮助解决技术问题。下面各节介绍生成和收集其中一些文件的脚本进程。

#### 设置详细日志记录

可以指定日志文件的详细程度。

#### 步骤

- 1 选择**系统管理 > vCenter Server 设置**。
- 2 选择日志记录选项。

- 3 在弹出菜单中选择详细。
- 4 单击**确定**。

#### 收集 vSphere 日志文件

可以将 vSphere 日志文件收集到一个位置中。 在以下选项中选择:

#### 步骤

- 要查看 viclient-\*.log 文件,请更改为目录 %temp%。
- 如果正在运行连接到 vCenter Server 系统的 vSphere Client,请下载日志包。

日志包生成为.zip文件。默认情况下,捆绑包中的vpxd日志压缩为.gz文件。必须使用 gunzip 才能解压缩这些文件。

■ 从 vCenter Server 系统,选择开始>程序 > VMware > 生成 vCenter Server 日志包。

即使无法使用 vSphere Client 连接到 vCenter Server,也可以通过此方式生成 vCenter Server 日志包。

日志包生成为.zip 文件。默认情况下,捆绑包中的 vpxd 日志压缩为.gz 文件。必须使用 gunzip 才能解 压缩这些文件。

#### 使用服务控制台收集 ESX 日志文件

可以收集和打包所有相关 ESX 系统和配置信息以及 ESX 日志文件。此信息可以用于分析问题。

#### 步骤

◆ 在服务控制台上运行以下脚本: /usr/bin/vm-support
 生成的文件具有以下格式: esx-<date>-<unique-xnumber>.tgz

#### 关闭 vpxd 日志文件的压缩

默认情况下, vCenter Server vpxd 日志文件会汇总并压缩到.gz 文件中。可以关闭此设置以保持 vpxd 日志为 非压缩状态。

#### 步骤

- 1 通过 vSphere Client 登录 vCenter Server。
- 2 选择系统管理 > vCenter Server 设置。
- 3 在键文本框中,键入 log.compressOnRoll。
- 4 在**值**文本框中, 键入 false。
- 5 单击**添加**,然后单击**确定**。

#### ESX/ESXi VMkernel 文件

如果 VMkernel 出现故障,将显示一则错误消息,然后虚拟机会重新引导。如果在配置虚拟机时指定了 VMware 核心转储分区,则 VMkernel 还会生成核心转储和错误日志。

VMkernel 中更为严重的问题会冻结计算机,而且不出现错误消息或核心转储。

vSphere 基本系统管理

# 管理 vSphere Client 清单

本节中的主题介绍如何在 vSphere 环境中管理对象。

根据 vSphere Client 是连接 vCenter Server 系统还是连接 ESX/ESXi 主机,显示的视图和功能会有所不同。除 非有所指明,否则所述的过程、任务或描述适用于所有类型的 vSphere Client 连接。

本章讨论了以下主题:

- 第63页, "了解 vSphere Client 对象"
- 第65页, "添加清单对象"
- 第65页, "移动清单中的对象"
- 第66页, "移除清单对象"
- 第66页, "浏览 vSphere Client 清单中的数据存储"

# 了解 vSphere Client 对象

vSphere Client 中的清单对象包括文件夹、数据中心、群集、资源池、数据存储和网络。这些对象用于帮助管理或组织受监控主机和受管主机以及虚拟机。

vSphere Client 中的每个对象在总体对象层次结构中都有特定位置。对象在层次结构中的位置由其功能决定。

对象的名称在其父项中必须是唯一的。vApp名称在"虚拟机和模板"视图内必须是唯一的。

#### 标识 vSphere Client 清单中的对象

vSphere Client 中的清单对象代表 Virtual Infrastructure 中的资源。

vSphere Client 中的对象如下:

| 根文件夹 | 仅限 vCenter Server。子对象为数据中心或子文件夹。根文件夹设置为每个 vCenter Server 系统的默认值。可以更改名称,但不能添加或移除它。                                 |
|------|----------------------------------------------------------------------------------------------------|
|      | 在 vCenter Server 连接组中,组中的每个 vCenter Server 系统都有一个根文件 夹。根文件夹的名称是它代表的 vCenter Server 系统的名称。                         |
| 文件夹  | 仅限 vCenter Server。子对象为数据中心、主机、群集、网络对象、数据存储、<br>虚拟机、模板或子文件夹。                                                       |
| 数据中心 | 仅限 vCenter Server。数据中心包含文件夹、群集、主机、网络、数据存储和 虚拟机。对受管主机和虚拟机采取的所有操作均会应用到其数据中心内。在数 据中心内,可以将虚拟机与其主机分开监控和管理,并使用 VMotion。 |
| 群集   | 仅限 vCenter Server。子对象为主机、虚拟机或资源池。                                                                                 |

| 主机   | 主机的子对象为虚拟机或资源池。主机是 ESX/ESXi 系统。"主机"一词是指作为一台或多台虚拟机主机的虚拟化平台。主机对象是独立 ESX/ESXi 计算机的默认顶层结构。                                                                                                    |
|------|----------------------------------------------------------------------------------------------------|
|      | 当 vCenter Server 系统连接到 vSphere Client 时,向 vCenter Server 注册的所有 ESX/ESXi 系统都称为主机。直接连接到 vSphere Client 的 ESX/ESXi 系统称为 独立主机。                                                                                                    |
| 资源池  | 资源池的子对象是虚拟机或其他资源池。资源池可在 ESX/ESXi 主机上或通过 vCenter Server 系统使用。                                                                                                    |
|      | vSphere Client 资源池用于将主机提供的 CPU 和内存分配到位于该主机上的虚<br>拟机。                                                                                                    |
| 虚拟机  | 位于主机内,数据存储上的虚拟磁盘,在群集或资源池内相关联。可以作为主机、群集或资源池的子对象列出。可以在主机或群集之间移动。添加到群集或资源池时,必须在群集或资源池中指定目标主机或具有指定的目标主机。                                                                                                    |
| 模板   | 模板是虚拟机的主副本,可用于创建和置备新虚拟机。                                                                                                    |
| 网络   | 仅限 vCenter Server。数据中心和网络文件夹的子对象。有两种网络类型:<br>vNetwork 标准交换机 (vSwitches) 和 vNetwork 分布式交换机。vNetwork 标<br>准交换机与单个主机相关联,并在向 vSphere 环境中添加主机时被发现。可以<br>通过 vSphere Client 添加和移除 vNetwork 标准交换机。vNetwork 分布式交<br>换机跨多个主机。可以通过 vSphere Client 添加和移除 vNetwork 分布式交换机。 |
| 数据存储 | 仅限 vCenter Server。数据中心和数据存储文件夹的子对象。数据存储是逻辑 容器,用于存放虚拟磁盘文件和进行虚拟机操作所需的其他文件。数据存储可 以存在于不同类型的物理存储设备(包括本地存储、iSCSI SAN、光纤通道 SAN 以及 NFS)上。可以通过格式化存储设备或在主机上挂载 NFS 卷来创建数据存储。此外,可以将包含现有数据存储的主机添加主机到清单。                                                                    |
| 库    | 虚拟机置备媒体的中央存储库,例如虚拟机模板、ISO映像、软盘映像、VMDK<br>文件、客户机自定义文件等等。                                                                                                    |

# 查看对象关系

使用 vSphere 管理虚拟基础架构的其中一项功能是查看清单对象之间的关系。

可以用以下方式查看清单对象之间的关系:

| 使用映射功能      | 以图形形式显示清单对象关系。                                                                                             |
|-------------|----------------------------------------------------------------------------------------------------|
| 单击清单中的某个对象  | 提供一个选项卡式内容列表,表中显示相关对象。<br>例如,数据存储具有一个虚拟机选项卡,表中显示使用该数据存储的虚拟机。<br>同时还有主机选项卡,其中列出可访问该数据存储的主机。                 |
| 从主页选择主机和群集  | 提供一组在特定主机、群集或资源池中运行的虚拟机的视图。每个对象都有一<br>个选项卡,其中显示所有相关联或包含的虚拟机。                                               |
|             | 查看"主机和群集"页面时,将不会显示虚拟机文件夹。因为在虚拟机文件夹<br>中虚拟机名称是唯一的,因此,可能会看到多个虚拟机具有相同名称。要查看<br>以文件夹层次结构排列的虚拟机时,请使用"虚拟机和模板"视图。 |
| 从主页选择虚拟机和模板 | 显示所有虚拟机和模板。通过此视图,您可以将虚拟机组织到文件夹层次结构中。                                                                       |

| 从主页中选择数据存储。 | 显示数据中心内的所有数据存储。 | 通过该视图, | 您可以将数据存储组织到任意 |
|-------------|-----------------|--------|---------------|
|             | 文件夹层次结构中。       |        |               |

**从主页中选择网络对象。** 显示所有名为 vSwitch 和 vNetwork 分布式交换机的抽象网络设备。通过该视 图,您可以将网络设备组织到任意文件夹层次结构中。

# 添加清单对象

只可以将清单对象添加到对应等级的父级对象中。允许添加的对象在父菜单上列出。

#### 添加群集、资源池、主机或虚拟机

群集、资源池、主机和虚拟机可以通过 vSphere Client 的"主机和群集"视图添加。

#### 步骤

- 1 在 vSphere Client 中,右键单击清单中的父对象。
- 2 选择新建<对象>,其中 <对象>是文件夹、数据中心、群集、资源池、主机或虚拟机。
- 3 完成向导,然后单击**完成**。

#### 添加文件夹或数据中心

文件夹和数据中心会将组织添加到清单中。在 vSphere Client 中可以从任意"清单"视图添加文件夹或数据中心。

#### 步骤

- 1 在 vSphere Client 中,右键单击清单中的父对象。
- 选择新 <对象>,其中 <对象>是文件夹、数据中心、群集、资源池、主机或虚拟机。
  图标表示新对象已添加到清单中。
- 3 输入对象的名称。

# 移动清单中的对象

可以在 vSphere Client 清单中的文件夹、数据中心、资源池和主机之间手动移动大多数对象。

无法移动根文件夹。如果使用 vSphere Client 直接连接到主机,则无法移动主机。

可以用以下方式移动清单对象:

- 文件夹-在数据中心内部移动。
- 数据中心 在同级或父级文件夹之间移动。
- 群集 在同级或父级文件夹之间以及数据中心内部移动。
- 主机 在群集和数据中心之间移动。如果主机由 vCenter Server 管理且在群集中,则必须关闭主机上的所有虚拟机,并将主机置于维护模式,才能从群集移动主机。
- 资源池 可以移到其他资源池和文件夹中。
- 虚拟机-可以移到其他资源池、群集、文件夹、数据中心或主机中。添加到除主机以外的任何对象中时, 必须指定目标主机。
- 网络 在同级或父级文件夹之间移动。无法单独移动 dvPort 组及其父级分布式虚拟交换机。
- 数据存储 在同级或父级文件夹之间移动。

# 移除清单对象

从清单移除对象将会中止 vCenter Server 对对象的管理。

当从清单移除对象(例如文件夹、数据中心、群集或资源池)时,vCenter Server 执行以下操作:

- 移除该对象的所有子清单对象。
- 移除与对象关联的所有任务和警报。
- 将所有分配给对象的处理器和迁移许可证返回至可用状态。
- 如果对象是主机,则停止管理该对象的虚拟机,但允许它们保留在主机上。

注意 从清单移除虚拟机不会将其从数据存储中删除。

#### 步骤

- 1 在 vSphere Client 中,右键单击对象,然后选择移除。
- 2 在显示的确认对话框中,确认要移除对象。

# 浏览 vSphere Client 清单中的数据存储

通过数据存储浏览器,可管理 vSphere Client 清单中数据存储的内容。 要使用数据存储浏览器,需要有具有浏览数据存储特权的角色。

可以使用数据存储浏览器:

- 查看或搜索数据存储的内容。
- 将存储在数据存储上的虚拟机或模板添加到 vSphere Client 清单。
- 将文件从一个位置复制或移至另一个位置,该位置可以是另一个数据存储。
- 将文件或文件夹从客户端计算机上载到数据存储。
- 将文件从数据存储下载到客户端计算机。
- 删除或重命名数据存储上的文件。

数据存储浏览器的运行方式与诸如 Windows 资源管理器之类的文件系统应用程序相似。它支持许多常用的文件系统操作,包括复制、剪切和粘贴文件。数据存储浏览器不支持拖放操作。

#### 使用数据存储浏览器复制虚拟机磁盘

可以使用数据存储浏览器在主机间复制虚拟机磁盘文件。磁盘文件照原样复制,无需进行任何格式转换。将磁 盘从一种类型的主机复制到另一种类型的主机时,可能需要进行转换才能在新主机上使用该磁盘。

可以将虚拟磁盘从数据存储下载到本地存储器,但是不能将虚拟磁盘从本地存储器上载到数据存储,因为上载 期间无法验证磁盘格式。

# 虚拟机管理

vSphere 基本系统管理

# 7

# 整合数据中心

通过将分散于多个不同物理系统的商用应用程序移到集中管理的虚拟环境中,为小型 IT 环境推荐的 VMware vCenter Guided Consolidation 可让您简化数据中心。可以使用整合功能开始构建虚拟环境,或者在数据中心不断扩展的过程中进一步整合数据中心。

多个虚拟机可以托管于单个物理系统上,从而能够更加有效地使用计算资源。整合数据中心包括下列过程:

**查找** 在数据中心中搜索和选择要分析的物理系统。

**分析** 分析所选物理系统并收集每个选定系统的性能数据。通常,分析阶段的持续时 间越长,vCenter Server 的建议可信度越高。

**整合**将性能数据与虚拟机主机系统上的可用资源进行比较。选择的物理系统会转换为虚拟机并导入到建议主机上的 vCenter Server 中,系统将对这些资源以及虚拟环境中的其他组件一起进行管理。

单击整合按钮可访问 Guided Consolidation 功能。

本章讨论了以下主题:

- 第69页,"首次使用整合"
- 第70页,"整合的必备条件"
- 第72页, "关于整合服务"
- 第72页, "配置整合设置"
- 第73页,"查找并分析物理系统"
- 第74页,"查看分析结果"
- 第74页, "将物理系统转换成虚拟机"
- 第75页,"查看整合任务"
- 第75页,"整合的故障排除"

# 首次使用整合

首次使用整合功能时,VMware 建议您指定整合设置。这些设置包括默认系统凭据和活动域。

默认系统凭据可让您存储一组凭据,以便在每次添加要分析的系统时不必输入凭据。必要时可以替代默认凭据。 活动域允许您通过整合功能注册域。系统会每天扫描活动域,以便新添加的系统立即可用。

# 整合的必备条件

Guided Consolidation 需要至少有一台主机是通过 vSphere 管理的。它还需要向目标物理系统提供凭据。 Guided Consolidation 可以转换配置为任何区域设置的系统。使用整合功能之前,请确保满足以下必备条件:

# Guided Consolidation 服务器主机要求

Guided Consolidation 服务器必须安装在符合以下系统要求的主机上:

- 位于公司网络中且有权访问性能数据收集的目标系统。
- Guided Consolidation 主机必须具有可以从网络上任何计算机进行解析的名称。
- Guided Consolidation 主机必须具有静态 IP 地址。
- 位于域中且有权访问活动目录服务器。
- 安装了以下操作系统之一:
  - Windows 2003 Server SP2
  - Windows XP Professional SP3
  - Windows Server 2008(确保启用了 Computer Browser Windows Service)
  - Windows Vista (确保启用了 Computer Browser Windows Service )
- 安装了 .NET Framework 3.0 SP1。
- 在主机和所有目标系统上安装、启用和运行 Windows Management Instrumentation (WMI) 和远程注册表。
- 最小 1000 MHz CPU。
- 最小 1.8 GB 可用 RAM
- 3 GB 可用磁盘空间。
- 已授权且能够使用协议和端口(在下面的第71页, "网络连接"部分中列出)连接到要分析并整合的所有服务器。
- 访问通用端口,Windows使用这些端口执行其大多数文件/打印共享和身份验证的通信。

#### 常规要求

- 要进行分析的系统支持以下操作系统:
  - Windows 2000 Professional/Server/Advanced
  - Windows XP Professional (32 位和 64 位)
  - Windows Server 2003 Standard/Web/Enterprise (32 位和 64 位)
  - Windows Vista (32 位和 64 位)
  - Windows Server 2008(32位和64位)
- 凭据与登录服务 必须在安装时提供安装了 Guided Consolidation 服务器的系统上的特权。如果在网络上部署了活动目录,则提供的凭据还必须具有查询活动目录数据库的足够特权。
- 必须在安装了 Guided Consolidation 的系统上和要进行分析的所有系统上启用文件和打印机共享。Windows XP 简单文件共享不足。
- 必须在 vSphere Client 上安装、启用和运行 Guided Consolidation 扩展。
- 至少有一个数据中心清单对象存在。请参见第65页,"添加清单对象"。

- 至少已向 vCenter Server 注册了一个主机。请参见第 80 页, "添加主机"。
- Guided Consolidation 要求对选择进行分析的系统具有管理员访问权限。特别地,vCenter Collector Service 使用这些凭据来连接正在分析的物理系统,并且从这些系统检索配置和性能数据。帐户必须是完全限定的 且可以是以下任一类型:
  - 目标系统的帐户。
  - 目标系统域的帐户。
  - 目标系统的信任域的帐户。

## 网络连接

Guided Consolidation 服务器必须有权访问表 7-1 中列出的端口。

| 端口  | 协议      | 服务            | 描述                                                                                                    | MS Windows                      |
|-----|---------|---------------|----------------------------------------------------------------------------------------------------|---------------------------------|
| 135 | TCP/UDP | Loc-srv/epmap | Microsoft DCE 定位器<br>服务,也称为端点映射<br>器。                                                                                                    | DHCP 服务器<br>DNS 服务器<br>WINS 服务器 |
| 137 | TCP/UDP | Netbios-ns    | NetBIOS 名称服务。<br>防火墙管理员经常看见<br>大量入站数据包传入端<br>口 137。<br>这是由于使用<br>NetBIOS(以及DNS)<br>将 IP 地址解析到使用<br>gethostbyaddr()功<br>能的 Windows 服务<br>器。由于位于防火墙后<br>方的用户访问基于<br>Windows 的网站,这<br>些服务器会频繁响应<br>NetBIOS 查找。 | WINS 服务器<br>DNS 服务器             |
| 138 | TCP/UDP | Netbios-dgm   | NetBIOS 数据报<br>由 Windows 以及<br>UNIX 服务(如<br>SAMBA)使用。<br>端口 138 主要由获得网<br>络邻居信息的 SMB 浏<br>览器服务使用。                                                                                                    |                                 |

# **表 7-1。** 网络连接

| 端口  | 协议      | 服务          | 描述                                                                                                    | MS Windows |
|-----|---------|-------------|----------------------------------------------------------------------------------------------------|------------|
| 139 | TCP/UDP | Netbios-ssn | NetBIOS 会话                                                                                                    | 1          |
|     |         |             | Windows 文件和打印<br>机共享。                                                                                                    |            |
| 445 | TCP/UDP | DNS         | DNS 直接驻留端口。                                                                                                    | 活动目录       |
|     |         |             | 在 Windows 2000 和<br>Windows XP 中,重<br>定向程序和服务器组件<br>现在支持直接驻留以与<br>运行 Windows 2000<br>或 Windows XP 的其<br>他计算机进行通信。<br>直接驻留不使用<br>NetBIOS 进行名称解<br>析。DNS 用于名称解<br>析,Microsoft 网络通<br>信直接通过 TCP 发送,<br>而无需 NetBIOS 标头。<br>通过 TCP/IP 的直接驻<br>留使用 TCP 和 UDP<br>端口 445,而不是<br>NetBIOS 会话 TCP 端 |            |

**表 7-1。**网络连接(续)

# 关于整合服务

Guided Consolidation 可以与 vCenter Server 一起安装,也可以在单独的主机上安装。要获得最佳性能,请在 单独的主机上安装 Guided Consolidation。

Guided Consolidation 包括以下服务:

| vCenter Collector<br>Service    | 发现域和域中的系统。收集这些系统上的性能数据。                                                                                                    |
|---------------------------------|----------------------------------------------------------------------------------------------------|
| vCenter Provider<br>Service     | vCenter Collector Service 的助手服务。与目标系统进行通信,并将数据传回<br>vCenter Collector Service。                                                                                                    |
| vCenter Guided<br>Consolidation | 协调 Guided Consolidation 组件之间的所有通信。保存由 vCenter Collector Service 收集的性能数据。分析数据,并生成放置位置建议。还与 vCenter Server 进行通信以执行转换。在标记为 VMware vCenter Management Webservices 的通用 servlet 容器内运行。其他 vCenter 功能及扩展功能提供的服务可能也存 在于该 servlet 容器内。 |

# 配置整合设置

建议在使用整合功能之前,先为其指定设置。整合设置位于 vSphere Client 的 Guided Consolidation 区域 的 "配置"选项卡中。

配置选项卡显示整合服务的名称、位置和健康状况。通过此选项卡您还可以配置以下设置:

| 默认系统凭据 | Guided Consolidation 使用该凭据访问目标物理系统。如有必要,可以替代默 认凭据。                                        |
|--------|-------------------------------------------------------------------------------------------|
| 活动域    | Guided Consolidation 会自动扫描活动域,并在其中缓存有关系统的信息。此信息每天更新。如果想要通过从域中进行选择来添加要分析的系统,则必须将该域指定为"活动"。 |
### 指定默认凭据

当未指定其他管理员凭据时,将使用默认凭据访问要分析的选定系统。

#### 步骤

- 1 在配置选项卡的"默认系统凭据"区域中,单击更改。
- 2 输入域限定的用户名和密码。

例如: DOMAIN\username。

3 确认密码并单击确定。

#### 指定活动域

将域指定为"活动"即可使用该域上的系统列表来填充"添加以进行分析"对话框。只要域保持活动状态,该 信息即会每日更新。

VMware 建议您将频繁添加新系统的域置为"活动",并将其信息缓存之后不再频繁更改的域移除。因为扫描 活动域会占用大量资源,所以 VMware 也建议同时活动的域不超过 50 个。

注意 在某些情况下,系统可能需要几个小时的时间以收集域的包含信息。

#### 步骤

- 1 在 vSphere Client 主页中,选择 Guided Consolidation > 配置。
- 2 在"活动域"区域中,单击添加。
- 3 选择要使其处于活动状态的域。
- 4 单击**确定**。

# 查找并分析物理系统

通过"添加以进行分析"对话框,可以查找环境中的系统并添加它们以进行分析,可以手动搜索物理系统,或 从活动域内找到的系统列表中选择系统。可以选择系统,并添加以进行分析。

可以通过输入计算机名称、IP 地址或 IP 地址范围、文件名来手动添加系统。也可以选择域(必须是活动的), 然后选择在该域中找到的系统。最多可以同时分析 100 个系统。

**注意** 添加要进行分析的系统后,可能需要等待长达一个小时的时间,新添加的系统的状态才会从"正在收集系统信息"更改为"正在分析"。

- 1 在分析选项卡中,单击添加以进行分析。
- 2 指定要分析的系统。

| <br>选项           | 描述                                                                                                    |
|------------------|----------------------------------------------------------------------------------------------------|
| 手动指定计算机          | <ul> <li>根据以下规则,提供计算机名称、IP 地址、IP 地址的范围,或者包含所需系统的计算机名称或 IP 地址的文件的路径:</li> <li>使用逗号分隔多个计算机名或 IP 地址。</li> <li>不允许输入多个 IP 范围。</li> <li>如果选择使用文件,则每个计算机名或 IP 地址必须在文件中独占一行。<br/>vSphere Client 必须能够访问该文件。</li> </ul> |
| 按域选择计 <b>算</b> 机 | 选择要分析的系统。                                                                                                    |

- 3 单击添加以进行分析。
- 4 选择是要使用配置的默认凭据,还是要提供一组其他的凭据。 如果选择替代默认凭据,请确保输入域限定的用户名(例如,DOMAIN\username)和密码。
- 5 单击**确定**。

# 查看分析结果

分析结果显示在分析选项卡中。

分析完成时,会显示以下信息:

- **物理机** 显示正在分析或导入的物理系统的主机名称。
- CPU 信息 显示 CPU 数量及其时钟速度。
- 内存信息 显示系统上的 RAM 容量。
- **状态**-显示分析的进度。
- **可信度** 指示 vCenter Server 能够收集有关系统的性能数据的程度,以及根据可用数据来看,系统作为候选系统的良好程度。
- CPU 使用情况 显示一段时间内系统的 CPU 使用情况平均值。
- **内存使用情况** 显示一段时间内系统的内存使用情况平均值。

# 关于可信度衡量指标

分析选项卡中显示的一个重要衡量指标是"可信度"衡量指标。在分析阶段,会收集有关每个选定系统的性能数据。此数据用于查找包含与所收集的数据相匹配的资源的主机,以确定针对每个候选者的建议。

该建议根据收集的数据指示候选系统适合作为特定虚拟机主机系统的良好程度。可信度指的是建议的可靠性, 它是分析持续时间的函数。经过较长分析时间(从而会有更多性能数据)的建议可以获得较高级别的可信度。

**注意** 经过 24 小时的分析以后, vCenter Server 的建议会指示一个高级别的可信度。不过, 如果系统的工作负载在几个星期或几个月的时间里有显著变化, 这会使人产生误解。为了确保建议具有高级别的可信度, 请让分析阶段的持续时间包含一定量的时间, 该时间包括系统工作负载的典型波峰和波谷。分析最多可以运行一个月。

# 将物理系统转换成虚拟机

可以使用自动生成的建议来转换系统,也可以手动指定转换参数。

#### 关于磁盘大小调整

在转换过程中,物理磁盘通常会调整大小,以节省数据存储上的空间,同时为所得到的虚拟磁盘提供增长空间。

下面的公式用来调整转换后磁盘的大小:

物理磁盘上使用的空间量 \* 1.25 = 所得到的虚拟磁盘的大小

虚拟磁盘的大小设置为4GB或更大。

# 手动转换系统

如果要为结果虚拟机的属性指定默认值之外的值,则可以手动转换系统。

仅当 vSphere Client 上已安装并启用 VMware Converter Enterprise Client 时,手动转换系统选项才可用。可 以通过插件管理器检查是否已安装并启用了 VMware Converter Enterprise Client。

#### 步骤

- 1 在分析选项卡中,右键单击系统,并选择转换成虚拟机>手动。
- 2 完成该向导,以手动指定虚拟机属性。

#### 使用建议转换系统

Guided Consolidation 建议基于已收集到的性能数据和可用主机的容量。

#### 步骤

- 1 在**分析**选项卡中,选择要整合的系统并单击**计划整合**。
- 2 选择系统。
- 3 (可选)通过双击物理机列中显示的名称并输入新的名称,可以更改该名称。 您的输入将用作结果虚拟机的名称。
- 4 (可选)如果有备用目标可用,则通过单击目标列并在下拉菜单中选择目标,可以更改目标。
   目标等级列中显示的星数指示主机系统能够满足结果虚拟机的估计资源需求的良好程度。
- 5 单击**整合**。

转换任务即被实例化。

#### 下一步

可以在"近期任务"窗格中查看任务进度。可以在任务选项卡中查看有关任务的附加信息。

# 查看整合任务

正在转换的每个系统都会创建一个任务。

"近期任务"窗格中会显示近期任务。任务选项卡会列出所有整合任务。通过选择任务,可以查看有关该任务的 详细信息。"任务详细信息"窗格中会显示有关选定任务相关事件的信息。

可以筛选任务列表,方法是,在搜索字段中输入条件并选择以下内容的任何组合:

- 名称
- 目标
- 状态
- 启动者
- 开始时间
- 完成时间

# 整合的故障排除

本节中的主题包含有关使用 Guided Consolidation 识别和解决问题的信息。

#### 对 vCenter Server 性能的负面影响

同时分析多个系统会影响 vCenter Server 的性能。

#### 问题

尽管最多可同时分析100个系统,但请注意由于运行Guided Consolidation 而造成的vCenter Server 的性能问题。

# 原因

分析会占用大量资源,且会对 vCenter Server 性能造成负面影响。

#### 解决方案

减少正在分析的系统数。如有必要,可以禁用 Guided Consolidation 或卸载 Guided Consolidation Service。如果禁用 Guided Consolidation,收集的数据将保留,但不会再收集数据。如果卸载 Guided Consolidation Service,则已收集的数据将不再可用。

# 未发现的 Windows 系统

Guided Consolidation 不发现某些 Windows 系统。

#### 问题

符合所有以下条件的 Windows 系统将不会被 Guided Consolidation 发现,也不会作为分析候选者列出:

■ 系统未列在 Microsoft Windows 网络中。以下命令不会列出该系统:

NET VIEW NET VIEW /DOMAIN:<the Workgroup or Domain the system belongs to>

■ 系统列在活动目录中,但未定义 operatingSystem 属性。如果系统从未与所属活动目录同步过或配置不正确,则可能会发生此情况。

#### 解决方案

- 在装有 Guided Consolidation 的计算机上和未发现的系统上启用 Computer Browser 服务。
- 确保 VMware vCenter Collector Provider Service 的登录身份 凭据符合第 70 页, "整合的必备条件"中 提到的必备条件。
- 手动输入目标系统的静态 IP 地址。

# Windows 操作系统阻止 Guided Consolidation 收集性能数据

#### 问题

Windows XP、Windows Vista 和 Windows Server 2008 的某些配置的默认设置可阻止 Guided Consolidation 从装有这些操作系统的系统收集性能数据。

■ 系统未列在 Microsoft Windows 网络中。以下命令不会列出该系统:

```
NET VIEW
```

NET VIEW /DOMAIN:<the Workgroup or Domain the system belongs to>

■ 系统列在活动目录中,但未定义 operatingSystem 属性。如果系统从未与所属活动目录同步过或配置不正确,则可能会发生此情况。

#### 解决方案

- 1 将 Guided Consolidation 目标系统的网络访问:本地帐户的共享和安全模式选项设置为经典 本地用户以自己的身份验证。
- 2 选择开始>运行。
- 3 运行 gpedit.msc 或 secpol.msc

- 4 在左窗格中,根据在上一个步骤中运行的命令选择以下之一:
  - a (gpedit.msc)本地计算机策略>计算机配置>Windows设置>安全设置>本地策略>安全选项
  - b (secpol.msc) 安全设置 > 本地策略 > 安全选项 > 双击"网络访问:本地帐户的共享和安全模式。
  - c 双击网络访问:本地帐户的共享和安全模式。确保选中经典 本地用户以自己的身份验证。
- 5 确保应用更改的设置。
  - 重新启动 VMware vCenter Collector Provider Service。
  - 运行 gpupdate /force。
  - 重新引导 Guided Consolidation 主机系统。

#### 可用域列表仍然为空

同时分析多个系统会影响 vCenter Server 的性能。

#### 问题

Windows Server 2008 和 Windows Vista 上安装的 Guided Consolidation 的可用域列表仍然为空。

#### 原因

Windows Vista 和 Windows Server 2008 的某些配置阻止 Guided Consolidaton 发现 LAN Manager 工作组。 Windows 2008 Server 中介绍的链路层发现协议 (LLDP) 无法与基于 LAN Manager 的协议向后兼容,且无法 发现装有较早版本操作系统的计算机(如果这些系统没有安装适当的驱动程序)。另外, Guided Consolidation 不使用 LLDP 执行发现,也不会发现只能通过该协议发现的系统(或当 Computer Browser Windows Service 未运行时)。

#### 解决方案

确保在装有 Guided Consolidation 的 Windows Vista 或 Windows Server 2008 系统上启用 Computer Browser Windows Service,并且在要发现的所有系统上启用该服务。另外,手动输入要进行分析的系统的静态 IP 地址。

#### Guided Consolidation 误报分析已禁用

在某些条件下,临时网络错误可禁用多个系统上的分析。

#### 问题

临时网络错误有时可导致 Guided Consolidation 停止一个或多个系统上的分析,即使这些系统可以访问。

#### 解决方案

右键单击受影响的系统,然后选择**恢复分析**。

#### 禁用 Guided Consolidation

可以禁用 Guided Consolidation。

- 1 在 Guided Consolidation 主机系统上,打开"服务"控制面板。
- 2 停止 VMware vCenter Management Webservices (Guided Consolidation 和 vCenter Server 不在同一 位置时适用)、VMware Collector for vCenter 以及 VMware Provider for vCenter 服务。

# 卸载 Guided Consolidation

卸载 Guided Consolidation 将彻底移除该功能。同时,还将移除所有收集的数据。

#### 步骤

- 1 打开"添加或删除程序"控制面板。
- 2 移除 vCenter Server 的 vCenter Guided Consolidation。

所有 vCenter Guided Consolidation 服务即被移除。

• 小心 不要单独卸载 vCenter Collector Service。此操作会阻止 Guided Consolidation 运行,还会要求执行 Guided Consolidation 的全新安装,这样将删除现有 Guided Consolidation 数据。

# 管理 vCenter Server 中的主机

要访问主机的完整功能并简化多个主机的管理,应当将主机连接到 vCenter Server 系统。

有关 ESX/ESXi 主机配置管理的信息,请参见《ESX 配置指南》或《ESXi 配置指南》。

根据 vSphere Client 是连接 vCenter Server 系统还是连接 ESX/ESXi 主机,显示的视图和功能会有所不同。除 非有所指明,否则所述的过程、任务或描述适用于所有类型的 vSphere Client 连接。

本章讨论了以下主题:

- 第79页, "关于主机"
- 第80页,"添加主机"
- 第81页, "完成添加主机过程"
- 第82页, "断开和重新连接主机"
- 第82页, "从群集中移除主机"
- 第83页, "了解受管主机移除"
- 第84页, "从 vCenter Server 移除受管主机"
- 第84页,"监控主机健康状况"

# 关于主机

主机是支持虚拟机的虚拟化平台。vCenter Server 受管主机是使用 vCenter Server 注册的主机。

管理主机的任务通过 vSphere Client 完成。此 vSphere Client 可以直接连接 ESX/ESXi 主机,或通过连接 vCenter Server 系统间接连接主机。

当 ESX/ESXi 主机直接连接 vSphere Client 时,可将其作为独立主机分别进行管理。大多数主机配置和虚拟机 配置功能仍然适用。需要多台主机的功能(例如使用 VMotion 将虚拟机从一台主机迁移至另一台主机)不能通 过独立主机连接获得。

当 ESX/ESXi 主机由 vCenter Server 管理时,这些主机通过连接 vCenter Server 系统的 vSphere Client 添加到 vSphere 环境中。受管主机以层次结构形式放置在根 vCenter Server 系统下的数据中心、文件夹或群集中。

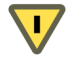

小心 如果使用 vCenter Server 系统连接 ESX/ESXi 主机并且连接了 vSphere Client 直接管理 ESX/ESXi 主机,将接收到一则警告消息,但允许继续操作。这可能会导致主机冲突,特别是当主机是群集的一部分时。强烈建议不采取此操作。

受管主机上的所有虚拟机都将被发现并导入到 vCenter Server 中。在添加多台受管主机时, vCenter Server 将标识虚拟机间存在的任何命名冲突并对系统管理员发出警示, 然后系统管理员可根据需要重命名虚拟机。

当 vCenter Server 连接受管主机时,它作为特权用户执行此操作。单个 vSphere Client 用户并不一定非要是受管主机上的管理用户。

# 添加主机

要使用 vCenter Server 管理 ESX/ESXi 主机,必须通过 vSphere Client 将主机添加到 vSphere 环境中。

当添加主机时, vCenter Server 发现并将所有包含在该受管主机中的虚拟机添加到环境中。

在开始此任务之前:

- 如果需要,请确保有一个通信信道通过防火墙。如果 vCenter Server 环境中的任何受管主机有防火墙保护, 请确保该受管主机可以与 vCenter Server 以及所有其他主机进行通信。有关哪些端口是必需的信息,请参见 《ESX Server 配置指南》或《ESXi Server 配置指南》。
- 请确保 NFS 装载处于活动状态。如果 NFS 装载没有响应,则操作失败。

注意 如果将 vSphere Client 直接连接到 ESX/ESXi 主机,本节中的任务将不适用。

# 将主机添加到 vCenter Server 群集

使用 vSphere Client 将主机添加到群集。

#### 步骤

- 1 在 vSphere Client 中,显示清单并选择将添加主机的群集。
- 2 从"文件"菜单中,选择新建>添加主机。
- 3 输入受管主机连接设置,然后单击下一步。
  - a 在主机字段中键入受管主机的名称或 IP 地址。
  - b 为具有选定受管主机上的管理特权的用户帐户输入用户名和密码。

vCenter Server 使用根帐户登录到系统,然后创建特殊用户帐户。vCenter Server 随后使用此帐户进行以后的身份验证。

4 (可选)在 vCenter Server 控制该主机后,可选择**启用锁定模式**以禁用管理员帐户的远程访问。

此选项仅对 ESXi 主机可用。通过选中该复选框确保主机仅通过 vCenter Server 管理。在锁定模式下登录 到主机的本地控制台后,只能执行某些有限的管理任务。

- 5 确认主机摘要信息然后单击**下一步**。
- 6 选择是将新许可证密钥还是现有许可证密钥分配到主机,然后单击**下一步**。
- 7 指定主机上的资源池应发生的情况。

选项包括:

- 将主机所有的虚拟机放入群集的根资源池中。
- 为主机的虚拟机创建新的资源池。默认资源池名称派生自主机的名称。键入自己的名称以覆盖此文本。
- 8 单击下一步。
- 9 单击**完成**。

#### 将主机添加到 vCenter Server 数据中心

使用 vSphere Client 将主机添加到数据中心。

#### 步骤

- 1 在 vSphere Client 中,显示清单并选择将添加主机的数据中心或文件夹。
- 2 选择文件 > 新建 > 添加主机。
- 3 输入受管主机连接设置,然后单击下一步。
  - a 在主机字段中键入受管主机的名称或 IP 地址。
  - b 为具有选定受管主机上的管理特权的用户帐户输入用户名和密码。

vCenter Server 使用根帐户登录到系统,然后创建特殊用户帐户。vCenter Server 随后使用此帐户进行以后的身份验证。

4 (可选)在 vCenter Server 控制该主机后,可选择**启用锁定模式**以禁用管理员帐户的远程访问。

此选项仅对 ESXi 主机可用。通过选中该复选框确保主机仅通过 vCenter Server 管理。在锁定模式下登录 到主机的本地控制台后,只能执行某些有限的管理任务。

- 5 确认主机摘要信息然后单击**下一步**。
- 6 选择是将新许可证密钥还是现有许可证密钥分配到主机,然后单击**下一步**。
- 7 为主机的虚拟机选择位置,然后单击**下一步**。

如果不希望将虚拟机放到文件夹中,请选择虚拟机文件夹或数据中心本身。

8 单击**完成**。

# 完成添加主机过程

完成添加主机向导之后,vCenter Server 将验证主机是否兼容,然后完成将其添加到 vCenter Server 清单的过程。 关闭添加主机向导后,通过执行以下步骤,vCenter Server 将完成添加主机的过程。

- 1 在网络中搜索指定的受管主机,并识别该受管主机上的所有虚拟机。
- 2 连接受管主机。

如果向导无法连接受管主机,则无法将受管主机添加到清单中。

3 验证受管主机目前未被管理。

如果主机已由另一个 vCenter Server 系统管理,则 vCenter Server 会显示一条消息。如果 vCenter Server 可以连接受管主机,但由于某种原因无法保持连接,则将添加主机,但主机处于断开连接状况。

4 读取受管主机上的处理器数目并分配相应的许可证数目。

处理器数目存储在 vCenter Server 数据库中,在每个受管主机重新连接和 vCenter Server 系统启动时进行验证。

5 验证是否支持受管主机版本。

如果不支持但受管主机版本可升级,vCenter Server 将会提示您进行升级。

6 导入现有虚拟机。

# 断开和重新连接主机

可以断开和重新连接 vCenter Server 管理的主机。断开受管主机的连接不会将其从 vCenter Server 中移除,而只是临时挂起所有由 vCenter Server 执行的监控活动。

受管主机及其关联虚拟机仍保留在 vCenter Server 清单中。相比之下,从 vCenter Server 中移除受管主机可能 会将受管主机及其关联的虚拟机从 vCenter Server 清单中移除。

# 断开受管主机的连接

使用 vSphere Client 从 vCenter Server 断开受管主机的连接。

步骤

- 1 在连接 vCenter Server 系统的 vSphere Client 中,显示清单并单击要断开连接的受管主机。
- 2 右键单击主机并在弹出菜单中选择**断开连接**。
- 3 在显示的确认对话框中,单击是。

断开受管主机的连接后,术语"已断开"就会附加到对象名称中,其外面标有圆括号,对象将变成灰色。 与此相似,所有关联虚拟机均会被标记并变成灰色。

### 重新连接受管主机

使用 vSphere Client 将受管主机重新连接到 vCenter Server 系统。

步骤

- 1 在连接 vCenter Server 系统的 vSphere Client 中,显示清单并单击要重新连接的受管主机。
- 2 右键单击主机并在弹出菜单中选择连接。

如果受管主机对 vCenter Server 的连接状态发生更改,该受管主机上的虚拟机的状态就会更新,以反映该更改。

# 更改 vCenter Server SSL 证书后重新连接主机

vCenter Server 使用 SSL 证书加密和解密存储在 vCenter Server 数据库中的主机密码。如果证书被替换或更改, vCenter Server 就无法解密主机密码,从而无法连接受管主机。

如果 vCenter Server 无法对主机密码进行解密,主机就会与 vCenter Server 断开连接。您必须重新连接主机并 提供登录凭据,vCenter Server 会使用新证书将登录凭据加密并存储在数据库中。

# 从群集中移除主机

从群集中移除主机后,主机所提供的资源将从总群集资源中扣除。在该主机上部署的虚拟机将迁移至群集中的 其他主机上,或者仍保留在该主机上但会从群集中移除,具体取决于主机从群集中移除时虚拟机的状况。

通过在清单中将其选中并拖动到清单内的新位置,可以从群集中移除主机。新位置可以是作为独立主机或另一 个群集的文件夹。

#### 前提条件

在可以从群集中移除主机之前,必须关闭正在主机上运行的所有虚拟机,或使用 VMotion 将虚拟机迁移到新主机。

- 1 在连接 vCenter Server 系统的 vSphere Client 中,显示清单。
- 2 在"清单"面板中右键单击相应的受管主机图标,然后在弹出菜单中选择进入维护模式。

3 在显示的确认对话框中,单击是。

主机图标会改变,并且"maintenance mode"一词将添加到名称中,其外面标有圆括号。

4 在"清单"面板中选择主机图标,并将其拖至新位置。

可将主机移至另一个群集或另一个数据中心。选择新位置后,群集或数据中心名称周围就会出现一个蓝色 方框。

vCenter Server 将主机移至新位置。

- 5 右键单击主机,然后在弹出菜单中选择**退出维护模式**。
- 6 (可选)根据需要,重新启动任何虚拟机。

# 了解受管主机移除

从 vCenter Server 中移除受管主机会断开连接,并停止该受管主机及其上面所有虚拟机的所有监控和管理功能。 受管主机及与其相关联的虚拟机从清单中移除。

所移除主机的历史数据保留在 vCenter Server 数据库中。

移除受管主机有别于从 vCenter Server 断开受管主机的连接。断开受管主机的连接不会将其从 vCenter Server 中移除,而只是临时挂起所有 vCenter Server 监控活动。受管主机及其关联虚拟机仍保留在 vCenter Server 清单中。

从 vCenter Server 中移除受管主机并不会从受管主机或数据存储中移除虚拟机。仅会移除 vCenter Server 对该 受管主机及其上面的虚拟机的访问权限。

图 8-1 说明了从 vCenter Server 移除受管主机的过程。在此处的示例中,请注意 vCenter Server 和已移除受管 主机间的链接已丢失,而受管主机文件仍保留在数据存储中。

#### 图 8-1。 移除主机

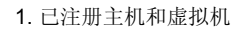

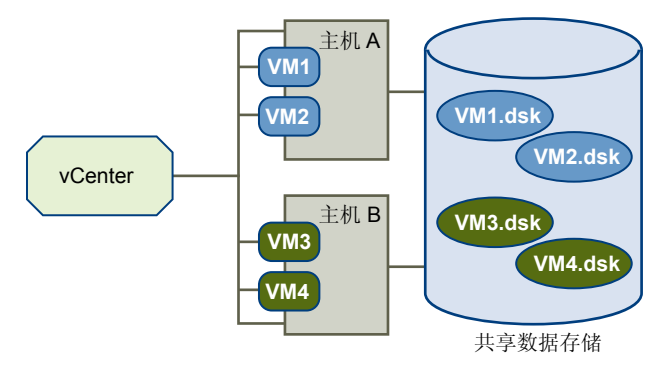

2. 移除主机。虚拟机位于主机的数据存储上。

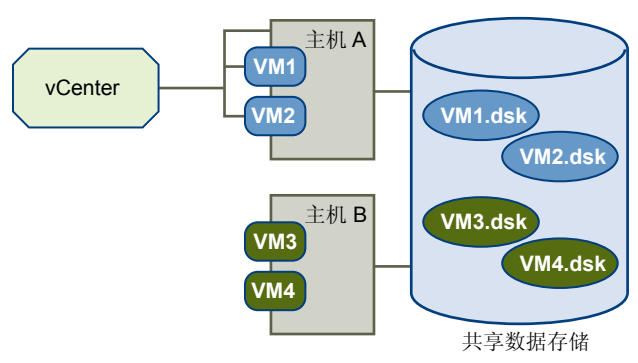

# 从 vCenter Server 移除受管主机

从 vCenter Server 移除受管主机可停止该主机的所有 vCenter Server 监控和管理操作。

如有可能,移除已连接的受管主机。移除断开连接的受管主机不会从受管主机中移除 vCenter Server 代理。

#### 前提条件

请确保 NFS 装载处于活动状态。如果 NFS 装载没有响应,则操作失败。

#### 步骤

- 1 在连接 vCenter Server 系统的 vSphere Client 中,显示清单。
- 2 (可选)如果主机是群集的一部分,则必须将其置于维护模式中。
  - a 在清单中右键单击受管主机,然后在弹出菜单中选择进入维护模式。
  - b 在确认对话框上,单击是。

主机图标会改变,并且"maintenance mode"一词将添加到名称中,其外面标有圆括号。

- 3 在"清单"面板中右键单击相应的主机,然后在弹出菜单中选择移除。
- 4 在显示的确认对话框中,单击**是**以移除受管主机。

vCenter Server 从 vCenter Server 环境中移除受管主机及其关联的虚拟机。然后, vCenter Server 将所有相关联的处理器和迁移许可证返回至可用状态。

# 监控主机健康状况

可以使用 vSphere Client 以监控主机硬件组件的状态,例如 CPU 处理器、内存、风扇和其他组件。 主机健康状况监控工具可用于监控各种主机硬件组件的健康状况,这些组件包括:

- CPU 处理器
- 内存
- 风扇
- 温度
- 电压
- 电源
- 网络
- 电池
- 存储器
- 线缆/互连
- 软件组件
- 监视程序
- 其他

主机健康状况监控工具使用服务器硬件系统管理架构 (SMASH) 配置文件显示收集的数据。显示的信息取决于服务器硬件上的传感器。

通过将 vSphere Client 直接连接到主机或通过连接到 vCenter Server 系统,可以监控主机的健康状况。此外,还可以设置要在主机健康状态更改时触发的警报。

#### 直接连接主机时监控主机健康状况

当将 vSphere Client 直接连接到主机时,可以从主机的配置选项卡查看健康状况。

通过 vCenter Server 与主机相连时,必须使用硬件状态选项卡(而不是配置选项卡)监控主机健康状况。

如果组件运行正常,状态指示器显示为绿色。如果系统组件违反性能阈值或运行不正常,状态指示器则变为黄 色或红色。一般而言,如果状态指示器显示为黄色,则表明组件的性能下降。指示器显示为红色表明组件停止 运行或超过最高阈值。

读数列显示传感器的当前值。例如,此列显示风扇的每分钟转数 (RPM) 及摄氏温度。

#### 步骤

- 1 使用 vSphere Client 登录主机,然后从清单中选择主机。
- 2 依次单击**配置**选项卡和健康状况。

传感器数据以树的形式显示。树根显示主机的整体健康状况。

#### 连接 vCenter Server 时监控主机健康状况

当将 vSphere Client 连接到 vCenter Server 系统时,可以在硬件状态选项卡中查看健康状况。

通过 vCenter Server 与主机相连时,必须使用**硬件状态**选项卡(而不是**配置**选项卡)监控主机健康状况。

- 1 使用 vSphere Client 登录 vCenter Server 系统,然后在清单中显示**主机和群集**视图。
- 2 在清单中选择主机,然后单击**硬件状态**选项卡。
- 3 选择要查看的信息类型:
  - 要查看树视图中排列的所有传感器,请从"视图"菜单中选择**传感器**。
  - 要仅查看警示和警告,请从"视图"菜单中选择**警示和警告**。
  - 要查看系统事件日志,请从"视图"菜单中选择**系统事件日志**。

# 硬件健康状况服务故障排除

硬件健康状况服务是使用 Internet Explorer 网页浏览器控件的 vCenter Server 扩展,可显示有关主机硬件健康状况的信息。使用此主题中的信息解决硬件健康状况问题。

#### 步骤

◆ 根据观察到的问题采取适当操作。

| <br>问题                                                                                                    | 操作                                                                                                    |  |
|----------------------------------------------------------------------------------------------------|----------------------------------------------------------------------------------------------------|--|
| "硬件状态"选项卡在 vSphere Client<br>中不可见。                                                                                                    | 选择 <b>插件 &gt; 插件管理器</b> ,并验证是否已启用"硬件状态"插件。                                                                                                    |  |
| <b>"硬件状态"选项卡会显示以下错误消<br/>息:</b> 远程名称不能解析为 <server-<br>NAME&gt;<b>,其中 <server-name> 是</server-name></b><br/>vCenter Server 系统的域名。</server-<br> | 当客户端系统无法解析 vCenter Server 系统的域名时,将显示此错误。修复<br>域名解析问题,或在 vCenter Server 系统上编辑文件 C:\Program Files<br>\VMware\Infrastructure\VirtualCenter Server\extensions\cim-<br>ui\extensions.xml,并使用其 IP 地址替换 vCenter Server 域名。                                                                                                    |  |
| "硬件状态"选项卡将显示安全警示。                                                                                                    | Internet Explorer 安全设置过高。更改安全设置:         a       启动 Internet Explorer。         b       选择工具 > Internet 选项。         c       单击安全选项卡。         d       选择本地 Intranet 网页内容区域。         e       单击自定义级别。         f       在允许 Internet Explorer Webbrowser 控件的脚本下,选择启用。         g       单击确定关闭 "安全设置"对话框,然后单击确定关闭 "Internet 选项" 对话框。 |  |

# 9

# 部署 OVF 模板

通过 VMware vSphere Client (vSphere Client),可以导入和导出以开放式虚拟机格式 (OVF)存储的虚拟机、虚拟设备和 vApp。设备是预先配置的虚拟机,通常包括预先安装的客户机操作系统及其他软件。

通过部署 OVF 模板,可以将预先配置的虚拟机添加到 vCenter Server 或 ESX/ESXi 清单。部署 OVF 模板类似 于从模板部署虚拟机。但是,可以从 vSphere Client 计算机能够访问的任何本地文件系统或从远程 Web 服务 器部署 OVF 模板。本地文件系统包括本地磁盘(如 C:)、可移动媒体(如 CD 或 USB 钥匙串驱动器)以及共 享网络驱动器。

通过导出 OVF 模板,可以创建其他用户可导入的虚拟设备。可使用导出功能将预先安装的软件作为虚拟设备 分发,或向用户分发模板虚拟机,包括无法直接访问和使用 vCenter Server 清单中模板的用户。

本章讨论了以下主题:

- 第87页, "关于 OVF"
- 第87页, "部署OVF模板"
- 第89页, "浏览 VMware Virtual Appliance Marketplace"
- 第89页, "导出 OVF 模板"

# 关于 OVF

OVF 是一种文件格式, 允许产品和平台之间交换虚拟设备。

OVF 格式具有以下优势:

- OVF 文件为压缩格式,下载速度更快。
- vSphere Client 会在导入 OVF 文件之前进行验证,确保文件与指定的目标服务器兼容。如果设备与选定的 主机不兼容,则该设备不能导入并将显示一则错误消息。

# 部署 OVF 模板

可以从 vSphere Client 计算机能够访问的本地文件系统或从 Web URL 部署 OVF 模板。

注意 要导入由其他 VMware 产品创建的非 OVF 格式的虚拟机,请使用 VMware vCenter Converter 模块。 有关详细信息,请参见 VMware Converter Enterprise for vCenter Server 文档。

#### 步骤

- 在 vSphere Client 中,选择文件 > 部署 OVF 模板。
   此时将显示"部署模板"向导。
- 2 指定源位置,并单击**下一步**。

| <br>选项   | 描述                                                                          |
|----------|-----------------------------------------------------------------------------|
| 从文件部署    | 浏览文件系统以查找 OVF 或 OVA 模板。                                                     |
| 从 URL 部署 | 指定一个位于 Internet 上的 OVF 模板的 URL。例如: http://vmware.com/<br>VMTN/appliance.ovf |

- 3 查看 OVF 模板详细信息页面,并单击下一步。
- 4 如果随 OVF 模板附带许可协议,则会显示"最终用户许可协议"页面。同意接受许可条款并单击下一步。
- 5 (可选)编辑名称并在 vApp 将驻留的清单中选择文件夹位置。单击下一步。
- 6 从下拉菜单中选择部署配置,然后单击**下一步**。

所选的选项通常控制内存设置、CPU 和预留数目以及应用程序级别的配置参数。

注意 只有在 OVF 模板包含部署选项时,才会显示向导的此页面。

- 7 选择要在其上部署 OVF 模板的主机或群集,然后单击下一步。
- 8 选择要在其上运行部署了 OVF 模板的主机, 然后单击下一步。

仅当目标是与群集关联的资源池,并且 DRS 已禁用或处于手动模式时,才显示此页面。

- 9 导航到并选择要在其中运行 OVF 模板的资源池,然后单击下一步。 仅当主机上配置了资源池或群集时,才会显示此页面。
- 10 选择要存储 OVF 模板文件的数据存储,然后单击下一步。

数据存储是存储位置(例如光纤通道、iSCSI LUN 或 NAS卷)的统一抽象概念。在该页面上,将从已为目标群集或主机配置的数据存储中进行选择。虚拟机配置文件和虚拟磁盘文件存储在数据存储内。选择大小足以存储虚拟机及其所有虚拟磁盘文件的数据存储。

- 11 对于 OVF 模板中指定的各个网络,请通过在基础架构中右键单击目标网络列来选择一个网络,从而设置 网络映射,然后单击**下一步**。
- 12 在 IP 分配页面上, 配置虚拟设备的 IP 地址分配方式, 然后单击下一步。

| 选项   | 描述                                      |
|------|-----------------------------------------|
| 固定   | 系统将提示您在设备属性页面中输入 IP 地址。                 |
| 暂时   | 当设备启动时,将从指定范围分配 IP 地址。当设备关闭时,将释放 IP 地址。 |
| DHCP | DHCP 服务器用于分配 IP 地址。                     |

如果所部署的 OVF 模板未包含有关它支持的 IP 方案的信息,则此页面不会显示。

13 设置用户可配置的属性,然后单击**下一步**。

系统提示输入的属性集因所选 IP 分配方案而异。例如,如果使用的是固定 IP 分配方案,系统将仅提示您输入所部署的虚拟机的 IP 相关信息。

14 查看设置,然后单击完成。

导入任务的进度将显示在"vSphere Client 状态"面板中。

# 浏览 VMware Virtual Appliance Marketplace

可用 vApp 将出现在主面板中。

要转到 Virtual Appliance Marketplace 页,请从主菜单中选择文件 > 浏览 VA Marketplace。

#### 步骤

◆ 选择可用 vApp, 然后单击**立即下载** 

即会出现"OVF模板详细信息"页面。

# 导出 OVF 模板

可将虚拟机、虚拟设备或 vApp 导出为 OVF 格式,以供其他用户导入其清单。

#### 步骤

- 1 选择虚拟机或 vApp, 然后选择文件 > 导出 > 导出 OVF 模板。
- 2 在"导出 OVF 模板"对话框中,执行以下步骤:
  - a 键入模板的名称。

例如, 键入 MyVm。

注意 在导出名称中包含星号 (\*) 字符的 OVF 模板时,这些字符将转换为下划线字符 (\_)。

b 输入用来保存已导出虚拟机模板的目录位置,或单击"..."浏览位置。

例如, C:\0vfLib\。

c 在优化模板字段中,确定要如何存储文件。

选择 Web (OVF) 以将 OVF 模板存储为一组文件(.ovf、.vmdk 和.mf)。如果计划在 Web 服务器或 映像库上发布 OVF 文件,这是最适用的格式。可以导入软件包,例如,通过将 URL 发布到.ovf 文 件可导入到 vSphere Client。

选择物理媒体 (OVA) 以将 OVF 模板打包到单个 .ova 文件中。如果 OVF 软件包需要从网站明确下载 或使用 USB 密钥进行移动,则此选项可能便于以单个文件的形式分发 OVF 软件包。

d (可选)要为 OVF 文件创建新文件夹,请选择为 OVF 模板创建文件夹 复选框。

例如,可能会创建以下文件:

- C:\OvfLib\MyVm\MyVm.ovf
- C:\OvfLib\MyVm.mf
- C:\OvfLib\MyVm-disk1.vmdk
- e (可选)在描述中,键入虚拟机的描述。

默认情况下,虚拟机**摘要**选项卡上**备注**窗格中的文本会显示在此文本框中。

下载过程在导出窗口中显示。

vSphere 基本系统管理

# 10

# 管理 VMware vApp

除了将 VMware vSphere 用作运行虚拟机的平台之外,还可以将其用作运行应用程序的平台。可以打包应用程 序以直接在 VMware vSphere 上运行。如何打包和管理应用程序的格式称为 VMware<sup>®</sup> vApp。

vApp是一种类似于资源池的容器,可以包含一个或多个虚拟机。此外,vApp还可与虚拟机共享某些功能。vApp 可以启动和关闭,还可以对其进行克隆。

在 vSphere Client 中, vApp 均出现在"主机和群集"视图和"虚拟机和模板"视图中。每个视图都有一个特定摘要页面,该页面上包含服务的当前状态和相关摘要信息以及服务的操作信息。

**注意** vApp元数据驻留在 vCenter Server 的数据库中,因此可以在多个 ESX/ESXi 主机之间分发 vApp。如果清除 vCenter Server 数据库,或者从 vCenter Server 移除包含 vApp 的独立 ESX/ESXi 主机,则可能会丢失此信息。 应当将 vApp 备份到 OVF 软件包,以避免丢失任何元数据。

#### vApp 的分发格式为 OVF。

本章讨论了以下主题:

- 第91页, "创建 vApp"
- 第93页,"填充 vApp"
- 第94页, "编辑 vApp 设置"
- 第97页, "配置 IP 池"
- 第99页, "克隆 vApp"
- 第99页, "启动 vApp"
- 第99页, "关闭 vApp"
- 第100页, "编辑 vApp 注释"

# 创建 vApp

创建数据中心并将已启用 DRS 的群集主机添加到 vCenter Server 系统之后,即可创建 vApp。可以在下列情况下创建新 vApp:

- 在清单中选择了运行 ESX 3.0 或更高版本的主机。
- 清单中选定了一个已启用 DRS 的群集。

可以在文件夹、主机、资源池、已启用 DRS 的群集上和其他 vApp 中创建 vApp。

#### 步骤

- 启动新建 vApp 向导第 92 页,
   新建 vApp 向导允许您创建新的 vApp。
- 命名 vApp 第 92 页,
   输入的名称将用作 vApp 在清单中的显示名称。
- 3 选择 vApp 目标第 92 页, 目标是 vApp 将在其上运行的主机、群集、资源池或 vApp。
- 分配 vApp 资源第 93 页,
   确定应当如何为 vApp 分配 CPU 和内存。
- 5 完成 vApp 创建第 93 页,
   "即将完成"页面允许您检查 vApp 的配置。

# 启动新建 vApp 向导

新建 vApp 向导允许您创建新的 vApp。

#### 步骤

◆ 选择**文件 > 新建 > vApp** 以打开新建 vApp 向导。

# 命名 vApp

输入的名称将用作 vApp 在清单中的显示名称。 名称最长可以包含 80 个字符。此名称在文件夹内必须是唯一的。.

#### 步骤

- 1 在"名称和文件夹"页面上,输入vApp的名称。
- 2 在清单中选择 vApp 的位置。

如果是从其他 vApp 中创建 vApp,则"vApp 清单位置"选项将不可用。

3 单击**下一步**。

# 选择 vApp 目标

目标是 vApp 将在其上运行的主机、群集、资源池或 vApp。

注意 如果从清单中的主机、群集、资源池或其他 vApp 创建 vApp, 此步骤将不会出现。

- 在"目标"页面上,选择此vApp将在其中运行的主机、群集或资源池,然后单击下一步。
   如果选择了已启用 DRS 的群集且群集处于 DRS 手动模式,请选择主机作为vApp的目标。
   "兼容性"面板中的消息表示此目标的验证是否成功或是否尚未达到某特定要求。
- 2 单击**下一步**。

# 分配 vApp 资源

确定应当如何为 vApp 分配 CPU 和内存。

#### 步骤

- 1 在"资源分配"页面中,为此 vApp 分配 CPU 和内存资源。
- 2 单击下一步。

# 完成 vApp 创建

"即将完成"页面允许您检查 vApp 的配置。

#### 步骤

- 1 在"即将完成"页面上检查新 vApp 的设置。
- 2 (可选)单击上一步以编辑或更改任何设置。
- 3 单击完成以创建新 vApp。

# 填充 vApp

可以将虚拟机和其他 vApp 添加到 vApp 或从 vApp 中移除。

创建 vApp 之后,可以在其中填充虚拟机或其他 vApp。

#### 在 vApp 内创建对象

在 vApp 内,可以创建新虚拟机、资源池或其他 vApp。

#### 步骤

- 1 在清单中,选择要在其中创建对象计算机的 vApp。
- 2 选择菜单选项以创建特定对象。

| 清单 > vApp > 新建虚拟机   | 在 vApp 内创建新虚拟机。完成"创建新的虚拟机"向导。<br>请参见第 101 页,第 11 章"创建虚拟机"获取有关创建新<br>虚拟机的说明。     |
|---------------------|---------------------------------------------------------------------------------|
| 清单 > vApp > 新建资源池   | 在 vApp 内添加一个资源池。完成创建资源池窗口。请参见<br>第 65 页, "添加群集、资源池、主机或虚拟机"获取有关<br>添加新资源池的说明。    |
| 清单 > vApp > 新建 vApp | 在当前选择的 vApp 内创建新 vApp。完成"新建 vApp"<br>向导。请参见第 91 页,"创建 vApp"获取有关创建新<br>vApp 的说明。 |

在清单中,新对象会作为 vApp 的一部分显示。

# 将对象添加到 vApp

可以将对象(如虚拟机或其他 vApp)添加到现有 vApp。

可以将尚未包含在 vApp 内的现有虚拟机或其他 vApp 移动到当前选择的 vApp 中。

#### 步骤

- 1 显示清单中的对象。
- 2 单击对象,并将其拖至目标对象。
  - 如果允许移动,目标对象周围将显示一个框,表示该对象已选定。
  - 如果不允许移动,则会显示一个零符号(带斜线的零),并且对象不会发生移动。
- 3 释放鼠标按钮。

此时对象会移动到新位置,或者错误消息指示需要执行哪些操作才允许移动。

# 编辑 vApp 设置

可以编辑和配置 vApp 的多个方面,包括启动顺序、资源和自定义属性。

#### 步骤

- 1 在 vApp 的"摘要"页面上,单击编辑设置。
- 2 单击选项选项卡以编辑或查看以下 vApp 属性。

注意 IP 分配策略和属性通常由部署人员编辑,而其余设置为更高级的选项,通常由 vApp 作者编辑。

- 3 单击启动选项卡以编辑 vApp 启动和关机选项。
- 4 完成后,单击**确定**。

### 编辑 vApp 启动和关机选项

可以更改 vApp 中的虚拟机的启动和关机顺序。还可以指定在启动和关机时执行的延迟和操作。

#### 步骤

- 1 在 vApp 的"摘要"页面上,单击编辑设置。
- 2 在编辑服务设置窗口的启动选项卡中,选择虚拟机,然后使用箭头键更改启动顺序。此顺序还将用于关机。
- 3 为每个虚拟机指定启动和关机的延迟和操作。
- 4 完成后,单击**确定**。

# 编辑 vApp 资源

可以编辑 vApp 的 CPU 和内存资源分配。

- 1 在 vApp 的"摘要"页面上,单击编辑设置。
- 2 在**选项**列表中,单击资源。
- 3 编辑 CPU 和内存资源分配。
- 4 完成后,单击**确定**。

# 编辑 vApp 属性

可以编辑在"高级属性配置"中定义的任何 vApp 属性。

#### 步骤

- 1 在 vApp 的"摘要"页面上,单击编辑设置。
- 2 在**选项**列表中,单击属性。
- 3 编辑 vApp 属性。
- 4 完成后,单击**确定**。

#### 查看 vApp 许可协议

可以查看此 vApp 的许可协议。

#### 步骤

- 1 在 vApp 的"摘要"页面上,单击编辑设置。
- 2 在**选项**列表中,单击**查看许可协议**。
- 3 完成后,单击确定。

#### 编辑 IP 分配策略

可以编辑为 vApp 分配 IP 地址的方式。

#### 步骤

- 1 在 vApp 的"摘要"页面上,单击编辑设置。
- 2 在选项列表中,单击 IP 分配策略。
- 3 选择下列选项之一。

| 选项   | 描述                                                              |
|------|-----------------------------------------------------------------|
| 固定   | IP 地址是手动配置的。没有执行自动分配。                                           |
| 暂时   | 当设备启动时,将从指定范围自动分配 IP 地址。当设备关闭时,将释放 IP 地址。                       |
| DHCP | DHCP 服务器用于分配 IP 地址。由 DHCP 服务器分配的地址在 vApp 中启<br>动的虚拟机 OVF 环境中可见。 |

4 完成后,单击**确定**。

## 查看其他 OVF 部分

查看没有被 vCenter Server 识别的其他 OVF 部分。

这些其他 OVF 部分来自创建此 vApp 的 OVF 部署过程。大多数 OVF 描述符分布在各种 vApp 设置中,但这些未识别的部分在此处可见以用作参考。

- 1 在 vApp 的"摘要"页面上,单击编辑设置。
- 2 在选项列表中,单击查看其他 OVF 部分。
- 3 完成后,单击**确定**。

# 配置高级 vApp 属性

可以编辑和配置高级设置,比如产品和供应商信息、自定义属性和 IP 分配。

#### 步骤

- 1 在 vApp 的"摘要"页面上,单击编辑设置。
- 2 在**选项**列表中,单击**高级**。
- 3 指定设置。该设置显示于虚拟机的摘要页面上。可以设置和配置以下设置:
  - 产品名称 产品的名称。
  - 版本 vApp 的版本。
  - 完整版本 vApp 的完整版本。
  - 产品 URL 产品的 URL。如果输入了产品 URL,用户可以在虚拟机摘要页面上单击产品名称,转至 产品的网页。
  - 供应商 URL 一 供应商的 URL。如果输入了供应商 URL,用户可以在虚拟机摘要页面上单击供应商名称,转至供应商的网页。
  - 应用程序 URL 一 应用程序 URL。如果属性用于指定虚拟机 IP 地址,则可以输入一个动态应用程序 URL,该 URL 指向通过运行虚拟机公开的网页。如果输入有效应用程序 URL,则虚拟机的状况在虚 拟机运行时将更改为可单击的可用链接。

如果将虚拟机配置为使用名为 webserver\_ip 的属性且虚拟机有 Web 服务器,则可以输入 http://\$ {webserver\_ip}/ 作为**应用程序 URL**。

- 4 单击"查看"以测试产品 URL 和供应商 URL。
- 5 单击属性编辑自定义 vApp 属性。
- 6 单击 IP 分配编辑此 vApp 受支持的 IP 分配方案。
- 7 完成后,单击**确定**。

#### 定义 OVF 环境属性

可以查看或修改 vApp 的 OVF 环境属性。

- 1 在 vApp 的"摘要"页面上,单击编辑设置。
- 2 在**选项**列表中,单击**高级**。
- 编辑相应字段内的产品信息。
   如果将权限设置为只读,则无法编辑字段。
- 4 单击**属性**。
- 5 在"高级属性配置"中,可以执行以下操作。
  - 单击新建以添加新的自定义属性。
  - 选择属性,然后单击**编辑**以编辑属性。
  - 单击删除以删除属性。
- 6 完成后,单击**确定**。

#### 编辑高级 IP 分配属性

可以编辑 vApp 的 IP 分配方案。

#### 步骤

- 1 在 vApp 的"摘要"页面上,单击编辑设置。
- 2 在**选项**列表中,单击**高级**。
- 3 单击 IP 分配。
- 4 在"高级 IP 分配"对话框中,可以执行以下操作。
  - 选择 IP 分配方案。
  - 指定 vApp 支持的 IP 协议: IPv4、IPv6 或两者。
- 5 完成后,单击**确定**。

# 配置 IP 池

IP 池向 vApp 提供网络标识。IP 池是一个网络配置,它被分配给 vApp 使用的网络。然后 vApp 可以利用 vCenter Server 向其虚拟机自动提供 IP 配置。

# 指定 IP 地址范围

可以通过指定网络中的主机地址范围设置 IP 地址的范围。

IP 池范围使用 IPv4 和 IPv6 配置。vCenter Server 使用这些范围在将 vApp 设置为使用暂时 IP 分配时向虚拟 机动态分配 IP 地址。

#### 步骤

- 1 在清单中,选择包含 vApp 的数据中心。
- 2 在"IP池"选项卡中,右键单击要编辑的 IP池,然后选择属性。

注意 如果不存在 IP 池,则单击添加以添加新 IP 池。

- 3 在"属性"对话框中,根据您的 IP 协议选择 IPv4 或 IPv6 选项卡。
- 4 在对应字段中输入 IP 子网和网关。
- 5 (可选)选中**启用 IP 池**复选框。

要指定 IP 地址范围,必须启用此设置。

6 (可选)在范围字段中输入以逗号分隔的主机地址范围列表。

范围指定为 IP 地址、磅符号 (#) 和指定范围长度的数字。

网关和范围必须在子网中,但排除网关地址。

例如, 10.20.60.4#10, 10.20.61.0#2 表示 IPv4 地址的范围可以从 10.20.60.4 到 10.209.60.13 和从 10.20.61.0 到 10.20.61.1。

7 完成后,单击**确定**。

#### 选择 DHCP

可以指定网络上可用的 IPv4 或 IPv6 DHCP 服务器。

#### 步骤

- 1 在清单中,选择包含 vApp 的数据中心。
- 2 在"IP池"选项卡中,右键单击要编辑的 IP池,然后选择属性。

注意 如果不存在 IP 池,则单击添加以添加新 IP 池。

- 3 在"属性"对话框中,选择 DHCP 选项卡。
- 4 选中 IPv4 DHCP 存在或 IPv6 DHCP 存在复选框以表示 DHCP 服务器中的一个在此网络上可用。
- 5 完成后,单击**确定**。

#### 指定 DNS 设置

指定 vApp 的 DNS 设置。

#### 步骤

- 1 在清单中,选择包含 vApp 的数据中心。
- 2 在"IP池"选项卡中,右键单击要编辑的 IP池,然后选择属性。

注意 如果不存在 IP 池,则单击添加以添加新 IP 池。

- 3 在"属性"对话框中,选择 DNS 选项卡。
- 4 输入 DNS 服务器信息。

服务器由以逗号、分号或空格分隔的 IP 地址指定。

可以设置的 DNS 信息包括:

- DNS 域
- 主机前缀
- DNS 搜索路径
- IPv4 DNS 服务器
- IPv6 DNS 服务器
- 5 完成后,单击**确定**。

#### 指定代理服务器

指定 vApp 的代理服务器。

#### 步骤

- 1 在清单中,选择包含 vApp 的数据中心。
- 2 在"IP池"选项卡中,右键单击要编辑的 IP池,然后选择属性。

注意 如果不存在 IP 池,则单击添加以添加新 IP 池。

3 在"属性"对话框中,选择"代理"选项卡。

- 4 输入代理服务器的服务器名称和端口号。 服务器名称可以包含冒号和端口号。 例如,web-proxy:3912 是有效的代理服务器。
- 5 完成后,单击**确定**。

# 克隆 vApp

克隆 vApp 类似于克隆虚拟机。

#### 前提条件

要克隆 vApp, vSphere Client 必须连接到 vCenter Server 系统。 必须在清单中选择正在运行 ESX 3.0 或更高版本的主机,或已启用 DRS 的群集。

步骤

- 1 在清单中选择 vApp。
- 2 选择**清单 > vApp > 克隆**。

完成克隆 vApp 向导中的每页操作。

- 3 选择 vApp 目标, 然后单击下一步。
- 4 指定主机,然后单击**下一步**。

注意 只有选择处于 DRS 手动模式的群集,此步骤才可用。

- 5 命名 vApp, 然后单击下一步。
- 6 选择数据存储,然后单击**下一步**。
- 7 (可选)选择网络,然后单击下一步。
- 8 完成 vApp 克隆。

# 启动 vApp

服务中的每个应用程序将按照设置的启动顺序启动。

在手动模式下启动 DRS 群集中的 vApp 时,不会为虚拟机放置位置生成 DRS 建议。系统将采用虚拟机的初始 放置位置执行启动操作,如同 DRS 以半自动或自动模式运行。这不会影响 VMotion 建议。系统仍会为正在运行的 vApp 生成单独的启动和关闭虚拟机的建议。

#### 步骤

◆ 在服务的"摘要"页面中,单击**启动**。

如果在启动设置中设置了延迟,则 vApp 会在启动该虚拟机之前等待设定的时间。

在摘要选项卡中, 状态指示 vApp 启动且可用的时间。在"常规"下还可以找到产品和供应商网站的链接。

# 关闭 vApp

服务中的每个应用程序将按照设置的关机顺序关闭。

#### 步骤

◆ 在服务的"摘要"页面中,单击关闭。 如果在关机设置中设置了延迟,则 vApp 会在关闭该虚拟机之前等待设定的时间。

# 编辑 vApp 注释

可以为特定 vApp 添加或编辑注释。

- 1 在清单中选择 vApp。
- 2 单击 vApp 的摘要选项卡。
- 3 在"注释"框中,单击编辑。
- 4 在编辑服务注释窗口中输入文本。
- 5 单击**确定**。

# 11

# 创建虚拟机

本节讨论如何通过新建虚拟机向导创建虚拟机。

本章讨论了以下主题:

- 第101页, "访问新建虚拟机向导"
- 第102页, "通过新建虚拟机向导选择一种方法"
- 第102页,"输入名称和位置"
- 第102页, "选择资源池"
- 第103页,"选择数据存储"
- 第103页, "选择虚拟机版本"
- 第103页,"选择操作系统"
- 第103页, "选择虚拟处理器的数量"
- 第104页, "配置虚拟内存"
- 第104页, "配置网络"
- 第104页, "关于 VMware 准虚拟 SCSI 适配器"
- 第105页,"选择 SCSI 适配器"
- 第105页,"选择虚拟磁盘类型"
- 第108页, "完成虚拟机创建"
- 第108页, "安装客户机操作系统"
- 第108页, "安装和升级 VM ware Tools"

# 访问新建虚拟机向导

使用新建虚拟机向导创建新的虚拟机。

- 1 在 vSphere Client 中,选择以下对象之一。
  - 主机
  - 虚拟机文件夹
- 2 选择文件 > 新建 > 虚拟机。

# 通过新建虚拟机向导选择一种方法

**典型**创建方式跳过一些很少需更改其默认值的选项,从而缩短了创建过程。 此方式包括以下步骤:

- 1 第102页,"输入名称和位置"
- 2 第102页,"选择资源池"
- 3 第103页,"选择数据存储"
- 4 第103页,"选择操作系统"
- 5 第106页,"创建虚拟磁盘"

自定义方式提供更多的灵活性和选项。此方式包括以下步骤。

- 1 第102页,"输入名称和位置"
- 2 第102页,"选择资源池"
- 3 第103页,"选择数据存储"
- 4 第103页, "选择虚拟机版本"
- 5 第103页,"选择操作系统"
- 6 第103页, "选择虚拟处理器的数量"
- 7 第104页, "配置虚拟内存"
- 8 第104页, "配置网络"
- 9 第105页,"选择 SCSI 适配器"
- 10 第105页,"选择虚拟磁盘类型"

# 输入名称和位置

输入的名称将用作虚拟机在清单中的显示名称。该名称还将用作虚拟机文件的名称。

名称最长可以包含 80 个字符。此名称在文件夹内必须是唯一的。名称不区分大小写:名称 my\_vm 等同于 My\_Vm。

#### 步骤

- 1 在新建虚拟机向导的"名称和位置"屏幕中,输入名称。
- 2 选择文件夹或数据中心的根目录。
- 3 单击下一步。

# 选择资源池

如果在主机上配置了资源池,则资源池选项可用。

- 1 导航到要在其中运行虚拟机的资源池。
- 2 将其选中,然后单击下一步。

# 选择数据存储

选择将包含虚拟机及其虚拟磁盘文件的数据存储。

对于 ESX/ESXi 主机,数据存储是在该主机上配置的,包括 FC、NAS 和 iSCSI 卷。

步骤

◆ 选择大小足以存储虚拟机及其所有虚拟磁盘文件的数据存储,然后单击**下一步**。

# 选择虚拟机版本

如果选择用于查找虚拟机的主机或群集支持多个 VMware 虚拟机版本,则您可以选择一个虚拟机版本。 选择以下版本之一:

- 虚拟机版本 4 与 ESX 3.0 和更高版本的主机以及 VMware Server 1.0 和更高版本的主机兼容。建议用于 需要在 ESX 3.x 主机上运行的虚拟机和必须与其他版本 4 虚拟机共享虚拟硬盘的虚拟机。
- 虚拟机版本7一与ESX4.0和更高版本的主机兼容。提供更强大的虚拟机功能。建议用于无需迁移到ESX3.x 主机的虚拟机。

# 选择操作系统

支持的设备以及虚拟机的可用虚拟 CPU 数目因所选客户机操作系统的不同而有所不同。

有关详细信息,请参见《客户机操作系统安装指南》。

该向导不会安装客户机操作系统。新建虚拟机向导使用该信息选择适当的默认值,如所需的内存量。

#### 步骤

- 1 选择以下操作系统系列之一:
  - Microsoft Windows
  - Linux
  - Novell NetWare
  - Solaris
  - 其他
- 2 如果选择其他,请输入操作系统的显示名称。

# 选择虚拟处理器的数量

VMware Virtual SMP<sup>™</sup> 是启动多处理器虚拟机所必需的。主机上许可的 CPU 数目和客户机操作系统支持的处理器数目限制您可以创建的虚拟处理器数目。

多处理器主机会显示"虚拟 CPU"页面。

#### 步骤

◆ 在下拉菜单中选择处理器数目。

# 配置虚拟内存

在"配置虚拟内存"页面上,选择虚拟内存大小。

内存最小值为4MB。内存最大值取决于主机。内存大小必须是4MB的倍数。获得最佳性能的最大值表示主机的物理内存在其上不足以全速运行虚拟机的阈值。此值随主机上的条件变化(例如,随着虚拟机启动或关闭)而波动。

#### 步骤

◆ 通过使用滑块或通过使用上下箭头选择数字来选择虚拟内存的大小。

# 配置网络

在"配置网络"页面上,选择虚拟机的网卡数目。

在配置虚拟机连接多个网络时要小心谨慎。由于虚拟机与主机共享物理网络硬件,因此可能会发生意外或恶意 桥接两个网络的情况。跨树协议不能避免这些现象的发生。

#### 步骤

- 1 选择要在虚拟机上创建的网络接口卡 (NIC) 的数目。
- 2 对于每个网卡,选择网络、适配器类型以及是否要在虚拟机启动时连接。

# 关于 VMware 准虚拟 SCSI 适配器

准虚拟 SCSI (PVSCSI) 适配器属于高性能存储适配器,可以产生高吞吐量和低 CPU 利用率。准虚拟 SCSI 适配器最适合于高性能存储环境。准虚拟 SCSI 适配器不适合 DAS 环境。VMware 建议您创建一个与承载系统软件(引导磁盘)的磁盘配合使用的主适配器(默认为 LSI Logic),以及一个与存储用户数据(如数据库)的磁盘配合使用的独立 PVSCSI 适配器。

准虚拟 SCSI 适配器适用于运行硬件版本7及更高版本的虚拟机。以下客户机操作系统支持准虚拟 SCSI 适配器:

- Windows Server 2008
- Windows Server 2003
- Red Hat Linux (RHEL) 5

准虚拟 SCSI 适配器不支持以下功能:

- 引导磁盘
- 记录/重放
- 容错
- MSCS 群集

准虚拟 SCSI 适配器具有以下限制:

- 热添加和热移除需要从客户机中重新扫描总线。
  - (Windows 客户机)在计算机管理控制台中,右键单击存储>磁盘管理,然后选择重新扫描磁盘。
  - (Linux 客户机)有关最新的说明,请参见 Red Hat Linux 网站。
- 如果准虚拟 SCSI 适配器上的磁盘具有快照,或者 ESX 主机上的内存过载,则它们可能不会产生性能提升。
- 如果从 RHEL 5 升级到不受支持的内核,则可能无法访问连接到准虚拟 SCSI 适配器的磁盘上的数据。要 重新访问此类磁盘,请使用内核版本参数运行 VMware Tools 配置 (vmware-config-tools.pl),并在升级 内核之后虚拟机重新引导之前传递内核版本。运行 uname -r 以确定正在运行的内核的版本。

# 选择 SCSI 适配器

通过"选择 SCSI 控制器类型"页面,您可以选择以下 SCSI 控制器类型之一。对 SCSI 控制器的选择不影响虚 拟磁盘是 IDE 还是 SCSI 磁盘。

IDE 适配器始终为 ATAPI。已为客户机操作系统选择默认值。旧版本的客户机操作系统默认选中 BusLogic 适配器。

如果创建 LSI Logic 虚拟机,并添加使用 BusLogic 适配器的虚拟磁盘,则虚拟机从 BusLogic 适配器磁盘引导。 LSI Logic SAS 仅适用于具有硬件版本 7 的虚拟机。如果在 LSI Logic SAS 和 LSI 逻辑并行适配器上使用,则具 有快照的磁盘可能不会出现性能提升。

#### 步骤

- ◆ 选择以下 SCSI 控制器类型之一:
  - BusLogic 并行
  - LSI Logic SAS
  - LSI 逻辑并行
  - VMware 准虚拟

# 选择虚拟磁盘类型

虚拟磁盘由文件系统中的一个或多个文件组成,这些文件向客户机操作系统显示为单个硬盘。这些磁盘可以在 主机之间移植。

可以在以下选项之间进行选择:

- 第106页,"创建虚拟磁盘"
- 第106页,"使用现有虚拟磁盘"
- 第107页,"创建裸机映射"
- 第107页, "不创建磁盘"

# 关于虚拟磁盘格式

当执行某些虚拟机管理操作(如创建虚拟磁盘,将虚拟机克隆到模板,或迁移虚拟机)时,可以指定虚拟磁盘 文件的格式。

支持以下磁盘格式。如果磁盘驻留在NFS数据存储上,则不能指定磁盘格式。NFS服务器会确定磁盘的分配策略。

**精简置备格式** 使用此格式可节省存储空间。对于精简磁盘,可以根据所输入的磁盘大小值置 备磁盘所需的任意数据存储空间。但是,精简磁盘开始时很小,只使用与初始 操作实际所需的大小完全相同的存储空间。

注意 如果虚拟磁盘支持群集解决方案(如容错),则不能将磁盘设置为精简格式。

如果精简磁盘以后需要更多空间,它可以增长到其最大容量,并占据为其置备的整个数据存储空间。而且,您可以将精简磁盘手动转换为厚磁盘。

**厚格式** 这是默认的虚拟磁盘格式。厚虚拟磁盘不更改大小,并且一开始就占据为其配置的整个数据存储空间。厚格式不会将已分配空间中的块置零。不能将厚磁盘转换为精简磁盘。

#### 创建虚拟磁盘

创建新磁盘时,可以指定诸如大小、格式、群集功能及更多磁盘属性。

#### 步骤

- 以兆字节 (MB)、千兆字节 (GB) 或千吉字节 (TB) 为单位指定磁盘大小。
   稍后可以更改磁盘大小,并使用"虚拟机属性"对话框添加其他磁盘。
- 2 (可选)如果希望磁盘采用精简格式,请选择**按需分配和提交空间(精简置备)**。
- 3 (可选)如果要使用群集功能,请选择**支持群集功能,如容错**。
- 4 指定是将 LUN 虚拟磁盘文件存储在与虚拟机文件相同的数据存储中,还是存储在单独的数据存储中。

### 使用现有虚拟磁盘

可以使用现有虚拟磁盘。

- 1 浏览到虚拟磁盘文件,并单击确定。
- 2 (可选)配置高级选项:
  - 选择虚拟设备节点。
  - 启用独立模式,并选择当虚拟机关闭或恢复为快照时,是要永久保持磁盘的更改还是放弃更改。

# 创建裸机映射

对于在 ESX/ESXi 主机上运行的虚拟机,可以将虚拟机数据直接存储在 SAN LUN 上,而不是存储在虚拟磁盘 文件中。如果虚拟机中运行的应用程序需要知道存储设备的物理特征,则上述操作非常有用。此外,通过映射 SAN LUN,您可以使用现有 SAN 命令管理磁盘存储。

将 LUN 映射到 VMFS 卷时, vCenter Server 会创建一个指向原始 LUN 的文件。将磁盘信息封装到文件中可使 vCenter Server 锁定 LUN,以便只有一台虚拟机可以写入到该 LUN。

注意 此文件具有.vmdk扩展名,但文件仅包含磁盘信息,描述了到 ESX/ESXi 系统上的 LUN 的映射。实际数 据存储在 LUN 上。

不能从模板部署虚拟机,并将其数据存储在 LUN 上。只能将其数据存储在虚拟磁盘文件中。

#### 步骤

- 1 选择目标 LUN。
- 2 选择是将 LUN 映射文件存储在与虚拟机文件相同的数据存储中,还是存储在单独的数据存储中。
- 3 选择数据存储。
- 4 选择兼容模式。
- 5 (可选)通过选择虚拟设备节点来配置高级选项。

#### 虚拟磁盘兼容模式

虚拟磁盘兼容模式为裸机映射 (RDM) 提供灵活的工作方式。

#### 虚拟兼容模式

RDM 的虚拟模式指定映射设备的完整虚拟化。它在客户机操作系统中的出现形式与虚拟磁盘文件在 VMFS 卷中的形式完全相同。隐藏真正的硬件特性。虚拟模式使您能够使用诸如高级文件锁定和快照等 VMFS 功能。虚拟模式比物理模式在存储硬件上的移植性更强,表现出来的行为与虚拟磁盘文件相同。克隆磁盘、将其制作成模板或进行迁移(如果迁移涉及复制磁盘)时,LUN的内容将复制到虚拟磁盘(.vmdk)文件中。

#### 物理兼容模式

RDM 的物理模式指定映射设备的最小 SCSI 虚拟化,实现了 SAN 管理软件的最大灵活性。在物理模式下, Vmkernel 将所有 SCSI 命令传递至设备。例外: REPORT LUN 命令被虚拟化,以便 VMkernel 可以为所拥有 的虚拟机隔离 LUN。否则,基础硬件的所有物理特性都将显示出来。物理模式对于在虚拟机中运行 SAN 管理 代理或其他基于 SCSI 目标的软件非常有用。物理模式还允许虚拟到物理群集,实现具有成本效益的高可用性。 进行了物理兼容性配置的 LUN 无法克隆、无法制作成模板也无法迁移(如果迁移过程涉及复制磁盘)。

#### 不创建磁盘

创建虚拟机时,可以选择不创建虚拟磁盘。

如果要创建无磁盘虚拟机或在以后使用"虚拟机属性"对话框将磁盘添加到虚拟机,则选择此选项。

#### 步骤

◆ 选择**不创建磁盘**。

# 完成虚拟机创建

可以使用"即将完成"页面检查虚拟机的配置。

要在完成虚拟机之前执行其他配置,请选中完成前编辑虚拟机设置复选框,并单击下一步。

在使用新虚拟机之前,必须先对虚拟驱动器进行分区和格式化,安装客户机操作系统,然后安装 VMware Tools。通常,操作系统安装程序会处理虚拟驱动器的分区和格式化。

# 安装客户机操作系统

在虚拟机上安装客户机操作系统与在物理机上安装操作系统的方法基本相同。

本节将介绍典型操作系统的基本安装步骤。有关各个客户机操作系统的详细信息,请参见《客户机操作系统安装指南》。

**注意** 可能需要更改虚拟机 BIOS 设置中的引导顺序。但是,有时虚拟机的引导顺序进行得太快,以致于用户 来不及打开虚拟机的控制台进入 BIOS 设置。如果发生这种情况,请在"虚拟机属性"对话框的选项选项卡上选择 引导选项选项,然后选择下一次虚拟机引导时,强制进入 BIOS 设置画面。下次虚拟机引导时将进入 BIOS 设置。

# 从媒体安装客户机操作系统

可以从 ISO 或 CD-ROM 安装客户机操作系统。

#### 步骤

- 1 使用 vSphere Client 登录到虚拟机所在的 vCenter Server 系统或主机。
- 2 插入客户机操作系统的安装 CD-ROM,或者从安装 CD-ROM 创建 ISO 映像文件。 使用 ISO 映像比使用 CD-ROM 更快。
- 3 使用"虚拟机设置"编辑器将虚拟机的 CD-ROM 驱动器连接到 ISO 映像文件并启动虚拟机。
- 4 要启动虚拟机,请单击**启动**按钮。 虚拟机启动后,清单列表中虚拟机图标旁边将显示一个绿色向右箭头。
- 5 按照操作系统供应商提供的安装说明进行操作。

# 安装和升级 VMware Tools

VMware Tools 是一套实用程序,能够提高虚拟机客户机操作系统的性能,并增强虚拟机的管理。

在客户机操作系统中安装 VMware Tools 非常重要。尽管客户机操作系统在未安装 VMware Tools 的情况下仍可运行,但却缺少了重要的功能和便利性。

安装 VMware Tools 时,您将安装:

- VMware Tools 服务(Windows 客户机上的 VMwareService.exe 或 Linux 和 Solaris 客户机上的 vmwareguestd)。该服务使客户机操作系统的时间与主机操作系统时间同步。在 Windows 客户机上,还可以控 制获取和释放鼠标光标。
- 一组 VMware 设备驱动程序,包括 SVGA 显示器驱动程序、用于某些客户机操作系统的 vmxnet 网络驱动程序、用于某些客户机操作系统的 BusLogic SCSI 驱动程序、用于虚拟机间有效内存分配的内存控制驱动程序、用于静默 Consolidated Backup I/O 的同步驱动程序,以及 VMware 鼠标驱动程序。
- 通过 VMware Tools 控制面板,可以修改设置、压缩虚拟磁盘,以及连接和断开虚拟设备。
- 一组脚本,有助于客户机操作系统操作自动化。虚拟机电源状况更改时,将运行这些脚本(如果配置脚本 这样做的话)。
- VMware 用户进程(Windows 客户机上的 VMwareUser.exe 或 Linux 和 Solaris 客户机上的 vmware-user), 允许在客户机和受管主机操作系统之间复制和粘贴文本。

在 Linux 和 Solaris 客户机上,未安装 SVGA 驱动程序时,此进程控制获取和释放鼠标光标。

在 NetWare 操作系统上,不会安装 VMware Tools 用户进程。而是安装 vmwtool 程序。它控制获取和释放鼠标光标。而且还允许复制和粘贴文本。

可以选择安装 WYSE Multimedia Redirector,以改善在 WYSE 精简客户端设备上运行的 Windows 客户机操作系统的流视频性能。

Windows、Linux、Solaris和NetWare 客户机操作系统的VMware Tools安装程序已作为ISO映像文件嵌入到ESX/ESXi中。ISO映像文件对客户机操作系统来说就如同CD-ROM,在Windows资源管理器中,其作用与CD-ROM光盘相同。不使用实际CD-ROM光盘来安装VMware Tools,也不需要下载CD-ROM映像或刻录此映像文件的物理CD-ROM。

选择安装 VMware Tools 时, vCenter Server 会临时将虚拟机的第一个虚拟 CD-ROM 磁盘驱动器连接到包含 客户机操作系统的 VMware Tools 安装程序的 ISO 映像文件。准备开始安装过程。

## 限制

VMware Tools 具有以下限制:

- 不支持压缩磁盘。
- 对于 Microsoft Windows NT, 挂起和恢复的默认脚本不起作用。
- 在早于 4.2.0 的 X windows 版本中, 鼠标驱动程序安装将失败。

**注意**如果虚拟机中没有安装 VMware Tools,将无法使用关机或重新启动选项。只能使用"电源"选项。如果要关闭客户机操作系统,请在关闭虚拟机之前从虚拟机控制台将其关闭。

## 在 Windows 客户机上安装 VMware Tools

安装最新版本的 VMware Tools 以增强虚拟机客户机操作系统的性能并改进虚拟机管理。

要确定 VMware Tools 的状态,请选择虚拟机,然后单击**摘要**选项卡。VMware Tools 标签指示 VMware Tools 的状态是否为安装且最新、安装且不是最新或未安装。

**注意**在 VMware Tools 安装期间,Windows 客户机操作系统可能会显示一条指示软件包尚未签名的消息。如果出现此消息,请单击**仍然安装**以继续安装。

## 前提条件

- 必须在虚拟机上安装支持的客户机操作系统。
- 必须有 ESX/ESXi 许可证或使用评估模式启动虚拟机。

### 步骤

- 1 从 vSphere Client 中,右键单击虚拟机,选择电源,然后选择启动。
- 2 单击控制台选项卡以确定客户机操作系统启动成功,并在需要时进行登录。
- 3 右键单击虚拟机,选择客户机,并选择安装/升级 VMware Tools。
- 4 选择**交互式工具安装**,然后单击确定。

通过在客户机操作系统上装载 VMware Tools 捆绑包,此步骤将启动安装过程。

- 5 如果出现新建硬件向导,完成向导,并接受默认值。
- 6 在虚拟机控制台中,执行以下操作之一:
  - 如果启用了自动运行,请单击确定以确认要安装 VMware Tools 并启动 InstallShield 向导。
  - 如果自动运行未启用,请手动启动 VMware Tools 安装程序,单击**开始>运行**,然后输入 D:\setup.exe,其中 D: 是第一个虚拟 CD-ROM 驱动器。
- 7 遵循屏幕上的说明进行操作。
- 8 重新引导以使更改生效。

## 下一步

- 通过检查虚拟机**摘要**选项卡上的 VMware Tools 标签,验证 VMware Tools 的状态。VMware Tools 标签 应显示正常。
- 对于 Windows 2000 及更高版本, VMware Tools 会安装 VmUpgradeHelper 工具以还原网络配置。从 Windows 客户机操作系统启动 VmUpgradeHelper 服务。

## 在 Linux 客户机上从 X Window 系统安装 VMware Tools

安装最新版本的 VMware Tools 以增强虚拟机客户机操作系统的性能并改进虚拟机管理。

在安装或升级虚拟机上的 VMware Tools 之前,请确定 VMware Tools 的状态。要确定 VMware Tools 的状态,请选择虚拟机,然后单击**摘要**选项卡。VMware Tools 标签指示 VMware Tools 的状态是否为安装且最新、安装且不是最新或未安装。

#### 前提条件

- 必须在虚拟机上安装支持的客户机操作系统。
- 必须有 ESX/ESXi 许可证或使用评估模式启动虚拟机。

#### 步骤

- 1 从 vSphere Client 中,右键单击虚拟机,选择电源,然后选择启动。
- 2 单击控制台选项卡以确定客户机操作系统启动成功,并在需要时进行登录。
- 3 右键单击虚拟机,选择客户机,并选择安装/升级 VMware Tools。
- 4 选择**交互式工具安装**,然后单击**确定**。

通过在客户机操作系统上装载 VMware Tools 捆绑包,此步骤将启动安装过程。

- 5 执行以下操作之一:
  - 从桌面双击 VMware Tools CD 图标或文件管理器窗口,然后双击 RPM 安装程序。
  - 如果 VMware Tools CD 图标或文件管理器窗口未出现,则请从命令行安装 VMware Tools。
- 6 出现提示时,输入根密码并单击**确定**。

安装程序将准备软件包。

7 当安装程序显示**已完成系统准备**的对话框时,单击**继续**。

安装程序执行完毕后,便已完成 VMware Tools 的安装。没有确认或完成按钮。

- 8 在终端窗口中,作为 root (su -)运行下面的命令来配置 VMware Tools: vmware-config-tools.pl 对安装程序在屏幕上显示的问题做出响应。如果默认值符合您的配置,则请按 Enter 接受。
- 9 通过发出 exit 命令,从 root 帐户退出。

下一步

通过检查虚拟机**摘要**选项卡上的 VMware Tools 标签,验证 VMware Tools 的状态。VMware Tools 标签应显示正常。

## 使用 Tar 安装程序在 Linux 客户机上安装 VMware Tools

安装最新版本的 VMware Tools 以增强虚拟机客户机操作系统的性能并改进虚拟机管理。

在安装或升级虚拟机上的 VMware Tools 之前,请确定 VMware Tools 的状态。选择虚拟机,然后单击**摘要**选项卡。VMware Tools 标签指示 VMware Tools 的状态是否为安装且最新、安装且不是最新或未安装。

#### 前提条件

- 必须在虚拟机上安装支持的客户机操作系统。
- 必须有 ESX/ESXi 许可证或使用评估模式启动虚拟机。

#### 步骤

- 1 从 vSphere Client 中,右键单击虚拟机,选择电源,然后选择启动。
- 2 单击控制台选项卡以确定客户机操作系统启动成功,并在需要时进行登录。
- 3 右键单击虚拟机,选择客户机,并选择安装/升级 VMware Tools。
- 4 选择**交互式工具安装**,然后单击确定。

通过在客户机操作系统上装载 VMware Tools 捆绑包,此步骤将启动安装过程。

5 在虚拟机控制台中,作为 root (su -) 身份登录,并根据需要创建 /mnt/cdrom 目录:

#### mkdir /mnt/cdrom

6 装载 VMware Tools 虚拟 CD-ROM 映像。

某些 Linux 版本会自动装载 CD-ROM。如果您的版本执行自动装载,请勿使用此过程中的 mount 和 umount 命令。

某些 Linux 版本使用不同的设备名称或采取不同的方式组织 /dev 目录。修改下列命令以反映您的版本所用的约定:

mount /dev/cdrom /mnt/cdrom
cd /tmp

7 更改到工作目录(例如,/tmp)。

cd /tmp

8 如果以前执行过安装,则请删除先前的 vmware-tools-distrib 目录。

```
rm -rf /tmp/vmware-tools-distrib
```

此目录的默认位置为: /tmp/vmware-tools-distrib。

9 列出 /mnt/cdrom/ 目录的内容,并记下 VM ware Tools tar 安装程序的文件名。

ls /mnt/cdrom

10 解压缩 tar 安装程序。

tar zxpf /mnt/cdrom/VMwareTools-4.0.0-<xxxxx>.tar.gz

其中 <xxxxxx> 是 ESX/ESXi 版本的内部版本/修订版本号。

如果尝试在 rpm 安装之上执行 tar 安装,或者在 tar 安装上执行 rpm 安装,安装程序将检测到先前的安装,并且必须转换安装程序数据库格式,而后才能继续。

11 卸载 CD-ROM 映像:

umount /dev/cdrom

12 运行 VM ware Tools tar 安装程序。

cd vmware-tools-distrib

./vmware-install.pl

对于每个配置问题,按 Enter 接受默认值。

13 注销根帐户。

exit

## 下一步

在虚拟机上安装或升级 VMware Tools 后,请通过检查虚拟机的**摘要**选项卡上的 VMware Tools 标签确定 VMware Tools 的状态。VMware Tools 标签应显示正常。

## 使用 RPM 安装程序在 Linux 客户机上安装 VMware Tools

安装最新版本的 VMware Tools 以增强虚拟机客户机操作系统的性能并改进虚拟机管理。

在安装或升级虚拟机上的 VMware Tools 之前,请确定 VMware Tools 的状态。要确定 VMware Tools 的状态,请选择虚拟机,然后单击**摘要**选项卡。VMware Tools 标签指示 VMware Tools 的状态是否为安装且最新、安装且不是最新或未安装。

注意 RPM 软件包不可用于 ESXi 安装程序。仅 tar 软件包对 ESXi 主机可用。

#### 前提条件

以下是完成此过程的必备条件:

- 必须在虚拟机上安装支持的客户机操作系统。
- 必须有 ESX/ESXi 许可证或使用评估模式启动虚拟机。

## 步骤

- 1 从 vSphere Client 中,右键单击虚拟机,选择电源,然后选择启动。
- 2 单击控制台选项卡以确定客户机操作系统启动成功,并在需要时进行登录。
- 3 右键单击虚拟机,选择客户机,并选择安装/升级 VMware Tools。
- 4 选择**交互式工具安装**,然后单击**确定**。

通过在客户机操作系统上装载 VMware Tools 捆绑包,此步骤将启动安装过程。

5 在虚拟机控制台中,作为 root (su -) 身份登录,并根据需要创建 /mnt/cdrom 目录:

## mkdir /mnt/cdrom

6 装载 VMware Tools 虚拟 CD-ROM 映像。

某些 Linux 版本会自动装载 CD-ROM。如果您的版本执行自动装载,请勿使用此过程中的 mount 和 umount 命令。

某些 Linux 版本使用不同的设备名称或采取不同的方式组织 /dev 目录。修改下列命令以反映您的版本所用的约定:

mount /dev/cdrom /mnt/cdrom
cd /tmp

7 更改到工作目录(例如,/tmp):

cd /tmp

8 如果以前执行过安装,则请删除先前的 vmware-tools-distrib 目录:

rm -rf /tmp/vmware-tools-distrib

此目录的默认位置为: /tmp/vmware-tools-distrib。

9 列出 /mnt/cdrom/ 目录的内容,并记下 VMware Tools rpm 安装程序的文件名:

ls /mnt/cdrom

10 解压缩 rpm 安装程序:

rpm -Uhv /mnt/cdrom/VMwareTools-4.0.0-<xxxxx>.i386.rpm

其中 <xxxxx> 是 ESX/ESXi 版本的内部版本/修订版本号。

如果尝试在 tar 安装之上执行 rpm 安装,或者在 rpm 安装上执行 tar 安装,安装程序将检测到先前的安装,并且必须转换安装程序数据库格式,而后才能继续。

11 卸载 CD-ROM 映像:

umount /dev/cdrom

- 12 双击 RPM 安装程序文件并完成安装步骤。
- 13 运行 ./usr/bin/vmware-config-tools.pl 脚本以配置工具。
- 14 注销 root 帐户:

exit

#### 下一步

在虚拟机上安装或升级 VMware Tools 后,请通过检查虚拟机的**摘要**选项卡上的 VMware Tools 标签确定 VMware Tools 的状态。VMware Tools 标签应显示**正常**。

## 在 Solaris 客户机上安装 VMware Tools

安装最新版本的 VMware Tools 以增强虚拟机客户机操作系统的性能并改进虚拟机管理。

在安装或升级虚拟机上的 VMware Tools 之前,请确定 VMware Tools 的状态。要确定 VMware Tools 的状态,请选择虚拟机,然后单击**摘要**选项卡。VMware Tools 标签指示 VMware Tools 的状态是否为安装且最新、安装且不是最新或未安装。

## 前提条件

- 必须在虚拟机上安装支持的客户机操作系统。
- 必须有 ESX/ESXi 许可证或使用评估模式启动虚拟机。

#### 步骤

- 1 从 vSphere Client 中,右键单击虚拟机,选择电源,然后选择启动。
- 2 单击控制台选项卡以确定客户机操作系统启动成功,并在需要时进行登录。
- 3 右键单击虚拟机,选择客户机,并选择安装/升级 VMware Tools。
- 4 选择**交互式工具安装**,然后单击**确定**。

通过在客户机操作系统上装载 VMware Tools 捆绑包,此步骤将启动安装过程。

5 在虚拟机控制台中,作为root(su -)登录,并根据需要装载VMwareTools虚拟CD-ROM映像,如下所示。 通常,Solaris卷管理器将CD-ROM装载到/cdrom/vmwaretools下。如果未装载CD-ROM,使用以下命

/etc/init.d/volmgt stop /etc/init.d/volmgt start

令重新启动卷管理器。

6 装载 CD-ROM 后,更改为工作目录(例如,/tmp)并解压 VMware Tools。

```
cd /tmp
gunzip -c /cdrom/vmwaretools/vmware-solaris-tools.tar.gz | tar xf -
```

7 运行 VMware Tools tar 安装程序。

```
cd vmware-tools-distrib
./vmware-install.pl
```

对屏幕上显示的配置问题做出响应。按 Enter 接受默认值。

8 注销根帐户。

exit

## 下一步

通过检查虚拟机**摘要**选项卡上的 VMware Tools 标签,验证 VMware Tools 的状态。VMware Tools 标签应显示正常。

## 在 NetWare 客户机上安装 VMware Tools

安装或升级至 VMware Tools 的最新版本以增强虚拟机客户机操作系统的性能并改进虚拟机管理。

在升级虚拟机上的 VMware Tools 之前,请确定 VMware Tools 的状态。要确定 VMware Tools 的状态,请选择虚拟机,然后单击**摘要**选项卡。VMware Tools 标签指示 VMware Tools 的状态是否为安装且最新、安装且 不是最新或未安装。

## 前提条件

- 必须在虚拟机上安装支持的客户机操作系统。
- 必须有 ESX/ESXi 许可证或使用评估模式启动虚拟机。

#### 步骤

- 1 从 vSphere Client 中,右键单击虚拟机,选择电源,然后选择启动。
- 2 单击控制台选项卡以确定客户机操作系统启动成功,并在需要时进行登录。
- 3 右键单击虚拟机,选择客户机,并选择安装/升级 VMware Tools。
- 4 选择**交互式工具安装**,然后单击确定。

通过在客户机操作系统上装载 VMware Tools 捆绑包,此步骤将启动安装过程。

- 5 在虚拟机控制台中,加载 CD-ROM 驱动程序,使 CD-ROM 设备将 ISO 映像装载为一个卷。要打开 Netware Server Console,请选择 Novell > Utilities > Server Console。
- 6 执行以下操作之一:
  - 在 NetWare 6.5 Server Console 中, 输入: LOAD CDDVD。
  - 在 NetWare 6.0 或 NetWare 5.1 Server Console 中, 输入: LOAD CD9660.NSS。
- 7 在 Server Console 中,输入下列命令。

vmwtools:\setup.ncf

安装完成后,记录器屏幕(NetWare 6.5 和 NetWare 6.0 客户机)或控制台屏幕(NetWare 5.1 客户机)中将显示消息:正在运行 NetWare 的 VMware Tools (VMware Tools for NetWare are now running)。

#### 下一步

通过检查虚拟机**摘要**选项卡上的 VMware Tools 标签,验证 VMware Tools 的状态。VMware Tools 标签应显示 正常。

## 显示 VMware Tools 属性对话框

使用"VMware Tools 属性"对话框可配置虚拟机内的 VMware Tools。根据客户机操作系统,显示此对话框的说明会有所不同。

使用该对话框配置主机和客户机之间的时间同步、VMware Tools 更新通知(仅用于 Windows 和 Linux 客户 机),以及指定虚拟机电源状况变化时要运行的脚本。

#### 步骤

- 在 Windows 客户机上:打开虚拟机控制台,在客户机操作系统的系统托盘中双击 VMware Tools 图标。
- 在Linux 或 Solaris 客户机上:打开虚拟机控制台,然后打开终端窗口,并输入命令:

## /usr/bin/vmware-toolbox &

■ 在 NetWare 客户机上:选择 Novell > 设置 > VMware Tools for NetWare。

## VMware Tools 升级

可以手动升级 VMware Tools,也可配置虚拟机检查并安装更新版本的 VMware Tools。

自动升级需要满足以下条件:

- 虚拟机必须安装 ESX Server 3.0.1 或更高版本随附的 VMware Tools 版本。
- 虚拟机必须托管于 ESX Server 3.0.1 或更高版本,并且 vCenter Server 的版本必须为 2.0.1 或更高版本。
- 虚拟机必须运行 ESX Server 3.0.1 或更高版本和 vCenter Server 2.0.1 或更高版本支持的 Linux 或 Windows 客户机操作系统。
- 虚拟机必须启动。

## 手动升级 VMware Tools

可以手动升级 VMware Tools。

#### 步骤

- 1 启动 vSphere Client,并登录到 vCenter Server 系统。
- 2 选择**清单 > 主机和群集**视图。
- 3 选择包含要升级的虚拟机的主机或群集。
- 4 选择**虚拟机**选项卡。
- 5 选择要升级的虚拟机,并将其关闭。
- 6 右键单击您的选择,然后选择**安装/升级工具**。
- 7 (可选)在**高级**字段中输入命令行选项。

Linux 的命令行选项记录在 Linux Tools 的 Linux 安装程序中。Windows 的命令行选项记录在 Windows Tools MSI 中以下 Wikipedia 条目处: http://en.wikipedia.org/wiki/Windows\_Installer。

8 单击确定。

VMware Tools 也可从虚拟机的操作系统内手动升级,方法是:打开"VMware Tools 属性"对话框(双击系统托盘中的图标)并单击**选项**选项卡中的**升级**。

# 配置虚拟机以自动升级 VMware Tools

可以配置虚拟机,以便可以自动升级 VMware Tools。

注意 具有 Solaris 或 Netware 客户机操作系统的虚拟机不支持 VMware Tools 自动升级。

自动升级需要满足以下条件:

- 虚拟机必须安装 ESX Server 3.0.1 或更高版本随附的 VMware Tools 版本。
- 虚拟机必须托管于 ESX Server 3.0.1 或更高版本,并且 vCenter Server 的版本必须为 2.0.1 或更高版本。
- 虚拟机必须运行 ESX Server 3.0.1 或更高版本和 vCenter Server 2.0.1 或更高版本支持的 Linux 或 Windows 客户机操作系统。
- 虚拟机必须启动。

## 步骤

- 1 打开要升级的虚拟机的"虚拟机属性"对话框。
- 2 依次选择选项卡 > VMware Tools。
- 3 选择 VMware Tools 自动升级下的每次启动后检查并升级工具选项。

## 4 单击确定。

下次虚拟机启动时,将检查 ESX/ESXi 主机是否具有更新版本的 VMware Tools。如果有,将安装更新版本,并重新启动客户机操作系统(如果需要)。

## VMware Tools 的自定义安装

可以使用 VMware Tools 自定义安装方式,安装可选驱动程序或可提高特定虚拟机性能的其他软件,例如 WYSE 多媒体支持。

- 1 打开虚拟机的控制台。
- 2 启动虚拟机。
- 3 在客户机操作系统启动后,右键单击虚拟机,并选择安装 VMware Tools。
- 4 在虚拟机中,单击确定以确认要安装 VMware Tools 并启动 InstallShield 向导。
  - 如果在客户机操作系统中启用了自动运行(Windows操作系统的默认设置),将显示一个对话框。
  - 如果未启用自动运行,请运行 VMware Tools 安装程序。单击**开始 > 运行**,然后输入 D:\setup.exe, 其中 D: 是第一个虚拟 CD-ROM 驱动器。
- 5 单击下一步。
- 6 选择**自定义**,然后单击**下一步**。
- 7 单击要安装的每个可选功能旁边的红色 X,选择此功能将安装到本地硬盘上。
- 8 单击下一步。
- 9 单击**完成**。

# WYSE 多媒体支持

如果您使用WYSE 精简客户端设备来通过 VMware VDI 执行远程桌面会话,则在客户机操作系统中安装 WYSE 多媒体支持会提高流视频的性能。WYSE 多媒体支持允许流视频在客户端(而非主机)上解码,从而保留了网络带宽。

仅 Windows 2003 和 Windows XP 客户机操作系统支持 WYSE 多媒体支持。WYSE 多媒体支持是作为 VMware Tools 安装或升级的一部分安装的。

## 与 VMware Tools 一起安装 WYSE 多媒体支持

首次在 Windows 2003 或 Windows XP 客户机操作系统中安装 VMware Tools 时,可通过选择自定义安装方式 同时安装 WYSE 多媒体支持。

#### 步骤

◆ 按照第 116 页, "VMware Tools 的自定义安装"中所述的自定义安装方式的说明执行操作。在"自定义 安装"页面上,选择 WYSE Multimedia Redirector 进行安装。

## 使用添加或删除程序安装 WYSE 多媒体支持

对于已安装 VMware Tools 的虚拟机,可使用 Windows "添加或删除程序"功能,将 WYSE 多媒体支持作为 VMware Tools 升级的一部分来进行安装。

#### 步骤

- 1 打开已启动虚拟机的控制台。
- 2 在虚拟机中,选择开始>设置>控制面板>添加或删除程序。
- 3 在程序列表中,选择 VMware Tools,并单击更改。
- 4 单击**下一步**。
- 5 选择**修改**并单击下一步。
- 6 单击 WYSE Multimedia Redirector 旁边的红色 X,并选择将在本地硬盘上安装此功能。
- 7 单击**下一步**。
- 8 单击修改以开始安装。
- 9 单击**完成**。

对于 vCenter Server 2.0.1 或更高版本管理的 ESX Server 3.0.1 或更高版本主机上的虚拟机,可以将 WYSE 多媒体支持作为从 vSphere Client 启动的 VMware Tools 升级的一部分来进行安装。

## 作为 VMware Tools 升级的一部分安装 WYSE 多媒体支持

对于 vCenter Server 2.0.1 或更高版本管理的 ESX Server 3.0.1 或更高版本主机上的虚拟机,可以将 WYSE 多媒体支持作为从 vSphere Client 启动的 VMware Tools 升级的一部分来进行安装。

- 1 右键单击已启动的虚拟机,并选择升级 VMware Tools。
- 2 在"高级"文本框中, 键入 setup.exe /s /v" INSTALL\_WYSE=1"。
- 3 单击**确定**。

vSphere 基本系统管理

# 12

管理虚拟机

可以直接通过 ESX/ESXi 主机或通过 vCenter Server 系统管理虚拟机。

如果直接通过 ESX/ESXi 主机(单个或独立系统)管理虚拟机,则只能管理安装在该主机上的那些虚拟机及其资源。

如果通过 vCenter Server 系统管理虚拟机,则可以管理分布在许多 ESX/ESXi 主机上的多台虚拟机及其资源。多个 vCenter Server 系统可以一起加入 vCenter Server 连接组,从而允许使用单个 vSphere Client 连接对它们进行 管理。

vSphere Client 是一个通过 ESX/ESXi 主机或 vCenter Server 管理虚拟机的灵活可配置界面。

图 12-1 说明了 ESX/ESXi Virtual Infrastructure 中的组件。

## 图 12-1。 具有 ESX/ESXi 主机的 vSphere 组件

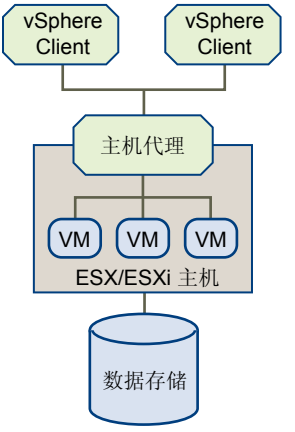

图 12-2 说明了 vCenter Server Virtual Infrastructure 中的组件。

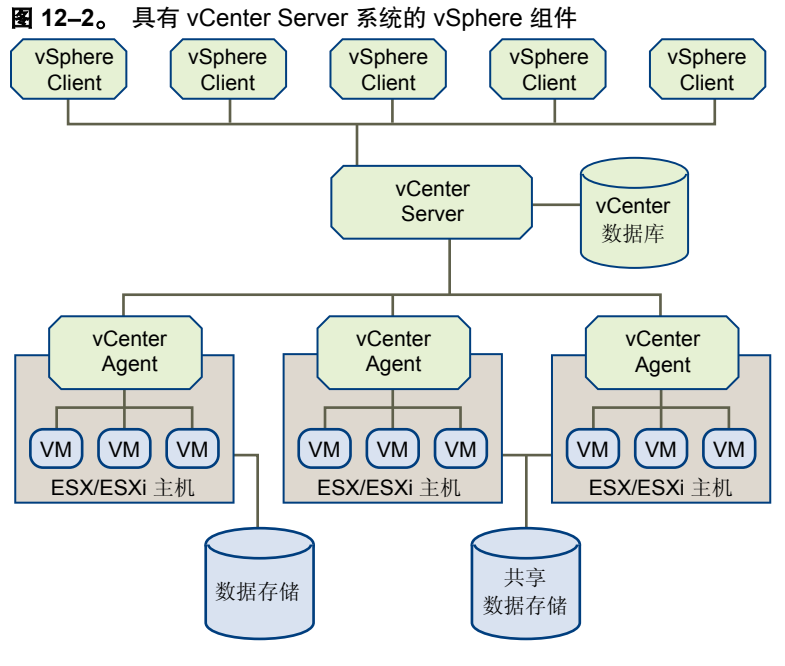

本章讨论了以下主题:

- 第120页, "更改虚拟机电源状况"
- 第123页,"添加和移除虚拟机"
- 第124页, "配置虚拟机启动和关机行为"

# 更改虚拟机电源状况

虚拟机的电源状况指示虚拟机是否处于活动和运行状态。 有多个访问点可以更改电源状况:

- 在**清单>虚拟机**菜单中选择虚拟机和电源选项。
- 在**命令**区域中选择**启动**。
- 在右键菜单中选择电源选项。
- 使用导航栏中的**已调度任务**按钮来调度电源状况更改。

| 启动 | 启动虚拟机,如已安装客户机操作系统,则引导客户机操作系统。 |
|----|-------------------------------|
| 关闭 | 关闭虚拟机。虚拟机不会尝试正常关闭客户机操作系统。     |
| 挂起 | 暂停虚拟机的活动。发出恢复命令之前冻结所有虚拟机操作。   |
| 恢复 | 允许虚拟机继续活动并释放"已挂起"状况。          |
| 重置 | 关闭并重新启动客户机操作系统。               |

下列电源选项将执行除虚拟机电源基本操作之外的其他功能。虚拟机中必须安装 VMware Tools 才能执行这些功能:

关闭客户机 正常关闭客户机操作系统。

**重新启动客户机** 在不关闭虚拟机的情况下关闭并重新启动客户机操作系统。

# 转换的电源状况

对虚拟机执行操作需要虚拟机处于特定电源状况。

当对虚拟机执行电源操作时,虚拟机电源状况就会更改,并且所有其他命令都会锁定,直到完成第一个命令。 下图说明了虚拟机的状况、转换以及状况更改命令。

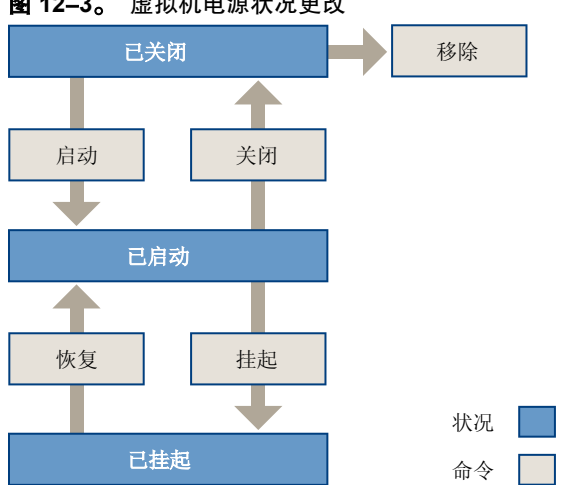

## 图 12-3。 虚拟机电源状况更改

## 随着主机的启动或关闭自动启动或关闭虚拟机

可以配置在主机启动或关机时,哪些虚拟机自动启动或关机。.

## 步骤

要指定哪些虚拟机自动启动或关机,请在清单中选择主机,并选择"配置"选项卡 > 虚拟机启动/关机。 ٠

## 配置 vSphere 工具栏电源控制

可以通过"虚拟机属性"对话框指定 vSphere 电源控制的行为。

步骤

- 1 登录 vSphere Client。
- 在主页上,选择虚拟机和模板。 2
- 右键单击虚拟机,然后选择编辑设置。 3
- 选择选项选项卡。 4
- 选择 VMware Tools。 5
- 在右面板中根据需要指定电源控制、运行 VMware Tools 脚本和高级选项。 6
- 单击确定以保存设置并关闭对话框。 7

## 手动启动或关闭虚拟机

可以手动启动或关闭虚拟机。

启动虚拟机,如果已安装客户机操作系统,则引导客户机操作系统。关闭虚拟机类似于按下计算机上的关闭按 钮而没有从操作系统执行关机。虚拟机不会尝试正常关闭客户机操作系统。

## 步骤

- 1 登录 vSphere Client。
- 2 显示清单中的虚拟机。
- 3 选择虚拟机,执行以下操作之一:
  - 单击工具栏中的"电源状况"按钮。
  - 右键单击虚拟机并选择电源状况选项。

工具栏中的关闭电源状况按钮在默认情况下执行关机,而不是关闭电源。可以在虚拟机设置中配置此选项。

## 挂起虚拟机

如果要保存虚拟机当前状况并在稍后继续工作时保持同一虚拟机状况,挂起和恢复功能最为有用。

挂起和恢复操作的速度取决于虚拟机在运行期间更改的数据量。通常,首次挂起操作较之后的挂起操作耗时长。 挂起虚拟机时,会创建一个扩展名为.vmss的文件。该文件包含虚拟机的整体状况。恢复虚拟机时,会从.vmss 文件恢复虚拟机的状况。

## 步骤

- 1 挂起虚拟机时,会创建一个扩展名为.vmss的文件。该文件包含虚拟机的整体状况。恢复虚拟机时,会从.vmss文件恢复虚拟机的状况。如果虚拟机在全屏模式下运行,按Ctrl+Alt可返回至窗口模式。
- 2 在 vSphere Client 工具栏上,单击**挂起**。

vSphere Client 完成挂起操作后,可安全关闭客户端。

3 选择**文件 > 退出**。

# 恢复挂起的虚拟机

恢复虚拟机并在虚拟机中执行其他工作后,将无法返回至虚拟机挂起时的状况。要保留虚拟机的状况以便多次 返回至同一状况,请执行快照。

## 步骤

- 1 启动 vSphere Client,并显示清单中的虚拟机。
- 2 执行以下操作之一:
  - 选择虚拟机,然后在工具栏中单击**启动**。
  - 右键单击虚拟机,然后在上下文菜单中选择**启动**。
  - 选择虚拟机,然后在**摘要**选项卡的**命令**窗口中选择**启动**。

挂起虚拟机时正在运行的应用程序仍然呈正在运行状态,且内容与挂起虚拟机时的内容相同。

## 调度虚拟机的电源状况更改

可以创建一个已调度任务以在指定时间启动、关闭或挂起虚拟机。

创建已调度任务时,vCenter Server 会验证用户是否拥有在相关数据中心、主机和虚拟机上执行操作的适当权限。 任务创建完成后,即使您不再具有执行该任务的权限,该任务也会执行。

# 添加和移除虚拟机

您可以通过其受管主机将虚拟机添加到 vCenter Server 清单中。还可以从 vCenter Server 中、从其受管主机的存储器中或从这两者中移除虚拟机。

## 将现有虚拟机添加到 vCenter Server

将主机添加到 vCenter Server 时,该受管主机上的所有虚拟机都将被发现并添加到 vCenter Server 清单中。

如果受管主机断开连接,已发现的虚拟机将继续列在清单中。

如果受管主机断开连接并重新连接,vSphere Client 将识别对该受管主机上虚拟机进行的所有更改,并更新虚 拟机列表。例如,如果移除了 node3 并添加了 node4,虚拟机的新列表将添加 node4 并孤立显示 node3。

## 从 vCenter Server 中移除虚拟机

从清单中移除虚拟机将从主机和 vCenter Server 中取消对该虚拟机的注册。此操作不会将其从数据存储中删除。 虚拟机文件保留在同一存储位置,并且可使用数据存储浏览器重新注册虚拟机。

### 前提条件

关闭虚拟机。

## 步骤

- 1 显示清单中的虚拟机。
- 2 右键单击虚拟机,然后选择**从清单中移除**。
- 3 要确认要将虚拟机从清单中移除,请单击确定。

vCenter Server 将移除对虚拟机的引用,并不再跟踪其状况。

## 从数据存储中移除虚拟机

使用**从磁盘删除**选项可以从 vCenter Server 移除虚拟机,并从数据存储删除所有虚拟机文件,包括配置文件和 虚拟磁盘文件。

## 前提条件

关闭虚拟机。

## 步骤

- 1 显示清单中的虚拟机。
- 2 右键单击虚拟机,然后选择从磁盘删除。
- 3 在确认对话框中单击确定。

vCenter Server 即会从其数据存储中删除虚拟机。不会删除与其他虚拟机共享的磁盘。

## 将虚拟机或模板返回到 vCenter Server

如果已将虚拟机或模板从 vCenter Server 中移除,但未从受管主机的数据存储中移除,则可以使用数据存储浏 览器将其返回到 vCenter Server。

- 1 显示清单中的数据存储。
- 2 右键单击数据存储,然后选择浏览数据存储。

- 3 导航到需添加到清单的虚拟机或模板。
- 4 右键单击虚拟机或模板,选择添加到清单。
- 5 完成添加到清单向导以添加虚拟机或模板。

# 配置虚拟机启动和关机行为

可以将虚拟机配置为自动启动和关机,也可禁用此功能。还可为指定虚拟机设置系统主机启动时的默认定时和 启动顺序。

- 1 在清单中,显示虚拟机所在的主机。
- 2 选择主机,然后单击配置选项卡。
- 3 单击**虚拟机启动/关机**,然后单击**属性**。
- 4 选择允许虚拟机与系统一起自动启动和停止。
- 5 单击**如果 VMware Tools 启动则立即继续**以便在启动 VMware Tools 后立即引导操作系统。
- 6 要在短暂延迟后启动操作系统,请输入**默认启动延迟**时间。 此延迟使 VMware Tools 或引导系统有时间运行脚本。
- 7 选择关机操作。
- 8 如果希望每台虚拟机的关机延迟一定的时间,请输入默认关机延迟值。 仅在虚拟机在延迟期限内仍未关机时,此关机延迟才适用。如果虚拟机在到达延迟时间之前已关机,则下 一台虚拟机开始关机。
- 9 可使用**上移**和下移来指定虚拟机在系统启动时的启动顺序。
- 10 要为任何虚拟机配置用户指定的自动启动和自动关机行为,请选择虚拟机,然后单击编辑。

# 13

虚拟机配置

可以随时配置虚拟机:在虚拟机创建过程中或在创建虚拟机并安装客户机操作系统之后。

可以使用 vSphere Client 中的两个工具配置虚拟机:虚拟机属性编辑器和添加硬件向导。这些对话框还可用于 控制高级虚拟机配置选项。使用这些对话框还可以升级虚拟机的虚拟硬件或将虚拟磁盘从精简磁盘转换为厚磁盘。

必须具有足够的权限才能执行虚拟机配置任务。

本章讨论了以下主题:

- 第125页, "虚拟机硬件版本"
- 第126页,"虚拟机属性编辑器"
- 第138页,"添加新硬件"
- 第145页, "将虚拟磁盘从精简磁盘转换为厚磁盘"

# 虚拟机硬件版本

所有虚拟机均有硬件版本。虚拟机的硬件版本可以表明该虚拟机支持的较低级别虚拟硬件功能,比如 BIOS、 虚拟插槽数量、最大 CPU 数量、最大内存配置以及硬件的其他典型特征。

对于新创建的虚拟机,其默认虚拟机硬件版本是在其上创建虚拟机的主机所能提供的最新版本。如果需要创建 其硬件版本早于最高支持版本的虚拟机以增加兼容性,您可以使用自定义的虚拟机创建方式。在下列情况下, 虚拟机的硬件版本可以低于运行该虚拟机的 ESX/ESXi 主机所支持的最高版本:

- 将在 ESX/ESXi 3.x 或更早版本的主机上创建的虚拟机迁移到 ESX/ESXi 4.x 主机。
- 使用在 ESX/ESXi 3.x 或更早版本的主机上创建的现有虚拟磁盘,在 ESX 4.x 主机上创建新的虚拟机。
- 将在 ESX/ESXi 3.x 或更早版本的主机上创建的虚拟磁盘添加到在 ESX/ESXi 4.x 主机上创建的虚拟机中。

硬件版本低于4的虚拟机可以在 ESX/ESXi 4.x 主机上运行,但性能和能力均会降低。尤其是,当硬件版本低于4 的虚拟机位于 ESX/ESXi 4.x 主机上时,无法在这些虚拟机上添加或移除虚拟设备。要充分利用这些虚拟机,请按《升级指南》所述升级虚拟硬件。

表 13-1 列出了虚拟机硬件版本,可创建、编辑、运行这些硬件版本的 ESX/ESXi 版本,完全支持这些硬件版本的 vCenter Server 版本以及对硬件版本功能的简要描述。

## 表 13-1。 虚拟机硬件版本

|                | 版本 7         | 版本 4         | 版本 3     | 与 vCenter Server 版本的兼容<br>性        |
|----------------|--------------|--------------|----------|------------------------------------|
| ESX/ESXi 4.x   | 创建、编辑、运<br>行 | 创建、编辑、运<br>行 | 运行       | vCenter Server 4.x                 |
| ESX Server 3.x | -            | 创建、编辑、运<br>行 | 运行       | VirtualCenter Server 2.x 和更高版本     |
| ESX Server 2.x | _            | _            | 创建、编辑、运行 | VirtualCenter Server 1.x 和更高<br>版本 |

注意 在早期版本的 ESX 和 ESXi 文档中,虚拟机硬件版本 4 可能列为 VM3。在早期版本的 ESX 文档中,虚拟 机硬件版本 3 可能列为 VM2。

## 确定虚拟机的硬件版本

通过查看虚拟机的摘要选项卡或"虚拟机属性"对话框,可以确定虚拟机的硬件版本。

#### 步骤

- 1 在清单中选择虚拟机。
- 2 选择以下两种方法之一查看版本信息。

| 选项           | 描述                         |
|--------------|----------------------------|
| 选择摘要选项卡。     | 虚拟机硬件版本显示在摘要选项卡的右上角。       |
| 右键单击并选择编辑设置。 | 虚拟机硬件版本将显示在"虚拟机属性"对话框的右上角。 |

# 虚拟机属性编辑器

通过虚拟机属性编辑器,可以对在虚拟机创建时所选的几乎每一个特性进行更改。

## 编辑现有虚拟机配置

可以使用"虚拟机属性"对话框编辑虚拟机的几乎所有配置。

某些虚拟机属性只有在其关闭的情况下才能更改,但不论电源状况如何,您都可以打开属性编辑器。如果虚拟 机未关闭,则某些控件的属性是只读的。

**注意** 如果虚拟机位于由 vCenter Server 管理的主机上,请务必在添加或修改虚拟机的虚拟硬件时连接到 vCenter Server。如果您直接将 vSphere Client 连接到主机,则添加硬件操作可能会失败,并显示错误消息:另一操作同时进行了修改,因此,无法完成此操作 (Cannot complete operation due to concurrent modification by another operation)。

- 1 在 vSphere Client 中,单击导航栏中的**清单**。
- 2 根据需要展开清单,然后选择要编辑的虚拟机。
- 3 (可选)关闭虚拟机。
- 4 要显示"虚拟机属性"对话框,请单击"命令"面板中的编辑设置链接。 此时会显示"虚拟机属性"对话框。共有三个选项卡:硬件、选项和资源。
- 5 选择相应选项卡,并编辑虚拟机配置。

## 下一步

有关"虚拟机属性"对话框中的选项卡和编辑现有虚拟机的详细信息,请参见以下各节。

- 第127页,"虚拟机硬件配置"
- 第131页,"虚拟机选项"
- 第135页,"虚拟机资源设置"

## 虚拟机硬件配置

可以在虚拟机中添加、编辑或从中移除硬件。

设备的状态(例如"已编辑"或"正在添加")显示在硬件列表旁的圆括号中。所选客户机操作系统将决定可添加到给定虚拟机中的设备。可添加的设备包括:

- 串行端口
- 并行端口
- 软盘驱动器
- DVD/CD-ROM 驱动器
- USB 控制器
- 以太网适配器
- 硬盘
- SCSI 设备

## 更改 DVD/CD-ROM 驱动器配置

使用"虚拟机属性"对话框中的硬件选项卡可配置虚拟机的 DVD/CD-ROM 驱动器。

- 1 在虚拟机属性编辑器中,单击硬件选项卡。
- 2 在"硬件"列表中,单击 DVD/CD-ROM 驱动器。
- 3 选中或取消选中**已连接**复选框以连接或断开设备。
- 4 如果不希望在启动虚拟机时连接 CD-ROM 驱动器,请取消选择启动时连接。
- 5 选择是否使用客户端设备、主机设备或 ISO 文件。

| 选项          | <b>描述</b><br>选择此选项可将 DVD/CD-ROM 设备连接到运行 vSphere Client 的系统上的<br>物理 DVD 或 CD-ROM 设备。                         |  |  |
|-------------|----------------------------------------------------------------------------------------------------|--|--|
| 客户端设备       |                                                                                                    |  |  |
|             | 要连接设备,必须在启动虚拟机时,在工具栏中单击 <b>连接 CD/DVD</b> 按钮。                                                                |  |  |
| 主机设备        | <ul> <li>a 选择此选项可将 DVD/CD-ROM 设备连接到主机上的物理 DVD 或 CD-ROM 设备。</li> <li>b 从下拉列表选择特定设备。</li> </ul>               |  |  |
| 数据存储 ISO 文件 | <ul> <li>a 选择此选项可将 DVD/CD-ROM 设备连接到主机可访问的数据存储上存<br/>储的 ISO 文件。</li> <li>b 单击<b>浏览</b>并选择 ISO 文件。</li> </ul> |  |  |
|             |                                                                                                    |  |  |

- 6 对于客户端设备,选择用于连接的模式。
  - 使用直通(原始)模式只能访问远程客户端设备。
  - 使用 ATAPI 模拟可访问主机 CD-ROM 设备。

主机 CD-ROM 设备是通过模拟模式访问的。直通模式对于本地主机 CD-ROM 访问不起作用。只有通过直通模式访问才能写入或刻录远程 CD,而在模拟模式下,只能从主机 CD-ROM 设备读取 CD-ROM。

- 7 或者,选择使用 ISO 映像,将虚拟机的驱动器连接至 ISO 映像文件。
- 8 如果选择了使用 ISO 映像,请单击浏览,导航到文件。
- 9 在"虚拟设备节点"下方,使用下拉菜单选择驱动器在虚拟机中使用的设备节点。
- 10 单击确定保存更改并关闭对话框。

## 更改软盘驱动器配置

使用"虚拟机属性"对话框中的硬件选项卡可配置虚拟机的软盘驱动器。

#### 步骤

- 1 在虚拟机属性编辑器中,单击硬件选项卡。
- 2 在"硬件"列表中,单击软盘驱动器。
- 3 在"设备状态"下方,选择**启动时连接**,在虚拟机启动时将此虚拟机连接到软盘驱动器。
- 4 选择要用于此虚拟设备的设备类型。

|                | 描述<br>选择此选项可将软盘设备连接到运行 vSphere Client 的系统上的物理软盘设备。<br>要连接设备,必须在启动虚拟机时,在工具栏中单击连接软盘按钮。                                     |  |  |
|----------------|----------------------------------------------------------------------------------------------------|--|--|
| 客户端设备          |                                                                                                    |  |  |
| 主机设备           | <ul><li>a 选择此选项可将软盘设备连接到主机上的物理软盘设备。</li><li>b 从下拉列表选择特定设备。</li></ul>                                                     |  |  |
| 在数据存储中使用现有软盘映像 | <ul><li>a 选择此选项可将虚拟设备连接到主机可访问的数据存储上的现有软盘映像。</li><li>b 单击浏览并选择软盘映像。</li></ul>                                             |  |  |
| 在数据存储中创建新软盘映像  | <ul> <li>a 选择此选项可在主机可访问的数据存储上创建新软盘映像。</li> <li>b 单击<b>浏览</b>,浏览到软盘映像所在的位置。</li> <li>c 输入软盘映像的名称,并单击<b>确定</b>。</li> </ul> |  |  |

5 单击确定保存更改并关闭对话框。

## 更改 SCSI 设备配置

可以更改 SCSI 设备连接的物理设备和虚拟设备节点。

- 1 在虚拟机属性编辑器中,单击硬件选项卡。
- 2 在"硬件"列表中选择 SCSI 设备。
- 3 在连接下方,选择要使用的物理设备。在"虚拟设备节点"下方,选择希望此设备出现在虚拟机中时所在的虚拟设备节点。
- 4 单击确定保存更改并关闭对话框。

## 更改虚拟磁盘配置

可以更改虚拟机的虚拟设备节点、磁盘大小和虚拟磁盘的持久模式配置。

注意 运行低于版本 3.0 的 ESX Server 的旧版主机上的虚拟机不提供 RDM 磁盘的管理路径功能。

#### 步骤

- 1 在虚拟机属性编辑器中,单击硬件选项卡。
- 2 在"硬件"列表中,单击相应的硬盘。
- 3 使用下拉菜单更改虚拟设备节点。
- 4 要更改磁盘大小,请在**置备大小**文本框中输入新值。
- 5 对于不受快照影响的独立模式,请选中复选框。然后选择"持久"或"非持久"模式以确定更改的持久性。
- 6 单击确定保存更改并关闭对话框。

## 更改内存配置

使用硬件选项卡可以配置虚拟机的内存。

## 步骤

- 1 在虚拟机属性编辑器中,单击硬件选项卡。
- 2 在"硬件"列表中,单击内存。
- 3 调整分配给虚拟机的内存量。
- 4 单击确定保存更改并关闭对话框。

## 更改虚拟以太网适配器(网卡)配置

可以更改虚拟机的启动连接设置、MAC 地址和虚拟以太网适配器的网络连接配置。

#### 步骤

- 1 单击硬件选项卡。
- 2 在"硬件"列表中,单击相应的网卡。
- 3 要在启动虚拟机时连接虚拟网卡,请选择**启动时连接**。
- 4 选择用于配置 MAC 地址的选项。
  - 选择自动以自动分配 MAC 地址。
  - 选择**手动**,并输入 MAC 地址以手动分配 MAC 地址。
- 5 在"网络连接"下方,使用下拉菜单选择要用于虚拟机的网络标签。
- 6 单击确定保存更改并关闭对话框。

# 更改并行端口配置

可以使用物理并行端口或输出文件配置虚拟机的并行端口。

- 1 在虚拟机属性编辑器中,单击硬件选项卡。
- 2 在"硬件"列表中,单击相应的并行端口。

- 3 如果不希望在启动虚拟机时连接并行端口设备,则取消选中启动时连接复选框。 默认的设置为启动时连接。
- 4 在"连接"下方,选择表示物理并行端口或将虚拟并行端口连接至文件的按钮。
  - 如果选择**使用物理并行端口**,请在下拉菜单中选择端口。
  - 如果选择**使用输出文件**,请浏览到文件位置。
- 5 单击确定保存更改并关闭对话框。

# 更改 SCSI 控制器或 SCSI 总线共享配置

可以设置虚拟机的 SCSI 控制器类型和 SCSI 总线共享类型。SCSI 总线共享可以设置为无、虚拟或物理共享类型。 只能更改 ESX/ESXi 主机上的虚拟机 SCSI 控制器配置。

小心 更改 SCSI 控制器类型会导致虚拟机引导失败。

此外,还可以指定是否共享 SCSI 总线。多台虚拟机可同时访问同一台服务器或任一台服务器上的同一个虚拟 磁盘,具体取决于共享类型。

#### 步骤

- 1 在虚拟机属性编辑器中,单击硬件选项卡。
- 2 在"硬件"列表中,单击相应的 SCSI 控制器。
- 3 在"SCSI 控制器类型"下,单击更改类型。
- 4 选择 SCSI 控制器类型。
- 5 单击**确定**。
- 6 在 SCSI 总线共享列表中,选择共享的类型:

| 选项    | 描述                   |
|-------|----------------------|
| <br>无 | 其他虚拟机不能共享虚拟磁盘。       |
| 虚拟    | 同一台服务器上的虚拟机可以共享虚拟磁盘。 |
| 物理    | 任何服务器上的虚拟机均可共享虚拟磁盘。  |

7 单击确定保存更改并关闭对话框。

## 更改串行端口配置

可以使用物理串行端口、输出文件或命名管道配置虚拟机的串行端口。

- 1 在虚拟机属性编辑器中,单击硬件选项卡。
- 2 在"硬件"列表中,单击相应的串行端口。
- 3 如果选择**使用主机上的物理串行端口**,请使用下拉菜单选择要用于此串行连接的主机端口。
- 4 如果选择了**使用输出文件**,请在您希望用于存储虚拟串行端口输出的主机上浏览到文件的位置。
- 5 如果选择了使用命名的管道,请使用默认的管道名称或输入在管道名称列表中选择的另一个管道名称。 对于 ESX Linux 主机上虚拟机的串行管道,请输入 /tmp/<socket> 或您选择的另一个 UNIX 套接字名称。 然后决定是要连接两个虚拟机还是要将其中一个虚拟机与主机上的一个应用程序相连。

- 6 如果要连接两个虚拟机,则必须在以下这两个虚拟机中将一个串行端口配置为命名管道:服务器虚拟机和 客户端虚拟机。
  - a 对于服务器虚拟机,请在**近端**列表中选择**服务器**。
  - b 对于客户端虚拟机,请在**近端**列表中选择客户端。
  - c 在远端列表中选择虚拟机。
- 7 如果要连接主机上的应用程序,请执行下列操作:
  - a 在近端列表中选择服务器或客户端。一般而言,如果打算先启动这一端的连接,则选择服务器。
  - b 在远端列表中选择应用程序。

默认情况下,串行端口在启动虚拟机时连接。可以取消选中**启动时连接**复选框(可选)。

8 在 I/O 模式下方,确定要将此串行端口配置为使用中断模式还是轮询模式。

多数情况下,只有那些使用通过串行连接通信的调试工具的开发人员才对轮询模式感兴趣。

轮询模式会导致虚拟机消耗不相称的处理器(或 CPU)时间份额。这会使主机及其他客户机运行变慢。要 在主机上保持应用程序的最佳性能,请选中**轮询时自愿放弃 CPU**复选框。这会强制受影响的虚拟机使用 中断模式;如果虚拟机尝试执行的唯一任务是轮询虚拟串行端口,则该模式会放弃处理器(或 CPU)时间。

9 单击确定保存更改并关闭对话框。

## 更改虚拟处理器或 CPU 配置

可以使用适用于 ESX 的 VMware Virtual SMP 为虚拟机配置多个虚拟处理器或 CPU。

如果虚拟机位于 ESX/ESXi 主机上,则最多可以为虚拟机配置八个虚拟处理器或 CPU。虚拟机的虚拟 CPU 数 目不能超过主机上逻辑 CPU 的实际数目,换言之,若禁用超线程,则不能超过物理处理器内核数目;若启用 超线程,则不能超过物理处理器内核数目的两倍。有关使用 SMP 的详细信息,请查阅 VMware 知识库。

注意 并非所有客户机操作系统都支持 SMP,有些客户机操作系统在 CPU 数目改变时必须重新安装。

不支持更改导入的虚拟机所用处理器的数目。

#### 步骤

- 1 在虚拟机属性编辑器中,单击硬件选项卡。
- 2 在"硬件"列表中,单击虚拟处理器或 CPU。
- 3 选择虚拟机的虚拟处理器数量。
- 4 单击确定保存更改并关闭对话框。

## 虚拟机选项

虚拟机选项定义一系列虚拟机属性,如名称、vApp功能、虚拟机对客户机操作系统的行为、VMware Tools 及其他高级选项。

可以在虚拟机属性编辑器的"选项"选项卡中更改以下设置:

| 一般选项         | 虚拟机显示名称和客户机操作系统的类型。(只读)虚拟机及其配置文件的位置。 |
|--------------|--------------------------------------|
| 设备选项         | 虚拟设备特定的功能、产品信息、属性以及 OVF 设置等虚拟机选项。    |
| VMware Tools | 电源控制行为、VMware Tools 脚本和自动更新。         |
| [电源管理]       | 虚拟机挂起行为。                             |
| 高级 > 常规      | 加速、日志记录、调试和统计信息。                     |

 高级 > CPUID 掩码
 NX 标记和高级标识掩码选项。

 高级 > 内存/CPU 热插拔
 用于启用单个虚拟机的热添加功能。

 高级 > 引导选项
 虚拟机引导选项。

 高级 > 建虚拟化
 用于启用 VMI 准虚拟化。

 高级 > 光纤通道 NPIV
 虚拟节点和端口全球名称 (WWN)。

 高级 > CPU/MMU 虚拟化
 用于启用硬件页面表虚拟化的设置。

 高级 > 交换文件位置。
 交换文件位置。

#### 更改虚拟机的一般设置

可在"虚拟机属性"对话框中的一般选项中更改虚拟机名称和客户机操作系统设置。

#### 步骤

- 1 单击选项选项卡。
- 在设置列表中,选择一般选项。
   虚拟机名称将显示在"虚拟机名称"字段中。
   更改此名称并不会改变任何虚拟机文件的名称或关联的目录。
- 3 选择操作系统和版本。
- 4 单击确定保存更改并关闭对话框。

## 更改虚拟机的 VMware Tools 选项

可以更改虚拟机的电源控制、VMware Tools 脚本运行时间、升级检查选项以及与 Mware Tools 设置的时间同步选项。

VMware Tools 选项不能在虚拟机启动时更改。

#### 步骤

- 1 单击**选项**选项卡。
- 2 在**设置**列表中,选择 VMware Tools。

可将工具栏上的停止按钮配置为关闭虚拟机、关闭客户机操作系统,或者也可以使用系统默认设置。可将 工具栏上的暂停按钮配置为挂起虚拟机,或者也可以使用系统默认设置。可将工具栏上的重置按钮配置为 重置虚拟机、重新启动客户机操作系统,或者也可以使用系统默认设置。

- 3 在**电源控制**下方的下拉菜单中选择所需的操作。
- 4 (可选)在运行 VMware Tools 脚本下方选择所需的选项,可将 VMware Tools 脚本配置为在更改虚拟机的电源状况时运行。

注意 对于 ESX 主机虚拟机,不存在用于恢复和挂起虚拟机的脚本。

- 5 (可选)选择 VMware Tools 自动升级下方的每次启动后检查并升级工具选项,将 VMware Tools 配置为 在每次启动后检查并安装更新。
- 6 (可选)选择**同步客户机时间与主机时间**选项,配置客户机操作系统与主机同步时间。
- 7 单击确定保存更改并关闭对话框。

#### 更改虚拟机的电源管理设置

通过"电源管理",可以确定虚拟机在客户机操作系统进入待机状态时如何响应。

#### 步骤

- 1 单击选项选项卡。
- 2 在设置列表中,选择电源管理。
- 3 在客户机电源管理下方,选择挂起虚拟机或将客户机操作系统置为待机模式,并保持虚拟机为启动。
- 4 (可选)如果选择保持虚拟机为启动,请通过选中**虚拟机网络唤醒通信基于**复选框选择基于虚拟机网络唤 醒通信。

并非所有客户机操作系统都支持 LAN 唤醒。只有以下类型的网卡支持 LAN 唤醒:

- 可变(需要装有 VMware Tools)。
- vmxnet
- vmxnet (增强型)
- vmxnet 3

如果不支持,选项将被禁用。

5 单击确定保存更改并关闭对话框。

#### 更改高级虚拟机设置

虚拟机选项定义一系列虚拟机属性,如名称、vApp功能、虚拟机对客户机操作系统的行为、VMware Tools 及其他高级选项。

#### 步骤

- 1 单击选项选项卡。
- 2 在**设置**列表中,选择**高级>常规**。
  - a 要禁用加速,请选中**禁用加速**复选框。

可在虚拟机运行时启用和禁用加速。

极少数情况下,您可能会发现在虚拟机内安装或运行软件时,虚拟机似乎会停止响应。通常,该问题 发生在程序执行初期。多数情况下,可以通过在虚拟机中临时禁用加速来解决该问题。

此设置会降低虚拟机的性能,因此只能将其用于解决程序运行时遇到的问题。当程序不再遇到问题之后, 请取消选中**禁用加速**。然后才有可能使用加速运行程序。

- b 要启用日志记录模式,请选中**启用日志记录**复选框。
- c 要启用调试模式,请在调试和统计区域中选择选项。调试和统计信息有助于 VM ware 技术支持解决问题。
- d 要设置高级配置参数,请单击**配置参数**。一般情况下,只有在打算使用实验功能或者得到 VMware 技术支持代表指示时,才应更改这些设置。

#### 3 选择**高级 > CPUID 掩码**。

a 指定是否要对客户机操作系统隐藏主机的 CPU NX 标记。

隐藏NX标记可防止客户机操作系统使用此CPU功能,但使虚拟机可移至不包括NX功能的主机中。当NX标记可见时,客户机操作系统可以使用此功能,但虚拟机只能移至具有NX功能的主机中。

b 单击高级以访问"CPU标识掩码"对话框。有关此对话框中的符号的说明,可通过单击图例获得。

注意 必须先关闭虚拟机才能更改此设置。

- 4 选择高级 > 内存/CPU 热插拔。为使热插拔功能正常工作,必须安装 VMware Tools。
  - a 选择**为此虚拟机启用内存热添加**以启用内存热添加,或选择**为此虚拟机禁用内存热添加**以禁用此功能。
  - b 选择**仅为此虚拟机启用 CPU 热添加**以启用 CPU 热添加,选择**为此虚拟机启用 CPU 热添加和热移除** 以启用 CPU 热添加和热移除,或选择**对此虚拟机禁用 CPU 热插拔**以禁用此功能。
- 5 选择**高级 > 引导选项**。
  - a 指定要在虚拟机启动或重新启动时延迟进入引导顺序的持续时间(毫秒)。
  - b 选择"强制进行 BIOS 设置"下方的选项,使虚拟机在引导时进入 BIOS 设置。

这些选项在您要需要进入虚拟机的 BIOS 设置时非常有用,这是因为有时控制台会在引导顺序经过可以进入 BIOS 的点后附加到虚拟机中。

6 选择高级>准虚拟化。选择支持VMI准虚拟化以启用VMI准虚拟化功能,或者取消选择此选项以禁用此功能。

VMI 是一种准虚拟化标准,它能提高可利用该标准的虚拟机的性能。目前,只有一些支持 VMI 准虚拟化的 Linux 客户机操作系统版本可以使用该功能。

**注意** 启用准虚拟化功能时会使用虚拟机的六个虚拟 PCI 插槽中的一个。此外, 启用准虚拟化功能会限制 虚拟机的迁移方式及迁移目标。启用该功能前,请考虑以下几点:

- 以下主机支持 VMI 准虚拟化: ESX/ESXi 3.5 及更高版本和 Workstation 6.0 及更高版本。创建于 ESX 主机上的已启用准虚拟化的硬件版本 4 虚拟机可迁移至 VMware Server 和 Workstation 主机上,且不 会减少任何功能。
- 可以手动将已启用准虚拟化且已关闭的虚拟机移到不支持准虚拟化的主机上。但这种移动会降低性能。
- 无法将已启用准虚拟化且已启动/处于挂起电源状况的虚拟机迁移到不支持准虚拟化的主机上。
- 不允许将已启用准虚拟化的虚拟机通过 vCenter Server DRS 自动迁移到不支持准虚拟化的主机上。
- 7 选择高级 > 光纤通道 NPIV 设置。

N-port ID 虚拟化 (NPIV) 可以让您在多个虚拟端口间共享一个物理光纤通道 HBA 端口,每个都有唯一的标识符。通过此功能可以控制每台虚拟机对 LUN 的访问。

每个虚拟端口都由一对全球名称 (WWN) 标识:全球端口名称 (WWPN) 与全球节点名称 (WWNN)。这些 WWN 由 vCenter Server 分配。

NPIV 支持受以下条件限制:

- SAN 交换机上必须启用 NPIV。在各自设备上启用 NPIV 的相关信息,请联系相应的交换机供应商。
- 仅配备 RDM 磁盘的虚拟机支持 NPIV。配备常规虚拟磁盘的虚拟机继续使用主机物理 HBA 的 WWN。
- ESX 主机上的物理 HBA 必须可以使用其 WWN 访问 LUN,这样该主机上的任意虚拟机才能使用其 NPIV WWN 访问 LUN。请确保同时提供了对主机和虚拟机的访问权限。
- ESX 主机上的物理 HBA 必须支持 NPIV。如果物理 HBA 不支持 NPIV,则在该主机上运行的虚拟机 将回退为使用主机物理 HBA 的 WWN 进行 LUN 访问。
- 每个虚拟机最多可有 4 个虚拟端口。启用 NPIV 的虚拟机正好分配有 4 个 NPIV 相关的 WWN,用于 通过虚拟端口与物理 HBA 通信。因此,虚拟机最多可利用 4 个物理 HBA 供 NPIV 使用。

查看或编辑虚拟机的 WWN:

- a 要编辑虚拟机的 WWN,请先关闭虚拟机。
- b 确保虚拟机具有包含 LUN 的数据存储,并且该 LUN 可供主机使用。
- c 选择**选项**选项卡。
- d 选择**光纤通道 NPIV**。

- e 当前分配的 WWN 将显示在"WWN 分配"框中。
- f 执行以下操作之一:
  - 要保持 WWN 不变,请选择**保留不变**。
  - 要让 vCenter Server 或 ESX 主机生成新的 WWN,请选择**生成新的 WWN**。
  - 要移除当前的 WWN 分配,请选择移除 WWN 分配。
- g 单击确定保存更改并关闭对话框。

注意 如果虚拟机的WWN已被存储网络占用,该虚拟机将无法启动。要解决该问题,请生成新的WWN 或将其移除。

请将 WWN 分配提供给 SAN 管理员。管理员需要使用这些分配配置虚拟机对 LUN 的访问。有关如何配置虚拟机的 NPIV 的详细信息,请参见《光纤通道 SAN 配置指南》。

- 8 选择**高级>虚拟化 MMU**,然后指定是禁用该功能、在可用时始终使用该功能,还是让主机系统确定是否 应使用该功能。
- 9 选择**高级 > 交换文件位置**。
- 10 选择下列选项之一:
  - 默认-将虚拟机交换文件存储在主机或群集交换文件设置定义的默认位置。有关主机交换文件设置的 更多信息,请参见第41页,"主机配置"。有关群集设置的详细信息,请参见《资源管理指南》。
  - 始终与虚拟机存储在一起 将虚拟机交换文件与虚拟机配置文件存储在同一文件夹中。
  - 存储到主机的交换文件数据存储中 将虚拟机交换文件存储在主机或群集交换文件设置定义的交换文件数据存储中。

## 虚拟机资源设置

在"虚拟机属性"对话框中,可以调整所选虚拟机的主机资源分配。可通过该选项卡更改 CPU、内存、磁盘和高级 CPU 资源。

有关资源的详细信息,请参见《资源管理指南》。

#### CPU 资源

通过"虚拟机属性"对话框的"CPU资源"面板,可以为虚拟机分配处理器资源,指定预留、限制和份额。

可以在 vSphere Client 主窗口的"资源池"选项卡上编辑某些相同的信息,以便您可以在编辑其他虚拟机设置的同时编辑资源设置。

#### 更改虚拟机的 CPU 设置

使用"虚拟机属性"对话框中的资源选项卡可更改虚拟机的 CPU 设置。

- 1 单击资源选项卡。
- 2 在设置列表中,选择 CPU。

3 选择份额值,该值表示分配 CPU 容量时使用的相对衡量指标。

| 选项 | 描述                                                                                          |
|----|---------------------------------------------------------------------------------------------|
| 份额 | 将 <b>低、正常、高和自定义</b> 值与服务器、ESX/ESXi 主机和服务控制台中所有虚<br>拟机的所有份额的总数进行比较。份额分配符号值可用于将其转换配置为数<br>字值。 |
| 预留 | 保证为该虚拟机分配的 CPU 量。                                                                           |
| 限制 | 分配给该虚拟机的 CPU 上限。选择无限以指定无上限。                                                                 |

有关份额值的详细信息,请参见《资源管理指南》。

4 单击**确定**保存更改。

此时将关闭"虚拟机属性"对话框。

## 高级 CPU 设置

通过"虚拟机属性"对话框的"高级 CPU 资源"面板,可以设置一些级别较低的选项,这些选项涉及虚拟机 对物理处理器内核和超线程处理的调度操作。

对于 DRS 群集中的虚拟机或者仅有一个处理器内核而无超线程功能的主机,该面板不显示。

**注意** 超线程技术使得一个物理处理器可以像两个逻辑处理器一样工作。处理器可以同时运行两个独立的应用程序。 虽然超线程不会使系统的性能倍增,但它可以通过更好地利用空闲资源提高性能。有关超线程及其在 vSphere 中的用途的详细信息,请参见《资源管理指南》(选择**帮助>手册**)。

ESX 通常能够有效地管理处理器调度,即使超线程启用也一样。本页面中的设置仅对微调关键虚拟机有用。

"超线程共享"选项可为虚拟机是否应调度为共享物理处理器内核(假定主机已启用超线程)提供细节控制。

"调度关联性"选项则用于对虚拟机 CPU 如何在主机的物理内核(如启用了超线程,亦包括超线程)间分布进行精细控制。

## 更改虚拟机的高级 CPU 设置

可在"虚拟机属性"对话框的资源选项卡中更改虚拟机的高级 CPU 设置,并设置为超线程内核共享模式。

## 步骤

- 1 单击**资源**选项卡。
- 2 在设置列表中,选择高级 CPU。

3 在下拉菜单中选择"超线程共享模式"。

| 选项 | 描述                                                                                                    |
|----|----------------------------------------------------------------------------------------------------|
| 任意 | (默认设置)此虚拟机的虚拟 CPU 可与此虚拟机或其他虚拟机的其他虚拟 CPU 随意共享内核。                                                                |
| 无  | 此虚拟机的虚拟 CPU 专用一个处理器内核而不论何时调度其使用。内核的其他超线程会在此虚拟机使用内核时处于暂停状态。                                                     |
| 内部 | 在正好拥有两个虚拟处理器的虚拟机上,这两个虚拟处理器可以共享一个物理内核(由主机调度程序自行处理),但此虚拟机不会与任何其他虚拟机共享一个内核。如果此虚拟机拥有除两个以外任意数量的处理器,则此设置的效果与"无"设置相同。 |

4 通过选择**在处理器上运行**按钮选择调度关联性。

**注意** 当虚拟机驻留在 DRS 群集上时,不允许使用此选项,而且选项的值会在虚拟机迁移至新主机时清除。 此选项的值只能调整同一主机上的一组确切虚拟机的性能。

禁用超线程时,各个处理器的复选框代表物理内核;启用超线程时,各个处理器的复选框代表逻辑内核(每个物理内核两个)。选中所有复选框相当于不应用任何关联。必须至少提供与虚拟机上虚拟 CPU 数量相等的处理器关联。

5 单击确定以保存更改。

此时将关闭"虚拟机属性"对话框。

## 内存资源

通过"内存资源"面板,可以为虚拟机分配内存资源,指定预留、限制和份额。

可以在 vSphere Client 主窗口的"资源池"选项卡上编辑某些相同的信息,以便您可以在编辑其他虚拟机设置的同时编辑资源设置。

## 更改虚拟机的内存设置

可以选择相对衡量指标以为主机上的所有虚拟机分配内存。

#### 步骤

- 1 单击资源选项卡。
- 2 在**设置**列表中,选择内存。
- 3 在"资源分配"面板的下拉菜单中,选择为所有虚拟机分配内存时使用的相对衡量指标。

将低、正常、高和自定义符号值与服务器、ESX 主机和服务控制台中所有虚拟机的所有份额的总数进行比较。 份额分配符号值可用于将其转换配置为数字值。

4 在"资源分配"面板中,使用滑块选择预留的内存量和内存限制,或者使用上下箭头输入分配的内存大小 (MB)。

有关内存值的详细信息,请参见内存手册页。

5 单击确定以保存更改。 此时将关闭"虚拟机属性"对话框。

#### 高级内存资源

通过"高级内存资源"页面可设置一些级别较低的选项,这些选项涉及如何对 NUMA 内存节点分发虚拟机内存。

仅当主机采用 NUMA 内存架构时,该页面才显示。关联性设置仅在用于调整一台主机上一组特定虚拟机的性能时才有意义,因此,当虚拟机驻留在 DRS 群集上时,该页面不会显示。选项值会在虚拟机移到新主机上时清除。

NUMA 内存节点关联性可用于对将虚拟机内存分发给主机物理内存的方式进行精细控制。选中所有复选框相当于不应用任何关联。

有关 NUMA 和高级内存资源的详细信息,请查阅《资源管理指南》。

**注意**只有在指定了 CPU 关联性时,才能指定要用于以后内存分配的节点。如果仅对内存关联性设置进行了手动更改,则自动 NUMA 再平衡功能将无法正常工作。

#### 将内存分配与 NUMA 节点关联

使用"虚拟机属性"对话框中的资源选项卡可将内存分配与 NUMA 节点关联。

#### 步骤

- 1 选择资源选项卡,然后选择内存。
- 2 在 NUMA 内存关联性 面板中,设置内存关联性。

#### 磁盘资源

通过"磁盘资源"面板,可以为该虚拟机的虚拟硬盘分配主机磁盘 I/O 带宽。

磁盘 I/O 是一种以主机为中心的资源,无法在群集中共用。但是,与磁盘资源相比,CPU 和内存资源对虚拟机性能的制约更大。

## 更改虚拟机的磁盘设置

您可以调节分配给虚拟机的主机磁盘。

## 步骤

- 1 单击资源选项卡。
- 2 在**设置**列表中,选择磁盘。
- 3 在"分配资源"面板中,选择列表中的虚拟硬盘。
- 4 单击份额字段。使用下拉菜单更改值,将磁盘带宽的份额数分配给虚拟机。

份额是表示用于控制所有虚拟机磁盘带宽的相对衡量指标的值。将"低"、"正常"、"高"及"自定义" 值与服务器、ESX/ESXi 主机和服务控制台中所有虚拟机的所有份额的总数进行比较。份额分配符号值可用 于将其转换配置为数字值。

5 单击确定保存更改。

# 添加新硬件

可以使用添加硬件向导将虚拟硬件添加到虚拟机中。

添加的虚拟硬件会出现在虚拟机属性向导所显示的硬件列表中。所选客户机操作系统决定了可以添加到给定虚拟机中的设备。

当虚拟机正在运行时,如果满足以下条件,可以重新配置虚拟机硬件:

- 虚拟机具有支持热插拔功能的客户机操作系统。请参见《客户机操作系统安装指南》。
- 虚拟机目前所使用的是硬件版本7。
- 如果已在"虚拟机属性"对话框的选项选项卡上启用"CPU热插拔",则只能在虚拟机运行时添加虚拟CPU。

注意 如果虚拟机位于由 vCenter Server 管理的主机上,请务必在添加或修改虚拟机的虚拟硬件时连接到 vCenter Server。如果您直接将 vSphere Client 连接到主机,则添加硬件操作可能会失败,并显示错误消息:另一操作同时进行了修改,因此,无法完成此操作 (Cannot complete operation due to concurrent modification by another operation)。

## 重新扫描主机

重新扫描主机可确保主机能够检测到对存储适配器或 SAN 配置的更改。

#### 步骤

- 1 选择主机。
- 2 选择配置选项卡。
- 3 在硬件区域中单击网络适配器。
- 4 单击重新扫描。
- 5 选择**新的存储设备**。
- 6 单击**确定**。

## 启动添加硬件向导

通过添加硬件向导,可重新配置虚拟机的硬件。

#### 步骤

- 1 在 vSphere Client 中,单击导航栏中的**清单**。根据需要展开清单,然后单击相应的虚拟机。
- 2 要显示"虚拟机属性"对话框,请单击"命令"面板中的编辑设置链接。
- 3 单击硬件选项卡。
- 4 单击添加以启动添加硬件向导。

## 将串行端口添加到虚拟机

将串行端口添加到虚拟机时,可以在主机、输出文件或命名管道上使用物理串行端口。

#### 步骤

- 1 启动添加硬件向导。
- 2 选择**串行端口**,然后单击下一步。
- 3 选择希望虚拟端口访问的媒体类型:使用主机上的物理串行端口、输出到文件或连接到命名的管道。
- 4 单击下一步。
- 5 如果选择**使用主机上的物理串行端口**,请使用下拉菜单选择要用于此串行连接的主机端口。
- 6 如果选择**输出到文件**,请浏览至主机上要用于存储虚拟串行端口输出的文件。
- 7 如果选择连接到命名的管道,请在管道名称字段中输入管道名称,然后使用下拉菜单选择管道的近端和远端。 对应于近端的选项为客户端或服务器。对应于远端的选项为进程或虚拟机。 默认情况下,串行端口在启动虚拟机时连接。
- 8 (可选)如果不希望在启动虚拟机时连接串行端口,请取消选中**启动时连接**复选框。
- 9 (可选)如果希望将此串行端口配置为使用与轮询模式相对的中断模式,请取消选中 I/O 模式**轮询时自愿放弃** CPU 复选框。

多数情况下,只有那些使用通过串行连接通信的调试工具的开发人员才对轮询模式感兴趣。轮询模式会导致虚拟机消耗不相称的 CPU 时间份额。这会使主机及其他客户机运行变慢。

- 10 (可选)要使主机上的应用程序保持最佳性能,请选中"轮询时自愿放弃 CPU"复选框。 这会迫使受影响的虚拟机使用中断模式;如果虚拟机尝试执行的唯一任务是轮询虚拟串行端口,则该模式 会放弃 CPU 时间。
- 11 检查"即将完成"页面中的信息,然后单击完成。

## 将并行端口添加到虚拟机

将并行端口添加到虚拟机时,可以在主机或输出文件上使用并行端口。

#### 步骤

- 1 启动添加硬件向导。
- 2 选择**并行端口**,然后单击**下一步**。
- 3 选择使用主机上的物理并行端口或输出到文件,然后单击下一步。
- 4 如果选择**使用主机上的物理并行端口**,请在下拉菜单中选择端口。如果选择**输出到文件**,请浏览至文件位置。
- 5 如果不希望在启动虚拟机时连接并行端口设备,请在**设备状态**下方,取消选中启动时连接复选框。
- 6 单击下一步。
- 7 检查即将完成页面中的信息,然后单击**完成**。

## 将 DVD/CD-ROM 驱动器添加到虚拟机

可以使用客户端或主机上的物理驱动器,也可以使用 ISO 映像将 DVD/CD-ROM 驱动器添加到虚拟机。如果要添加主机上的 USB CD/DVD 驱动器支持的 CD/DVD-ROM 驱动器,必须将该驱动器作为 SCSI 设备添加。

## 步骤

- 1 启动添加硬件向导。
- 2 选择 DVD/CD-ROM 驱动器,然后单击下一步。
- 3 选择使用物理驱动器或使用 ISO 映像。
  - 如果选择了**使用物理驱动器**,请选择客户端或主机作为设备位置。从下拉菜单中选择要使用的驱动器。
  - 选择**直通**或 ATAPI 模拟,表明是否要以独占方式连接虚拟机。
  - 如果选择了使用 ISO 映像,请输入映像文件的路径和文件名,或者单击浏览导航到该文件。
- 4 如果不希望在启动虚拟机时连接 CD-ROM 驱动器,请取消选择启动时连接。
- 5 单击下一步。
- 6 指定驱动器在虚拟机中使用的虚拟设备节点,然后单击**下一步**。
- 7 检查即将完成窗口上的信息,然后单击完成,或者如果要更改任何信息,请单击"上一步"。

## 将软盘驱动器添加到虚拟机

使用物理软盘驱动器或软盘映像可以将软盘驱动器添加到虚拟机。

- 1 启动添加硬件向导。
- 2 选择**软盘驱动器**,然后单击**下一步**。

- 3 选择要使用的软盘媒体类型:
  - 物理软盘驱动器,客户机可通过该驱动器访问主机上的软盘。
  - 软盘映像,即使用与物理软盘相同的格式存储数据的主机上的文件。
  - 空白软盘映像,以便创建和使用空白软盘映像。
- 4 单击**下一步**。
- 5 指定软盘驱动器或映像的位置。
  - 如果选择了**使用物理软盘驱动器**,请选择客户端或主机作为设备位置并在下拉菜单中选择驱动器。
  - 如果选择了**使用软盘映像**,请浏览至软盘映像。
  - 如果选择了**创建一个空白软盘映像**,请浏览至软盘映像。
- 6 要在启动虚拟机时将软盘驱动器连接到虚拟机,请选择**启动时连接**。
- 7 单击下一步。
- 8 检查"即将完成"页面中的信息,然后单击完成。

## 将以太网适配器(网卡)添加到虚拟机

将以太网适配器添加到虚拟机时,选择适配器类型、网络标签以及虚拟机启动时设备是否应当进行连接。

#### 步骤

- 1 启动添加硬件向导。
- 2 选择**以太网适配器**,然后单击**下一步**。
- 3 在**适配器类型**区域中,选择类型。
- 4 在"网络连接"面板中,选择一个具有指定标签的已命名网络或旧网络。
- 5 要在启动虚拟机时连接虚拟网卡,请选择**启动时连接**。
- 6 单击下一步。
- 7 检查选择内容,然后单击完成。

## 网络适配器类型

配置虚拟机时,可以添加网络适配器(网卡)并指定适配器类型。具体哪些网络适配器类型可以使用取决于以下因素:

- 虚拟机的版本(依据创建它或最近更新它的主机而定)。
- 虚拟机是否已更新到当前主机的最新版本。
- 客户机操作系统。

支持下列网卡类型:

| 可变           | 在以下虚拟机上受支持:在 ESX Server 3.0 (或更高版本) 主机上创建且运行 32 位客户机操作系统的虚拟机。如果未将 VMware Tools 安装到虚拟机中,则可 变适配器的功能与 Vlance 适配器相同,如果将 VMware Tools 安装到了虚拟机中,则其功能与 Vmxnet 驱动程序相同。 |
|--------------|----------------------------------------------------------------------------------------------------|
| e1000        | 模拟 E1000 网卡的功能。它是运行 64 位客户机操作系统的虚拟机的默认适配器 类型。                                                                                                    |
| vmxnet (增强型) | Vmxnet 设备的升级版本,具有增强的性能。它要求虚拟机中装有 VMware Tools。                                                                                                    |
| vmxnet 3     | 具有增强性能和增强网络功能的下一代 Vmxnet 设备。它需要在虚拟机中安装 VMware Tools,且仅在具有硬件版本7和更高版本的虚拟机上可用。                                                                                    |

## 网络适配器和旧版虚拟机

本节将讨论旧版虚拟机上的网络适配器。

如果虚拟机是在 ESX Server 3.0(或更高版本)上创建的,并运行 32 位客户机操作系统,默认适配器类型则为"可变"。如果适配器的驱动程序是客户机操作系统提供的 stock 驱动程序,则"可变"适配器用作 Vlance 适配器。如果在虚拟机上安装了 VMware Tools 时安装了 vmxnet 驱动程序,"可变"适配器则用作 vmxnet 适配器。

如果虚拟机运行 64 位客户机操作系统,则默认适配器类型是 E1000。如果将虚拟机客户机操作系统从 32 位更改为 64 位,或从 64 位更改为 32 位,则必须移除现有的网络适配器并用新的适配器将其替换,否则虚拟机无法启动。

如果在旧版虚拟机上执行了硬件升级,则该升级后的虚拟机的适配器类型如下:

- 如果适配器类型为 Vlance, 升级后的虚拟机上的适配器类型则为"可变"。该适配器将发挥 Vlance 适配器应有的作用。如果要获取更佳性能,只需按之前步骤所述在虚拟机上安装 VMware Tools。
- 如果适配器类型为 vmxnet, 升级后的虚拟机上的适配器类型仍为 vmxnet。但是,不能像在旧版虚拟机上 那样将此适配器的类型更改为 Vlance。

## 将硬盘添加到虚拟机

将硬盘添加到虚拟机时,可以创建新虚拟磁盘,添加现有虚拟磁盘,或添加映射的 SAN LUN。

#### 步骤

- 1 启动添加硬件向导。
- 2 选择**硬盘**,然后单击**下一步**。
- 3 选择适用于虚拟机磁盘的存储类型,然后单击下一步。

可在新的虚拟磁盘、现有虚拟磁盘或映射的 SAN LUN 上存储虚拟机数据。虚拟磁盘由主机文件系统中的 一个或多个文件组成,显示为客户机操作系统的一个硬盘。可在同一台主机上或在主机之间轻松复制或移 动虚拟磁盘。

- 4 如果选择了创建新的虚拟磁盘,请执行以下操作:
  - a 输入磁盘容量。
  - b 选择位置设置与虚拟机存储在同一目录中或指定数据存储。
  - c 如果选择了指定数据存储,请浏览数据存储位置,然后单击下一步。继续执行步骤 7。
- 5 如果选择了现有的磁盘,请浏览磁盘文件路径,然后单击**下一步**。

- 6 如果选择了**映射的 SAN LUN**:
  - a 选择要用于裸磁盘的 LUN, 然后单击下一步。
  - b 选择数据存储,然后单击**下一步**。
  - c 选择兼容模式:"物理"可允许客户机操作系统直接访问硬件;"虚拟"可允许虚拟机使用 VMware 快照及其他高级功能。单击**下一步**。
- 7 指定虚拟设备节点。
- 8 设置虚拟磁盘模式选项:
  - a 选择**独立**使磁盘独立。独立磁盘不受快照影响。
  - b 如果选择了"独立",请为独立磁盘选择以下两种模式之一:
    - 持久-除对其作出的更改是永久的之外磁盘均正常运行,即使虚拟机恢复为快照也一样。
    - 非持久-磁盘似乎正常运行,但只要虚拟机一关闭或恢复为快照,磁盘的内容就会恢复其原始状态。
       所有后续的更改都将丢失。
- 9 单击下一步。
- 10 检查信息,然后单击完成。

## 将 SCSI 设备添加到虚拟机

可以通过"添加硬件"向导将 SCSI 设备添加到虚拟机。

#### 步骤

- 1 启动添加硬件向导。
- 2 选择 SCSI 设备, 然后单击下一步。
- 3 在**连接**下,使用下拉菜单选择要使用的物理设备。
- 4 要在虚拟机启动时将此虚拟机连接到服务器的 SCSI 设备,请选择启动时连接。
- 5 在"虚拟设备节点"下方,选择希望此设备出现在虚拟机中时所在的虚拟设备节点。 也可以选中复选框以表明虚拟设备是以与物理单元相同的方式设置的。
- 6 检查"即将完成"页面中的信息,然后单击**完成**。

## 添加 PCI 设备

VMDirectPath I/O 允许虚拟机上的客户机操作系统直接访问连接到主机的物理 PCI 和 PCIe 设备。每个虚拟机 最多可以连接两个 PCI 设备。

连接到主机的 PCI 设备可以在主机配置选项卡的"硬件高级设置"中标记为可用于直通。

#### 前提条件

要使用 VMDirectPath, 主机必须在 BIOS 中启用 Intel<sup>®</sup> Virtualization Technology for Directed I/O (VT-d) 或 AMD I/O Virtualization Technology (IOMMU)。为了将 PCI 设备添加到虚拟机,设备必须连接到主机并标记 为可用于直通。此外, PCI 设备只能添加至硬件版本 7 的虚拟机。

- 1 从清单面板中选择虚拟机,然后单击虚拟机>编辑设置。
- 2 在硬件选项卡上,单击添加。
- 3 在添加硬件向导中,选择 PCI 设备,然后单击下一步。

- 4 从下拉列表中选择要连接到虚拟机的直通设备,然后单击**下一步**。
- 5 单击**完成**。

## 添加准虚拟化 SCSI 适配器

准虚拟化的 SCSI (PVSCSI) 适配器属于高性能存储适配器,可以提供高吞吐量和低 CPU 利用率。PVSCSI 适配器最适合运行 I/O 密集型应用程序的环境,尤其是 SAN 环境。PVSCSI 适配器不适合 DAS 环境。

#### 前提条件

安装有客户机操作系统和 VMware Tools 的现有虚拟机。准虚拟化的 SCSI 适配器不支持可引导磁盘。因此, 虚拟机必须配置有主 SCSI 适配器以支持安装有系统软件的磁盘。

#### 步骤

- 1 右键单击虚拟机,然后选择编辑设置。
- 2 单击**添加**。
- 3 选择 SCSI 设备, 然后单击下一步。
- 4 选择 SCSI 设备。
- 5 选择未使用的虚拟设备节点。
- 6 单击下一步。
- 7 检查做出的选择,然后单击**完成**。

即创建了新的 SCSI 设备和新的 SCSI 控制器。

- 8 选择新的 SCSI 控制器,并单击更改类型。
- 9 选择"VMware 准虚拟"并单击确定。

## 关于 VMware 准虚拟 SCSI 适配器

准虚拟 SCSI (PVSCSI) 适配器属于高性能存储适配器,可以产生高吞吐量和低 CPU 利用率。准虚拟 SCSI 适配器最适合于高性能存储环境。准虚拟 SCSI 适配器不适合 DAS 环境。VMware 建议您创建一个与承载系统软件(引导磁盘)的磁盘配合使用的主适配器(默认为 LSI Logic),以及一个与存储用户数据(如数据库)的磁盘配合使用的独立 PVSCSI 适配器。

准虚拟 SCSI 适配器适用于运行硬件版本7 及更高版本的虚拟机。以下客户机操作系统支持准虚拟 SCSI 适配器:

- Windows Server 2008
- Windows Server 2003
- Red Hat Linux (RHEL) 5

准虚拟 SCSI 适配器不支持以下功能:

- 引导磁盘
- 记录/重放
- 容错
- MSCS 群集
准虚拟 SCSI 适配器具有以下限制:

- 热添加和热移除需要从客户机中重新扫描总线。
  - (Windows 客户机)在计算机管理控制台中,右键单击存储>磁盘管理,然后选择重新扫描磁盘。
  - (Linux 客户机)有关最新的说明,请参见 Red Hat Linux 网站。
- 如果准虚拟 SCSI 适配器上的磁盘具有快照,或者 ESX 主机上的内存过载,则它们可能不会产生性能提升。
- 如果从 RHEL 5 升级到不受支持的内核,则可能无法访问连接到准虚拟 SCSI 适配器的磁盘上的数据。要 重新访问此类磁盘,请使用内核版本参数运行 VMware Tools 配置 (vmware-config-tools.pl),并在升级 内核之后虚拟机重新引导之前传递内核版本。运行 uname -r 以确定正在运行的内核的版本。

### 将 USB 控制器添加到虚拟机

必须先将 USB 控制器添加到虚拟机中才能添加 USB 设备。

#### 步骤

- 1 启动"添加硬件"向导。
- 2 选择 USB 控制器, 然后单击下一步。
- 3 检查"即将完成"页面中的信息,然后单击完成。

# 将虚拟磁盘从精简磁盘转换为厚磁盘

如果创建的是精简格式的虚拟磁盘,可以将该磁盘转换为厚磁盘。

精简置备的磁盘开始时很小,所占用的存储空间大小刚好与初始操作所需大小相同。可以确定虚拟磁盘是否为 精简格式,并在需要时将其转换为厚磁盘。转换之后,虚拟磁盘将扩展为完全容量,并占据磁盘创建时为其置 备的所有数据存储空间。

有关精简置备和磁盘格式的详细信息,请参见《ESX 配置指南》或《ESXi 配置指南》。

#### 确定虚拟机的磁盘格式

可以确定虚拟磁盘是厚格式还是精简格式。

#### 步骤

- 1 在清单中选择虚拟机。
- 2 单击编辑设置以显示"虚拟机属性"对话框。
- 3 单击硬件选项卡,然后在"硬件"列表中选择相应的硬盘。

右侧的"磁盘置备"区域将显示虚拟磁盘的类型,可能是"精简"或"厚"。

4 单击**确定**。

#### 下一步

如果虚拟磁盘为精简格式,则可以将其扩充到其最大容量。

# 将虚拟磁盘从精简磁盘转换为厚磁盘

如果创建的是精简格式的虚拟磁盘,可以将该磁盘转换为厚磁盘。

#### 步骤

- 1 在清单中选择虚拟机。
- 2 单击摘要选项卡,然后在"资源"下,双击虚拟机的数据存储以打开"数据存储浏览器"对话框。
- 3 单击虚拟机文件夹以找到要转换的虚拟磁盘文件。虚拟磁盘文件的扩展名为.vmdk。
- 4 右键单击虚拟磁盘文件,然后选择**扩充**。

厚格式的虚拟磁盘将占据最初为其置备的整个数据存储空间。

# <u>14</u>

# 使用模板和克隆

模板是虚拟机的主副本,可用于创建和置备新虚拟机。此映像通常包含指定的操作系统和配置,可提供硬件组件的虚拟副本。模板通常包括已安装的客户机操作系统和一组应用程序。

模板能与模板和虚拟机域内任何层级的虚拟机共存。可以将虚拟机和模板的集合放入任意文件夹,并将各种权限同时应用到虚拟机和模板。将虚拟机转换成模板时无需虚拟机文件的完整副本,也无需创建新对象。

可使用模板创建新的虚拟机,方法是将模板部署为虚拟机。完成后,将部署的虚拟机添加到用户选择的文件夹。 要查看模板,请选择数据中心,然后单击"虚拟机"选项卡。此处将显示数据中心的所有虚拟机和模板。虚拟 机和模板使用不同的图标。

本章讨论了以下主题:

- 第147页,"创建模板"
- 第149页,"编辑模板"
- 第149页, "更改模板名称"
- 第150页,"从模板部署虚拟机"
- 第150页, "将模板转换成虚拟机"
- 第151页,"删除模板"
- 第151页,"恢复模板"
- 第152页,"克隆虚拟机"
- 第152页, "创建已调度任务以克隆虚拟机"

# 创建模板

通过使用现有虚拟机或克隆虚拟机或现有模板可创建模板。 可以通过以下方式创建模板:

- 适当使用现有虚拟机。此过程转换原始虚拟机。
- 将虚拟机克隆为模板。
- 克隆现有模板。

# 将虚拟机转换成模板

可以将现有虚拟机转换成模板。

#### 步骤

- 1 启动 vSphere Client, 然后登录 vCenter Server 系统。
- 2 在主页中,单击**虚拟机和模板**。
- 3 根据需要展开清单并选择虚拟机。
- 4 使用关机或关闭选项关闭虚拟机。
- 5 右键单击虚拟机,然后选择**转换成模板**。

vCenter Server 即会将该虚拟机标记为模板,并在"近期任务"窗格中显示任务。

#### 将虚拟机克隆为模板

可以将现有虚拟机克隆为模板。

#### 步骤

- 1 启动 vSphere Client, 然后登录 vCenter Server 系统。
- 2 在主页中,单击**虚拟机和模板**。
- 3 关闭虚拟机。
- 4 右键单击虚拟机,然后单击**克隆为模板**。 此时将显示将虚拟机克隆到模板向导。
- 5 命名新模板并选择其清单位置,然后单击**下一步**。
- 6 通过目标位置页,然后单击**下一步**。
- 7 指定模板的虚拟磁盘的存储格式。

| 选项     | 描述                                                                                                    |  |
|--------|----------------------------------------------------------------------------------------------------|--|
| 与源格式相同 | 使用原始虚拟磁盘的格式。                                                                                          |  |
| 精简置备   | 使用精简格式以节省存储空间。精简虚拟磁盘开始时很小,最初仅使用与其<br>初始操作所需大小相同的存储空间。当虚拟磁盘需要更多空间时,它可以增<br>长到其最大容量,并占据最初为其置备的整个数据存储空间。 |  |
|        | 仅 VMFS 数据存储版本 3 和更高版本支持精简格式的虚拟磁盘。                                                                     |  |
| 厚      | 将固定大小的存储空间分配给虚拟磁盘。厚格式的虚拟磁盘不会更改其大小,<br>并且一开始就占据为其配置的整个数据存储空间。                                          |  |

- 8 单击下一步。
- 9 单击**完成**。

vCenter Server 显示"任务"清单面板以供参考,同时将克隆的模板添加到信息面板中的列表内。

## 克隆现有模板

可以克隆现有虚拟机模板。

## 步骤

- 1 启动 vSphere Client, 然后登录 vCenter Server 系统。
- 2 在主页中,单击**虚拟机和模板**。

- 选择包含模板的数据中心。
   与数据中心关联的虚拟机和模板将显示在数据中心面板中。
- 4 右键单击模板,然后选择**克隆**。 此时将显示克隆模板向导。
- 5 为新模板指定唯一的名称及描述,然后单击**下一步**。
- 6 选择主机或群集,然后单击**下一步**。
- 7 为模板选择数据存储,然后单击**下一步**。
- 8 指定模板的虚拟磁盘的存储格式:

| 选项     | 描述                                                                                                    |
|--------|----------------------------------------------------------------------------------------------------|
| 与源格式相同 | 使用原始虚拟磁盘的格式。                                                                                                    |
| 精简置备   | 使用精简格式以节省存储空间。精简虚拟磁盘开始时很小,最初仅使用与其<br>初始操作所需大小相同的存储空间。当虚拟磁盘需要更多空间时,它可以增<br>长到其最大容量,并占据为其置备的整个数据存储空间。<br>仅 VMFS 数据存储版本 3 和更高版本支持精简格式的虚拟磁盘。 |
| 厚      | 将固定大小的存储空间分配给虚拟磁盘。厚格式的虚拟磁盘不更改大小,并<br>且一开始就占据为其配置的整个数据存储空间。                                                                               |

- 9 单击下一步。
- 10 检查有关新虚拟机的信息,然后单击完成。

克隆任务完成之前不能使用新模板。

vCenter Server 将克隆的模板添加到虚拟机选项卡的列表中。

# 编辑模板

可以编辑模板。可能希望编辑模板以升级或添加应用程序,或更改硬件。

可以编辑模板(例如,升级应用程序时)。不能直接对模板进行编辑。必须先将模板转换成虚拟机,然后对其进行编辑,最后再将编辑后的虚拟机转换成模板。

#### 步骤

- 1 将模板转换成虚拟机。
- 2 编辑虚拟机。
- 3 将虚拟机转换成模板。

# 更改模板名称

可以直接更改模板的名称。

#### 步骤

- 1 启动 vSphere Client, 然后登录 vCenter Server 系统。
- 2 在主页中,单击**虚拟机和模板**。
- 3 右键单击模板,然后选择**重命名**。 虚拟机的名称此时为可编辑的字段。
- 4 更改名称,然后单击该字段以外的任何地方以保存更改。

# 从模板部署虚拟机

此任务可以从现有模板部署虚拟机。

#### 步骤

- 1 启动 vSphere Client, 然后登录 vCenter Server 系统。
- 2 在主页中,单击**虚拟机和模板**。
- 3 选择包含模板的数据中心,然后单击虚拟机选项卡。 与数据中心关联的虚拟机和模板将显示在数据中心面板中。
- 4 右键单击模板,然后选择从该模板部署虚拟机。 此时将显示部署模板向导。
- 5 命名新虚拟机并选择位置,然后单击**下一步**。
- 6 在**主机/群集**页面中,选择要存储模板的主机并单击下一步。
- 7 选择运行虚拟机的资源池(如果适用),然后单击下一步。 资源池允许在主机或群集内实行资源的分层管理。虚拟机和子池共享父池的资源。
- 8 为虚拟机选择数据存储,然后单击**下一步**。

选择用于存储虚拟机文件的数据存储。应选择大小足以容纳虚拟机及其所有虚拟磁盘文件的数据存储,以便将这些文件存储于同一位置。

高级按钮可用于将各个文件存储在不同位置上。要返回数据存储选择页面,请单击基本按钮。

- 9 在**选择客户机自定义选项**页面中,执行下列操作之一:
  - 如果无需自定义客户机操作系统,请选择**不自定义**,然后单击**下一步**。
  - 如果需要自定义客户机操作系统,请根据需要单击其他选项。可以通过此向导或使用您创建的现有自 定义规范自定义客户机操作系统。

注意 部分客户机操作系统不支持自定义。此外,某些客户机操作系统需要 Microsoft Sysprep 工具。

10 在"即将完成"页面中,查看新虚拟机的信息,如需立即启动虚拟机,请选择**创建完成后启动新虚拟机**复选框并单击**完成**。

单击**完成**之后,将无法在任务完成之前使用或编辑虚拟机。该操作可能需要几分钟时间。虚拟机将添加到数据存储中。

# 将模板转换成虚拟机

可以将模板转换成虚拟机。

当驻留于旧版 VMFS2 数据存储的模板转换成虚拟机时,必须在创建模板的主机上注册结果虚拟机。选择此主机作为新虚拟机的目标。

#### 步骤

- 1 启动 vSphere Client, 然后登录 vCenter Server 系统。
- 2 在主页中,单击**虚拟机和模板**。
- 3 选择包含模板的数据中心。

与数据中心关联的虚拟机和模板将显示在数据中心面板中。

- 4 单击**虚拟机**选项卡。
- 5 右键单击模板,然后选择转换成虚拟机。 已将模板转换成虚拟机。

# 删除模板

通过将其从清单中移除或从磁盘中删除,可以删除模板。

# 从清单移除模板

此过程将取消模板的注册,但不会移除数据存储中的模板文件。

#### 步骤

- 1 启动 vSphere Client, 然后登录 vCenter Server 系统。
- 2 在主页中,单击**虚拟机和模板**。
- 3 选择适当的模板。
- 4 右键单击模板,然后选择**从清单中移除**。
- 5 单击**确定**,以确认从 vCenter Server 数据库移除模板。 将从 vCenter Server 清单取消对该模板的注册。

## 从磁盘删除模板

已删除的模板将从系统中永久移除。

#### 步骤

- 1 启动 vSphere Client, 然后登录 vCenter Server 系统。
- 2 在主页中,单击**虚拟机和模板**。
- 3 选择包含模板的数据存储,然后单击虚拟机选项卡。
- 4 右键单击模板,然后选择**从磁盘删除**。
- 5 单击**确定**,以确认从 vCenter Server 数据库移除模板。 模板已从磁盘上删除且无法恢复。

# 恢复模板

模板与主机相关联,在移除和添加主机后恢复或注册模板的唯一方法是使用数据存储浏览器定位模板。然后使用清单向导命名.vmtx 文件并重新将其注册为 vCenter Server 模板。

如果希望模板保留其原始名称,请不要在"添加到清单"向导中输入名称。如果向导中的字段留空,vCenter Server 将使用原始名称。

#### 步骤

- 1 启动 vSphere Client, 然后登录 vCenter Server 系统。
- 2 在主页中,单击**虚拟机和模板**。
- 3 右键单击包含模板的数据存储,然后选择浏览数据存储。
- 4 浏览数据存储文件夹以查找.vmtx 文件。

- 5 右键单击.vmtx 文件,并选择**添加到清单**。 此时将显示"添加到清单"向导。
- 6 输入模板计算机名称并选择位置,然后单击**下一步**。
- 7 选择用于存储模板的主机或群集,然后单击**下一步**。
- 8 检查选择内容,然后单击完成。

模板即在主机中注册。可以从主机的虚拟机选项卡查看模板。

# 克隆虚拟机

克隆是虚拟机的自定义副本。创建克隆时,vCenter Server 会提供一个自定义该虚拟机客户机操作系统的选项。可以将新的克隆放置在任何数据中心内的任何一台主机上。

## 步骤

- 1 启动 vSphere Client, 然后登录 vCenter Server 系统。
- 2 在主页中,单击**虚拟机和模板**。
- 3 根据需要展开清单,然后单击源虚拟机。
- 4 关闭虚拟机。
- 5 右键单击虚拟机,然后选择**克隆**。 此时将显示克隆虚拟机向导。
- 6 输入虚拟机名称并选择位置,然后单击**下一步**。
- 7 选择运行克隆的主机或群集,然后单击**下一步**。
- 8 如果选择群集,则必须选择群集中的特定主机,然后单击**下一步**。
- 9 选择运行克隆的资源池,然后单击**下一步**。
- 10 选择用于存储虚拟机文件的数据存储位置,然后单击下一步。
- 11 单击**高级**以显示更多选项,然后单击**下一步**。

此时将显示"选择客户机自定义选项"页面。可以选择使用向导或现有自定义规范自定义客户机操作系统。 也可以选择不进行自定义。

- 12 选择适当的按钮,然后单击下一步。
- 13 检查选择内容,然后单击完成。

在"即将完成新虚拟机"页面中,可以选择复选框以在创建完成后启动新虚拟机。单击**完成**之后,将无法 在任务完成之前使用或编辑虚拟机。如果任务涉及创建虚拟磁盘,则可能需要几分钟时间才能完成操作。

# 创建已调度任务以克隆虚拟机

此过程将创建已调度任务以克隆虚拟机。

#### 步骤

- 1 启动 vSphere Client, 然后登录 vCenter Server 系统。
- 2 在主页中,单击**已调度任务**。
- 3 选择文件 > 新建 > 已调度任务,或单击新建。 此时将显示选择要调度的任务对话框。

- 4 在下拉菜单中选择**克隆虚拟机**,然后单击确定。 此时将显示克隆虚拟机向导。
- 5 选择要克隆的虚拟机,然后单击**下一步**。
- 6 遵循向导完成与之前克隆虚拟机任务相同的步骤。
- 7 在文本框中输入名称及任务描述。
- 8 选择任务频率。
- 9 选择现在或稍后。如果选择"稍后",则请输入希望部署虚拟机的时间和日期,然后单击下一步。 要查看日历,请单击稍后,然后单击下拉箭头在日历中选择日期。红色圆圈表示今天的日期,黑色圆圈表 示调度的日期。
- 10 查看"即将完成新建虚拟机"页面上的信息,然后单击完成。

(可选)可以选择创建完成后启动新虚拟机复选框。

vCenter Server 将此新任务添加到调度任务列表,并在指定时间完成此操作。到达执行任务的时间时,vCenter Server 首先验证创建任务的用户是否仍拥有完成任务的权限。如果权限级别不可接受,则 vCenter Server 会向日志发送一条消息且不执行该任务。

vSphere 基本系统管理

# 15

# 自定义客户机操作系统

通过客户机自定义向导可以创建规范,您可以使用该规范为要在目标环境中运行的虚拟机准备客户机操作系统。 可以在数据库中存储规范,以在克隆或部署过程中自定义虚拟机的客户机操作系统。使用自定义规范管理器来 管理通过客户机自定义向导创建的自定义规范。

本章讨论了以下主题:

- 第155页,"准备客户机自定义"
- 第157页, "在克隆或部署过程中自定义 Windows"
- 第158页, "在克隆或部署过程中自定义 Linux"
- 第160页,"管理自定义规范"
- 第162页, "完成客户机操作系统自定义"

# 准备客户机自定义

本主题将列出在运行客户机自定义向导之前必须执行的任务。

在运行客户机自定义向导之前:

- 必须创建并配置虚拟机。
- 必须在 vCenter Server 清单中注册虚拟机。
- 确认系统满足第156页, "客户机自定义的虚拟硬件要求"中列出的客户机自定义的虚拟硬件要求。
- 确认系统满足第156页, "客户机自定义的 Windows 要求"和第157页, "客户机自定义的 Linux 要求" 中列出的客户机自定义的操作系统要求。
- 了解第157页, "客户机操作系统的命名要求"中所述的客户机操作系统命名要求。
- 如果要自定义 Windows 客户机操作系统,请确认安装了 vCenter Server 的 Windows 计算机上安装了所 有必需组件。

注意 在部署和自定义非批量许可版本的 Windows XP 或 Windows 2003 之后,可能需要在新虚拟机上重新激活 Microsoft 操作系统。

# 客户机自定义的虚拟硬件要求

本主题介绍自定义客户机操作系统的虚拟机硬件要求。

客户机自定义要求用于创建克隆或模板的源虚拟机满足以下条件:

- 安装了 VMware Tools
- 具有与要安装的 32 位或 64 位操作系统对应的 32 位或 64 位硬件
- SCSI 磁盘

## 关于 SCSI 磁盘

被自定义的客户机操作系统必须位于作为虚拟机配置中的 SCSI 0:0 节点连接的磁盘上。

vCenter Server 自定义的运行位置将是连接某个虚拟 SCSI 节点的磁盘,该节点是编号最低的 SCSI 控制器上地 址最低的节点。

## 设置 SCSI 磁盘

本节列出了设置 SCSI 磁盘的要求。

设置 SCSI 磁盘时请注意以下要求:

- 如果虚拟机具有混合的 IDE 和 SCSI 磁盘,则第一个 IDE 磁盘将被视为引导磁盘,并且由 vCenter Server 传递给自定义器。"第一"基于控制器设备的顺序,即 ide0:0、ide0:1、scsi0:0、scsi0:1,以此类推。
- 在Windows客户机操作系统上,如果虚拟机驻留在运行ESXServer3.0.x或更低版本的主机上,则活动分区 (包含 boot.ini的分区)和系统分区(包含系统目录的分区,例如\WINNT或\WINDOWS)均位于同一虚拟 磁盘上并连接SCSI0:0 虚拟SCSI节点。不要求活动分区和系统分区为同一分区。
- 在Linux 客户机操作系统上,如果虚拟机驻留在运行 ESX Server 3.0.x 或更低版本的主机上,则包含系统分区(包含 /etc 目录的分区)的虚拟磁盘必须驻留在 SCSI 0:0 节点上。

# 客户机自定义的 Windows 要求

要自定义 Windows 客户机操作系统,虚拟机必须符合特定要求。

以下是 Windows 的要求:

- 客户机操作系统不是主要或备份域控制器。
- 克隆或模板安装了以下一种 Windows 版本:
  - Windows 2000 Server、Advanced Server 或 Professional (包括 64 位版本)
  - Windows XP Professional (包括 64 位版本)
  - Windows Server 2003、Web、Standard 或 Enterprise Edition(包括 64 位版本)
  - Windows Vista (包括 64 位版本)

Windows Vista 自定义仅在运行 ESX/ESXi 3.5 和更高版本的主机上受支持。

不支持 Windows XP Home 或 Windows NT4 操作系统客户机自定义。

- 客户机操作系统安装了最新版本的 VMware Tools。
- vCenter Server 系统中安装了 Microsoft Sysprep 工具。

Microsoft Sysprep 工具具有某些要求,并对源计算机施以某些限制。

■ 如果虚拟机驻留在运行 ESX Server 3.0.x 或更低版本的主机上,则活动分区(包含 boot.ini 的分区)和系统分区(包含系统目录的分区,例如 \WINNT 或 \WINDOWS)必须在同一虚拟磁盘上。

# 客户机自定义的 Linux 要求

要自定义 Linux 客户机操作系统,虚拟机必须符合特定要求。

以下是 Linux 的要求:

- 克隆或模板安装了以下一种 Linux 版本:
  - Red Hat Enterprise Linux AS 版本 2 至 5 (包括 64 位版本)
  - Red Hat Application Server 版本 2 至 5 (包括 64 位版本)
  - SUSE LINUX Enterprise Server 8、9 或 10

注意 Red Hat Linux 版本 4 和更高版本以及 SUSE LINUX Enterprise Server 版本 9 和更高版本的自定义仅在运行 ESX/ESXi 3.5 和更高版本的主机上受支持。

- 客户机操作系统安装了最新版本的 VMware Tools。
- 必须在 Linux 客户机操作系统中安装 Perl。
- 克隆或模板具有已使用 ext2、ext3 或 ReiserFS 文件系统格式化的根卷。

# 客户机操作系统的命名要求

在客户机自定义向导的"计算机名称"页面上,必须指定此客户机操作系统实例的名称。此名称在 Linux 系统 中称为主机名称。操作系统使用此名称在网络上标识自身。

可使用下列选项之一来设置计算机名称:

| 使用特定的名称                                   | 名称可包含字母数字字符和下划线 (_) 以及连字符 (-)。但不能包含句号 (.) 或空格,并且不能只由数字组成。要确保名称唯一,请选择 <b>附加数值以确保唯一性</b> 。即会在虚拟机名称中附加连字符,并在其后添加数值。名称不区分大小写。 |
|-------------------------------------------|----------------------------------------------------------------------------------------------------|
| 使用虚拟机名称                                   | vCenter Server 创建的计算机名称与客户机操作系统正在运行的虚拟机名称相同。                                                                              |
| 在部署向导中提示用户输入<br>名称                        | 完成向导中的所有步骤后,vSphere Client 将通过提示输入计算机名称来填充 部署虚拟机向导。                                                                       |
| 使用 vCenter Server 配置<br>的自定义应用程序来生成名<br>称 | 输入可以传递到自定义应用程序的参数。                                                                                                    |

# 在克隆或部署过程中自定义 Windows

在从模板部署新虚拟机或克隆现有虚拟机的过程中,可以自定义虚拟机的 Windows 客户机操作系统。

#### 步骤

- 1 从克隆虚拟机或部署模板向导中,选择客户机自定义。
- 2 键入虚拟机所有者的名称和组织,并单击下一步。
- 3 指定将用于在网络上标识客户机操作系统的名称,并单击**下一步**。
- 4 键入新客户机操作系统的 Windows 产品密钥。

- 5 (可选)如果要自定义服务器客户机操作系统:
  - a 选择包括服务器许可证信息。
  - b 选择每个客户或每台服务器。 如果选择以服务器为单位,请输入希望服务器接受的最大同时连接数。
- 6 单击下一步。
- 7 键入管理员帐户的密码,并通过再次键入进行确认。

注意 只有源 Windows 虚拟机上的管理员密码为空时,才能够更改管理员密码。如果源 Windows 虚拟机 或模板已经有密码,则管理员密码不发生改变。

- 8 要用户以管理员身份登录到客户机操作系统,请选中复选框并选择自动登录的次数。
- 9 单击下一步。
- 10 选择虚拟机的时区,并单击下一步。
- 11 (可选)在运行一次页面上,指定用户第一次登录客户机操作系统时要运行的命令,然后单击下一步。
- 12 选择要应用于客户机操作系统的网络设置类型,并单击**下一步:** 
  - 典型设置允许 vCenter Server 从 DHCP 服务器配置所有网络接口。
  - **自定义设置**要求您手动配置网络接口设置。
- 13 通过键入以下内容选择虚拟机加入网络的方式:
  - 工作组(例如, MSHOME)
  - Windows 服务器域:键入有权限将计算机添加到指定域的用户帐户的域、用户名和密码。
- 14 单击**下一步**。
- 15 (可选)选择"生成新的安全 ID (SID)",并单击下一步。
- 16 (可选)将自定义选项另存为.xml 文件:
  - a 选择保存该自定义规范供以后使用。
  - b 为该规范指定文件名,然后单击下一步。
- 17 单击完成以保存更改并退出客户机自定义向导。

返回到"部署模板"或克隆虚拟机向导。

# 在克隆或部署过程中自定义 Linux

在从模板部署新虚拟机或克隆现有虚拟机的过程中,可以自定义虚拟机的 Linux 客户机操作系统。

#### 步骤

- 1 从克隆虚拟机或部署模板向导中,选择客户机自定义。
- 2 指定主机名称,以在网络上标识客户机操作系统。
- 3 输入计算机的域名,并单击下一步。
- 4 选择虚拟机的时区,并单击**下一步**。
- 5 选择要应用于客户机操作系统的网络设置类型,并单击**下一步**:
  - **典型设置**允许 vCenter Server 从 DHCP 服务器配置所有网络接口。
  - 自定义设置要求您手动配置网络接口设置。

- 6 输入 DNS 和域设置。
- 7 (可选)将自定义选项另存为.xml 文件:
  - a 选择保存该自定义规范供以后使用。
  - b 为该规范指定文件名,然后单击**下一步**。
- 8 单击**确定**保存更改。

返回到部署模板或克隆虚拟机向导。

#### 创建 Windows 的自定义规范

使用客户机自定义向导将 Windows 客户机操作系统设置保存在可应用于清单中的虚拟机的规范中。

步骤

- 1 在 vSphere Client 中,选择视图 > 管理 > 自定义规范管理器。
- 2 单击**新建**。
- 3 在客户机自定义向导中,从目标虚拟机操作系统菜单中选择 Windows。
- 4 要使用自定义 Sysprep 应答文件,请选中复选框。
- 5 在"自定义规范信息"下,输入规范名称和可选描述,并单击**下一步**。
- 6 输入虚拟机所有者的名称和组织,并单击下一步。 此信息将显示在客户机操作系统的"系统属性"中。
- 7 键入将用于在网络上标识客户机操作系统的名称,并单击**下一步**。
- 8 键入新客户机操作系统的 Windows 产品密钥。
- 9 (可选)如果要自定义服务器客户机操作系统:
  - a 选择包括服务器许可证信息。
  - b 选择每个客户或每台服务器。 如果选择以服务器为单位,请输入希望服务器接受的最大同时连接数。
- 10 单击下一步。
- 11 键入管理员帐户的密码,并通过再次键入进行确认。

注意 只有源 Windows 虚拟机上的管理员密码为空时,才能够更改管理员密码。如果源 Windows 虚拟机 或模板已经有密码,则管理员密码不发生改变。

- 12 要用户以管理员身份登录到客户机操作系统,请选中复选框并选择自动登录的次数。
- 13 单击**下一步**。
- 14 选择虚拟机的时区,并单击下一步。
- 15 (可选)在运行一次页面上,指定用户第一次登录客户机操作系统时要运行的命令,然后单击下一步。
- 16 选择要应用于客户机操作系统的网络设置类型,并单击下一步:
  - **典型设置**允许 vCenter Server 从 DHCP 服务器配置所有网络接口。
  - **自定义设置**要求您手动配置网络接口设置。
- 17 选择虚拟机加入网络的方式,并单击下一步。
  - 工作组(例如, MSHOME)
  - Windows 服务器域: 键入有权限将计算机添加到指定域的用户帐户的域、用户名和密码。

- 18 (可选)选择"生成新的安全 ID (SID)",并单击下一步。
- 19 单击确定保存更改。

所创建的自定义规范会在自定义规范管理器中列出。可以使用它来自定义虚拟机客户机操作系统。

## 创建 Linux 的自定义规范

使用客户机自定义向导将客户机操作系统设置保存在可应用于清单中的虚拟机的规范中。

#### 步骤

- 1 在 vSphere Client 中,选择视图 > 管理 > 自定义规范管理器。
- 2 单击新建。
- 3 在客户机自定义向导中,从目标虚拟机操作系统菜单中选择 Linux。
- 4 在"自定义规范信息"下,输入规范名称和可选描述,并单击下一步。
- 5 指定主机名称,以在网络上标识客户机操作系统。
- 6 输入计算机的**域名**,并单击**下一步**。
- 7 选择虚拟机的时区,并单击**下一步**。
- 8 选择要应用于客户机操作系统的网络设置类型,并单击**下一步**:
  - 典型设置允许 vCenter Server 从 DHCP 服务器配置所有网络接口。
  - **自定义设置**要求您手动配置网络接口设置。
- 9 输入 DNS 和域设置。
- 10 单击确定保存更改。

所创建的自定义规范在自定义规范管理器中列出,并可以用于自定义虚拟机客户机操作系统。

# 管理自定义规范

自定义规范是包含虚拟机的客户机操作系统设置的 XML 文件。可以使用客户机自定义向导创建自定义规范, 使用自定义规范管理器来管理规范。

vCenter Server 在 vCenter Server 数据库中保存自定义的配置参数。如果保存自定义设置,则管理员和域管理员密码将以加密格式存储在数据库中。用于加密密码的证书对每个 vCenter Server 系统是唯一的,重新安装 vCenter Server 或将新的服务器实例附加到数据库中会使加密的密码失效。这些密码必须重新输入才可以使用。

## 编辑自定义规范

可以使用自定义规范管理器编辑现有规范。

#### 前提条件

开始之前,必须至少有一个自定义规范。

#### 步骤

- 1 在 vSphere Client 中,选择视图 > 管理 > 自定义规范管理器。
- 2 在自定义规范管理器中,右键单击规范并选择编辑。
- 3 通过客户机自定义向导继续操作以更改规范设置。

## 导出自定义规范

可以导出自定义规范,并将其另存为.xml 文件。要将导出的规范应用到虚拟机,请使用自定义规范管理器导入.xml 文件。

#### 前提条件

开始之前,必须至少有一个自定义规范。

步骤

- 1 在 vSphere Client 中,选择视图 > 管理 > 自定义规范管理器。
- 2 在自定义规范管理器中,右键单击规范并选择**导出**。
- 3 在另存为对话框中,输入文件名和位置。
- 4 单击**保存**。

即会将规范作为.xml 文件保存到指定位置。

#### 移除自定义规范

可以从自定义规范管理器中移除自定义规范。

#### 前提条件

开始之前,必须至少有一个自定义规范。

#### 步骤

- 1 在 vSphere Client 中,选择视图 > 管理 > 自定义规范管理器。
- 2 在自定义规范管理器中,右键单击规范并选择移除。
- 3 在确认对话框中,选择是。

规范即会从列表中移除。

### 复制自定义规范

可以使用自定义规范管理器复制现有自定义规范。

#### 前提条件

开始之前,必须至少有一个自定义规范。

#### 步骤

1 在 vSphere Client 中,选择视图 > 管理 > 自定义规范管理器。

2 在自定义规范管理器中,右键单击规范并选择**复制**。

即生成新的规范, <specification name>的副本。

# 导入自定义规范

可以使用自定义规范管理器导入现有规范,然后使用该规范自定义虚拟机的客户机操作系统。

#### 前提条件

开始之前,必须至少有一个自定义规范。

#### 步骤

- 1 在 vSphere Client 中,选择视图 > 管理 > 自定义规范管理器。
- 2 单击**导入**。
- 3 从"打开"对话框中,浏览要导入的.xml文件并单击**打开**。

即会将导入的规范添加到自定义规范列表。

# 完成客户机操作系统自定义

新虚拟机第一次进行引导时,系统将执行自定义过程的最后几个步骤。

包括以下操作:

1 客户机操作系统进行引导。

如果在新虚拟机进行引导时客户机操作系统停止了工作,则可能是在等待您修正错误,如错误的产品密钥或无效的用户名。打开虚拟机的控制台,确定系统是否正在等待输入信息。

2 客户机操作系统运行完成脚本。

注意 虚拟机可能会多次重新进行引导。

此过程完成时,将显示登录页面。

# 查看 Windows 上的错误日志

如果新虚拟机在引导时遇到自定义错误,将使用客户机的系统日志记录机制报告错误。

#### 步骤

◆ 单击 Windows 的"开始"按钮,并选择程序>管理工具>事件查看器。

错误记录在 %WINDIR%\temp\vmware\_imc 中。

# 查看 Linux 上的错误日志

如果新虚拟机在引导时遇到自定义错误,将使用客户机的系统日志记录机制报告错误。

#### 步骤

◆ 导航到 /var/log/vmware/customization.log。

# **16**

迁移虚拟机

迁移是指将虚拟机从一个主机或存储位置移至另一个主机或存储位置的过程。复制虚拟机是指创建新的虚拟机, 并不是迁移形式。

在 vCenter Server 中,有以下迁移选项:

| 冷迁移                       | 将已关闭的虚拟机移至新的主机。(可选)可以将配置文件和磁盘文件重新定<br>位到新的存储位置。冷迁移可以用来将虚拟机从一个数据中心迁移到另一个数<br>据中心。         |
|---------------------------|------------------------------------------------------------------------------------------|
|                           | 还可以用于在 VMware Server 主机和 ESX/ESXi 主机之间迁移虚拟机。                                             |
| 迁移已挂起的虚拟机                 | 将已挂起的虚拟机移至新的主机。(可选)可以将配置文件和磁盘文件重新定<br>位到新的存储位置。可以将已挂起的虚拟机从一个数据中心迁移至另一个数据<br>中心。          |
| 通过 VMotion 迁移             | 将已启动的虚拟机移至新的主机。通过 VMotion 迁移,可以在不中断虚拟机可<br>用性的情况下将虚拟机移至新的主机,但不能将虚拟机从一个数据中心移至另<br>一个数据中心。 |
|                           | 此迁移方式在 VMware Server 主机上不可用,并且不能用于在 ESX/ESXi 主机和 VMware Server 主机之间移动虚拟机。                |
| 通过 Storage VMotion 迁<br>移 | 将已启动的虚拟机的虚拟磁盘或配置文件移动到新数据存储。通过 Storage VMotion 迁移,可以在不中断虚拟机可用性的情况下,移动虚拟机的存储器。             |
|                           | Storage VMotion 在 VMware Server 主机上不可用。                                                  |

已挂起虚拟机的迁移以及通过 VMotion 迁移有时也称为"热迁移",因为它们允许在不关闭虚拟机的情况下迁移虚拟机。通过 VMotion 迁移有时也称为"实时迁移"。

可以手动移动虚拟机,也可以设置已调度任务来执行冷迁移。

本章讨论了以下主题:

- 第164页,"冷迁移"
- 第164页,"迁移已挂起的虚拟机"
- 第164页, "通过 VMotion 迁移"
- 第171页, "通过 Storage VMotion 迁移"
- 第172页, "迁移已关闭或已挂起的虚拟机"
- 第 173 页, "通过 VMotion 迁移已启动的虚拟机"
- 第174页, "通过 Storage VMotion 迁移虚拟机"
- 第175页, "Storage VMotion 命令行语法"

# 冷迁移

冷迁移是对已关闭的虚拟机进行迁移。通过冷迁移,您可以选择将关联的磁盘从一个数据存储移动到另一个数 据存储。虚拟机不需要位于共享存储器上。

在开始冷迁移过程前,必须关闭要迁移的虚拟机。

冷迁移虚拟机时,不会应用 CPU 兼容性检查。

冷迁移包含以下任务:

- 1 包括 NVRAM 文件(BIOS 设置)和日志文件的配置文件以及虚拟机的磁盘将从源主机移至目标主机的关 联存储区域中。
- 2 向新主机注册虚拟机。
- 3 迁移完成后,旧版本的虚拟机将从源主机中删除。

# 迁移已挂起的虚拟机

通过迁移已挂起的虚拟机,也可以选择将关联的磁盘从一个数据存储移至另一个数据存储。虚拟机不需要位于 共享存储器上。

只有 ESX Server 3.x 和 ESX Server 3i 以及更高版本支持迁移已挂起的虚拟机。使用 ESX Server 2.x 创建的虚拟 机在进行迁移前必须关闭。

迁移挂起的虚拟机时,虚拟机的新主机必须符合 CPU 兼容性要求,因为虚拟机必须在新主机上恢复执行指令。

迁移已挂起的虚拟机包括以下步骤:

- 1 将配置文件(包括 NVRAM 文件(BIOS 设置)、日志文件、挂起文件以及虚拟机的磁盘从源主机移至目标主机的关联存储区域中。
- 2 向新主机注册虚拟机。
- 3 迁移完成后,旧版本的虚拟机将从源主机中删除。

# 通过 VMotion 迁移

通过 VMotion<sup>™</sup> 迁移,虚拟机工作进程可以在整个迁移期间继续执行。

如有必要,整个虚拟机状况及其配置文件均会移至新主机中,而关联的虚拟磁盘仍然处于两台主机之间共享的存储器上的同一位置。在虚拟机状况迁移到备用主机后,虚拟机即会在新主机上运行。

状况信息包括当前内存的内容以及所有定义和标识虚拟机的信息。内存内容包括事务数据和位于内存中的任意 位数的操作系统和应用程序。存储在状况中的定义和标识信息包括所有映射到虚拟机硬件元素(如BIOS、设备和 CPU)的数据、以太网卡的 MAC 地址、芯片组状况、寄存器等等。

通过 VMotion 迁移虚拟机时,虚拟机的新主机必须满足兼容性要求,才能继续进行迁移。

通过 VMotion 迁移会在以下三个阶段发生:

- 1 当请求通过 VMotion 迁移时, vCenter Server 通过其当前主机验证现有虚拟机是否处于稳定状况。
- 2 此时,虚拟机状况信息(内存、寄存器和网络连接)将复制到目标主机。
- 3 虚拟机将恢复其新主机上的活动。

如果迁移期间出错,虚拟机将恢复其原始状态和位置。

已挂起虚拟机的迁移以及通过 VMotion 迁移也称为"热迁移",因为它们允许在不关闭虚拟机的情况下迁移虚 拟机。

# VMotion 的主机配置

要成功使用 VMotion, 必须先正确配置主机。

请确保已在以下每个区域中正确地配置了主机:

- 必须针对 VMotion 正确许可每台主机。有关许可的详细信息,请参见《安装指南》。
- 每台主机必须满足 VMotion 的共享存储器需求。
- 每台主机必须满足 VMotion 的网络要求。

#### VMotion 共享存储器要求

将要进行 VMotion 操作的主机配置为使用共享存储器,以确保源主机和目标主机均能访问虚拟机。

在通过 VMotion 迁移期间,所迁移的虚拟机必须位于源主机和目标主机均可访问的存储器上。请确保要进行 VMotion 操作的主机都配置为使用共享存储器。共享存储器通常位于存储区域网络(SAN)上,但也可以使用iSCSI 和 NAS 共享存储器得以实现。有关 SAN 的详细信息,请参见 VMware《SAN 配置指南》,有关其他共享存 储器的信息,请参见《ESX 配置指南》或《ESXi 配置指南》。

#### VMotion 网络要求

通过 VMotion 迁移要求已在源主机和目标主机上正确配置网络接口。

VMotion 要求在所有启用 VMotion 的主机之间设置千兆以太网 (GigE)。每台启用 VMotion 的主机都必须至少 有两个以太网适配器,其中必须至少有一个是千兆以太网适配器。

建议的网络最佳做法如下:

- 将一个专用的以太网适配器用于服务控制台(在 ESX 主机上)。
- 将一个专用的千兆以太网适配器用于 VMotion。
- 如果只有两个以太网适配器:
  - 为确保最佳的安全性,可将千兆以太网适配器专用于 VMotion,并且使用 VLAN 划分另一个适配器 上的虚拟机和管理流量。
  - 为确保最佳的可用性,可将两个适配器合并在一起,并且使用VLAN 在多个网络中分配流量:一个或 多个用于虚拟机流量的网络、一个用于服务控制台(在 ESX 主机上)的网络,以及一个用于 VMotion 的网络。

按如下所示,在启用 VMotion 的主机上配置虚拟网络:

- 在每台主机上,为VMotion 配置 VMkernel 端口组。
- 确保虚拟机在源主机和目标主机上可以访问相同的子网。
- 确保用于虚拟机端口组的网络标签在主机之间是一致的。在通过 VMotion 迁移期间, vCenter Server 根据 匹配的网络标签将虚拟机分配到端口组。
- 为获取最佳 VMotion 性能,建议使用巨帧。

## CPU 兼容性和迁移

vCenter Server 在允许迁移正在运行或已挂起的虚拟机时会执行一些兼容性检查以确保虚拟机与目标主机兼容。

VMotion 在基础 ESX/ESXi 系统之间传输虚拟机的运行状况。成功的迁移要求目标主机的处理器能够使用源主机的处理器在虚拟机迁移出源主机时使用的等效指令来执行。处理器的时钟速度和缓存大小以及处理器内核的数量可以不同,但处理器必须属于相同的供应商类别(AMD 或 Intel),并且使用兼容的功能集,以达到通过 VMotion 迁移所需的兼容性。

已挂起的虚拟机的迁移还要求虚拟机能够使用等效指令在目标主机上恢复执行。

开始通过 VMotion 迁移或开始已挂起虚拟机的迁移时,迁移虚拟机向导会检查目标主机的兼容性,如果有阻碍 迁移的兼容性问题存在,向导会生成错误消息。

虚拟机启动时,会确定可用的 CPU 功能集。虚拟机的 CPU 功能集基于主机的 CPU 功能集。但是,如果主机 是使用增强型 VMotion 兼容性 (EVC) 的群集的一部分,或者如果虚拟机已应用 CPU 兼容性掩码,则主机的一些 CPU 功能对虚拟机而言不可见。

**注意** VMware 正与 CPU 和硬件供应商共同合作,致力于在最大范围的处理器之间实现 VMotion 兼容性。有关详细信息,请在 VMware 知识库中搜索《VMotion 和 CPU 兼容性常见问题解答》。

#### CPU 兼容性方案

vCenter CPU 兼容性检查会比较源主机 CPU 和目标主机 CPU 上的可用功能。用户级功能中的不匹配会妨碍迁移。 而内核级功能中的不匹配不会妨碍迁移。

尝试通过 VMotion 迁移虚拟机时, 会有以下情况:

- 目标主机功能集与虚拟机的 CPU 功能集匹配。满足 CPU 兼容性要求,通过 VMotion 迁移继续进行。
- 虚拟机的 CPU 功能集包含目标主机不支持的功能。不满足 CPU 兼容性要求,通过 VMotion 迁移无法继续进行。
- 目标主机支持虚拟机的功能集以及虚拟机功能集中没有的其他用户级功能(例如 SSE4.1)。不满足 CPU 兼容性要求,通过 VMotion 迁移无法继续进行。
- 目标主机支持虚拟机的功能集以及虚拟机的功能集中没有的其他内核级功能(例如NX或XD)。满足CPU 兼容性要求,通过VMotion迁移继续进行。只要虚拟机保持启动状态,就会保留其CPU功能集,从而可 以自由迁移回原始主机。但是,如果重新引导虚拟机,虚拟机将从新主机获得新的功能集,从而在您尝试 将虚拟机迁移回原始主机时,可能会导致VMotion不兼容问题。

#### CPU 系列和功能集

处理器分为多个系列。给定系列的处理器通常具有相似的功能集。

处理器系列由处理器供应商定义。可以通过比较处理器的型号、步进级别和扩展功能来区分同一系列中的不同 处理器版本。在某些情况下,处理器供应商在同一处理器系列中引入了重大的架构更改,例如 SSSE3 和 SSE4.1 指令以及 NX/XD CPU 安全功能。

默认情况下,vCenter Server 将应用程序可使用功能的不匹配视为不兼容,这是为了确保虚拟机在通过 VMotion 迁移后的稳定性。

服务器硬件的 CPU 规范通常指明 CPU 是否包含影响 VMotion 兼容性的功能。如果服务器或其 CPU 功能的规 范不可知,则可以使用 VMware 的可引导 CPU 识别工具(可从 VMware 网站下载)来引导服务器并确定其 CPU 是否包含 SSE3、SSSE3 和 NX/XD 等功能。

有关识别 Intel 处理器及其功能的详细信息,请参见 Intel 的《Application Note 485:Intel<sup>®</sup> Processor Identification and the CPUID Instruction》(可从 Intel 获得)。有关识别 AMD 处理器及其功能的详细信息,请参见 AMD 的《CPUID Specification》(可从 AMD 获得)。

#### NX/XD 注意事项

AMD No eXecute (NX)和 Intel eXecute Disable (XD)技术旨在实现相同的安全目的。它们将内存页标记为纯数据,以防止恶意的软件安全漏洞和缓冲区溢出攻击。

请参阅客户机操作系统的文档,确定它是否支持 NX 和 XD。

在 ESX/ESXi 3.0 和更高版本中,默认情况下 NX 和 XD 技术对于所有可使用此技术的客户机操作系统都是公开的(默认情况下为保证安全而损失一部分兼容性)。在升级到 ESX/ESXi 3.0 和更高版本后,以前兼容 ESX Server 2.x 中的 VMotion 的主机可能会变得不兼容,这是因为之前被屏蔽的 NX 或 XD 现在变为公开;但是,您可以使用 每个虚拟机 CPU 兼容性屏蔽功能还原兼容性。

#### SSE3 注意事项

在 Intel P4 和 AMD Opteron 处理器系列中, VMware 在支持 SSE3 指令和不支持 SSE3 指令的处理器间设置了 一个限制,因为 SSE3 指令属于跳过虚拟化层的应用程序级指令,如果有不匹配,可能在通过 VMotion 迁移后 导致应用程序不稳定。

#### SSSE3 注意事项

在 Intel P4 和 Intel Core 处理器系列中, VMware 在支持 SSSE3 指令和不支持 SSSE3 指令的处理器间设置了一个限制,因为 SSSE3 指令属于跳过虚拟化层的应用程序级指令,如果有不匹配,可能在通过 VMotion 迁移后导致应用程序不稳定。

#### SSE4.1 注意事项

在 Intel Core 2 处理器系列中, VMware 在支持 SSE4.1 指令和不支持 SSE4.1 指令的处理器间设置了一个限制, 因为 SSE4.1 指令属于跳过虚拟化层的应用程序级指令,如果有不匹配,可能在通过 VMotion 迁移后导致应用程序不稳定。

#### 关于增强型 VMotion 兼容性

可以使用增强型 VMotion 兼容性 (Enhanced VMotion Compatibility, EVC) 功能帮助确保群集内主机的 VMotion 兼容性。EVC 可以确保群集内的所有主机向虚拟机提供相同的 CPU 功能集,即使这些主机上的实际 CPU 不同 也是如此。使用 EVC 可避免因 CPU 不兼容而导致通过 VMotion 迁移失败。

在"群集设置"对话框中配置 EVC。配置 EVC 时,请将群集中的所有主机处理器配置为提供基准处理器的功能集。EVC 利用 AMD-V Extended Migration 技术(适用于 AMD 主机)和 Intel FlexMigration 技术(适用于 Intel 主机)屏蔽处理器功能,以便主机可提供早期版本的处理器的功能集。基准功能集必须等同于群集中具有最小功能集的主机的功能集,或为主机功能集的子集。

EVC 只会屏蔽影响 VMotion 兼容性的处理器功能。启用 EVC 不会妨碍虚拟机利用更快处理器速度、更多 CPU 内核或在较新的主机上可能可用的硬件虚拟化支持。

EVC 无法在任何情况下都阻止虚拟机访问隐藏的 CPU 功能。未遵循 CPU 供应商推荐的功能检测方法的应用程序可能在 EVC 环境中会行为异常。此类行为异常的应用程序未遵照 CPU 供应商建议,无法支持 VMware EVC。有关创建行为良好的应用程序的详细信息,请在 VMware 知识库中搜索文章《检测和使用 CPU 中的新功能》。

#### EVC 要求

EVC 群集中的主机必须符合某些要求。

要在群集上启用 EVC, 群集必须满足以下要求:

- 必须运行 vCenter Server 2.5 Update 2 或更高版本。
- 在启用 EVC 之前,必须关闭群集中所包含的功能集高于您要启用的 EVC 模式的主机上运行的所有虚拟机,或将这些虚拟机迁移出群集。(例如,假定某个群集包含 Intel Xeon Core 2 主机和 Intel Xeon 45nm Core 2 主机,您打算在这些主机上启用 Intel Xeon Core 2 基准。则 Intel Xeon Core 2 主机上的虚拟机可保持启动状态,但必须关闭 Intel Xeon 45nm Core 2 主机上的虚拟机或将其迁移出群集。)
- 群集中的所有主机必须具有单个供应商(AMD 或 Intel)的 CPU。
- 群集中的所有主机必须运行 ESX/ESXi 3.5 Update 2 或更高版本。
- 群集中的所有主机都必须与 vCenter Server 系统连接。
- 群集中的所有主机必须具备高级 CPU 功能,如硬件虚拟化支持(AMD-V 或 Intel VT)和 AMD No eXecute (NX)或 Intel eXecute Disable (XD)(如果可用,则在 BIOS 中启用)。
- 群集中的所有主机均应针对 VMotion 进行配置。请参见第 165 页, "VMotion 的主机配置"。
- 群集中的所有主机必须配备要启用的 EVC 模式支持的 CPU。有关受支持的特定主机处理器,请参见表 16-1。

添加到启用 EVC 的现有群集的任何主机也必须满足上面列出的要求。

注意 默认情况下,硬件供应商有时会在 BIOS 中禁用特定 CPU 功能。这可能导致 EVC 启用时出现问题,因为 EVC 兼容性检查并不检测专门针对特定 CPU 存在的功能。如果无法在配备兼容处理器的系统上启用 EVC,请确保在 BIOS 中启用所有功能。

表 16-1 列出了 EVC 群集中支持的处理器。

| 表・ | 16 <b>–</b> 1。 | EVC | 群集中 | ·支持的处理 | 器 |
|----|----------------|-----|-----|--------|---|
|----|----------------|-----|-----|--------|---|

| 供应商   | EVC 模式                   | 受支持的处理器                  |  |
|-------|--------------------------|--------------------------|--|
| AMD   | AMD Opteron Generation 1 | AMD Opteron Generation 1 |  |
|       |                          | AMD Opteron Generation 2 |  |
|       |                          | AMD Opteron Generation 3 |  |
|       | AMD Opteron Generation 2 | AMD Opteron Generation 2 |  |
|       |                          | AMD Opteron Generation 3 |  |
|       | AMD Opteron Generation 3 | AMD Opteron Generation 3 |  |
| Intel | Intel Xeon Core 2        | Intel Xeon Core 2        |  |
|       |                          | Intel Xeon 45nm Core 2   |  |
|       |                          | Intel Xeon Core i7       |  |
|       | Intel Xeon 45nm Core 2   | Intel Xeon 45nm Core 2   |  |
|       |                          | Intel Xeon Core i7       |  |
|       | Intel Xeon Core i7       | Intel Xeon Core i7       |  |

#### 创建 EVC 群集

创建 EVC 群集可帮助确保群集中主机之间的 VMotion 兼容性。

在创建 EVC 群集时,使用下列方法之一:

- 创建一个空群集, 启用 EVC, 然后将主机移入群集。
- 启用现有群集上的 EVC。

VMware 推荐使用创建空群集的方法,因为这是创建 EVC 群集的最简单方法,且对现有基础架构的损坏最小。

#### 前提条件

创建 EVC 群集前,请确保要添加到群集的主机符合第 167 页, "EVC 要求"中列出的要求。

步骤

1 创建一个空群集,启用 EVC。

选择要添加到群集的主机所适用的 CPU 供应商和功能集。有关配置 EVC 的详细信息,请参见《vSphere Client 联机帮助》。

其他群集功能(例如 VMware DRS 和 VMware HA)与 EVC 完全兼容。创建群集时可以启用这些功能。 有关特定群集选项的信息,请参见《vSphere Client 联机帮助》。

- 2 选择要移动到群集中的主机。
- 3 如果主机功能集高于您为 EVC 群集启用的基准功能集,请执行以下操作之一:
  - 关闭该主机上的所有虚拟机。
  - 使用 VMotion 将主机的虚拟机迁移到其他主机。

4 将主机移入群集。

如果主机上的虚拟机满足群集的基准功能集的 CPU 兼容性要求,您可以启动这些虚拟机,也可以通过 VMotion 将虚拟机迁移到群集。在将具有较多功能(超过 EVC 群集基准)的主机上的虚拟机迁移到群集 之前,必须先关闭这些虚拟机。

5 对要移入群集的其他每台主机重复步骤3和步骤4。

#### 启用现有群集上的 EVC

启用现有群集上的 EVC 可帮助确保群集中主机之间的 VMotion 兼容性。

#### 前提条件

在启用现有群集上的 EVC 之前,请确保群集中的主机符合第 167 页, "EVC 要求"中列出的要求。

#### 步骤

- 1 选择要为其启用 EVC 的群集。
- 2 如果虚拟机在其上运行的主机的功能集高于您打算启用的基准功能集,请执行以下操作之一:
  - 关闭所含功能集高于 EVC 基准的主机上的所有虚拟机。
  - 使用 VMotion 将群集的虚拟机迁移到其他主机。

由于这些虚拟机运行的功能超过您打算设置的 EVC 群集基准功能,因此必须关闭虚拟机才能在启用 EVC 后将它们迁移回群集。

- 3 确保群集内主机使用的 CPU 均由同一供应商提供, Intel 或 AMD。
- 4 编辑群集设置并启用 EVC。

选择适用于群集中主机的 CPU 供应商和功能集。

5 如果关闭了虚拟机或已将虚拟机从群集中迁移出来,请在群集中开启虚拟机或将虚拟机迁移回群集中。 必须先关闭任何以高于您为群集所启用的 EVC 模式基准运行的虚拟机,才能将其移回群集。

#### 更改现有群集的 EVC 模式

如果群集中的所有主机均与新模式兼容,则可以更改现有 EVC 群集的 EVC 模式。可以提高 EVC 模式以公开更多 CPU 功能,或降低 EVC 模式以隐藏 CPU 功能并增加兼容性。

要将 EVC 模式从具有较少功能的 CPU 基准提高到具有较多功能的 CPU 基准,无需关闭群集内任何正在运行的虚拟机。只有先关闭并再次启动虚拟机之后,正在运行的虚拟机才能访问新 EVC 模式中提供的新功能。必须完成先关闭然后重新启动这一过程。仅重新引导客户机操作系统或挂起和恢复虚拟机是不够的。

要将 EVC 模式从具有较多功能的 CPU 基准降低到具有较少功能的 CPU 基准,必须先关闭群集中的虚拟机,然后在启用新模式之后再次启动虚拟机。

#### 前提条件

如果要降低 EVC 模式,请关闭群集中当前正在运行的虚拟机。

#### 步骤

- 1 显示清单中的群集。
- 2 右键单击群集并选择**编辑设置**。
- 3 在左面板中选择 VMware EVC。

该对话框中将显示当前的 EVC 设置。

4 要编辑 EVC 设置,请单击更改。

- 5 从 VMware EVC 模式下拉菜单中,选择要为群集启用的基准 CPU 功能集。 如果无法选择选定的 EVC 模式,则"兼容性"窗格会显示原因,以及与每个原因相关的主机。
- 6 单击确定关闭 "EVC 模式"对话框, 然后再单击确定关闭 "群集设置"对话框。

#### CPU 兼容性掩码

通过 CPU 兼容性掩码,可以为每台虚拟机自定义虚拟机可见的 CPU 功能。

vCenter Server 会将虚拟机可用的 CPU 功能与目标主机的 CPU 功能进行比较,以确定是允许还是禁止通过 VMotion 迁移。

CPU 兼容性掩码的默认值是由 VMware 设置的,以保证虚拟机在通过 VMotion 迁移后的稳定性。

有时可以在 CPU 兼容性和客户机操作系统功能(例如 NX/XD)间做出选择,在这种情况下,VMware 将在虚 拟机的"高级设置"选项中提供复选框选项,以配置单个虚拟机。为了更有效地控制 CPU 功能的可见性,可 以编辑位级别的虚拟机 CPU 兼容性掩码。

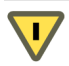

小心 手动编辑 CPU 兼容性掩码时应参考适当的文档资料且进行测试,否则将导致配置不受支持。

并非在所有情况下,CPU兼容性掩码都能阻止虚拟机访问屏蔽的CPU功能。在某些环境中,应用程序可以检测和使用已屏蔽的功能,即使这些功能对客户机操作系统是隐藏的。此外,在任何主机上,使用不受支持的CPU功能检测方法(而不是使用CPUID指令)的应用程序可以访问屏蔽的功能。运行使用不受支持的CPU检测方法的应用程序的虚拟机可能会在迁移之后遇到稳定性问题。

# 适用于 VMotion 的虚拟机配置要求

许多特定的虚拟机配置可以阻止通过 VMotion 迁移虚拟机。

以下虚拟机配置可能会阻止通过 VMotion 迁移:

- 不能使用"通过 VMotion 迁移"来迁移因群集目的而使用裸磁盘的虚拟机。
- 如果虚拟机使用目标主机上无法访问的设备所支持的虚拟设备,则不能使用"通过 VMotion 迁移"功能来 迁移该虚拟机。(例如,不能迁移带有源主机上物理 CD 驱动器支持的 CD 驱动器的虚拟机。)在迁移虚 拟机之前,请断开这些设备。
- 如果虚拟机使用客户端计算机上设备所支持的虚拟设备,则不能使用"通过 VMotion 迁移"功能来迁移该 虚拟机。在迁移虚拟机之前,请断开这些设备。

#### 交换文件位置兼容性

根据在虚拟机的主机上运行的 ESX/ESXi 版本,虚拟机的交换文件位置对 VMotion 兼容性会有不同方式的影响。

运行 ESX Server 3.0.x 的主机上的虚拟机都包含一个与虚拟机配置文件处于相同位置的虚拟机交换文件。只有当目标主机可以访问交换文件所处的 VMFS 卷时,这些主机上的虚拟机才能够通过 VMotion 进行迁移。

可以配置 ESX 3.5 或 ESXi 3.5 或更高版本的主机以将虚拟机交换文件存储在下列两个位置之一:与虚拟机配置 文件存储在一起,或者存储在为该主机指定的本地交换文件数据存储内。也可以不使用为当前主机设置的默认 位置,而为单个虚拟机设置不同的交换文件位置。 虚拟机交换文件的位置对于 VMotion 兼容性的影响如下所示:

■ 运行 ESX/ESXi 3.5 和更高版本的主机间的迁移:允许通过 VMotion 迁移以及迁移已挂起或已关闭的虚拟机。

在通过 VMotion 进行迁移的过程中,如果在目标主机上指定的交换文件位置与在源主机上指定的交换文件 位置不同,则交换文件将复制到新的位置。这会导致通过 VMotion 迁移时的速度变慢。如果目标主机不能 访问指定的交换文件位置,它将把交换文件与虚拟机配置文件存储在一起。

运行 ESX/ESXi 3.5 和更高版本的主机和运行先前版本的 ESX Server 的主机之间的迁移:允许迁移已挂起和已关闭的虚拟机。如果虚拟机配置为使用本地交换文件数据存储,则尝试将其迁移至不支持此配置的主机将产生警告,但迁移仍可继续。当再次启动虚拟机时,交换文件与虚拟机将处于相同的位置。

除非目标交换文件位置与源交换文件位置相同,否则不允许通过 VMotion 迁移。实际上,这意味着虚拟机 交换文件必须与虚拟机配置文件处于同一位置。

有关配置交换文件策略的更多信息,请参见《vSphere Client 联机帮助》。

## 迁移具有快照的虚拟机

如果虚拟机位于可访问源主机和目标主机的共享存储器上,则可以迁移具有快照的虚拟机。

迁移具有快照的虚拟机时,会有其他限制。无法通过 Storage VMotion 迁移具有快照的虚拟机。另外,不论虚 拟机电源状况如何,只要在将虚拟机迁移到新的主机时不移动其配置文件或磁盘,就允许迁移具有快照的虚拟机。 (虚拟机必须位于两台主机均可访问的共享存储器中。)

如果迁移涉及移动配置文件或虚拟磁盘,则可能会另有以下限制:

- 正在启动的主机和目标主机必须正在运行 ESX 3.5 或 ESXi 3.5 或更高版本。
- 所有虚拟机文件和磁盘必须位于单一目录中,并且迁移操作必须将所有虚拟机文件和磁盘迁移到单一目标 目录中。

通过 VMotion 迁移以后,如果恢复为快照,可能会导致虚拟机故障,因为迁移向导无法检验快照中虚拟机状况与目标主机的兼容性。仅当快照中的配置使用在当前主机上不可访问的设备或虚拟磁盘时,或如果快照包含正在与当前主机 CPU 不兼容的硬件上运行的活动虚拟机状况,才会发生故障。

# 通过 Storage VMotion 迁移

使用 Storage VMotion,可以在虚拟机运行时将虚拟机及其磁盘文件从一个数据存储迁移到另一个数据存储。

可以选择将虚拟机及其所有磁盘放置在同一位置,或者为虚拟机配置文件和每个虚拟磁盘选择单独的位置。在通过 Storage VMotion 迁移时,虚拟机不会更改执行主机。

在通过 Storage VMotion 迁移时,可以将虚拟磁盘从厚置备转换为精简置备或从精简置备转换为厚置备。

Storage VMotion 在管理虚拟基础架构上可发挥一系列的作用,包括以下几种用例:

- 升级 ESX/ESXi 而无需虚拟机停机。从 ESX Server 2.x 升级到 ESX/ESXi 3.5 或更高版本时,可将正在运行的虚拟机从 VMFS2 数据存储迁移到 VMFS3 数据存储,并且升级 VMFS2 数据存储不会对虚拟机产生任何影响。然后可以使用 Storage VMotion 将虚拟机迁移回原始的数据存储,无需任何虚拟机停机。
- 存储器维护和重新配置。无需虚拟机停机即可使用 Storage VMotion 将虚拟机从存储设备上移开,从而对存储设备进行维护和重新配置。
- 重新分配存储器负载。可以使用 Storage VMotion 手动将虚拟机或虚拟磁盘重新分配到不同的存储卷,以 平衡容量或提高性能。

# Storage VMotion 要求和限制

虚拟机及其主机必须满足资源和配置要求,才能通过 Storage VMotion 迁移虚拟机磁盘。

Storage VMotion 应遵循以下要求和限制:

- 不能使用 Storage VMotion 迁移具有快照的虚拟机。
- 虚拟机磁盘必须处于持久模式或者必须是裸机映射 (RDM)。对于虚拟兼容性模式 RDM,只要目标不是 NFS 数据存储,就可以迁移映射文件或在迁移期间将磁盘转换为厚置备或精简置备磁盘。对于物理兼容性模式 RDM,则只能迁移映射文件。
- 不支持在 VMware Tools 安装期间进行虚拟机迁移。
- 虚拟机正在其上运行的主机必须有包括 Storage VMotion 的许可证。
- ESX/ESXi 3.5 主机必须已获得 VMotion 许可并且已针对 VMotion 进行配置。ESX/ESXi 4.0 和更高版本的 主机不需要 VMotion 配置即可通过 Storage VMotion 执行迁移。
- 运行虚拟机的主机必须能够访问源数据存储和目标数据存储。
- 特定主机一次最多可涉及两个通过 VMotion 或 Storage VMotion 执行的迁移。
- vSphere 最多支持对单个 VMFS3 数据存储同时进行八次 VMotion、克隆、部署或 Storage VMotion 访问, 对单个 NFS 或 VMFS2 数据存储同时进行四次 VMotion、克隆、部署或 Storage VMotion 访问。通过 VMotion 迁移需要对数据存储进行一次访问。通过 Storage VMotion 迁移需要分别对源数据存储和目标数 据存储进行一次访问。

# 迁移已关闭或已挂起的虚拟机

可以使用迁移向导迁移已关闭的虚拟机或已挂起的虚拟机。

#### 步骤

- 1 显示清单中要迁移的虚拟机。
- 2 在虚拟机上右键单击,并从弹出菜单中选择**迁移**。
- 3 选择是否要更改虚拟机的主机和/或数据存储。

| 选项        | 描述                          |
|-----------|-----------------------------|
| 更改主机      | 将虚拟机移动到另一个主机。               |
| 更改数据存储    | 移动虚拟机配置文件和虚拟磁盘。             |
| 更改主机和数据存储 | 将虚拟机移动到另一个主机,并移动其配置文件和虚拟磁盘。 |

4 要将虚拟机移动到另一台主机,请为此虚拟机迁移选择目标主机或群集,然后单击**下一步**。

兼容性问题将显示在"兼容性"面板中。解决此问题或选择其他主机或群集。

可能的目标包括主机和任何自动化级别的 DRS 群集。如果群集未启用 DRS,请从群集中选择特定的主机,而不是选择群集本身。

- 5 为虚拟机迁移选择目标资源池,然后单击**下一步**。
- 6 如果选择移动虚拟机的配置文件和虚拟磁盘,请选择目标数据存储:
  - 要将虚拟机配置文件和虚拟磁盘移动到单个目标,请选择数据存储,然后单击**下一步**。
  - 要为配置文件和每个虚拟磁盘选择各自的目标,请单击**高级**。在**数据存储**列中,为配置文件和每个虚 拟磁盘选择目标,然后单击**下一步**。

7 如果选择移动虚拟机的配置文件和虚拟磁盘,请选择磁盘格式,然后单击**下一步**。

| 选项     | 描述                                                                                |
|--------|-----------------------------------------------------------------------------------|
| 与源格式相同 | 使用原始虚拟磁盘的格式。                                                                      |
|        | 如果对物理或虚拟兼容性模式下的RDM磁盘选择此选项,则仅迁移映射文件。                                               |
| 精简置备   | 使用精简格式以节省存储空间。精简虚拟磁盘使用的存储空间大小刚好与其<br>初始操作时所需大小相同。当虚拟磁盘需要更多空间时,可扩展到分配的最<br>大容量大小。  |
|        | 此选项对物理兼容模式下的 RDM 不可用。如果对虚拟兼容性模式 RDM 选择此选项,则 RDM 将转换成虚拟磁盘。转换成虚拟磁盘的 RDM 无法再转换成 RDM。 |
| 厚      | 为虚拟磁盘分配固定大小的硬盘空间。厚格式的虚拟磁盘无法更改大小,并<br>且一开始就占据了为其置备的整个数据存储空间。                       |
|        | 此选项对物理兼容模式下的 RDM 不可用。如果对虚拟兼容性模式 RDM 选择此选项,则 RDM 将转换成虚拟磁盘。转换成虚拟磁盘的 RDM 无法再转换成 RDM。 |

仅当将磁盘从一个数据存储复制到另一个数据存储时,才会将磁盘从精简格式转换为厚格式或从厚格式转换为精简格式。如果将磁盘保留在原始位置,则不管在此处作何选择,均不会转换磁盘格式。

8 检查摘要,然后单击完成。

vCenter Server 即会将虚拟机移至新的主机。事件消息将显示在"事件"选项卡中。"摘要"选项卡中的数据显示了整个迁移过程的状态和状况。如果迁移期间出错,虚拟机将恢复其原始状况和位置。

# 通过 VMotion 迁移已启动的虚拟机

可以通过迁移向导利用 VMotion 技术将已启动的虚拟机从一台主机迁移到另一台主机。要重定位已启动的虚拟 机的磁盘,请使用 Storage VMotion 迁移虚拟机。

#### 前提条件

通过 VMotion 迁移虚拟机之前,请确保主机和虚拟机符合"通过 VMotion 迁移"的要求。

- 第165页, "VMotion 的主机配置"
- 第170页, "适用于 VMotion 的虚拟机配置要求"

#### 步骤

- 1 显示清单中要迁移的虚拟机。
- 2 右键单击虚拟机,然后从弹出菜单选择迁移。
- 3 选择更改主机,然后单击下一步。
- 4 选择虚拟机的目标主机或群集。

兼容性问题将显示在"兼容性"面板中。解决此问题或选择其他主机或群集。

可能的目标包括主机和全自动的 DRS 群集。可以选择非自动化群集作为目标。系统将提示在非自动化群集 内选择主机。

5 选择资源池,然后单击**下一步**。

6 选择迁移优先级,然后单击**下一步**。

| 选项   | 描述                                                                                               |
|------|--------------------------------------------------------------------------------------------------|
| 高优先级 | vCenter Server 预留源主机和目标主机上的资源,以便在迁移期间维持虚拟<br>机的可用性。如果资源不可用,则高优先级迁移将无法继续进行。                       |
| 低优先级 | vCenter Server 不预留源主机和目标主机上的资源来维持虚拟机在迁移期间<br>的可用性。低优先级迁移将始终继续。但是,如果主机资源在迁移时不可用,<br>则虚拟机可能会暂时不可用。 |

7 检查页面,然后单击完成。

即已创建开始虚拟机迁移过程的任务。

# 通过 Storage VMotion 迁移虚拟机

使用"通过 Storage VMotion 迁移"可在虚拟机已启动时重定位其配置文件和虚拟磁盘。

在通过 Storage VMotion 迁移时,无法更改虚拟机的执行主机。

#### 步骤

- 1 显示清单中要迁移的虚拟机。
- 2 右键单击虚拟机,然后从弹出菜单选择迁移。
- 3 选择**更改数据存储**,然后单击**下一步**。
- 4 选择资源池,然后单击**下一步**。
- 5 选择目标数据存储:
  - 要将虚拟机配置文件和虚拟磁盘移动到单个目标,请选择数据存储,然后单击**下一步**。
  - 要为配置文件和每个虚拟磁盘选择各自的目标,请单击**高级**。在**数据存储**列中,为配置文件和每个虚 拟磁盘选择目标,然后单击**下一步**。
- 6 选择一种磁盘格式,然后单击**下一步**:

| 选项     | 描述                                                                                                    |  |  |
|--------|----------------------------------------------------------------------------------------------------|--|--|
| 与源格式相同 | 使用原始虚拟磁盘的格式。                                                                                                    |  |  |
|        | 如果对物理或虚拟兼容性模式下的RDM磁盘选择此选项,则仅迁移映射文件。                                                                                                    |  |  |
| 精简置备   | 使用精简格式以节省存储空间。精简虚拟磁盘使用的存储空间大小刚好与其初始操作时所需大小相同。当虚拟磁盘需要更多空间时,可扩展到分配的最大容量大小。<br>此选项对物理兼容模式下的 RDM 不可用。如果对虚拟兼容性模式 RDM 选择此选项,则 RDM 将转换成虚拟磁盘。转换成虚拟磁盘的 RDM 无法再转换成 RDM。 |  |  |
| 厚      | 为虚拟磁盘分配固定大小的硬盘空间。厚格式的虚拟磁盘无法更改大小,并<br>且一开始就占据了为其置备的整个数据存储空间。<br>此选项对物理兼容模式下的 RDM 不可用。如果对虚拟兼容性模式 RDM 选<br>择此选项,则 RDM 将转换成虚拟磁盘。转换成虚拟磁盘的 RDM 无法再转换成<br>RDM。       |  |  |

仅当将磁盘从一个数据存储复制到另一个数据存储时,才会将磁盘从精简格式转换为厚格式或从厚格式转换为精简格式。如果选择将磁盘保留在原始位置,则不管在此处作何选择,都不转换磁盘格式。

7 检查页面,然后单击**完成**。

即已创建开始虚拟机迁移过程的任务。

# 关于迁移兼容性检查

在迁移期间,迁移虚拟机向导会使用许多标准来检查目标主机与迁移虚拟机的兼容性。

选择主机时,迁移虚拟机向导底部的**兼容性**面板中将显示有关所选主机或群集与虚拟机配置间的兼容性信息。 如果虚拟机兼容,则面板将显示消息验证成功。如果虚拟机与主机或群集的配置网络或数据存储不兼容,则兼 容性窗口将同时显示警告和错误:

- 警告消息不会禁用迁移。通常情况下,迁移将被确认无误,您可以忽略警告,继续执行迁移。
- 出现错误时,如果选择的目标主机中没有无错误的目标主机,则错误消息可以禁用迁移。在这种情况下, 下一步按钮处于禁用状态。

对于群集,在检查兼容性问题时,网络和数据存储配置都在考虑范围之内。对于主机,会使用单个主机的配置。 问题可能是一个主机上的 VMotion 未启用,或者两个主机上的 VMotion 均未启用。

特定的主机 CPU 功能对于兼容性的影响取决于 ESX/ESXi 是将这些功能对虚拟机公开还是隐藏。

- 对虚拟机公开的功能在不匹配时则不兼容。
- 不对虚拟机公开的功能即使不匹配也是兼容的。

虚拟机硬件的特定项目也有可能导致兼容性问题。例如,使用增强型 vmxnet 虚拟网卡的虚拟机无法迁移到运行不支持增强型 vmxnet 的 ESX 版本的主机。

# Storage VMotion 命令行语法

除了使用迁移向导之外,还可以使用 svmotion 命令从 vSphere 命令行界面 (vSphere CLI) 启动"通过 Storage VMotion 迁移"。

有关安装和使用 vSphere CLI 的详细信息,请参见《vSphere 命令行界面安装和参考》。

可以在交互模式或非交互模式下运行 symotion 命令。

- 要在交互模式下使用此命令,请键入 symotion ---interactive。系统将提示输入要完成存储迁移所必需的 全部信息。以交互模式调用此命令时将忽略所有其他给定的参数。
- 在非交互模式下, svmotion 命令使用以下语法:

. . . . .

svmotion [Standard CLI options] --datacenter=<datacenter name> --vm '<VM config datastore
path>:<new datastore>' [--disks '<virtual disk datastore path>:<new datastore>, <virtual
disk datastore path>:<new datastore>]'

方括号表示可选元素。

在 Windows 系统上,将双引号添加在为 --vm 和 --disks 选项指定的值左右,而不使用单引号。

有关 CLI 标准选项的详细信息,请参见《vSphere 命令行界面安装和参考》。

表 16-2 描述了 symotion 命令的参数。

| 表 16–2。 | svmotion | 命令参数 |
|---------|----------|------|
|---------|----------|------|

| 参数                                          | 描述                                              |
|---------------------------------------------|-------------------------------------------------|
| <datacenter></datacenter>                   | 包含了要迁移的虚拟机的数据中心。如果名称中包含空格或其他特殊字符,则必须给名称加<br>引号。 |
| <vm config="" datastore<br="">path&gt;</vm> | 虚拟机配置文件的数据存储路径。如果路径中包含空格或其他特殊字符,则必须给路径加引号。      |
| <new datastore=""></new>                    | 将虚拟机配置文件或磁盘移动到的新数据存储的名称。不要在新数据存储的名称前后加括号。       |

|                                                     | 描述                                                                                                    |
|-----------------------------------------------------|----------------------------------------------------------------------------------------------------|
| disks                                               | 如果不指定此参数,所有与虚拟机关联的虚拟磁盘将重定位到虚拟机配置文件所在的同一数<br>据存储中。通过指定此参数,可以选择将单个虚拟磁盘定位到不同的数据存储。<br>要使虚拟磁盘保持在其当前的数据存储中,请为该磁盘使用disks 选项,并且将其当前<br>的数据存储作为 <new datastore="">。</new> |
| <virtual datastore<br="" disk="">path&gt;</virtual> | 虚拟磁盘文件的数据存储路径。                                                                                                    |

**表 16-2。** symotion 命令参数(续)

## 确定虚拟机配置文件的路径

虚拟机配置文件的路径是 symotion 命令的必要参数。

必须在 <VM config datastore path> svmotion 命令中指定虚拟机配置文件的数据存储路径。

#### 步骤

- 1 在 vSphere Client 清单中,选择虚拟机,然后单击摘要选项卡。
- 2 单击编辑设置以显示"虚拟机属性"对话框。
- 3 单击选项选项卡,然后选择一般选项。

虚拟机配置文件的路径将显示在虚拟机配置文件文本框中。

#### 确定虚拟磁盘文件的路径

必须将虚拟磁盘数据存储路径指定为 symotion 命令的一部分。

#### 步骤

- 1 在 vSphere Client 清单中,选择虚拟磁盘所属的虚拟机,然后单击摘要选项卡。
- 2 单击编辑设置以显示"虚拟机属性"对话框。
- 3 单击硬件选项卡,然后在设备列表中选择虚拟磁盘。

虚拟磁盘文件的路径将显示在磁盘文件文本框中。

# Storage VMotion 示例

以下示例显示了如何使用 Storage VMotion 命令行界面重定位虚拟机及其所有磁盘,或重定位虚拟机配置文件 而保持磁盘在原位置。

本节中的示例采用多行格式以方便阅读。命令应以单行格式发出。

以下示例演示将所有虚拟机磁盘重定位到名为 new\_datastore 的数据存储:

svmotion --url=https://myvc.mycorp.com/sdk

--username=me

--password=secret

--datacenter=DC1

--vm='[old\_datastore] myvm/myvm.vmx: new\_datastore'

以下示例演示将虚拟机重定位到 new\_datastore,同时将磁盘 myvm\_1.vmdk 和 myvm\_2.vmdk 保留在 old\_datastore 上:

svmotion --datacenter='My DC'

--vm='[old\_datastore] myvm/myvm.vmx: new\_datastore' --disks='[old\_datastore] myvm/myvm\_1.vmdk: old\_datastore, [old\_datastore] myvm/myvm\_2.vmdk: old\_datastore' vSphere 基本系统管理

# 17

使用快照

通过 VMware vCenter Server 快照可保留虚拟机的状况,因此能够重复返回到同一状况。

本章讨论了以下主题:

- 第179页,"关于快照"
- 第181页,"使用快照管理器"
- 第182页,"还原快照"

# 关于快照

快照会在执行时捕获虚拟机的整个状况。

其中包括:

- 内存状况-虚拟机内存的内容。
- 设置状况-虚拟机设置。
- 磁盘状况 所有虚拟机的虚拟磁盘的状况。

注意 不支持裸磁盘、RDM 物理模式磁盘和独立磁盘的快照。

快照可对单个虚拟机生成。在虚拟机小组中,执行快照仅保留活动虚拟机的状况。

恢复快照时,会将所有项目返回到执行该快照时所处的状况。如果要在启动虚拟机时将其挂起、启动或关闭, 请确保执行该快照时虚拟机处于正确的状况。

在需要重复恢复相同状况但又不想创建多台虚拟机时,快照会很有用。使用快照,可以创建备份并恢复线性过程中的位置。此外,还可在过程树中分开虚拟机之前保留基准。

快照可用作线性或迭代过程(如安装更新包)或分支过程(如安装不同版本的程序)中的还原点。通过执行快 照可确保每次安装从相同基准开始。

注意 虽然快照可提供备份解决方案能够使用的磁盘的"时间点"映像,但是快照不得用于虚拟机备份。

多个快照指创建同一虚拟机的多个快照的能力。要执行多个虚拟机的快照(例如,为小组的所有成员执行快照), 需要为每个小组成员执行独立快照。

多个快照不只是保存虚拟机的方式。使用多个快照,还可保存多个位置以供多种工作流程使用。

要执行快照,必须保留执行快照时虚拟磁盘的状况。执行此操作时,客户机无法写入 vmdk 文件。增量磁盘是允许客户机写入的附加 vmdk 文件。增量磁盘表示虚拟磁盘的当前状况和上次执行快照时存在的状况之间的差异。如果存在多个快照,则增量磁盘可能会表示每个快照之间的差异(或增量)。例如,可能先执行了快照,然后客户机写入到虚拟磁盘的每个块,从而导致增量磁盘不停增长,直到与整个虚拟磁盘的大小相同。

删除快照时,包含所删除快照相关信息的增量磁盘中的所有数据将被写入到父磁盘。这可能会涉及大量磁盘输入和输出。还可能会降低虚拟机性能,直到整合完成。

注意 您可通过搜索 VMware 知识库系统查找有关迭代快照删除行为的详细信息。

提交或删除快照的时间是客户机操作系统自最后一次执行快照以来写入虚拟磁盘的数据量的函数。所需的时间 与数据量(已提交或删除)和虚拟机的内存大小成正比。

# 快照间的关系

快照间的关系类似于父子关系。在线性过程中,除最后一个快照没有子快照之外,每个快照都有一个父快照和 一个子快照。

所执行的快照将形成一个树结构。每次恢复快照并执行另一个快照时,会形成分支(子快照)。

在过程树中,每个快照都有一个父快照,但一个快照可能有多个子快照。许多快照都没有子快照。

可将快照恢复为父快照或子快照。

## 虚拟机中的快照和其他活动

执行快照时,请注意虚拟机中正在进行的其他活动,以及恢复为该快照可能产生的影响。

通常,最好在虚拟机中没有应用程序与其他计算机通信时执行快照。如果虚拟机正在与其他计算机通信,特别 是在生产环境中,最可能出现问题。

例如,如果执行快照时虚拟机正在从网络中的服务器下载文件,虚拟机会继续下载文件,同时就其进度与服务 器进行通信。如果恢复为此快照,虚拟机与服务器之间的通信将受到干扰,且文件传输失败。

## 执行快照

可在虚拟机启动、关闭或挂起时执行快照。如果正在挂起虚拟机,请等到挂起操作完成后再执行快照。

如果虚拟机具有处于不同磁盘模式的多个磁盘,则在执行快照之前必须关闭虚拟机。例如,如果某种专用配置 要求使用独立磁盘,则必须在执行快照前关闭虚拟机。

#### 步骤

1 选择**清单>虚拟机>快照>执行快照**。

也可以右键单击虚拟机,然后选择快照>执行快照。

此时将显示"执行虚拟机快照"窗口。

- 2 键入快照的名称。
- 3 (可选)键入快照的描述。
- 4 (可选)如果要捕获虚拟机的内存,则选中**生成虚拟机内存快照**复选框。
- 5 (可选)选中**使客户机文件系统处于静默状态(需要安装有 VMware Tools)**复选框以暂停客户机操作系统 上的运行进程,以便在执行快照时文件系统内容处于已知一致状态。这仅应用于启动的虚拟机。
- 6 单击**确定**。

快照成功执行后,将列在 vSphere Client 底部的近期任务字段中。

7 单击目标虚拟机以显示该计算机的任务和事件,或者在选定虚拟机时单击任务与事件选项卡。
## 更改磁盘模式以从快照中排除虚拟磁盘

删除快照涉及将快照磁盘上的现有数据提交至父磁盘。

#### 前提条件

尝试更改磁盘模式之前必须关闭并删除所有的现有快照。

#### 步骤

- 1 选择**清单 > 虚拟机 > 编辑设置**。
- 2 单击硬件选项卡,然后选择要排除的硬盘。
- 3 在模式下选择"独立"。独立磁盘不受快照影响。

独立磁盘具有以下持久性选项:

| 选项  | 描述                                                                                                 |  |  |
|-----|----------------------------------------------------------------------------------------------------|--|--|
| 持久  | 持久模式磁盘的行为与物理机上常规磁盘的行为相似。写入持久模式磁盘的<br>所有数据都会永久性地写入磁盘。                                               |  |  |
| 非持久 | 关闭或重置虚拟机时,对非持久模式磁盘的更改将丢失。非持久模式允许您<br>重新启动其虚拟磁盘状况总是不变的虚拟机。实际上,对磁盘的更改会写入<br>重做日志文件(关闭或重置时会被删除)并从中读取。 |  |  |

#### 4 单击**确定**。

# 使用快照管理器

通过"快照管理器",您可以查看活动虚拟机的所有快照并直接在上面执行操作。

"快照管理器"窗口包含以下区域:快照树、详细信息区域、命令按钮、导航区域以及"您在此处"图标。

- 快照树 显示虚拟机的所有快照。
- "您在此处"图标 代表虚拟机的当前操作状况。打开"快照管理器"时,**您在此处**图标始终处于选中和可视状态。

不能转到或选择"您在此处"状况。"您在此处"始终表示当前的活动状况。

- 命令按钮 "快照管理器"的左侧窗格中有三个命令按钮: "转到"、"删除"和"删除全部"。
- 详细信息 显示选定快照的名称和描述。如果未选择快照,这些字段将为空。
- 导航区域 包含用于在对话框外导航的按钮:
  - 关闭-关闭"快照管理器"。
  - **帮助**-打开帮助系统。

#### 还原快照

使用转到按钮可还原任何快照的状况。

- 1 选择**清单 > 虚拟机 > 快照 > 快照管理器**。
- 2 在"快照管理器"中,单击快照以将其选中。

3 单击**转到**按钮,将虚拟机还原到任意快照。

**注意** 从快照恢复之后,运行某些特定类型工作负荷的虚拟机可能需要几分钟的时间才能恢复响应。可以 通过增加客户机内存改善此延迟问题。

4 在确认对话框中单击是。

#### 删除快照

可以从 vCenter Server 中永久移除快照。

#### 步骤

- 1 选择清单>虚拟机>快照>快照管理器。
- 2 在"快照管理器"中,单击快照以将其选中。
- 3 单击删除以从 vCenter Server 中永久移除快照。

单击**删除全部**,从虚拟机中永久移除所有快照。

**注意 删除**将快照数据提交至父快照,然后移除所选的快照。**删除全部**将紧靠"您在此处"当前状况之前 的所有快照提交至基础磁盘,然后移除该虚拟机的所有现有快照。

4 在确认对话框中单击**是**。

# 还原快照

要使虚拟机恢复其原始状态,可以还原快照。

执行以下操作之一:

#### 步骤

- **清单>虚拟机>快照**菜单包含**恢复快照**命令。
- "快照管理器"包括一个**转到**按钮。

#### 父快照

父快照就是最近保存的虚拟机版本的当前状况。

如果刚执行快照,则保存的状况是当前状况(您在此处)的父快照。如果恢复或转到快照,则该快照将成为当前状况(您在此处)的父快照。

父快照始终是紧靠"快照管理器"中"您在此处"图标上方出现的快照。

注意 父快照并不总是最近执行的快照。

## 恢复快照命令

恢复快照是转到您在此处的父快照的快捷方式。

该命令将立即激活虚拟机当前状况的父快照。

当前磁盘和内存状况会被放弃并恢复为执行该快照时的状况。如果是在虚拟机已关闭时执行的父快照,选择**快照>** 恢复快照可将已启动的虚拟机移至该父状况,即关闭状况。

**注意** 从快照恢复之后,运行某些特定类型工作负荷的虚拟机可能需要几分钟的时间才能恢复响应。可以通过 增加客户机内存改善此延迟问题。

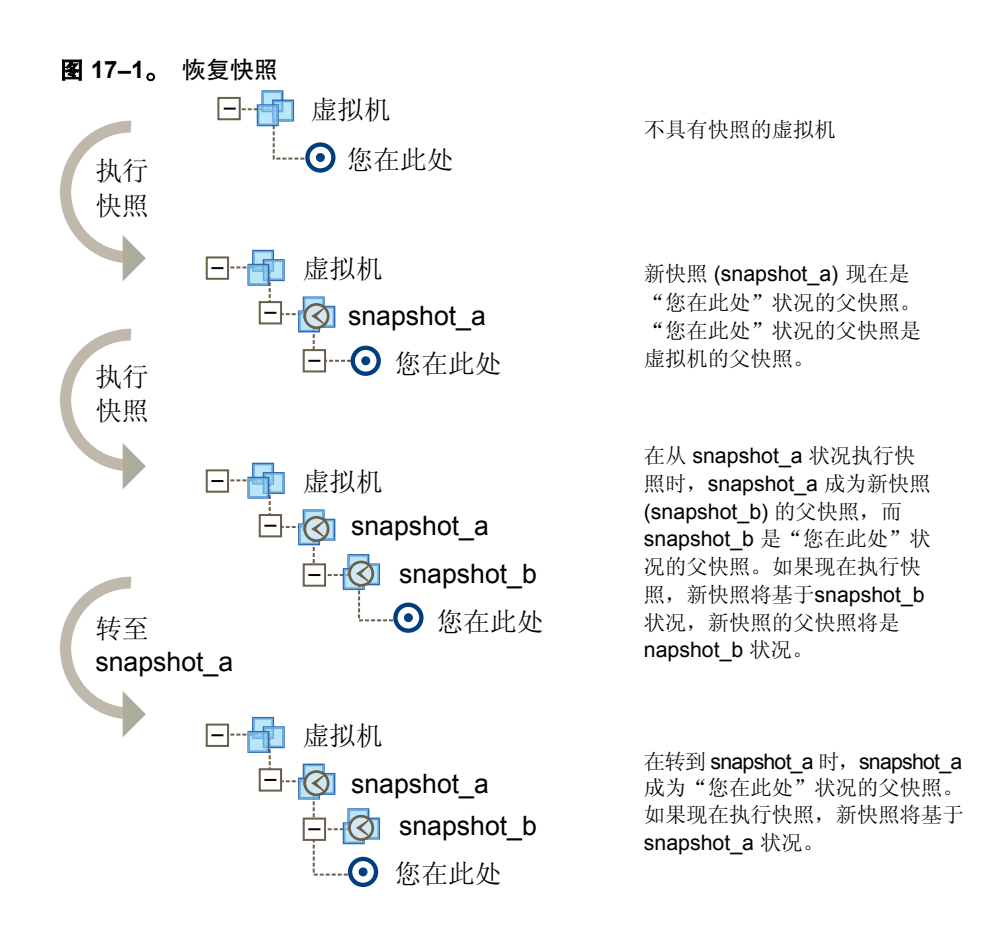

在恢复虚拟机时,虚拟机将返回虚拟机的父快照(即当前"您在此处"状况的父快照)。

# 恢复为父快照

可以将任何快照恢复为父快照状况。

#### 步骤

◆ 选择清单>虚拟机>快照>恢复快照。

vSphere 基本系统管理

# 系统管理

vSphere 基本系统管理

# 18

# 管理用户、组、角色和权限

使用用户、组、角色和权限可控制哪些用户可以访问 vSphere 受管对象以及他们可以执行哪些操作。

vCenter Server 和 ESX/ESXi 主机根据分配给用户的权限确定用户的访问级别。vCenter Server 和 ESX/ESXi 主机凭借用户名、密码和权限组合这一机制对用户的访问权限进行验证并授予其执行操作的权限。服务器和主机将维护授权用户及分配给每个用户的权限的列表。

特权定义执行操作和读取属性所需的基本个人权限。ESX/ESXi和 vCenter Server 使用一组特权或角色来控制 哪些用户或组可以访问特定的 vSphere 对象。ESX/ESXi和 vCenter Server 提供一组预定角色。您也可以创建 新的角色。

在 ESX/ESXi 主机上分配的特权和角色与在 vCenter Server 系统上分配的特权和角色是相互独立的。当使用 vCenter Server 管理主机时,只有通过 vCenter Server 系统分配的特权和角色可用。如果使用 vSphere Client 直接连接主机,则只有直接在主机上分配的特权和角色可用。

本章讨论了以下主题:

- 第187页,"管理 vSphere 用户"
- 第188页,"组"
- 第188页, "移除或修改用户和组"
- 第189页, "用户和组的最佳做法"
- 第189页,"使用角色分配特权"
- 第193页, "权限"
- 第199页, "角色和权限的最佳做法"
- 第199页,"常见任务的所需特权"

# 管理 vSphere 用户

用户是经过授权可登录主机或 vCenter Server 的个人。

多个用户可以在同一时间从不同的 vSphere Client 会话访问 vCenter Server 系统。vSphere 未明确限制具有相同身份验证凭据的用户同时访问 vSphere 环境并在其中执行操作。

单独管理在 vCenter Server 系统上定义的用户和在单个主机上定义的用户。即使主机和 vCenter Server 系统的 用户列表似乎有共同的用户(例如,称为 devuser 的用户),也应将这些用户视为碰巧拥有相同名称的独立用户。 vCenter Server 中的 devuser 属性(包括权限和密码等)与 ESX/ESXi 主机上的 devuser 属性相互独立。如果以 devuser 身份登录 vCenter Server,则可能拥有查看和删除数据存储内文件的权限。如果以 devuser 身份登录 ESX/ESXi 主机,则可能没有这些权限。

# vCenter Server 用户

vCenter Server 授权用户是包括在 vCenter Server 引用的 Windows 域列表中的用户,或者是 vCenter Server 系统上的本地 Windows 用户。一旦用户连接到 vCenter Server,便会应用这些用户定义的权限。

不能使用 vCenter Server 手动创建、移除或以其他方式更改 vCenter Server 用户。要操作用户列表或更改用户 密码,请使用用于管理 Windows 域或活动目录的工具。有关创建用户和组以便能够与 vCenter Server 配合使 用的详细信息,请参见 Microsoft 文档。

对 Windows 域作出的任何更改均反映在 vCenter Server 中。由于不能直接管理 vCenter Server 中的用户,因此用户界面不会提供用户列表供您查看。只有在选择用户为其配置权限时才会看到这些更改。

链接模式组中已连接的 vCenter Server 使用活动目录维护用户列表,以允许该组中的所有 vCenter Server 系统 共享公用的用户集。

# 主机用户

经授权直接在 ESX/ESXi 主机上工作的用户已在安装 ESX/ESXi 时默认添加到内部用户列表,或者由系统管理员 在安装后添加到内部用户列表。

如果使用 vSphere Client 以 root 身份登录到 ESX/ESXi 主机,则可以使用用户和组选项卡执行针对这些用户的 各种管理活动。可以添加用户、移除用户、更改密码、设置组成员资格并配置权限。

7 小心 请在对默认用户作出任何更改前,参见《ESX 配置指南》或《ESXi 配置指南》中的"身份验证和用户管理" 章节,以了解有关根用户和 ESX/ESXi 主机的信息。有关根用户的错误操作可导致严重的访问权限问题。

每台 ESX/ESXi 主机都有两个默认用户:

- 根用户拥有全部管理特权。管理员使用此用户登录,并可使用其关联的密码通过 vSphere Client 登录主机。 根用户可在其所登录的特定主机上执行所有控制操作,包括操作权限、创建组和用户(仅在 ESX/ESXi 主 机上)以及使用事件等。
- vpxuser 用户是一个 vCenter Server 实体,在 ESX/ESXi 主机上拥有根权限,能够管理该主机上的活动。 vpxuser 在 ESX/ESXi 主机连接 vCenter Server 时创建。除非通过 vCenter Server 对该主机进行了管理, 否则它不会显示在 ESX 主机上。

# 组

通过创建组,可有效地管理某些用户属性。组由您通过一组公用的权限对其进行管理的一组用户组成。

用户可以是多个组的成员。当向组授予权限时,组中的所有用户会继承这些权限。使用组可以显著缩短建立权 限模型的时间。

vCenter Server 和 ESX/ESXi 主机上的组列表的来源与其各自用户列表的来源相同。如果通过 vCenter Server 进行操作,则会从 Windows 域调用组列表。如果直接登录 ESX/ESXi 主机,则在该主机维护的表中调用组列表。

通过 Windows 域或活动目录数据库为 vCenter Server 系统创建组。当直接连接主机时,使用 vSphere Client 中的"用户和组"选项卡为 ESX/ESXi 主机创建组。

注意 如果使用活动目录组,请确保它们是安全组而非分发组。vCenter Server 不强制执行分配给分发组的权限。 有关安全组和分发组的详细信息,请参见 Microsoft 活动目录文档。

# 移除或修改用户和组

当移除用户或组时,将同时移除授予这些用户或组的权限。修改用户或组名称将导致原始名称变为无效。 有关从 ESX/ESXi 主机移除用户和组的信息,请参见《ESX 配置指南》或《ESXi 配置指南》中的"安全"章节。 要从 vCenter Server 移除用户或组,必须将它们从域或活动目录用户和组列表中移除。 如果从 vCenter Server 域移除用户,他们将失去 vSphere 环境中所有对象的权限,且无法再次登录。如果将当前已登录的用户从域中移除,则只有他们的 vSphere 权限会保留下来,保留时限为到下次验证期(默认为每 24 小时)。移除组不会影响单独授予该组中用户的权限或作为另一个组中部分包含项授予的权限。

如果更改了域中的用户名,则在 vCenter Server 系统中原始用户名将变为无效。如果更改了组的名称,则仅在 重新启动 vCenter Server 系统之后,原始组才会变为无效。

# 用户和组的最佳做法

使用最佳做法管理用户和组可提高 vSphere 环境的安全性和易管理性。

VMware 建议采用以下最佳做法在 vSphere 环境中创建用户和组:

- 使用 vCenter Server 集中化访问控制,而不是在单个主机上定义用户和组。
- 选择本地 Windows 用户或组以授予 vCenter Server 中的管理员角色。
- 为 vCenter Server 用户创建新组。避免使用 Windows 内置组或其他现有组。

# 使用角色分配特权

角色是一组预定义的特权。特权定义执行操作和读取属性所需的基本个人权限。

当分配用户或组权限时,将用户或组与角色配对,并关联与清单对象配对的用户或组。单个用户对于清单中的不同对象可能有不同角色。例如,如果清单中有两个资源池(池A和池B),可以为特定用户在池A上分配虚拟机用户角色和在池B上分配只读角色。这将允许该用户启动池A中的虚拟机,而无法使用池B中的虚拟机, 尽管该用户仍然可以查看池B中的虚拟机状态。

在 ESX/ESXi 主机上创建的角色与在 vCenter Server 系统上创建的角色是相互独立的。当使用 vCenter Server 管理主机时,只有通过 vCenter Server 创建的角色可用。如果使用 vSphere Client 直接连接主机,则只有直接 在主机上创建的角色可用。

vCenter Server 和 ESX/ESXi 主机提供以下默认角色:

**系统角色** 系统角色是永久的。不能编辑与这些角色关联的特权。

**样本角色** VMware为方便起见提供了样本角色作为准则和建议。可以修改或移除这些角色。

也可以创建全新的角色。

默认情况下,所有角色都允许用户调度任务。用户只能调度在创建任务时用户拥有执行权限的任务。

**注意** 对权限和角色的更改会立即生效,即使涉及的用户已登录到权限更改会在用户注销又重新登录之后生效的位置(除搜索以外)。

# ESX/ESXi 和 vCenter Server 的默认角色

vCenter Server、ESX 和 ESXi 提供默认角色。这些角色与 vSphere 环境中常见职责区域的特权一起进行分组。可以使用默认角色以在环境中分配权限,或将它们作为模型使用以开发自己的角色。

表 18-1 列出了 ESX/ESXi 和 vCenter Server 的默认角色。

| 角色                               | 角色类型  | 用户能力的描述                                                                                                    |  |
|----------------------------------|-------|----------------------------------------------------------------------------------------------------|--|
| 无权访问                             | 系统    | 无法查看或更改分配的对象。<br>与对象关联的 vSphere Client 选项卡没有显示内容。<br>此角色可用于撤销将从父对象传播到对象的权限。<br>此角色在 FSY/FSYi 和 vContor Server 中可用                                                                                                    |  |
|                                  | ~ ~ ~ | 此用巴住 ESA/ESAI 和 VCenter Server 中可用。                                                                                                    |  |
| 只读                               | 系统    | 查看对象的状况和详细信息。<br>查看 vSphere Client 中除"控制台"之外的所有选项卡面板。无法通过<br>菜单或工具栏执行任何操作。                                                                                                    |  |
|                                  |       | 此角色在 ESX/ESXi 和 vCenter Server 上可用。                                                                                                    |  |
| 管理员                              | 系统    | 所有对象的所有特权。<br>为所有 vCenter Server 用户和 vSphere 环境中的所有虚拟对象添加、移<br>除和设置访问权限和特权。                                                                                                    |  |
|                                  |       | 此角色在 ESX/ESXi 和 vCenter Server 中可用。                                                                                                    |  |
| 虚拟机超级用户                          | 样本    | <ul> <li>允许用户与虚拟机进行交互、更改虚拟机硬件和执行快照操作的一组特征 授予的特权包括:</li> <li>已调度任务特权组的所有特权。</li> <li>全局项目、数据存储和虚拟机特权组的选定特权。</li> <li>没有文件夹、数据中心、网络、主机、资源、警报、会话、性能注 权限特权组的特权。</li> <li>通常在包含虚拟机的文件夹或单个虚拟机上授予这些特权。</li> <li>此角色仅在 vCenter Server 上可用。</li> </ul>                                                                                  |  |
| 虚拟机用户                            | 样本    | <ul> <li>允许用户与虚拟机的控制台进行交互、插入媒体和执行电源操作的一组<br/>特权。不要授予允许更改虚拟机的虚拟硬件的特权。</li> <li>授予的特权包括:</li> <li>已调度任务特权组的所有特权。</li> <li>全局项目和虚拟机特权组的选定特权。</li> <li>没有文件夹、数据中心、数据存储、网络、主机、资源、警报、会<br/>话、性能和权限特权组的特权。</li> <li>通常在包含虚拟机的文件夹或单个虚拟机上授予这些特权。</li> <li>此角色仅在 vCenter Server 上可用。</li> </ul>                                          |  |
| 资源池管理员                           | 样本    | <ul> <li>允许用户创建子资源池、修改子资源池的配置但无法修改在其上授予<br/>角色的池或群集的资源配置的一组特权。还允许用户将权限授予子资<br/>池并将虚拟机分配给父或子资源池。</li> <li>授予的特权包括:</li> <li>文件夹、虚拟机、警报和已调度任务特权组的所有特权。</li> <li>资源和权限特权组的选定特权。</li> <li>没有数据中心、网络、主机、会话或性能特权组的特权。</li> <li>必须在虚拟机和数据存储上授予其他特权以允许置备新虚拟机。</li> <li>通常在群集或资源池上授予这些特权。</li> <li>此角色仅在 vCenter Server 上可用。</li> </ul> |  |
| VMware Consolidated<br>Backup 用户 | 样本    | 此角色专用于 VMware Consolidated Backup 产品且不得修改。<br>此角色仅在 vCenter Server 上可用。                                                                                                    |  |
| 数据存储用户                           | 样本    | 允许用户消耗数据存储上的空间的一组特权,数据存储上授予了此角色。<br>要执行空间消耗操作(如创建虚拟磁盘或执行快照),用户还必须为这<br>些操作授予适当的虚拟机特权。<br>通常在数据存储或数据存储的文件夹上授予这些特权。<br>此角色仅在 vCenter Server 上可用。                                                                                                    |  |
|                                  | 样本    | <ul> <li>允许用户将虚拟机或主机分配给网络的一组特权,假定同时在虚拟机或<br/>主机上授予分配的适当权限。</li> <li>通常在网络或网络文件夹上授予这些特权。</li> <li>此角色仅在 vCenter Server 上可用。</li> </ul>                                                                                                    |  |

#### **表 18–1。** 默认角色

# 创建角色

VMware 建议创建角色以满足环境的访问控制需求。

如果在属于链接模式中连接组的 vCenter Server 系统上创建或编辑角色,则所进行的更改将传播至组中所有其他的 vCenter Server 系统。对特定用户和对象的角色分配不会在已链接的 vCenter Server 系统上共享。

#### 前提条件

必须以具有管理员特权的用户身份登录。

#### 步骤

- 1 在 vSphere Client 主页中,单击**角色**。
- 2 右键单击角色选项卡信息面板,然后单击添加。
- 3 键入新角色的名称。
- 4 选择角色的特权,然后单击**确定**。

#### 克隆角色

可复制现有角色,重命名该角色,以及稍后编辑该角色。在复制时,新角色不会应用到相同用户或组以及对象中。 如果在属于链接模式中连接组的vCenter Server系统上创建或修改角色,则所进行的更改将传播至组中所有其他的 vCenter Server系统。但是,对特定用户和对象的角色分配不会在已链接的 vCenter Server系统上共享。

#### 前提条件

必须以具有管理员特权的用户身份登录。

#### 步骤

- 1 在 vSphere Client 主页中, 单击**角色**。
- 2 要选择需复制的角色,请单击**角色**列表中的对象。
- 3 要克隆选定对象,请选择**系统管理>角色>克隆**。

该角色的副本将被添加到角色列表中,名称为 <rolename> 的副本。

#### 编辑角色

编辑角色时,可更改为该角色选择的任何特权。完成后,这些新特权将应用到分配给已编辑角色的所有用户或组。

如果在属于链接模式中连接组的vCenter Server系统上创建或编辑角色,则所进行的更改将传播至组中所有其他的vCenter Server系统。但是,对特定用户和对象的角色分配不会在已链接的vCenter Server系统上共享。

#### 前提条件

必须以具有管理员特权的用户身份登录。

- 1 在 vSphere Client 主页中, 单击**角色**。
- 2 要选择需编辑的角色,请单击**角色**列表中的对象。
- 3 选择系统管理>角色>编辑角色。
- 4 选择角色的特权,然后单击**确定**。

# 移除角色

移除角色时,如果尚未将其分配给任何用户或组,则将从可能角色列表中移除定义。移除分配给用户或组的角色时,可选择移除所有分配或使用其他角色的分配来替换它。

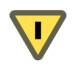

小心 在移除所有分配或替换它们之前,请务必先了解用户会受到何种影响。没有授予权限的用户不能登录 vCenter Server。

#### 前提条件

必须以具有管理员特权的用户身份登录。

如果从属于链接模式中连接组的 vCenter Server 系统中移除角色,在继续之前请检查组中其他 vCenter Server 系统上角色的使用情况。从一个 vCenter Server 系统中移除角色也会从组中所有其他的 vCenter Server 系统中移除角色,即使您选择将权限重新分配给当前 vCenter Server 系统上的另一个角色。

#### 步骤

- 1 在 vSphere Client 主页中, 单击角色。
- 2 要选择需移除的角色,请单击角色列表中的对象。
- 3 选择系统管理>角色>移除。
- 4 单击**确定**。

该角色将从列表中删除,且不能再分配给用户或组。

如果再将该角色分配给用户或组,则会显示一条警告消息。

5 选择重新分配选项,然后单击确定。

|            | 描述                                                |
|------------|---------------------------------------------------|
| 移除角色分配     | 移除服务器上任何已配置的用户或组以及角色对。如果用户/组未分配任何其他权限,则它们将失去所有特权。 |
| 将相关用户重新分配至 | 将任何已配置的用户或组以及角色对重新分配给所选的新角色。                      |

## 重命名角色

重命名角色不会更改该角色的分配。

如果在属于链接模式中连接组的vCenter Server系统上创建或修改角色,则所进行的更改将传播至组中所有其他的vCenter Server系统。但是,对特定用户和对象的角色分配不会在已链接的vCenter Server系统上共享。

#### 前提条件

必须以具有管理员特权的用户身份登录。

- 1 在 vSphere Client 主页中, 单击角色。
- 2 要选择需重命名的角色,请单击角色列表中的对象。
- 3 选择系统管理>角色>重命名。
- 4 键入新名称。

# 权限

在 vSphere 中,权限由清单对象的用户或组和分配的角色组成,例如虚拟机或 ESX/ESXi 主机。权限授予用户执行对象(向其分配了角色)上的角色所指定的活动的权限。

例如,要配置 ESX/ESXi 主机的内存,必须授予用户的角色包括**主机.配置.内存配置**特权。通过将不同角色分配 给不同对象的用户或组,可以准确控制用户可以在 vSphere 环境中执行的任务。

#### 图 18-1。 权限的概念结构

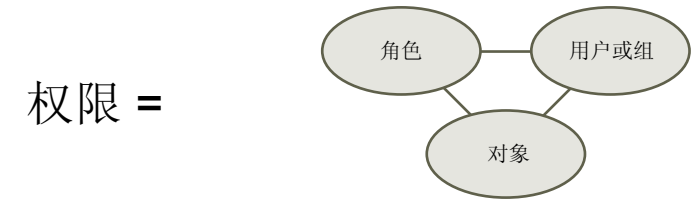

默认情况下,所有用户与在所有对象上分配了管理员角色的任何用户拥有相同的访问权限,这些用户是 vCenter Server 系统上的 Windows 管理员组的成员。当直接连接 ESX/ESXi 主机时,root 和 vpxuser 用户帐户与在所 有对象上分配了管理员角色的任何用户拥有相同的访问权限。

最初所有其他用户在任何对象上均无访问权限,这意味着他们不能查看这些对象或对其执行操作。具有管理员 特权的用户必须向这些用户授予权限以允许他们执行必要的任务。

许多任务需要多个对象的权限。一些一般规则可以帮助您确定必须在哪里分配权限以允许执行特定操作:

- 消耗存储空间的任何操作(例如创建虚拟磁盘或执行快照)都需要目标数据存储上的数据存储.分配空间特权,以及执行自身操作的特权。
- 在清单层次结构中移动对象需要对象自身、源父对象(如文件夹或群集)和目标父对象上的适当特权。
- 每个主机和群集有其自身的固有资源池,其中包含该主机或群集的所有资源。将虚拟机直接部署到主机或 群集需要**资源.将虚拟机分配给资源池** 特权。

#### 权限的层次结构继承

当向对象授予权限时,可以选择是否允许其沿对象层次结构向下传播。传播按每个权限设置,并非普遍适用。为子对象定义的权限将总是替代从父对象传播的权限。

图 18-2 说明了 vSphere 清单层次结构和权限传播的路径。

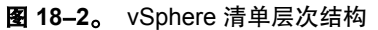

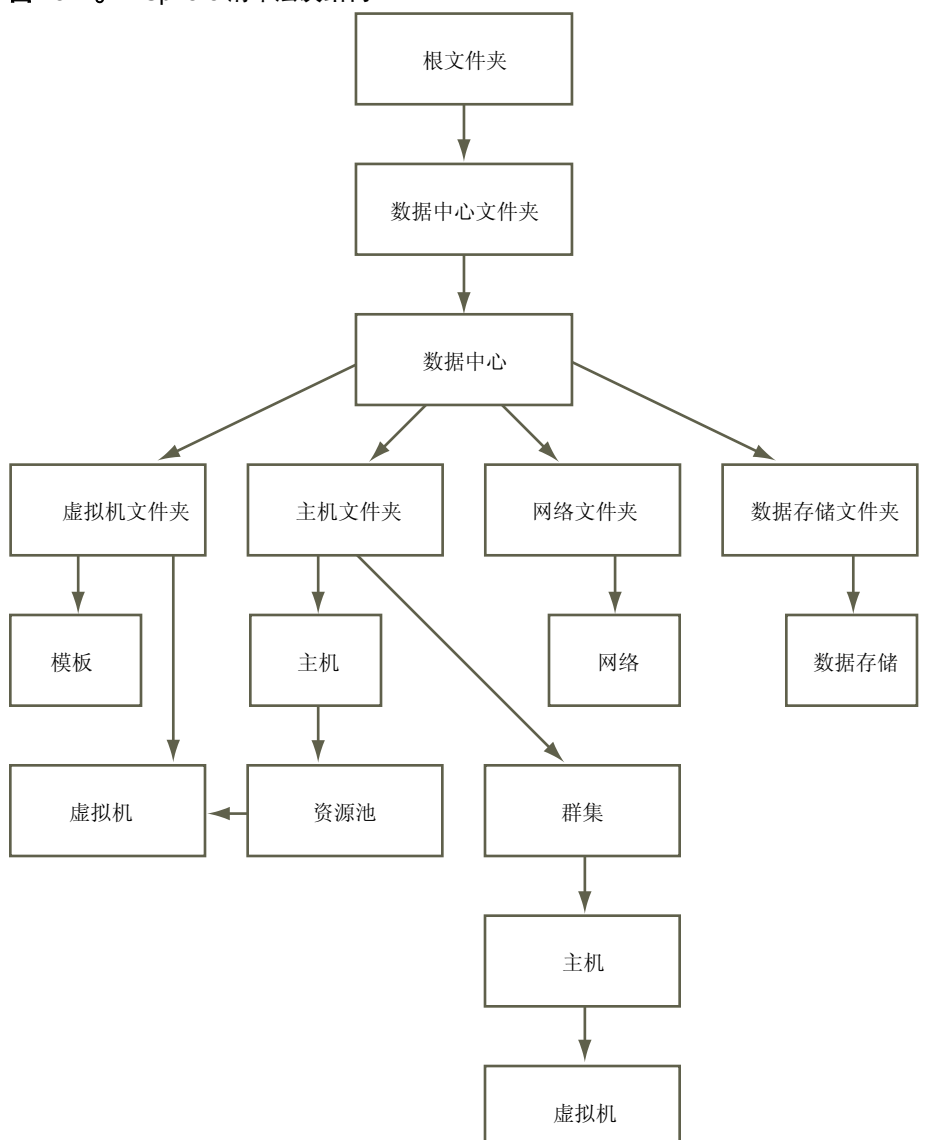

大多数清单对象在层次结构中从单一父对象继承权限。例如,数据存储从其父数据存储文件夹或父数据中心继承权限。但是,虚拟机同时从父虚拟机文件夹和父主机、群集或资源池继承权限。这意味着要限制虚拟机上的用户的特权,必须同时在该虚拟机的父文件夹和父主机、群集或资源池上设置权限。

无法直接在 vNetwork 分布式交换机上设置权限。要设置 vNetwork 分布式交换机及其关联 dvPort 组的权限, 请在父对象(如文件夹或数据中心)上设置权限, 然后选择将这些权限传播到子对象的选项。

权限在层次结构中有多种形式:

#### 受管实体

可以在其上定义权限。

- 群集
- 数据中心
- 数据存储
- 文件夹
- 主机
- 网络(除 vNetwork 分布式交换机以外)

- dvPort 组
- 资源池
- 模板
- 虚拟机
- vApp

全局实体

从根 vCenter Server 系统派生其权限。

- 自定义字段
- 许可证
- 角色
- 统计间隔
- 会话

## 多项权限设置

对象可能拥有多项权限,但每个用户或组最多只能拥有一项权限。

在子对象上应用的权限始终会替代在父对象上应用的权限。虚拟机文件夹和资源池在层次结构中是相同级别。 如果在虚拟机文件夹及其资源池上授予用户或组传播权限,则用户拥有从资源池和文件夹传播的特权。

如果对同一对象定义了多个组权限,且用户属于这些组中的两个或多个组,则可能出现以下两种情况:

- 如果没有为用户定义对该对象的权限,则用户将获得分配给该对象的组的一系列特权。
- 如果为用户定义了对该对象的权限,则该用户权限将优先于所有组权限。

#### 示例 1:继承多个权限

此示例说明了对象如何从组(在父对象上授予了权限)中继承多个权限。

在此示例中,为两个不同组中的同一对象分配两种权限。

- 角色1可启动虚拟机。
- 角色2可对虚拟机执行快照。
- 在虚拟机文件夹上为组 A 授予角色 1,并将权限设置为传播到子对象。
- 在虚拟机文件夹上为组 B 授予角色 2,并将权限设置为传播到子对象。
- 用户1未获得特定权限。

属于组 A 和组 B 的用户1 登录。用户1 可以同时启动虚拟机 A 和虚拟机 B 并对其执行快照。

#### 图 18-3。 示例 1: 继承多个权限

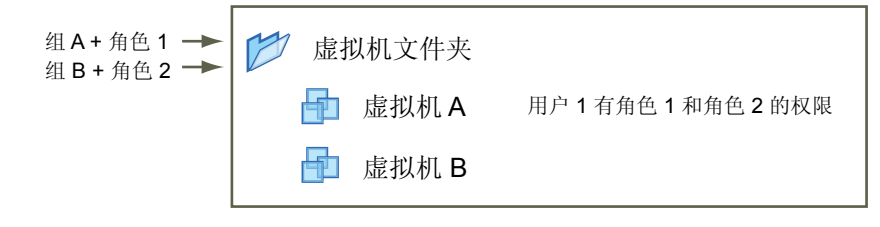

#### 示例 2: 子权限替代父权限

此示例说明了子对象上分配的权限如何替代父对象上分配的权限。可以使用此替代行为限制用户访问清单的特定区域。

在此示例中, 权限分配到两个不同对象上的两个不同组。

- 角色1可启动虚拟机。
- 角色2可对虚拟机执行快照。
- 在虚拟机文件夹上为组 A 授予角色 1,并将权限设置为传播到子对象。
- 在虚拟机 B 上为组 B 授予角色 2。

属于组A和组B的用户1登录。因为在层次结构中,角色2被分配在角色1之下,所以它将在虚拟机B上替代角色 1。用户1可以启动虚拟机A,但不能执行快照。用户1可对虚拟机B执行快照但无法将其启动。

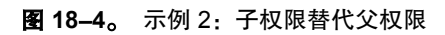

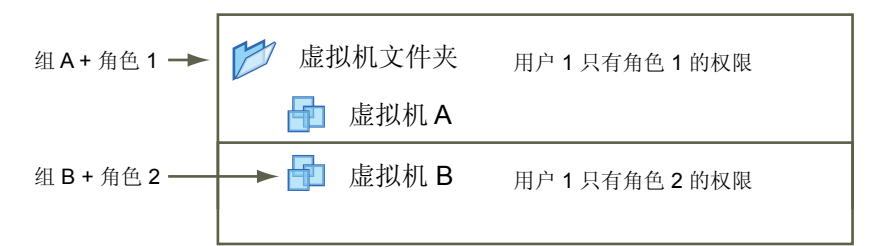

#### 示例 3: 用户权限替代组权限

此示例说明了直接分配给单个用户的权限如何替代配给该用户所属组的权限。

在此示例中, 权限分配给同一对象上的用户和组。

- 角色1可启动虚拟机。
- 在虚拟机文件夹上为组 A 授予角色 1。
- 在虚拟机文件夹上为用户1授予无权访问角色。

属于组A的用户1登录。在虚拟机文件夹上为用户1授予的无权访问角色替代组权限。用户1无权访问虚拟机 文件夹或虚拟机A和B。

图 18-5。 示例 3: 用户权限替代组权限

| 组 A + 角色 1 →→<br>用户 1 + 无访问权 →→ | ▶ 虚拟机文件夹 |                  |
|---------------------------------|----------|------------------|
|                                 | 🗗 虚拟机 A  | 用户 1 无权访问文件夹或虚拟机 |
|                                 | ▶ 虚拟机 B  |                  |

#### 权限验证

vCenter Server 根据 Windows 活动目录域定期验证其用户和组。一旦 vCenter Server 系统启动或到了 vCenter Server 设置中指定的固定时间间隔,即会执行验证。

例如,如果为用户 Smith 分配了权限并在域中将用户名更改为 Smith2,则在下次验证发生时 vCenter Server 会认为 Smith 已不存在并移除其权限。

再如,如果将用户Smith 从域中移除,则在下次验证发生时所有权限都将被移除。如果在下次验证发生之前将新用户Smith添加到域,新用户Smith会接收分配给旧用户Smith的所有权限。

#### 分配权限

在创建用户和组并定义角色后,必须将用户和组及其角色分配给相关的清单对象。通过将对象移动到文件夹并 在文件夹上设置权限,可以在多个对象上同时分配相同的权限。

#### 前提条件

所需特权: 权限.修改 要修改其权限的对象的父对象上的权限。

#### 步骤

- 1 选择对象,然后单击权限选项卡。
- 2 右键单击**权限**选项卡,然后选择**添加权限**。
- 3 在**分配的角色**下拉菜单中选择角色。

此菜单会显示分配给对象的所有角色。显示角色时,该角色中包含的特权将在角色标题下面的区域中列出 以供参考。

4 (可选)取消选中传播到子对象复选框。

如果取消选中此复选框,该角色将仅适用于选定对象,并且不会传播到子对象。

- 5 单击添加按钮,打开"选择用户和组"对话框。
- 6 确定要授予此角色的用户或组。
  - a 在域下拉菜单中选择用户或组所在的域。
  - b 在"搜索"框中键入名称,或者从名称列表选择名称。
  - c 单击添加。

名称将添加到用户或组列表中。

- d 重复步骤 a 至步骤 c 以添加其他用户或组。
- e 完成后,单击**确定**。
- 7 检查用户和组是否分配到了适当的权限,然后单击确定。
- 8 要完成任务,请单击确定。

服务器即会将权限添加至该对象的权限列表中。

权限列表引用将角色分配给该对象的所有用户和组,同时指明 vCenter Server 层次结构中分配该角色的位置。

#### 在大型域中调整搜索列表

如果域中有数千个用户或组,或者如果完成搜索需要很长时间,则可调整搜索设置以用于"选择用户或组"对话框。

注意 此步骤仅适用于 vCenter Server 用户列表。不能以同样方法搜索 ESX/ESXi 用户列表。

#### 步骤

- 从连接 vCenter Server 系统的 vSphere Client 中,选择系统管理 > vCenter Server Management Server 配置。
- 2 单击**活动目录**列表项。
- 3 根据需要更改值。

| <br>选项 | 描述                                                        |
|--------|-----------------------------------------------------------|
| 活动目录超时 | 指定 vCenter Server 允许搜索在所选域上运行的最大时间,以秒为单位。搜<br>索大型域需要很长时间。 |
| 启用查询限制 | 要不指定 vCenter Server 从所选域中显示的用户和组数目的最大限制,请取<br>消选中此复选框。    |
| 用户和组值  | 在"选择用户或组"对话框中指定 vCenter Server 从所选域中显示的用户和<br>组的最大数目。     |

4 单击**确定**。

#### 更改权限验证设置

vCenter Server 会定期验证其用户和组是否根据 Windows 活动目录域中的用户和组列出,并移除域中不再存在的用户或组。可以更改两次验证之间的时间间隔。

#### 步骤

- 从连接 vCenter Server 系统的 vSphere Client 中,选择系统管理 > vCenter Server Management Server 配置。
- 2 单击活动目录列表项。
- 3 取消选中**启用验证**复选框以禁用验证。

默认情况下已启用验证。当 vCenter Server 系统启动时,系统会始终验证用户和组,即使已禁用验证。

4 如果已启用验证,则在**验证周期**文本框中输入值可指定两次验证之间的时间间隔,以分钟计。

#### 更改权限

在为清单对象设置用户或组和角色对后,可以更改与用户或组配对的角色或更改**传播**复选框的设置。还可移除 权限设置。

- 1 在 vSphere Client 中,从清单中选择对象。
- 2 单击权限选项卡。
- 3 单击行项目以选择用户或组和角色对。
- 4 选择**清单 > 权限 > 属性**。
- 5 在"更改访问规则"对话框中,从下拉菜单选择用户或组的角色。
- 6 要将特权传播至分配的清单对象的子对象,请单击传播复选框,然后单击确定。

### 移除权限

移除用户或组的权限并不会将用户或组从可用列表中移除,也不会从列表中移除可用项的角色。这样只会从所选的清单对象中移除用户(或组)和角色对。

#### 步骤

- 1 在 vSphere Client 中,单击导航栏上的**清单**按钮。
- 2 根据需要展开清单,然后单击适当的对象。
- 3 单击权限选项卡。
- 4 单击适当的行项目以选择用户或组和角色对。
- 5 选择**清单 > 权限 > 删除**。

vCenter Server 会移除权限设置。

# 角色和权限的最佳做法

使用角色和权限的最佳做法可充分提高 vCenter Server 环境的安全性和易管理性。

在 vCenter Server 环境中配置角色和权限时, VMware 建议采用以下最佳做法:

- 如果可能,向组而不是单个用户授予权限。
- 仅在需要时授予权限。使用最少权限数使得了解和管理权限结构变得更容易。
- 如果要为组分配限制性角色,请检查该组是否不包括管理员用户或其他具有管理特权的用户。否则,您可 能无意识地限制了部分清单层次结构(已从中向该组分配了限制性角色)中管理员的特权。
- 使用文件夹将对象分组,使各组对象对应于要授予其的不同权限。
- 授予根 vCenter Server 级别的权限时要小心。具有根级别权限的用户有权访问 vCenter Server 上的全局数据, 例如角色、自定义属性、vCenter Server 设置和许可证。对许可证和角色的更改会传播到链接模式组中的所有 vCenter Server 系统,即使用户在组中的所有 vCenter Server 系统上均没有权限。
- 大多数情况下,根据权限启用传播。这可确保当向清单层次结构中插入新对象时,它们会继承权限并且用 户可以对其进行访问。
- 使用"无权访问"角色可屏蔽您希望特定用户无权访问的层次结构的指定区域。

# 常见任务的所需特权

许多任务需要清单中多个对象的权限。

表 18-2 列出了需要多个特权的常见任务。它列出了执行任务所需的适用特权和适当样本角色。可以在列出的 清单对象上使用列出的适用角色以授予执行这些任务的权限,或者可以创建具有等效所需特权的自身角色。

| 任务    | 所需特权                                                                                                    | 适用角色                       |
|-------|----------------------------------------------------------------------------------------------------|----------------------------|
| 创建虚拟机 | 在目标文件夹或数据中心上:<br><b>虚拟机.清单.创建 虚拟机.配置.添加新磁盘</b> (如果要创建新虚拟磁盘 <b>虚拟机.配置.添加新磁盘</b> (如果使用现有虚拟磁 <b>虚拟机.配置.添加现有磁盘</b> (如果使用现有虚拟磁 <b>虚拟机.配置.裸机</b> (如果使用 RDM 或 SCSI 直通) | 虚拟机管理员<br>t)<br>线盘)<br>设备) |
|       | 在目标主机、群集或资源池上:<br>资源.将虚拟机分配给资源池                                                                                                    | 虚拟机管理员                     |

#### 表 18-2。常见任务的所需特权

| 任务               | 所需特权                                                                                                    | 适用角色                      |
|------------------|----------------------------------------------------------------------------------------------------|---------------------------|
|                  | 在包含数据存储的目标数据存储或文件夹上:<br>数据存储.分配空间                                                                                                    | 数据存储用户或虚拟机管理员             |
|                  | 在虚拟机将分配到的网络上: 网络.分配网络                                                                                                    | 网络用户或虚拟机管理员               |
| 从模板部署虚拟机         | 在目标文件夹或数据中心上:<br>■ 虚拟机.清单.创建<br>■ 虚拟机.配置.添加新磁盘                                                                                                    | 虚拟机管理员                    |
|                  | 在模板或模板的文件夹上:<br>虚拟机.置备.部署模板                                                                                                    | 虚拟机管理员                    |
|                  | 在目标主机、群集或资源池上:<br>资源.将虚拟.机分配给资源池                                                                                                    | 虚拟机管理员                    |
|                  | 在目标数据存储或数据存储的文件夹上:<br>数据存储.分配空间                                                                                                    | 数据存储用户或虚拟机管理员             |
|                  | 在虚拟机将分配到的网络上: 网络.分配网络                                                                                                    | 网络用户或虚拟机管理员               |
| 执行虚拟机快照          | 在虚拟机或虚拟机的文件夹上:<br>虚拟机.状况.创建快照                                                                                                    | 虚拟机超级用户或虚拟机管理<br>员        |
|                  | 在目标数据存储或数据存储的文件夹上:<br>数据存储.分配空间                                                                                                    | 数据存储用户或虚拟机管理员             |
| 将虚拟机移动到资源池中      | 在虚拟机或虚拟机的文件夹上:<br>■ 资源.将虚拟机分配给资源池<br>■ 虚拟机.清单.移动                                                                                                    | 虚拟机管理员                    |
|                  | 在目标资源池上:<br>资源.将虚拟机分配给资源池                                                                                                    | 虚拟机管理员                    |
| 在虚拟机上安装客户机操作系统   | 在虚拟机或虚拟机的文件夹上:<br><b>虚拟机.交互.回答问题</b><br><b>虚拟机.交互.控制台交互</b><br><b>虚拟机.交互.设备连接</b><br><b>虚拟机.交互.关闭</b><br><b>虚拟机.交互.启动</b><br><b>虚拟机.交互.重置</b><br><b>虚拟机.交互.配置 CD 媒体</b> (如果从 CD 安装)<br><b>虚拟机.交互.配置软盘媒体</b> (如果从软盘安装)<br><b>虚拟机.交互.死置 Tools</b> | 虚拟机超级用户或虚拟机管理<br>员        |
|                  | 在包含安装媒体 ISO 映像的数据存储上:<br>数据存储:浏览数据存储 (如果从数据存储上的 ISO 映像安装)                                                                                                    | 虚拟机超级用户或虚拟机管理<br>员        |
| 通过 VMotion 迁移虚拟机 | <ul> <li>在虚拟机或虚拟机的文件夹上:</li> <li>资源.迁移</li> <li>资源.将虚拟机分配给资源池(如果目标资源池与源资源池不同)</li> </ul>                                                                                                    | 数据中心管理员或资源池管理<br>员或虚拟机管理员 |
|                  | 在目标主机、群集或资源池上(如果与源主机、群集或资源池不同):<br>资源.将虚拟机分配给资源池                                                                                                    | 数据中心管理员或资源池管理<br>员或虚拟机管理员 |

**表 18-2。**常见任务的所需特权(续)

#### 表 18-2。常见任务的所需特权(续)

| <br>任务                       | 所需特权                                 |                           |  |
|------------------------------|--------------------------------------|---------------------------|--|
| 冷迁移(重定位)虚拟机                  | 在虚拟机或虚拟机的文件夹上:<br>■ 资源.重定位           | 数据中心管理员或资源池管理<br>员或虚拟机管理员 |  |
|                              | ■ 资源.将虚拟机分配给资源池 (如果目标资源池与源资<br>源池不同) |                           |  |
|                              | 在目标主机、群集或资源池上(如果与源主机、群集或资源池不同):      | 数据中心管理员或资源池管理<br>员或虚拟机管理员 |  |
|                              | 资源.将虚拟机分配给资源池                        |                           |  |
|                              | 在目标数据存储上(如果与源数据存储不同):<br>数据存储.分配空间   | 数据存储用户或虚拟机管理员             |  |
| 通过 Storage VMotion 迁移虚<br>拟机 | 在虚拟机或虚拟机的文件夹上:<br>资源.迁移              | 数据中心管理员或资源池管理<br>员或虚拟机管理员 |  |
|                              | 在目标数据存储上:<br>数据存储.分配空间               | 数据存储用户或虚拟机管理员             |  |
| 将主机移动到群集                     | 在主机上:<br><b>主机清单.将主机添加到群集</b>        | 数据中心管理员或虚拟机管理<br>员        |  |
|                              | 在目标群集上:<br>主机.清单.将主机添加到群集            | 数据中心管理员或虚拟机管理<br>员        |  |

vSphere 基本系统管理

# 19

# 监控存储资源

如果使用 vCenter Server 管理 ESX/ESXi 主机,可以检查存储使用情况信息以及 vCenter Server 中可用的所有存储实体之间的可视化映射关系。

在 vSphere Client 中,对于除网络外的任何清单对象,存储使用情况数据将显示在**存储视图**选项卡上。要查看 此选项卡,必须有 vCenter 存储监控插件,默认情况下通常已安装并启用该插件。

可以以报告或存储拓扑映射的形式显示存储信息。

**报告** 报告可显示关系表,说明有关清单对象与存储实体关联的方式。并提供对象的 虚拟和物理存储资源的存储使用情况汇总数据。使用**报告**视图可分析所选对象 及其关联项目的存储空间利用率和可用性、多路径状态以及其他存储属性。

**映射** 映射显示存储拓扑映射,用于直观表示所选对象与关联的虚拟和物理存储实体 之间的关系。

有关虚拟和物理存储资源以及虚拟机如何访问存储器的详细信息,请参见《ESX 配置指南》或《ESXi 配置指南》。 本章讨论了以下主题:

- 第203页,"使用存储报告"
- 第205页,"使用存储映射"

# 使用存储报告

报告可帮助您监控存储信息。

可以根据清单对象显示和检查不同类别的统计信息。例如,如果清单对象为数据存储,则可以显示驻留于该数据存储上的所有虚拟机、可访问此数据存储的所有主机、在其上部署数据存储的LUN等信息。

显示报告表时,默认列标题根据选择的清单对象而异。通过添加或移除列,可以自定义表。系统会每隔 30 分钟 更新报告。通过单击**更新**,可以手动更新报告。

通过基于存储属性和关键字筛选报告表,可以搜索需要查看的特定信息。

## 显示存储报告

显示存储报告以查看除网络之外的任何清单对象的存储信息。例如,如果清单对象是虚拟机,则可以查看虚拟 机使用的所有数据存储和 LUN、指向 LUN 的所有路径的状态、主机用于访问 LUN 的适配器等。

#### 步骤

1 显示清单中要查看其报告的对象。

例如,如果要查看特定虚拟机的存储信息,则显示虚拟机。

2 选择对象,然后单击存储视图 > 报告。

- 3 要显示特定类别的信息,请单击显示所有[项目类别],然后从列表中选择相应的类别。 例如,如果要查看虚拟机正在使用的所有数据存储,则选择显示所有数据存储。
- 4 要查看每列的描述,请将光标移到列标题上方。

## 导出存储报告

可以以各种格式导出对象的存储使用情况数据,包括 XML、HTML 或 Microsoft Excel。 在 vSphere Client 中执行以下任务。

#### 步骤

- 1 显示清单中的对象。
- 2 选择对象,然后单击**存储视图 > 报告**。
- 3 要显示特定类别的信息,请单击显示所有[项目类别],然后从列表中选择相应的类别。
- 4 右键单击表的下方,然后选择**导出列表**。
- 5 指定文件名、类型和位置。
- 6 单击**保存**。

#### 筛选存储报告

要搜索特定信息,可以基于所选的任意数量存储属性和在搜索字段中输入的关键字筛选报告。

#### 步骤

- 1 在清单中,显示要对其筛选报告的对象。
- 2 选择对象,然后单击存储视图 > 报告。
- 3 要显示特定类别的信息,请单击**显示所有[项目类别]**,然后从列表中选择相应的类别。
- 4 单击搜索字段箭头,并选择要在搜索中包含的属性。
- 5 在框中输入关键字,然后按 Enter。

表会根据您的搜索条件而更新。例如,如果您正在检查数据中心内数据存储的报告,则可以通过选择**文件系统类型**属性并输入 NFS 作为关键字以仅显示具有 NFS 格式的数据存储的信息。筛选在用户会话中是持久的。

#### 自定义存储报告

可以在 vSphere Client 中显示存储报告。显示报告表时,默认列标题因选择的清单对象而异。通过添加或移除列,可以自定义表。

- 1 显示清单中要为其自定义报告的对象。
- 2 选择对象,然后单击存储视图 > 报告。
- 3 要显示特定类别的信息,请单击显示所有[项目类别],然后从列表中选择相应的类别。
- 4 要添加列,右键单击任意列标题,然后从列表中选择要显示的项。
- 5 要隐藏列,右键单击列标题,然后在列表中取消选择。

# 使用存储映射

存储映射可帮助您可视化表示和了解清单对象与可用于此对象的所有虚拟和物理存储资源之间的关系。映射视 图以对象为中心,并且只显示与指定对象相关的项目。

系统会每隔 30 分钟更新映射视图。通过单击更新链接,可以手动更新映射。

通过在"显示"区域中选择或取消选择选项,或通过在映射上隐藏指定项目或更改它们的位置,可以自定义映射视图。

通过拖动、放大或缩小映射或其特定区域可以重新定位映射。

#### 显示存储映射

对于除网络外的任何清单对象,可以显示存储映射,用于以图形的形式表示对象之间的关系,对象包括虚拟机和此对象可用的所有资源,如数据存储、LUN,主机等。

#### 步骤

- 1 显示清单中的对象。
- 2 选择对象,然后单击**存储视图 > 映射**。

#### 导出存储映射

可以将映射导出到各种图形文件,包括 JPEG、TIFF 和 GIF。

#### 步骤

- 1 显示存储映射。
- 2 右键单击映射,然后从菜单中选择**导出映射**。
- 3 键入文件名、类型和位置。
- 4 单击**保存**。

映像文件会保存为指定的格式并保存到指定的目录。

#### 隐藏存储映射上的项目

可以在存储映射中隐藏任何数量的项目。

#### 步骤

- 1 显示存储映射。
- 2 右键单击要隐藏的项目,然后从菜单中选择**隐藏节点**。

#### 移动存储映射上的项目

可以移动存储映射上的单个项目以使映射看起来更清晰。

- 1 显示存储映射。
- 2 单击要移动的项目,并将其拖到新位置。

vSphere 基本系统管理

# 20

# 使用 vCenter 映射

vCenter 映射是 vCenter Server 拓扑的可视化表示形式。映射显示可用于 vCenter Server 的虚拟和物理资源之间的关系。

仅当 vSphere Client 连接到 vCenter Server 系统时,映射才可用。

映射有助于确定哪些群集或主机填充最密集、哪些网络最关键以及哪些存储设备正在利用中。vCenter Server 提供以下映射视图。

| 虚拟机资源      | 显示以虚拟机为中心的关系。        |
|------------|----------------------|
| 主机资源       | 显示以主机为中心的关系。         |
| 数据存储资源     | 显示以数据存储为中心的关系。       |
| VMotion 资源 | 显示可用于 VMotion 迁移的主机。 |

可以使用映射视图限制或展开映射范围。可以自定义除 VMotion 资源映射以外的所有映射视图。如果使用导航 栏访问映射视图,则所有 vCenter Server 资源均可显示。如果使用所选清单项目的**映射**选项卡,则仅显示与该 项目相关的项目。对于虚拟机清单项目,VMotion 资源视图是**映射**选项卡上唯一可用的映射视图。

要自定义映射视图,可以选择或取消选择清单窗格中的对象,也可以选择或取消选择映射关系区域中的选项。

可以通过拖动(单击并按住映射的任何位置,然后将其拖至新位置)映射对其进行重新定位。在概述区域中的 灰色框表示总映射中可查看的部分,并且将随着映射的拖动而移动。可以调整灰色框的大小,以放大或缩小映 射的某一部分。

可以双击映射中的任何对象以切换至该项目的映射选项卡(只要此类对象类型提供映射选项卡)。

右键单击映射中的任何对象以访问其上下文菜单。

本章讨论了以下主题:

- 第208页, "vCenter VMotion 映射"
- 第 208 页, "vCenter 映射图标和界面控件"
- 第 209 页, "查看 vCenter 映射"
- 第209页,"打印 vCenter 映射"
- 第 209 页, "导出 vCenter 映射"

# vCenter VMotion 映射

VMotion 资源映射为与所选虚拟机关联的主机、数据存储和网络提供可视化表示形式。

VMotion 资源映射还指明了在虚拟机的群集或数据中心内哪些主机与虚拟机兼容,因而成为潜在迁移目标。对于兼容的主机,它必须满足以下标准。

- 连接所有与虚拟机相同的数据中心。
- 连接所有与虚拟机相同的网络。
- 具备与虚拟机兼容的软件。
- 具备与虚拟机兼容的 CPU。

**注意** VMotion 映射为是否可以进行 VMotion 迁移提供了信息,如果它认为不可能,还将指明管理员可以做些 什么来修正现状。但它并不保证特定 VMotion 迁移一定成功。

# vCenter 映射图标和界面控件

资源映射是数据中心拓扑的可视化表示形式。资源映射中的各个图标均代表受管对象或其当前状态。借助**映射**选项卡中的控件,您可以使用当前资源映射。

# 映射图标

资源映射中的图标代表清单中的对象及其当前状况。表 20-1 描述了映射图标。

| 表 20–1。 | 资源映射图标                                                               |
|---------|----------------------------------------------------------------------|
| 图标      | 描述                                                                   |
|         | 主机图标。                                                                |
|         | 兼容性符合 VMotion 迁移要求的主机。圆圈的颜色强度将根据当前主机的负载而变化。负载较重的主机呈灰白色;低负载的主机呈饱和的绿色。 |
|         | 兼容性不符合 VMotion 迁移要求的主机。                                              |
|         | 虚拟机图标。虚拟机启动时,图标中会显示一个绿色的三角符号。                                        |
| Q       | 网络图标。                                                                |
|         | 数据存储图标。                                                              |

## 映射界面控件

使用"映射"选项卡中的控件自定义映射关系、刷新映射视图和移动当前映射的焦点。表 20-2 描述了**映射**选项卡上的控件。

| 映射界面面板 | 描述                                                                                                    |
|--------|----------------------------------------------------------------------------------------------------|
| 概览面板   | 完整映射的缩略图。                                                                                              |
| 映射关系面板 | 在有多个映射视图可用时才会显示。通过"映射关系"面板,您可以自定义主机和虚拟机的映射<br>关系。使用复选框以启用或禁用选定对象的关系,并在当前资源映射中显示出来。                     |
| 刷新链接   | 映射不会自动刷新。单击刷新可将映射与当前的清单状况同步,并且使映射视图居中。                                                                 |
| 清单面板   | 当通过"清单"导航栏进行选择时,所选项目将保持突出显示以表示映射焦点。<br>当通过"映射"导航栏进行选择时,清单中的所有项目将与复选框一同列出。可以选择或取消选<br>择您不希望包括在映射中的清单项目。 |

表 20-2。 资源映射界面控件

# 查看 vCenter 映射

通过资源映射,您可以查看主机、群集和虚拟机之间的关系。可以查看整个 vCenter Server 系统或特定对象 (如数据中心或群集)的资源映射。特定对象的映射仅显示该对象的对象关系。

#### 步骤

- 1 显示清单中的对象。
- 2 选择对象,然后单击**映射**选项卡。

例如,要显示整个 vCenter Server 系统的资源映射,请在"清单"面板中选择 vCenter Server。要显示主 机的资源映射,请在"清单"面板中选择主机。

# 打印 vCenter 映射

资源映射可用任何标准打印机打印。

在 vSphere Client 的映射选项卡上执行此步骤。

#### 步骤

- 1 选择文件>打印映射>打印。
- 2 在打印机的名称列表中,选择打印机。
- 3 单击打印。

# 导出 vCenter 映射

导出资源映射即会将映射保存到映像文件中。

在 vSphere Client 的映射选项卡上执行此步骤。

- 1 如有必要,请查看资源映射。
- 2 选择文件>导出>导出映射。
- 3 导航到要保存文件的位置。
- 4 键入文件的名称,并选择文件格式。
- 5 单击**导出**。

vSphere 基本系统管理

# 21

# 使用警报

警报是为了响应清单中的对象所发生的选定事件、条件和状况而生成的通知。可以使用 vSphere Client 创建和 修改警报。

vCenter Server 系统配置有一组预定义的警报,用于监控群集、主机、数据中心、数据存储、网络和虚拟机,另外,还配置有监控 vCenter Server 许可的警报。

每个预定义的警报负责监控一个特定对象,并适用于所有该类型的对象。例如,默认情况下,清单中的每台主机上都会自动设置"主机 CPU 使用情况"警报,并在任一主机的 CPU 使用情况达到所定义的 CPU 值时自动触发。

如果预定义的 vCenter Server 警报无需考虑要监控的条件、状况或事件,则可以定义自定义警报。

在父对象(如vCenter Server、数据中心或群集)上设置警报时,所有适用的子对象都将继承该警报。还可以 在文件夹上设置警报,以将同一警报传播到该文件夹中包含的所有对象。无法从父对象更改或替代子对象上设 置的警报。必须在子对象自身上更改警报。

警报由触发器和操作组成。

#### 触发器

发生警报警告和警示必须满足的一组条件。大多数触发器由值为真的条件值和时间长度组成。例如,虚拟机内存警报在内存使用率超过75%一个小时或超过90%五分钟时触发警告。

VMware 使用颜色表示警报严重性:

- 正常-绿色
- 警告-黄色
- 警示-红色

可以将警报设置为当状况从绿色变为黄色、黄色变为红色、红色变为黄色和黄 色变为绿色时触发警报。已对默认 VMware 警报定义了触发器。可以更改默认 警报的触发器条件(阈值、警告值和警示值)。

**操作** 为了响应触发器而发生的操作。例如,当警报触发时,可以向一个或多个管理 员发送电子邮件通知。默认 vCenter Server 警报并未预先配置操作。因此,您 必须手动设置触发事件、条件或状况时应该发生的操作。

注意 部分警报包含 vSphere Client 不支持的触发器,并且不能更改。但是,您仍旧可以配置警报操作、启用 或禁用警报以及更改警报名称。如果环境要求更改这些警报触发器,请使用 vSphere Client 或 VMware vSphere API 创建自定义警报。

本章讨论了以下主题:

- 第212页,"警报触发器"
- 第220页,"警报操作"

- 第224页,"警报报告"
- 第224页,"创建警报"
- 第227页,"管理警报"
- 第231页,"管理警报操作"
- 第 234 页, "预配置的 VMware 警报"

# 警报触发器

将警报触发器配置为在符合指定条件时生成警告和警示。警报触发器分为两种类型:条件或状况触发器和事件 触发器。

**条件或状况触发器** 监控虚拟机、主机和数据存储的当前条件或状况。这包括电源状况、连接状况 和性能衡量指标,如 CPU 和磁盘使用情况。要对清单中的其他对象(包括数据 中心、群集、资源池和网络对象)设置警报,请使用事件触发器。

**注意** 可以在数据中心级别设置条件或状况警报,以便监控数据中心内的所有 虚拟机、主机或数据存储。

# **事件触发器** 监控事件,这些事件用于响应针对清单、vCenter Server 系统或 License Server 的任何受管对象执行的操作。例如,每次克隆、创建、删除、部署和迁移虚拟 机时都会记录事件。

#### 条件和状况触发器

使用条件触发器和状况触发器对虚拟机、主机和数据存储的性能衡量指标、电源状况和连接状况设置警报。要 对清单中的其他对象设置警报,必须使用事件触发器。

条件和状况触发器使用下列运算符集合之一监控对象:

- 等于和不等于
- 高于和低于

要定义条件或状况触发器,请选择相应的运算符集合,然后输入警告和警示状态的值。可以使用任意数量的警 报触发器。如果使用多个触发器,则应选择是在满足任一条件还是满足所有条件时触发警报。例如,可以创建 具有两个条件触发器的主机警报,一个用于 CPU 使用情况,另一个用于内存使用情况:

|     |          | 警告  |     | <b>警</b> 示 |     |
|-----|----------|-----|-----|------------|-----|
| 触发器 | 条件       | 运算符 | 值   | 运算符        | 值   |
| 1   | CPU 使用情况 | 超过  | 75% | 超过         | 90% |
| 2   | 内存使用情况   | 超过  | 75% | 超过         | 90% |

如果在满足所有条件时触发警报,则只有在 CPU 使用情况和内存使用情况值均超过 75% 时,警报才会触发警告。同样,只有在 CPU 使用情况和内存使用情况均超过 90% 时,警报才会触发警示。

**注意** 如果警报的多个触发器之间存在相互矛盾的警告和警示条件,并且设置为在满足所有条件时触发警报,则可能会出现意外结果。例如,一个警报具有两个触发器,用于设置虚拟机电源状况的警告和警示。

**表 21-1。** 示例 - 相反的警告和警示条件

| 触发器 | 警告  | <b>警</b> 示 |
|-----|-----|------------|
| 1   | 已关闭 | 已启动        |
| 2   | 已启动 | 已关闭        |

如果选择在满足所有条件时触发警报,则警报会触发警告。这是因为vServer System使用 And Alarm Expression 运算符来验证每个触发器的条件状态。满足所有条件时,即满足了第一个条件,因而得以使用:警告&警示=警告。

#### 条件和状态触发器组件

条件和状态触发器由触发器类型、触发条件和长度以及警告和警示值组成。

表 21-2 描述了条件和状态触发器的各个组件。

| 表 21–2。 | 条件和状态触发器组件 |
|---------|------------|
|---------|------------|

| 触发器组件  | 描述                                                                        |
|--------|---------------------------------------------------------------------------|
| 触发器类型  | 要监控的条件或状况,例如,虚拟机 CPU 使用情况 (%)。                                            |
| <br>条件 | 用于设置触发器阈值的限定符,例如高于和低于。                                                    |
| 警告     | 使警报从正常状况转变为警告状况并将其触发所必须达到的值。                                              |
| 条件长度   | 对于条件触发器,指的是达到警告条件后,为了触发警告,警告条件值保持为真的时间长度。<br>状态触发器没有条件长度。一旦状况条件发生,则触发警告。  |
| <br>警示 | 使警报从警告状况转变为警示状况并最终触发所必须达到的值。                                              |
| 条件长度   | 对于条件触发器,指的是达到警示值后,为了触发警报,警示条件值保持为真的时间长度。<br>状态触发器没有条件长度。一旦状况条件发生变化,则触发警示。 |

要使条件触发器生成警告或警示,必须达到所设置的值并满足指定的条件长度。例如,可以配置条件触发器以 在下列条件下生成警告和警示:

- 虚拟机的 CPU 使用情况必须高于 75% 超过 10 分钟以生成警告。
- 虚拟机的 CPU 使用情况必须高于 95% 超过 5 分钟以生成警告。

本例中的10分钟和5分钟条件有助于从真实的应用场景中区分不稳定的条件。设置时间必要条件以确保衡量指标条件是否有效而不是由偶然的峰值引起。

当触发条件或状况不再为真时重置已触发的警报。例如,如果将警报定义为当主机 CPU 利用率高于 75% 时触 发警告,则当其值低于 75% 并且警告警报将不再触发时,条件将重置为正常。阈值条件取决于为阈值设置的任 何容限范围。

#### 虚拟机条件和状态触发器

VMware 提供当虚拟机处于特定条件和状况时用于在虚拟机上定义警报的默认触发器。

表 21-3 列出了可以在虚拟机上设置的条件和状态触发器。

| ·•••  |               |                                                                                                    |
|-------|---------------|----------------------------------------------------------------------------------------------------|
| 触发器类型 | 触发器名称         | 描述                                                                                                    |
| 条件    | CPU 就绪时间 (ms) | 虚拟机在收集时间间隔内准备就绪但无法调度以在物理 CPU 上运行所用的时间长度。CPU 就绪时间取决于主机上的虚拟机数量及其 CPU 负载。                                                    |
| 条件    | CPU 使用情况 (%)  | 虚拟机使用的虚拟 CPU (MHz) 的数量。计算中会忽略 CPU 限制。计算式为:<br>虚拟机 CPU 使用情况 (%) = 虚拟机 CPU [MHz] / (vCPU 的数量 x 物理 CPU<br>的时钟速率 [MHz]) x 100 |
| 条件    | 磁盘中止          | 虚拟机的每个物理磁盘上未完成的 SCSI 命令数目。                                                                                                |

表 21-3。 虚拟机条件和状况警报触发器

| 触发器类型  | 触发器名称                | 描述                                                                                                    |
|--------|----------------------|----------------------------------------------------------------------------------------------------|
| 条件     | 磁盘重置                 | 虚拟机的每个物理磁盘上发出的 SCSI 总线重置命令数目。                                                                                                    |
| 条件     | 磁盘使用情况 (KBps)        | 在虚拟机的所有磁盘实例上读取和写入的数据总和。                                                                                                    |
| <br>条件 | 容错辅助虚拟机滞后时间<br>状态已更改 | <ul> <li>辅助虚拟机的虚拟 CPU 滞后于主虚拟机的虚拟 CPU 的时钟时间量。</li> <li>● 低 - 0-2 秒</li> <li>● 适中 - 2-6 秒</li> <li>● 高 - 超过 6 秒</li> </ul>                                                                        |
| 状况     | 检测信号                 | <ul> <li>客户机操作系统检测信号的当前状态:</li> <li>灰色 - VMware Tools 未安装或未运行。</li> <li>红色 - 没有检测信号。客户机操作系统可能已经停止响应。</li> <li>黄色 - 间歇性检测信号。黄色状态可能由过高的客户机操作系统使用率<br/>所致。</li> <li>绿色 - 客户机操作系统正常作出响应。</li> </ul> |
| <br>条件 | 内存使用情况 (%)           | 虚拟机使用的已配置的 RAM 量 (MB)。计算式为:<br>虚拟机内存使用情况 (%) = 活动内存 [MB]/ 虚拟机已配置的 RAM [MB] x 100                                                                                                    |
| 条件     | 网络使用情况 (Kbps)        | 在虚拟机的所有虚拟网卡实例上传输和接收的数据总和。                                                                                                    |
| 条件     | 快照大小 (GB)            | 对当前虚拟机执行的所有快照的总大小 (KB)。                                                                                                    |
| 状况     | 状况                   | <ul> <li>虚拟机的当前状况:</li> <li>■ 已启动 - 虚拟机已启动。</li> <li>■ 已关闭 - 虚拟机已关闭。</li> <li>■ 已挂起 - 虚拟机已挂起。</li> </ul>                                                                                        |
| <br>条件 | 磁盘滞后总时间 (ms)         | <ul> <li>处理由客户机操作系统向虚拟机发出的 SCSI 命令所用的平均时间。计算式为: 磁盘滞后总时间 = 内核滞后时间 + 设备滞后时间</li> <li>● 低 - 0-2 秒</li> <li>● 适中 - 2-6 秒</li> <li>● 高 - 超过 6 秒</li> </ul>                                           |
| 条件     | 磁盘上的总大小 (GB)         | 主机上所有虚拟机占用的磁盘空间总量。                                                                                                    |

| 表 21–3。 | 虚拟机条件和状况警报触发器 | (续) |
|---------|---------------|-----|

#### 主机条件和状态触发器

VMware 提供当主机处于特定条件和状况时触发的预配置警报。

表 21-4 列出了可以在主机上设置的默认条件和状态触发器。

表 21-4。 主机条件和状态触发器

| 触发器名称          | 描述                                                                                                    | 触发器类型 |
|----------------|----------------------------------------------------------------------------------------------------|-------|
| <br>连接状况       | <ul> <li>主机当前的连接状况:</li> <li>已连接 - 主机连接到服务器。对于 ESX/ESXi 主机,始终是该状况。</li> <li>已断开 - 用户明确关闭主机。在此状况中,vCenter Server 不期望从<br/>主机接收检测信号。下一次接收检测信号时,主机返回到"已连接"<br/>状况,并且记录事件。</li> <li>无响应 - vCenter Server 未从主机接收检测信号消息。再次接收检测<br/>信号消息之后,状况自动更改到"已连接"。此状况通常用于触发主<br/>机上的警报。</li> </ul> | 状况    |
| 控制台换入速率 (KBps) | 服务控制台内核换入内存的速率。控制台换入速率表示服务控制台中的内<br>存压力。<br>高值通常是超时操作的先兆。要解决该问题,请考虑添加更多内存或结束<br>占用大量内存的任务。                                                                                                    | 条件    |

#### 表 21-4。 主机条件和状态触发器 (续)

| 触发器名称             | 描述                                                                                                    | 触发器类型 |
|-------------------|----------------------------------------------------------------------------------------------------|-------|
| 控制台换出速率 (KBps)    | 服务控制台内核换出内存的速率。控制台换出速率表示服务控制台中的内存压力。<br>高值通常是超时操作的先兆。要解决该问题,请考虑添加更多内存或结束<br>占用大量内存的任务。                         | 条件    |
| <br>CPU 使用情况 (%)  | ESX/ESXi 主机使用的物理 CPU (MHz) 的数量。计算式为:<br>主机 CPU 使用情况 (%) = CPU 使用情况 [MHz] / (物理 CPU 的数量 x 时<br>钟速率 [MHz]) x 100 | 条件    |
| 磁盘使用情况 (KBps)     | 主机上所有磁盘实例的读取和写入数据的总和。                                                                                          | 条件    |
| 内存使用情况 <b>(%)</b> | ESX/ESXi 主机消耗的物理 RAM (MB) 的数量。计算式为:<br>主机内存使用情况 (%) = 已消耗的内存 [MB] / 服务器的物理 RAM [MB] x<br>100                   | 条件    |
| 网络使用情况 (kbps)     | 主机的所有网卡实例传输和接收的数据总和。                                                                                           | 条件    |
| 电源状况              | <ul> <li>主机当前的电源状况:</li> <li>■ 已启动 - 主机已启动。</li> <li>■ 已关闭 - 主机已关闭。</li> <li>■ 已挂起 - 主机已挂起。</li> </ul>         | 状况    |
| 交换页面写入速率(KBps)    | 主机内存换出到磁盘的速率。                                                                                                  | 条件    |

#### 数据存储条件和状态触发器

VMware 提供当数据存储处于特定条件和状况时触发的预配置警报。

表 21-5 列出了可以在数据存储上设置的默认条件和状态触发器。

| 表 | 21–5。 | 数据存储条件和状态触发器 |
|---|-------|--------------|
|   |       |              |

| 触发器类型 | 触发器名称             | 描述                                                                               |  |
|-------|-------------------|----------------------------------------------------------------------------------|--|
| 条件    | 数据存储磁盘过度分配<br>(%) | 数据存储中过度分配的磁盘空间的数量。                                                               |  |
| 条件    | 数据存储磁盘使用情况<br>(%) | 数据存储使用的磁盘空间的数量 (KB)。                                                             |  |
|       | 所有主机的数据存储状<br>态   | <ul> <li>连接所有主机 - 数据存储至少连接一台主机。</li> <li>与所有主机断开连接 - 数据存储至少与一台主机断开连接。</li> </ul> |  |

## 事件触发器

事件触发器监控为响应受管对象、vCenter Server 系统和 License Server 的相关操作而发生的事件。

事件触发器使用参数、运算符和值监控 vServer System 中所发生的操作。通过发生的事件您可以获取环境中所 发生操作的相关信息,因此通常无需为其配置参数。但是,某些事件是带普遍性的,且需要进行配置以按所需 信息设置警报。例如,主机上的多个不同子系统都发生了"已更改硬件健康状况"事件。预配置的数据中心警 报"主机硬件风扇健康状态"将以下两个参数用于"已更改硬件健康状况"事件,以设置风扇不工作时的警告 条件:

| 参数       | 运算符 | 值  |  |
|----------|-----|----|--|
| 组        | 等于  | 风扇 |  |
| newState | 等于  | 黄色 |  |

表 21-6。 示例 - 事件参数、运算符和值

**注意**由于 vCenter Server 跟踪的事件数目过大,因此各个对象的事件表不会提供事件最终列表,但是它提供对警报触发器可用的事件的子集。

#### 事件触发器组件

事件触发器由触发器类型、触发器状态和触发条件组成。

表 21-7 介绍了事件警报触发器的组件。

| <b>表 21-7</b> 。 事件触发器组1 |
|-------------------------|
|-------------------------|

| 触发器组件     | 描述                                                                                                    |  |
|-----------|----------------------------------------------------------------------------------------------------|--|
| 触发器类型     | 要监控的事件。事件可以由用户操作或系统操作(如更改帐户密码和已发送警报电子邮件<br>生成。                                                                                               |  |
| 状态        | <ul> <li>使警报触发必须满足的值:</li> <li>正常</li> <li>警告</li> <li>警示</li> </ul>                                                                         |  |
| <u>条件</u> | 定义触发器的规范。<br>事件条件包括以下组件:<br>● 参数 - 要监控的事件属性。<br>● 运算符 - 用于设置触发器值的限定符,例如 <b>开始于</b> 和 <b>不开始于</b> 。<br>● 值 - 触发事件必须满足的值。<br>条件对于所有事件而言是不可配置的。 |  |

例如,在同一个数据中心中,有一个名称前缀标识为 QA\_. 的主机子集。要在这些主机中的任一主机失去网络连接时触发警报,请在数据中心上创建警报以监控事件网络连接丢失。触发条件包括:

- 参数 host.name
- 运算符 开始于
- 值 QA\_

当名为"QA\_Host1"的主机上丢失存储器连接时,将触发事件。

事件触发器不依赖于阈值或持续时间。它们使用参数、运算符和值来标识触发条件。当触发条件不再为真时, 将自动重置已触发的警报,并不再触发。

#### 虚拟机事件触发器

VMware 提供当虚拟机上发生事件时触发的预配置警报。

表 21-8 列出了可用于触发有关虚拟机的警报的事件。

| <b>表 21-8</b> 。 虚拟机事件肥友者 | 21-8。 虚 | 拟机事件触发器 | 몸 |
|--------------------------|---------|---------|---|
|--------------------------|---------|---------|---|

|         | 可用事件                                                               |
|---------|--------------------------------------------------------------------|
| 自定义     | 已开始自定义、自定义成功、无法完成 Sysprep、未知错误。                                    |
| DRS     | DRS 已迁移虚拟机、已启动虚拟机、DRS 未推荐维护模式。                                     |
| 一般消息和信息 | 虚拟机错误、虚拟机错误消息、虚拟机信息、虚拟机信息消息、虚拟机警告、虚拟机警告消息、虚拟机迁移错误、虚拟机迁移警告、虚拟机配置丢失。 |
| 事件类别    | 可用事件                                                                                                    |  |
|---------|----------------------------------------------------------------------------------------------------|--|
| 部署      | 已创建虚拟机、已自动重命名虚拟机、正在关闭虚拟机、正在创建虚拟机、正在部<br>署虚拟机、正在迁离虚拟机、正在热迁移虚拟机、正在迁移虚拟机、已重新配置虚<br>拟机、已注册虚拟机、已移除虚拟机、已重命名虚拟机、正在重定位虚拟机、正在<br>升级虚拟机。<br>无法完成克隆、无法迁移、无法重定位、无法升级。                                                     |  |
| 电源和连接状况 | 已连接虚拟机、已断开虚拟机、已发现虚拟机、已关闭虚拟机、已启动虚拟机、正<br>在启动虚拟机、正在停止虚拟机、已挂起虚拟机、已重新启动备用主机上的虚拟机、<br>正在恢复虚拟机。<br>客户机重新引导、客户机关机、客户机待机。<br>无法关闭、无法启动、无法重新引导客户机操作系统、无法重置、无法关闭客户机<br>操作系统、客户机操作系统无法进入待机模式、无法挂起。<br>远程控制台已连接、远程控制台已断开。 |  |
| HA      | 已重置启用了 HA 的虚拟机、无法重新发送启用了 HA 的虚拟机、虚拟机 HA 更新<br>错误。                                                                                                    |  |
| 容错      | 已添加辅助虚拟机、已禁用辅助虚拟机、已启用辅助虚拟机、已启动辅助虚拟机。<br>无法启动辅助虚拟机、无法更新辅助虚拟机配置。<br>已更改容错状况、已删除容错虚拟机。<br>无兼容主机可用于放置辅助虚拟机。                                                                                                    |  |
| 命名和 ID  | UUID:已分配、已更改、冲突。分配新的实例、实例已更改、实例冲突。<br>MAC:已分配、已更改、冲突。虚拟机静态 MAC 冲突。<br>WWN:已分配、已更改、冲突。                                                                                                    |  |
| 记录、重放   | 启动记录会话、启动重放会话。                                                                                                    |  |
| 资源池     | 已移动资源池、已重定位资源池。                                                                                                    |  |

**表 21-8。** 虚拟机事件触发器 (续)

### 主机事件触发器

VMware 提供当主机上发生事件时触发的预配置警报。

表 21-9 列出了可用于触发有关主机的警报的事件。

| <br>事件类别 | 可用事件                                                                                                    |  |
|----------|----------------------------------------------------------------------------------------------------|--|
| 帐户       | 已创建帐户、已移除帐户、已更新帐户。                                                                                                    |  |
| 访问和安全    | 已禁用管理员访问、已启用管理员访问。<br>未更改管理员密码。VIM 帐户密码已更改。<br>许可证已过期、无许可证。                                                                                                    |  |
| 连接和模式    | 已连接主机、已断开主机连接。<br>主机已进入维护模式、主机已退出维护模式、主机正在进入待机模式、主机正在退出待机<br>模式。<br>无法连接主机、主机已受管、Ccagent不正确、用户名不正确、版本不兼容、Ccagent升级、<br>网络错误、无法访问。<br>连接丢失、无法重新连接主机。网络连接丢失、网络冗余丢失、存储器连接丢失、存储路<br>径冗余丢失。 |  |
| DRS      | DRS 正在进入待机模式、DRS 已退出待机模式、DRS 正在退出待机模式。无法完成 DRS 资源配置、资源配置已同步。                                                                                                    |  |
| 一般错误信息   | 主机错误、主机信息、主机警告。                                                                                                    |  |
| HA       | 已禁用主机 HA 代理、已启用 HA 代理、正在禁用 HA、正在启用 HA 代理、HA 代理错误、<br>已配置 HA 代理。<br>主机具有多余 HA 网络、主机无可用 HA 网络、主机缺少 HA 网络、主机无冗余管理网络。                                                                      |  |

表 21-9。 主机事件触发器

|        | 可用事件                                                                   |
|--------|------------------------------------------------------------------------|
| 硬件健康状况 | 已更改硬件健康状况                                                              |
|        | 已添加主机、主机不在群集中。未配置数据存储。                                                 |
| IP 地址  | 已更改主机 IP、主机 IP不一致、无法将主机 IP 解析为短名称、无法获取主机短名称、无法将主机短名称解析为 IP 、检测到重复的 IP。 |

### 表 21-9。 主机事件触发器 (续)

### 数据存储事件触发器

VMware 提供当数据存储上发生事件时触发的预配置警报。

表 21-10 列出了可用于触发有关数据存储的警报的事件。

### 表 21-10。 数据存储事件触发器

| 事件类别   | 可用事件                                             |
|--------|--------------------------------------------------|
| 数据存储修改 | 已增加数据存储容量。<br>已创建本地数据存储、已删除数据存储、已发现数据存储、已移除数据存储。 |
| NAS    | 已创建 NAS 数据存储。                                    |
| VMFS   | 已创建 VMFS 数据存储、已扩容 VMFS 数据存储、已扩展 VMFS 数据存储。       |

### 数据中心事件触发器

VMware 提供当数据中心上发生事件时触发的预配置警报。

表 21-11 列出了可用于设置有关数据中心的警报的事件。

### 表 21-11。 数据中心事件触发器

| 事件类别       | 可用事件                                                                                                    |  |
|------------|----------------------------------------------------------------------------------------------------|--|
|            | 已创建警报、已重新配置警报、已移除警报。已发送警报电子邮件、发送警报电子<br>邮件失败。已完成警报脚本、未完成警报脚本。已发送警报 SNMP 陷阱、SNMP 陷<br>阱未完成。已更改警报状态。            |  |
| 身份验证、权限和角色 | 已进行身份验证。已添加权限、已移除权限、已更新权限。已创建配置文件、已移<br>除配置文件。已添加角色、已创建角色、已移除角色。                                              |  |
| 自定义字段      | 已添加自定义字段定义、已移除自定义字段定义、已重命名自定义字段定义。已更改自定义字段值。无法完成网络设置的自定义。                                                     |  |
| 自定义        | 自定义 Linux 身份失败、自定义网络设置失败。                                                                                     |  |
|            | 已创建数据中心、已重命名数据中心。                                                                                             |  |
| 数据存储       | 已重命名数据存储、已重命名主机上的数据存储。                                                                                        |  |
| DRS        | DRS调用未完成、DRS已从故障中恢复。                                                                                          |  |
| DVS        | 已合并vNetwork分布式交换机、已重命名vNetwork分布式交换机、某些主机上的<br>vNetwork分布式交换机配置与vCenter Server的vNetwork分布式交换机配置不同。            |  |
| HA 和 DRS   | 已找到HA代理、DRS调用未完成、DRS已从故障中恢复。                                                                                  |  |
| 主机         | 添加主机失败、主机清单已满、主机短名称不一致、无法添加主机。                                                                                |  |
| <br>许可     | 已添加许可证、已分配许可证、许可证已过期,许可证数量不足、已移除许可证、<br>已取消分配许可证。License Server 可用、License Server 不可用。未获许可的虚拟<br>机、所有虚拟机均获许可。 |  |
| 已调度任务      | 已创建已调度任务、已完成已调度任务、无法完成已调度任务、已发送已调度任务<br>电子邮件、未发送已调度任务电子邮件、已重新配置已调度任务、已移除已调度任务、<br>已启动已调度任务。                   |  |

### 表 21-11。数据中心事件触发器(续)

| 事件类别    | 可用事件                               |  |
|---------|------------------------------------|--|
| 模板      | 正在升级模板、已升级模板、无法升级模板。               |  |
| 用户操作    | 已将用户分配给组、已将用户从组中移除、用户登录、用户注销、用户升级。 |  |
| 虚拟机     |                                    |  |
| vServer | 服务器许可证已过期、服务器会话已启动、服务器会话已停止。       |  |

### 群集事件触发器

VMware 提供当群集上发生事件时触发的预配置警报。

表 21-12 列出了可用于设置有关群集的警报的事件。

### 表 21-12。 群集事件触发器

| 事件类别       | 可用事件                                              |
|------------|---------------------------------------------------|
| 群集创建、修改与合规 | 已创建群集、已删除群集、群集已过载、已重新配置群集。<br>已更改群集状态、已检查群集合规性。   |
| 高可用性 (HA)  | HA代理不可用、HA已禁用、HA已启用、HA主机故障、已隔离HA主机、已隔<br>离所有HA主机。 |
| DRS        | 已启用DRS、已禁用DRS。                                    |

### dvPort 组事件触发器

VMware 提供当 dvPort 组警报发生事件时触发的预配置警报。

表 21-13 列出了可用于设置有关 dvPort 组的警报的事件。

### 表 21-13。 dvPort 组事件触发器

| 事件类别     | 可用事件                                                    |
|----------|---------------------------------------------------------|
| 分布式虚拟端口组 | 已创建分布式虚拟端口组、已删除分布式虚拟端口组、已重新配置<br>分布式虚拟端口组、已重命名分布式虚拟端口组。 |

### vNetwork 分布式交换机事件触发器

VMware 提供当 vNetwork 分布式交换机上发生事件时触发的预配置警报。

表 21-14 列出了可用于设置有关 vNetwork 分布式交换机的警报的事件。

### 表 21-14。 vNetwork 分布式交换机事件触发器

| 事件类别          | 可用事件                                                   |
|---------------|--------------------------------------------------------|
| 分布式虚拟交换机创建和修改 | 已创建分布式虚拟交换机、已删除分布式虚拟交换机、已重<br>新配置分布式虚拟交换机、已升级分布式虚拟交换机。 |
| 端口            | 已阻止端口、已连接端口、已断开端口、已创建端口、已删<br>除端口、已打开端口链接、已关闭端口链接。     |
| 主机            | 主机已连接或已断开分布式 vSwitch。<br>主机和 vCenter Server 配置已同步。     |

### 网络事件触发器

VMware 提供当网络上发生事件时触发的预配置警报。

表 21-15 列出了可用于触发有关网络的警报的事件。

### **表 21-15。** 网络事件触发器

| 事件类别          | 可用事件                                                   |
|---------------|--------------------------------------------------------|
| dvPort 组创建和修改 | 已创建 dvPort 组、已删除 dvPort 组、已重新配置 dvPort 组、已重命名 dvPort 组 |

# 警报操作

警报操作是为了响应已触发的警报而发生的操作。例如,电子邮件通知属于警报操作。

VMware 提供一个可以与警报关联的预配置操作列表。这些操作仅适用于设置了警报的对象。例如, 主机的预 配置警报操作包括重新引导主机以及将主机置于维护模式。虚拟机的警报操作包括启动、关闭和挂起虚拟机。

尽管操作是预先配置的,但必须手动设置操作的某些方面,如当警告或警示触发时使操作发生以及是否重复执行该操作。可以按下列方式配置警报的重复操作:

- 在警报触发后按照指定的时间间隔重复。例如,如果因为物理主机没有响应而触发警报,则可以每隔10分钟发送一封电子邮件消息,直到主机恢复连接状况或直到警报触发器遭到阻止。
- 直到管理员明确确认警报。当确认警报时,将阻止警报操作发生。并不重置警报触发器。将保持其当前状况, 直到触发条件、状况或事件不再有效。

某些警报操作(如发送电子邮件通知或陷阱以及运行脚本)需要其他配置。

注意 默认的 VMware 警报没有与其关联的操作。必须手动将操作与默认警报相关联。

# 默认 vSphere 警报操作

VMware 提供可与警报关联的默认警报操作。警报触发时,即会执行操作。

表 21-16 列出了默认的 vSphere 警报操作。

| 表 21–16。 | 默认 vSphere | 警报操作 |
|----------|------------|------|
|----------|------------|------|

| 操作        | 描述                                                                                                    | <b>警</b> 报对象                                                  |
|-----------|----------------------------------------------------------------------------------------------------|---------------------------------------------------------------|
| 发送电子邮件通知  | SMTP 发送一封电子邮件。发送电子邮件时 SMTP 必须就<br>绪。可以通过 vCenter Server 或通过 Microsoft Outlook<br>Express 设置 SMTP。                       | 数据中心、数据存储、群集、主<br>机、资源池、虚拟机、网络、<br>vNetwork分布式交换机、dvPort<br>组 |
| 发送陷阱通知    | SNMP 发送陷阱通知。vCenter Server 是默认的 SNMP 通知收件方。查看发送的陷阱需要使用 SNMP 陷阱查看器。                                                      | 数据中心、数据存储、群集、主<br>机、资源池、虚拟机                                   |
| 运行命令      | 执行在指定的脚本中定义的操作。它作为单独进程运行,不会妨碍 vCenter Server 的进程。                                                                       | 数据中心、数据存储、群集、主<br>机、资源池、虚拟机、网络、<br>vNetwork分布式交换机、dvPort<br>组 |
| 进入或退出维护模式 | 使主机进入或退出维护模式。维护模式限制主机上的虚拟<br>机操作。当您需要移动或维护主机时,请将其置于维护模<br>式。                                                            | 主机                                                            |
| 进入或退出待机   | 在虚拟机上挂起或恢复客户机操作系统。                                                                                                    | 主机                                                            |
| 重新引导或关闭主机 | 重新引导或关闭主机。                                                                                                    | 主机                                                            |
| 挂起虚拟机     | 警报触发时,虚拟机将会挂起。可以使用挂起功能在短期<br>内释放资源,或在其他需要挂起虚拟机但又不将其关闭的<br>情况下释放资源。                                                      | 虚拟机                                                           |
| 启动或关闭虚拟机  | 启动可启动虚拟机并在客户机操作系统已安装的情况下引<br>导客户机操作系统。<br>关闭类似于拔掉物理机的电源线。这不是客户机操作系统<br>的正常关机,而是在关机可能不成功时使用。例如,如果<br>客户机操作系统不响应,关机将不起作用。 | 虚拟机                                                           |

| <br>操作        | 描述                                                     | 警报对象 |
|---------------|--------------------------------------------------------|------|
| 重置虚拟机         | 暂停虚拟机活动。事务在发出"恢复"命令之前处于冻结<br>状态。                       | 虚拟机  |
| 迁移虚拟机         | 关闭虚拟机,然后根据创建警报操作时定义的设置迁移。                              | 虚拟机  |
| 重新引导客户机或关闭客户机 | 重新引导将在不关闭虚拟机的情况下关闭并重新启动客户<br>机操作系统。<br>关机将正常关闭客户机操作系统。 | 虚拟机  |

### **表 21-16。**默认 vSphere 警报操作(续)

# 禁用警报操作

在不禁用警报自身的情况下,可以禁止警报操作发生。例如,如果设置警报在主机断开连接时触发,且将主机 置于维护模式下,则您可以阻止警报操作,因为主机不可用。警报仍然处于启用状态,因此它会触发,但是操 作不会触发。

可禁用所选清单对象的警报操作。还可以通过对象选项卡一次性禁用多个对象的警报操作。例如,要禁用主机上多台虚拟机的警报操作,请转到主机的虚拟机选项卡。禁用对象的警报操作时,这些操作会继续在子对象上发生。

禁用警报操作时,该对象的所有警报上的所有操作都将被禁用。但无法禁用警报操作的子集。

# 使用 SNMP 陷阱作为警报操作

vCenter Server 随附的 SNMP 代理可用于在 vCenter Server 上触发警报时发送陷阱。发生 SNMP 陷阱通知时, 仅触发并发送一个陷阱。

表 21-17 描述了 SNMP 通知正文中所提供的陷阱信息。

| 陷阱条目 | 描述                                                                                                    |
|------|----------------------------------------------------------------------------------------------------|
| 类型   | vCenter Server 正在为警报监控的状况。选项包括主机处理器(或 CPU)的使用情况、主机内存的使用情况、主机状况、虚拟机处理器(或 CPU)的使用情况、虚拟机内存的使用情况、虚拟机状况、虚拟机检测信号。 |
| 名称   | 触发警报的主机或虚拟机的名称。                                                                                             |
| 原状态  | 触发警报前的警报状态。                                                                                                 |
| 新状态  | 触发警报时的警报状态。                                                                                                 |
| 对象值  | 触发警报时的对象值。                                                                                                  |
|      |                                                                                                    |

表 21-17。 SNMP 陷阱通知详细信息

注意 要在 vCenter Server 中使用 SNMP, 必须使用 vSphere Client 配置 SNMP 设置。但是,如果在 Microsoft Outlook Express 中配置了 SMTP 设置,则无需在 vCenter Server 中进行配置。

# 使用电子邮件通知作为警报操作

vCenter Server 随附的 SMTP 代理可用于在 vCenter Server 上触发警报时发送电子邮件通知。触发警报后,会发送任意数量的电子邮件通知。可以在设置警报的警报操作时定义收件人列表。

表 21-18 描述了 SMTP 通知正文中所提供的信息。

表 21-18。 SMTP 电子邮件通知详细信息

| 电子邮件条目 | 描述                 |
|--------|--------------------|
| 目标     | 为其触发警报的对象。         |
| 原状态    | 先前的警报状态。仅适用于状况触发器。 |
| 新状态    | 当前的警报状态。仅适用于状况触发器。 |

| 电子邮件条目 | 描述                                                                                                    |
|--------|----------------------------------------------------------------------------------------------------|
| 衡量指标值  | 触发警报的阈值。仅适用于衡量指标条件触发器。                                                                                          |
| 警报定义   | vCenter Server 中的警报定义,包括警报名称和状态。                                                                                |
| 描述     | 包含警报摘要的本地化字符串。例如:                                                                                               |
|        | Alarm New_Alarm on host1.vmware.com changed from Gray to Red.<br>( host1.vmware.com 上的警报 New_Alarm 已从灰色更改为红色。)。 |

### 表 21-18。 SMTP 电子邮件通知详细信息 (续)

如果警报由事件触发,则表 21-19 中的信息将同样包含在电子邮件正文中。

### 表 21-19。 电子邮件中的事件详细信息

| <br>详细信息                                   |                                                                                              |  |
|--------------------------------------------|----------------------------------------------------------------------------------------------|--|
| 事件详细信息                                     | VMODL事件类型名称。                                                                                 |  |
| 摘要                                         | 警报摘要,包括事件类型、警报名称和目标对象。                                                                       |  |
| 日期                                         | 触发警报的时间和日期。                                                                                  |  |
| 用户名                                        | 启动导致生成事件的操作的用户。由内部系统活动导致的事件没有用户名值。                                                           |  |
| 主机                                         | 触发了警报的主机。                                                                                    |  |
| 资源池                                        | 触发了警报的资源池。                                                                                   |  |
| 数据中心                                       | 触发了警报的数据中心。                                                                                  |  |
| 参数                                         | 随警报传递的参数及其值。                                                                                 |  |
| 用户名       主机       资源池       数据中心       参数 | 启动导致生成事件的操作的用户。由内部系统活动导致的事件没有用户名值。<br>触发了警报的主机。<br>触发了警报的资源池。<br>触发了警报的数据中心。<br>随警报传递的参数及其值。 |  |

注意 如果已在 Microsoft Outlook Express 中配置了 SMTP 设置,则无需再为 vCenter Server 配置这些设置。

### 运行作为警报操作的脚本

可以编写脚本并将其附加到警报,以便脚本在警报触发时运行。

使用警报环境变量定义复杂脚本,并将其附加到多个警报或清单对象。例如,可以编写脚本用于当触发警报时 将以下问题票证信息输入到外部系统:

- 警报名称
- 已触发警报的对象
- 触发了警报的事件
- 警报触发器值

编写脚本时,在脚本中包括以下环境变量:

- VMWARE\_ALARM\_NAME
- VMWARE\_ALARM\_TARGET\_NAME
- VMWARE\_ALARM\_EVENTDESCRIPTION
- VMWARE\_ALARM\_ALARMVALUE

脚本可以附加到任意对象上的任意警报,无需对其进行更改。

### 警报环境变量

为了简化警报操作的脚本配置, VMware 提供 VMware 警报的环境变量。

表 21-20 列出为警报定义的默认环境变量。可以使用这些变量定义更复杂的脚本,然后将它们附加到多个警报 或清单对象上,以便在警报触发时执行相应操作。

### **表 21-20。** 警报环境变量

| 变量名称                               | 变量描述                          | 支持的警报类型  |
|------------------------------------|-------------------------------|----------|
| VMWARE_ALARM_NAME                  | 已触发的警报的名称。                    | 条件、状况、事件 |
| VMWARE_ALARM_ID                    | 已触发的警报的 MOID。                 | 条件、状况、事件 |
| VMWARE_ALARM_TARGET_NAME           | 已对其触发警报的实体的名称。                | 条件、状况、事件 |
| VMWARE_ALARM_TARGET_ID             | 已对其触发警报的实体的 MOID。             | 条件、状况、事件 |
| VMWARE_ALARM_OLDSTATUS             | 警报的原有状态。                      | 条件、状况、事件 |
| VMWARE_ALARM_NEWSTATUS             | 警报的新状态。                       | 条件、状况、事件 |
| VMWARE_ALARM_TRIGGERINGSUMMARY     | 警报摘要(多行)。                     | 条件、状况、事件 |
| VMWARE_ALARM_DECLARINGSUMMARY      | 警报表达式的声明(单行)。                 | 条件、状况、事件 |
| VMWARE_ALARM_ALARMVALUE            | 触发警报的值。                       | 条件、状况    |
| VMWARE_ALARM_EVENTDESCRIPTION      | 警报状态更改事件的描述文本。                | 条件、状况    |
| VMWARE_ALARM_EVENTDESCRIPTION      | 触发警报的事件的描述。                   | 事件       |
| VMWARE_ALARM_EVENT_USERNAME        | 与事件关联的用户名。                    | 事件       |
| VMWARE_ALARM_EVENT_DATACENTER      | 发生事件的数据中心的名称。                 | 事件       |
| VMWARE_ALARM_EVENT_COMPUTERESOURCE | 发生事件的群集或资源池的名称。               | 事件       |
| VMWARE_ALARM_EVENT_HOST            | 发生事件的主机的名称。                   | 事件       |
| VMWARE_ALARM_EVENT_VM              | 发生事件的虚拟机的名称。                  | 事件       |
| VMWARE_ALARM_EVENT_NETWORK         | 发生事件的网络的名称。                   | 事件       |
| VMWARE_ALARM_EVENT_DATASTORE       | 发生事件的数据存储的名称。                 | 事件       |
| VMWARE_ALARM_EVENT_DVS             | 发生事件的 vNetwork 分布式交换机<br>的名称。 | 事件       |

### 警报命令行参数

VMware 提供可用于替代默认警报环境变量的命令行参数。您可以在将脚本作为条件、状况或事件警报的警报 操作运行时使用这些参数。

借助命令行参数,无需更改警报脚本即可传递警报信息。例如,当拥有一个无源外部程序时可以使用这些参数。可以使用优先于环境变量的替代参数传递所需数据。可以通过 vSphere Client "警报操作配置"对话框或命令 行传递这些参数。

表 21-21 列出了作为警报操作运行的脚本的命令行替代参数。

### **表 21–21。**警报操作脚本的命令行参数

| 变量                  | 描述                                                      |  |
|---------------------|---------------------------------------------------------|--|
| {eventDescription}  | alarmStatusChange事件的文本。{eventDescription}变量仅受条件和状况警报支持。 |  |
| {targetName}        | 已对其触发警报的实体名称。                                           |  |
| {alarmName}         | 触发的警报名称。                                                |  |
| {triggeringSummary} | 警报触发值的摘要信息。                                             |  |
| {declaringSummary}  | 警报声明值的摘要信息。                                             |  |
| {oldStatus}         | 警报在触发之前的状态。                                             |  |
| {newStatus}         | 警报在触发之后的状态。                                             |  |
| {target}            | 设置了警报的清单对象。                                             |  |

# 警报报告

通过在触发配置中添加容限范围和触发频率,警报报告可进一步限制何时触发条件和状况警报。

### 容限范围

容限范围指定高于或低于配置阈值点的百分比,超出此范围将触发或清除警报。仅在触发条件超出或低于容限 范围后,非零值才触发和清除警报。0(零)值在配置的阈值点触发和清除警报。

vCenter Server 使用以下计算公式来触发警报:

条件阈值 + 容限范围 = 触发警报

例如,将警报定义为当主机的 CPU 使用率超过 70% 时触发警告状况。如果将容限范围设置为 5%,则仅当 CPU 使用率高于 75% (70+5)时才会触发警告状况;仅当 CPU 使用率低于 65% (70-5)时才会重置为正常状况。

容限范围可确保您不会基于错误的条件更改转变警报状况。

### 触发频率

触发频率是指不再重复报告已触发警报操作的时间段。当此时间段结束时,如果条件或状况仍然为真,则警报操作将再次发生。默认情况下,默认 VMware 警报的触发频率设置为5分钟。

例如,如果主机 CPU 使用情况警报在下午 2 点触发警告状况并且在下午 2:02 分发生警示状况,则不会在下午 2:02 分报告警示操作,因为触发频率不允许此操作发生。如果警告状况在下午 2:05 分仍然为真,将会报告警报。这可以防止重复报告不重要的警报转变。

# 创建警报

创建警报涉及设置常规警报设置、警报触发器、触发报告和警报操作。

### 所需特权: 警报.创建警报

可以使用"警报设置"对话框创建警报。先在清单中选择对象,然后通过使用以下方法之一可以打开此对话框。

- 选择**文件 > 新建 > 警报**。
- 选择**清单 > <object\_type> > 警报 > 添加警报**。
- 右键单击对象,然后选择**警报>添加警报**。
- 在**警报**选项卡中,单击定义选项卡,再在窗格中右键单击,然后选择新建>警报。
- 在清单中选择对象,然后按 Ctrl+A。

### 前提条件

要在对象上设置警报,vSphere Client 必须连接到 vCenter Server 系统。此外,必须拥有所有相关对象上的相应用户权限才能创建警报。警报创建之后,即使创建它的用户不再拥有权限,它仍将被启用。

### 步骤

1 警报设置-常规第225页,

使用"警报设置"对话框的**常规**选项卡设置常规警报信息,如警报名称、描述、监控类型和状态。

- 2 警报设置 一触发器第 225 页, 在"警报设置"对话框中,使用触发器选项卡添加、编辑或移除警报触发器。设置触发器的步骤取决于 正在设置的是条件、状况还是事件的触发器。
- 3 警报设置 报告第 227 页, 在"警报设置"对话框中,使用报告选项卡可定义条件或状况触发器的容限范围和触发频率。报告触发 警报时的进一步限制。

### 警报设置 - 常规

使用"警报设置"对话框的常规选项卡设置常规警报信息,如警报名称、描述、监控类型和状态。

步骤

- 1 如有必要,显示"警报设置"对话框。
  - a 显示"清单"面板中的对象。
  - b 选择对象,然后按Ctrl-M。
- 2 在常规选项卡上,输入警报名称和警报描述。
- 3 在"警报类型"框中,定义要创建的警报类型。
  - a 在**监控**列表中,选择要对其创建警报的对象。 所列对象由清单中选定的对象决定。
  - b 选择对象的监控方式:针对特定条件或状况,或者特定事件。 这将确定哪些触发器可供警报使用。不能监控群集的条件或状况。
- 4 (可选)要启用警报,请选择启用此警报。 警报创建之后,可以在任意时间启用该警报。
- 5 (可选)要定义警报触发器,请单击触发器选项卡。
- 6 (可选)要在不更新警报触发器或警报操作的情况下保存所编辑的常规设置,请单击确定。

注意 如果没有为其定义触发器,则无法保存警报。

### 警报设置 - 触发器

在"警报设置"对话框中,使用**触发器**选项卡添加、编辑或移除警报触发器。设置触发器的步骤取决于正在设置的是条件、状况还是事件的触发器。

### 设置条件或状况触发器

条件和状况触发器监控性能衡量指标和对象状况,如 CPU 使用情况和连接状况。只能监控具有条件和状况触发器的主机、虚拟机和数据存储。

### 步骤

- 1 如有必要,显示"警报设置"对话框的触发器选项卡。
  - a 显示"清单"面板中的对象。
  - b 选择对象,然后按 Ctrl-M 打开"警报设置"对话框。
  - c 单击**触发器**选项卡。

### 2 单击**添加**。

默认条件触发器将添加到触发器列表中。

- 3 如果不使用默认触发器,请将其替换。
  - a 选择默认触发器。
  - b 双击**触发器类型**列表箭头打开触发器列表。
  - c 选择触发器。
- 4 对于条件触发器,请定义条件长度。

双击每个属性字段(条件、警告、条件长度、警示、条件长度)然后选择值或输入值。并非所有条件触发器都有条件长度。

状况触发器在达到指定状况时立即发生。不能定义状况警报的条件长度。

- 5 (可选)为相同触发器类型定义多个条件。
  - a 重复步骤2至步骤3,然后选择刚才配置的同一触发器。
  - b 设置每个属性的值。
- 6 (可选)要定义其他条件或状况触发器,请重复步骤2至步骤5。

注意 不能将磁盘上的虚拟机总大小和虚拟机快照大小触发器与其他触发器结合使用。

- 7 在触发器列表下方,选择以下选项之一以指定如何触发警报。
  - 如果满足任一条件(默认)。
  - 如果满足所有条件。
- 8 单击确定。

### 设置事件触发器

事件触发器可监控在受管对象、vCenter Server 和 License Server 上发生的事件。与 vCenter Server 相关的任何操作都会作为事件记录下来。

### 步骤

- 1 如有必要,显示"警报设置"对话框的触发器选项卡。
  - a 显示"清单"面板中的对象。
  - b 选择对象,然后按 Ctrl-M 打开"警报设置"对话框。
  - c 单击**触发器**选项卡。
- 2 单击**添加**。

默认事件触发器将添加到触发器列表中。

3 要替换默认事件,请双击事件名称,然后在**事件**列表中选择事件。

如果知道事件名称,则可以在"事件"字段中键入该名称以筛选列表。

4 要更改事件触发器的默认状态,请双击状态名,然后在**状态**列表中选择状态。

**注意** 要将警报设置为达到多个状态时触发,请单独配置各个事件状态。例如,要在主机的硬件健康状况 发生变化时触发警告和警示,请配置两个"已更改硬件健康状况"事件,其中一个配置为警告状态,而另 一个配置为警示状态。

- 5 (可选)要为事件触发器配置自定义条件,请在条件列中单击高级以打开"触发器条件"对话框。
  - a 单击**添加**。

默认参数将添加到"事件参数"列表中。

- b 要替换默认参数,请双击参数名,然后在参数列表中选择参数。
- c 要替换默认运算符,请双击运算符名称,然后从列表中选择运算符。
- d 单击"值"字段,然后键入值。
- e (可选)要为相同触发器定义多个条件,请重复步骤5。
- f 单击确定。
- 6 (可选)要定义其他事件触发器,请重复执行此任务。
- 7 单击确定。

### 警报设置 - 报告

在"警报设置"对话框中,使用**报告**选项卡可定义条件或状况触发器的容限范围和触发频率。报告触发警报时的进一步限制。

### 步骤

- 1 如有必要,显示"警报设置"对话框的报告选项卡。
  - a 显示"清单"面板中的对象。
  - b 选择对象,然后按 Ctrl-M 打开"警报设置"对话框。
  - c 单击报告选项卡。
- 2 输入容限。

0值在配置的阈值点触发和清除警报。仅在条件达到阈值点以上或以下的额外百分比之后,非零值才会触发警报。

条件阈值 + 报告容限 = 触发警报

容限值可确保您不会基于错误的条件更改转变警报状况。

3 选择**频率**。

频率用于设置不再重复报告已触发警报的时间段。当此时间段结束时,如果条件或状况仍然为真,将再次 报告该警报。

4 单击**确定**。

# 管理警报

可以更改、禁用和重置警报,并确认已触发的警报。此外,可以将警报列表导出到文件。

要管理警报,vSphere Client 必须连接到 vCenter Server 系统。

### 确认已触发的警报

确认已触发的警报可阻止警报操作发生。这并不会将警报重置为正常状况。

### 所需特权: 警报.警报确认

### 步骤

- 1 显示清单面板。
- 2 如有必要,请选择视图>状态栏,以显示状态窗格。
- 3 在状态栏中,单击警报,以显示"已触发的警报"面板。
- 4 右键单击警报,然后选择**确认警报**。
- 5 (可选)要一次确认多个警报,请按住 shift 同时单击各个警报以将其选中,然后右键单击所选警报并选择 确认警报。

### 更改警报属性

可以重命名警报,同时还可以更改警报触发条件、报告方式和操作。

### 所需特权: 警报.修改警报

### 步骤

- 1 显示清单中对其定义了警报的对象。
- 2 选择对象,然后单击**警报**选项卡。
- 3 单击**定义**。

"定义范围"列将列出对其定义了警报的对象。如果值不是**此对象**,则单击对象名称。警报选项卡中将打开 该对象的警报列表。

- 4 双击警报以打开"警报设置"对话框。
- 5 根据需要编辑警报常规设置、触发器、报告或操作。 有关如何在每个选项卡上配置值的帮助,请单击帮助。
- 6 单击确定。

vCenter Server 将验证警报的配置并更新选定对象的警报。

### 禁用警报

可以从对其定义了警报的对象中禁用警报。可以随时启用所禁用的警报。

### 所需特权: 警报.修改警报

### 步骤

- 1 显示清单中的对象。
- 2 选择对象,然后单击**警报**选项卡。
- 3 单击**定义**。

如果"定义范围"列不包含要对其禁用该警报的**此对象**,则清单中的所选对象上未定义该警报。要打开该 对象的警报定义,请在"定义范围"列中单击链接对象。

- 4 双击警报以打开"警报设置"对话框。
- 5 取消选中启用此警报。
- 6 单击**确定**。

# 导出警报列表

可以将清单中任何受管对象上定义的警报列表导出到系统文件。对象的警报列表包含所有子对象上设置的警报。 所需特权:**只读** 

### 步骤

- 1 显示清单中的对象。
- 2 选择对象,然后单击**警报**选项卡。
- 3 单击**定义**。
- 4 选择文件>导出>导出列表。
- 5 在"另存为"对话框中,指定导出文件的目录、文件名和文件类型。
- 6 单击保存。

# 标识已触发的警报

可以在 vSphere Client 清单面板、状态栏和警报选项卡中标识已触发的警报。

### 表 21-22。 vSphere Client 中已触发的警报指示器

| vSphere Client 位置 | 已触发的警报指示器                                 |
|-------------------|-------------------------------------------|
| 清单面板              | 已触发警报的对象上的图标。                             |
| 状态栏、已触发的警报面板      | 所有清单对象上已触发的警报列表。双击警报,以在清单中<br>选择已触发警报的对象。 |
| <b>警报</b> 选项卡     | 所选清单对象上已触发的警报列表。                          |

# 移除警报

可以从对其定义了警报的对象中移除警报。不能从继承警报的子对象中移除警报,也不能移除默认的 VMware 警报。

警报移除后,它将从 vCenter Server 中移除,并且无法检索。

所需特权:警报.移除警报

### 步骤

- 1 显示清单中的对象。
- 2 选择对象,然后单击**警报**选项卡。
- 3 单击**定义**。

如果"定义范围"列不包含要对其禁用该警报的**此对象**,则清单中的所选对象上未定义该警报。要打开该 对象的警报定义,请在"定义范围"列中单击链接对象。

- 4 选择警报,然后选择编辑 > 移除。
- 5 单击**是**。

### 重置已触发的事件警报

如果 vCenter Server 无法检索可识别正常条件的事件,则事件触发的警报将可能无法重置为正常状况。在这种情况下,需要手动重置警报以恢复正常状况。

所需特权: 警报.设置警报状态

### 步骤

- 1 在"已触发的警报"面板中或在对象的警报选项卡上找出已触发的警报。
- 2 右键单击警报,然后选择将警报重置为绿色。

# 查看警报

可以在 vSphere Client 警报选项卡上查看已在对象上触发和定义的警报。

仅当 vSphere Client 连接到 vCenter Server 系统时,警报选项卡才可用。该选项卡有两个视图,分别是已触发的警报和定义。

**已触发的警报** 列出所选对象上的已触发警报,包括警报的状态、上次触发的日期和时间以及 警报是否已确认。

**定义** 列出与所选对象关联的警报,包括警报描述和对其定义了该警报的对象。

vSphere Client 提供了几个用于查看警报的不同选项。

- 查看对象上定义的警报第 230 页,
   vSphere Client 警报选项卡包含清单中所选对象的警报定义列表。
- 查看对象上已触发的警报第230页,
   可在对象的警报选项卡上查看对象上已触发的警报。
- 查看 vCenter Server 中的所有已触发的警报第 230 页, 可以在状态栏的警报选项卡中查看已触发的警报。

### 查看对象上定义的警报

vSphere Client 警报选项卡包含清单中所选对象的警报定义列表。

### 步骤

- 1 显示清单中的对象。
- 2 选择对象,然后单击**警报**选项卡。
- 3 单击**定义**。

"定义范围"列将显示对其创建了警报的对象。

### 查看对象上已触发的警报

可在对象的警报选项卡上查看对象上已触发的警报。

### 步骤

- 1 显示清单中的对象。
- 2 选择对象,然后单击**警报**选项卡。
- 3 单击已触发的警报。

### 查看 vCenter Server 中的所有已触发的警报

可以在状态栏的警报选项卡中查看已触发的警报。

### 步骤

- 1 显示 vSphere Client 清单。
- 2 如果需要,请选择视图 > 状态栏,以在 vSphere Client 底部显示状态窗格。
- 3 在状态栏中,单击**警报**。

已触发的警报列表即会在状态窗格中显示。

下一步

还可以在警报选项卡的"已触发的警报"窗格中查看所选清单对象的警报。

# 管理警报操作

可以在预配置的 vSphere 警报和自定义警报上更改警报操作。使用 vSphere Client 禁用警报操作、标识已禁用 的警报操作、移除警报操作,并运行作为警报操作的命令。

要管理警报操作, vSphere Client 必须与 vCenter Server 系统相连。

## 禁用警报操作

禁用警报操作会在警报触发时阻止操作发生,但并不会阻止警报触发。

禁用所选清单对象上的警报操作时,所有警报的所有操作都将在该对象上禁用。但无法禁用警报操作的子集。 子对象上的警报操作将继续触发。

### 所需特权:警报.禁用警报操作

### 步骤

- 1 显示清单中的对象。
- 2 右键单击对象,然后选择警报>禁用警报操作。

为该警报定义的操作在重新启用之前将不会在对象上发生。

### 启用警报操作

通过启用警报操作可恢复为已触发警报设置的所有操作。

### 所需特权:警报.禁用警报操作

### 步骤

- 1 显示清单中对其定义了警报的对象。
- 2 右键单击对象,然后选择警报>启用警报操作。

### 标识已禁用的警报操作

vSphere Client 使用可视指示器表示警报操作是已启用还是已禁用。

在清单中选择对象后,您可以在 vSphere 用户界面的以下区域中标识其已禁用的警报操作:

- 对象的**摘要**选项卡中的"常规"窗格中。
- **警报**选项卡的"警报操作已禁用"窗格中。
- 对象的子对象选项卡中的"警报操作"列中。例如,如果在清单中选择了一个主机,**虚拟机**选项卡会显示 主机上各个虚拟机的警报操作是已启用还是已禁用。

# 移除警报操作

通过移除警报操作可阻止操作发生,但它并不阻止警报自身。

如果确定不再使用某警报操作,即可将其移除。如果不确定,则禁用该警报操作。

### 所需特权:警报.移除警报

### 步骤

- 1 显示清单中对其定义了警报的对象。
- 2 选择对象,然后单击**警报**选项卡。
- 3 单击**定义**。
- 4 右键单击警报,然后从上下文菜单中选择**编辑设置**。

如果**编辑设置**选项不可用,则所选对象不是警报的所有者。要打开正确的对象,请在警报的"定义范围" 列中单击对象链接。然后重复此步骤。

- 5 在"警报设置"对话框中,单击操作选项卡。
- 6 选择操作,然后单击**移除**。
- 7 单击确定。

### 将命令作为警报操作运行

可以通过配置命令警报操作在警报触发时运行脚本。

所需特权: 警报.修改警报

**注意** 警报命令在其他进程中运行,不会妨碍 vCenter Server 运行。但是,它们会消耗服务器资源,如处理器和内存。

此步骤假设要为现有警报添加警报操作。

### 步骤

- 1 如有必要,打开"警报设置"对话框。
  - a 选择清单中对其设置了警报的对象。
  - b 单击警报选项卡。
  - c 单击定义。
  - d 双击列表中的警报。
- 2 单击操作选项卡。
- 3 单击**添加**。
- 4 双击默认操作,然后选择**运行命令**。
- 5 双击**配置**字段,然后根据命令文件类型执行以下操作之一:
  - 如果命令是 .exe 文件,则输入命令的完整路径名。例如,要运行 C:\tools 目录下的 cmd.exe 命令, 请键入: c:\tools\cmd.exe。
  - 如果命令是.bat 文件,则输入命令的完整路径名作为 c:\windows\system32\cmd.exe 命令的参数。例如,要运行 C:\tools 目录下的 cmd.bat 命令,请键入:
     c:\windows\system32\cmd.exe /c c:\tools\cmd.bat。

如果脚本不使用警报环境变量,则在配置字段中包括任何所需参数。例如:

c:\tools\cmd.exe AlarmName targetName
c:\windows\system32\cmd.exe /c c:\tools\cmd.bat alarmName targetName

对于 .bat 文件, 命令及其参数必须格式化为一个字符串。

6 单击确定。

警报触发时,将执行脚本中定义的操作。

### 配置 vCenter Server 的 SNMP 设置

要在 vCenter Server 中使用 SNMP, 必须使用 vSphere Client 配置 SNMP 设置。

### 前提条件

要完成以下任务, vSphere Client 必须连接到 vCenter Server。另外, 还需要 SNMP 收件人的 DNS 名称和 IP 地址、收件人的端口号和团体标识符。

### 步骤

- 1 选择系统管理 > vCenter Server 设置。
- 2 如果 vCenter Server 是连接组的一部分,在当前 vCenter Server 中,选择适当的服务器。
- 3 单击导航列表中的 SNMP。
- 4 输入 SNMP 陷阱的主要收件人的以下信息。

| 选项      | 描述                                   |
|---------|--------------------------------------|
| 收件人 URL | SNMP 收件人的 DNS 名称和 IP 地址。             |
| 收件人端口   | SNMP 代理向其发送陷阱的收件人的端口号。               |
|         | 如果端口值为空,则 vCenter Server 使用默认端口 162。 |
| 团体      | 团体标识符。                               |

- 5 (可选)在启用收件人2、启用收件人3和启用收件人4选项中启用其他收件人。
- 6 单击**确定**。

vCenter Server 系统现在已准备好将陷阱发送到指定的管理系统。

### 下一步

配置 SNMP 管理软件以从 vCenter Server SNMP 代理接收和解释数据。请参见第 47 页, "配置 SNMP 管理 客户端软件"。

### 配置 vCenter Server SMTP 邮件设置

可以将 vCenter Server 配置为发送电子邮件通知作为警报操作。

### 前提条件

必须先执行以下任务, vCenter Server 才能发送电子邮件:

- 配置 vCenter Server 或 Microsoft Outlook Express 的 SMTP 服务器设置。
- 当配置警报操作时,请通过"警报设置"对话框指定电子邮件收件人。

要执行此任务, vSphere Client 必须连接到 vCenter Server。

### 步骤

### 1 选择**系统管理 > vCenter Server 设置**。

- 2 如果 vCenter Server 系统是连接组的一部分,在当前 vCenter Server 中,选择要配置的 vCenter Server 系统。
- 3 单击导航列表中的邮件。

4 为电子邮件通知设置 SMTP 服务器和 SMTP 端口:

| <br>选项   | 描述                                        |
|----------|-------------------------------------------|
| SMTP 服务器 | 用于发送电子邮件的 SMTP 网关的 DNS 名称或 IP 地址。         |
| 发件人帐户    | 发件人的电子邮件地址,例如 mail_server@datacenter.com。 |

5 单击**确定**。

# 预配置的 VMware 警报

VMware 为 vCenter Server 系统提供了预配置的警报,这些警报会在检测到问题时自动触发。仅需要设置这些警报的操作。

表 21-23 列出了 vCenter Server 系统可用的预配置警报。

| 警报名称            | 描述                      |
|-----------------|-------------------------|
| 无法连接到网络         | 监控 vSwitch 上的网络连接。      |
| 无法连接到存储器        | 监控主机与存储设备的连接。           |
| 群集高可用性错误        | 监控群集上的高可用性错误。           |
| 磁盘上数据存储的使用情况    | 监控数据存储磁盘使用情况。           |
| 退出待机错误          | 监控主机是否无法退出待机模式。         |
| 已更改健康状况         | 监控服务和扩展健康状况的更改。         |
| 主机电池状态          | 监控主机电池。                 |
| 主机连接和启动状况       | 监控主机连接和电源状况。            |
| 主机连接故障          | 监控主机连接故障。               |
| 主机 CPU 使用情况     | 监控主机 CPU 使用情况。          |
| 主机错误            | 监控主机错误和警告事件。            |
| 主机硬件风扇状态        | 监控主机风扇。                 |
| 主机硬件电源状态        | 监控主机电源。                 |
| 主机硬件系统主板状态      | 监控主机系统主板。               |
| 主机硬件温度状态        | 监控主机温度。                 |
| 主机硬件电压          | 监控主机电压。                 |
| 主机内存状态          | 监控主机内存。                 |
| 主机内存使用情况        | 监控主机内存使用情况。             |
| 主机处理器状态         | 监控主机处理器。                |
| 主机服务控制台换入率      | 监控主机服务控制台内存换入率。         |
| 主机服务控制台换出率      | 监控主机服务控制台内存换出率。         |
| 主机的硬件对象状态       | 监控主机硬件对象的状态。            |
| 主机存储器状态         | 监控主机与存储设备的连接。           |
| 许可证错误           | 监控许可证错误。                |
| 许可证清单监控         | 监控许可证清单的合规性。            |
| 迁移错误            | 监控虚拟机是否无法进行迁移或重定位,或被孤立。 |
| 无兼容主机可用于放置辅助虚拟机 | 监控是否没有可用兼容主机以放置辅助虚拟机。   |
| 启动辅助虚拟机时已超时     | 监控启动辅助虚拟机时是否超时。         |

### **表 21–23**。 默认 VMware 警报

### **表 21-23。 默认 VMware 警报**(续)

| 警报名称                    | 描述                  |
|-------------------------|---------------------|
| 虚拟机 CPU 准备情况            | 监控虚拟机 CPU 准备时间。     |
| 虚拟机 CPU 使用情况            | 监控虚拟机 CPU 使用情况。     |
| 已取消的虚拟机磁盘命令             | 监控已取消的虚拟机磁盘命令数。     |
| 已重置的虚拟机磁盘               | 监控已重置的虚拟机总线数。       |
| 虚拟机错误                   | 监控虚拟机错误和警告事件。       |
| 虚拟机容错辅助虚拟机滞后时间状态<br>已更改 | 监控容错辅助虚拟机滞后时间状态的更改。 |
| 虚拟机容错状况已更改              | 监控虚拟机容错状况的更改。       |
| 虚拟机高可用性错误               | 监控虚拟机上的高可用性错误。      |
| 虚拟机内存使用情况               | 监控虚拟机内存使用情况。        |
| 虚拟机磁盘总滞后时间              | 监控虚拟机磁盘总滞后时间。       |

vSphere 基本系统管理

# 22

# 处理性能统计信息

可以为 vCenter Server 系统配置收集并归档统计信息的方式。这确定了性能图表中的可用数据,可用于监控和解决环境中的性能问题。

本章讨论了以下主题:

- 第237页, "vCenter Server 的统计信息收集"
- 第243页, "vCenter Server 性能图表"
- 第247页,"监控和解决性能问题"

# vCenter Server 的统计信息收集

可以在 vCenter Server 系统中收集所有受管对象的统计信息数据。统计信息数据由 CPU、内存、磁盘、网络、系统和虚拟机操作衡量指标组成。

表 22-1 列出了每个衡量指标组,并描述收集的数据类型。

**表 22-1。** 衡量指标组

| 衡量指标组  | 描述                                                                                                    |
|--------|----------------------------------------------------------------------------------------------------|
| CPU    | 每个主机、虚拟机、资源池或计算资源的 CPU 利用率。                                                                                                    |
| <br>内存 | <ul> <li>每个主机、虚拟机、资源池或计算资源的内存利用率。获取的值为以下之一:</li> <li>对于虚拟机,内存指的是客户机物理内存。客户机物理内存是在虚拟机创建时作为虚拟硬件组件提供 给虚拟机并在虚拟机运行时可供其使用的物理内存量。</li> <li>对于主机,内存指的是计算机内存。计算机内存是安装在组成 ESX/ESXi 系统的硬件中的随机存取内存 (RAM)。</li> </ul> |
| 磁盘     | 每个主机、虚拟机或数据存储的磁盘利用率。磁盘衡量指标包括输入/输出 (I/O) 性能(比如滞后时间和读/<br>写速度)以及作为有限资源的存储的利用率衡量指标。                                                                                                    |
| 网络     | 物理和虚拟网络接口控制器 (NIC) 以及其他网络设备的网络利用率,如可支持所有组件(主机、虚拟机、<br>VMkernel 等)之间连接性的虚拟交换机 (vSwitch)。                                                                                                    |
| 系统     | 总体系统可用性,比如系统检测信号和正常运行时间。这些计数器可直接从 ESX 和 vCenter Server 获得。                                                                                                    |
| 虚拟机操作  | 群集或数据中心内的虚拟机电源和置备操作。                                                                                                    |

有关 ESX/ESXi 主机可用且由 vCenter Server 收集的所有统计信息的完整列表,请参见《vSphere API 参考》中的 PerformanceManager API 文档页。

# 数据计数器

vCenter Server 和 ESX/ESXi 主机使用数据计数器查询统计信息。数据计数器是与给定对象相关的信息单位。

例如,虚拟机的网络衡量指标包括一个跟踪数据传输速度的计数器和一个跟踪网卡实例间数据接收速度的计数器。

要确保在收集数据并将其写入数据库时不会降低性能,可使用循环查询收集数据计数器统计信息。查询在指定 的收集时间间隔内发生。数据计算在每个时间间隔终止时出现。

每个数据计数器由多个属性组成,每个属性用于确定所收集的统计值。表 22-2 列出数据计数器属性。

| 属性   | 描述                                                                                                  |
|------|----------------------------------------------------------------------------------------------------|
| 测量单位 | 测量统计信息数量的标准。下列之一:                                                                                   |
|      | ■ 千字节 (KB) - 1024 字节                                                                                |
|      | ■ 千字节/秒 (KBps) - 1024 字节每秒                                                                          |
|      | ■ 千位 (kb) - 1000 位                                                                                  |
|      | ■ 千位/秒 (kbps) - 1000 位每秒                                                                            |
|      | ■ 兆字节 (MB)                                                                                          |
|      | ■ 兆字节/秒 (MBps)                                                                                      |
|      | ■ 兆位 (Mb),兆位每秒 (Mbps)                                                                               |
|      | ■ 兆赫兹 (MHz)                                                                                         |
|      | ■ 微秒 (µs)                                                                                           |
|      | ■ 毫秒 (ms)                                                                                           |
|      | ■ 个(#)                                                                                              |
|      | ■ 百分比 (%)                                                                                           |
|      | ■ 秒 (s)                                                                                             |
| 描述   | 数据计数器的文本描述。                                                                                         |
| 统计类型 | 在统计间隔期间使用的测量。统计类型与测量单位有关。下列之一:                                                                      |
|      | ■ 比率 - 与当前统计间隔的比值                                                                                   |
|      | ■ Delta - 与之前的统计间隔相比的变化。                                                                            |
|      | ■ 绝对值 - 绝对值 (与统计间隔无关)。                                                                              |
| 汇总类型 | 在统计间隔内汇总数据所用的计算方法。确定为计数器返回的统计值类型。下列之一:                                                              |
|      | ■ 平均-对时间间隔内收集的数据进行合计并取平均值。                                                                          |
|      | ■ 最低 - 对最小值进行汇总。                                                                                    |
|      | ■ 最高 - 对最大值进行汇总。                                                                                    |
|      | 最小值和最大值仅在集合级别4中收集和显示。最低和最高汇总类型用于在时间间隔内捕获数据<br>中的峰值。对于实时数据,该值为当前最小值或当前最大值。对于历史数据,该值为平均最小值<br>或平均最大值。 |
|      | 例如,以下 CPU 使用情况图表信息显示平均汇总以集合级别1进行收集,最低和最高汇总以集<br>合级别4进行收集。                                           |
|      | ■ 计数器: usage                                                                                        |
|      | ■ 单位:%                                                                                              |
|      | ■ 汇总类型:平均(最低/最高)                                                                                    |
|      | ■ 集合级别:1(4)                                                                                         |
|      | ■ 合计 - 对收集的数据进行合计。图表中显示的测量值表示时间间隔内收集的数据的合计。                                                         |
|      | ■ 最新 - 时间间隔内收集的数据为给定值。性能图表中显示的值表示当前值。                                                               |
| 集合级别 | 用于收集统计信息的数据计数器的数量。集合级别范围从1到4,4具有最多的计数器。                                                             |

表 22--2。 数据计数器属性

# 收集时间间隔

收集时间间隔用以确定统计信息汇总和累计的周期,以及统计信息在 vCenter 数据库中存档的时间长度。

默认情况下,vCenter Server 有四个收集时间间隔:天、周、月和年。每个时间间隔指定在 vCenter 数据库中 归档统计信息的时间长度。可以配置启用哪些间隔,以及哪个时间段。通过设置集合级别,还可以配置在收集 时间间隔期间使用的数据计数器的数量。收集时间间隔和集合级别可以共同确定有多少统计数据收集和存储在 vCenter Server 数据库中。

实时统计信息没有存储在数据库中。而是存储在 ESX/ESXi 主机上的平面文件和 vCenter Server 系统的内存中。 ESX/ESXi 主机仅为主机或主机上可用的虚拟机收集实时统计信息。系统每 20 秒就会直接在 ESX/ESXi 主机上 收集一次实时统计信息(ESX Server 2.x 主机上每 60 秒收集一次)。如果查询 vSphere Client 中的实时统计信 息以获得性能图表,则 vCenter Server 将直接查询每台主机以获得数据。它不会在此时处理数据,只会将数据 传递到 vSphere Client。处理在单独操作中进行,具体取决于主机类型。

- 在 ESX 主机上,收集到 180 个数据点(15-20 个次要示例)后,统计信息会保存一个小时。然后合计、处理数据点,并将数据点返回到 vCenter Server。此时,vCenter Server 将数据作为天收集时间间隔的数据点归档到数据库中。
- 在ESXi 主机上,收集到90个数据点后,统计信息会保存30分钟。然后合计、处理数据点,并将数据点返回到 vCenter Server。此时,vCenter Server 将数据作为天收集时间间隔的数据点归档到数据库中。

要确保在收集数据并将其写入数据库时不会降低性能,可使用循环查询收集数据计数器统计信息。查询在指定的收集时间间隔内发生。数据计算在每个时间间隔终止时出现。

表 22-3 列出 vCenter Server 可用的默认收集时间间隔。

| 收集时间间隔/存档时间<br>长度 | 收集频率 | 默认行为                                                                                                    |
|-------------------|------|----------------------------------------------------------------------------------------------------|
| 1天                | 5分钟  | 实时统计信息在累计时每5分钟创建1个数据点。因此,每个小时将创建12<br>个数据点,每天创建288个数据点。每过30分钟,将有6个收集的数据点被<br>汇总和累计为1周时间范围的数据点。<br>通过配置统计信息设置,可以更改1天收集时间间隔的间隔持续时间和存档时<br>间长度。 |
| 1 周               | 30分钟 | 1 天统计信息在累计时每隔 30 分钟创建 1 个数据点。因此每天可以创建 48 个数据点,每周 336 个数据点。每 2 小时,收集的 12 数据点将被汇总和累计为 1 个月时间范围的数据点。<br>不能更改 1 周收集时间间隔的默认设置。                    |
| 1个月               | 2 小时 | 1周统计信息在累计时每2个小时创建1个数据点。因此每天可以创建12个数据点,每月360个数据点(假定每个月30天)。每过24小时,12个数据点收集将被汇总和累计为1年时间范围的数据点。不能更改1月收集时间间隔的默认设置。                               |
| <br>1年            | 1天   | 1个月统计信息在累计时每天创建1个数据点。因此,每年可创建365个数据点。<br>通过配置统计信息设置,可以更改1年收集时间间隔的间隔持续时间和存档时<br>间长度。                                                          |

### 表 22-3。 收集时间间隔

### 配置收集时间间隔

可以更改查询统计信息的频率、在 vCenter Server 数据库中存储统计数据的时间长度,以及所收集的统计数据 类型。默认情况下,所有的收集时间间隔均已启用,并以集合级别1查询统计信息。

### 前提条件

要配置统计信息设置, vSphere Client 必须连接到 vCenter Server 系统。

注意 并非每个收集时间间隔的所有属性都可以配置。

### 步骤

- 1 选择系统管理 > vCenter Server 设置。
- 2 如果您的环境使用多台 vCenter Server,则在当前 vCenter Server 中选择服务器。
- 3 在导航面板中,选择统计信息。

- 4 在"统计间隔"区域中,选择或取消选择收集时间间隔以将其启用或禁用。 启用较长的时间间隔会自动启用所有较短的时间间隔。如果禁用所有集合级别,则统计数据将不会归档到 vCenter Server 数据库中。
- 5 (可选)要更改收集时间间隔属性,请在"统计间隔"区域中选择该行,然后单击**编辑**打开"编辑收集时间间隔"对话框。
  - a 在**保存示例时间**中,选择归档时间长度。 仅可对"日"和"年"时间间隔配置此选项。
  - b 在统计间隔中,选择间隔持续时间。 仅可对"日"时间间隔配置此选项。
  - c 在统计级别中,选择新级别的时间间隔级别。
     级别4使用的统计信息计数器数目最多。该级别仅用于调试目的。
     统计级别不得高于为前一统计间隔设置的统计级别。该选项是 vCenter Server 的依赖项。
- 6 (可选)在"数据库大小"区域中,估算数据库上统计信息设置的效果。
  - a 输入物理主机的数量。
  - b 输入**虚拟机**的数量。

此时将计算并显示估算的所需空间以及所需的数据库行数。

- c 如有必要,请更改统计信息收集设置。
- 7 单击**确定**。

### 启用或禁用收集时间间隔

启用和禁用收集时间间隔控制保存到 vCenter Server 数据库的统计信息数据量。

### 前提条件

要配置统计信息设置, vSphere Client 必须连接到 vCenter Server 系统。

- 步骤
- 1 选择**系统管理 > vCenter Server 设置**。
- 2 如果您的环境使用多台 vCenter Server,则在当前 vCenter Server 中选择相应的服务器。
- 3 在"vCenter Server 设置"对话框中,选择统计信息。
- 4 在"统计间隔"区域中,选择或取消选择收集时间间隔以将其启用或禁用。

注意 禁用收集时间间隔将自动禁用所有后续时间间隔。

- 5 (可选)在"数据库大小"区域中,估算数据库上统计信息设置的效果。
  - a 输入物理主机的数量。
  - b 输入**虚拟机**的数量。

此时将计算并显示估算的所需空间以及所需的数据库行数。

- c 如有必要,请更改统计信息收集设置。
- 6 单击**确定**。

# 集合级别

每个收集时间间隔都有默认的集合级别,确定在收集统计信息数据时要使用的数据计数器的数目。

集合级别确定要检索并在 vCenter Server 数据库中记录的衡量指标。可以为每个收集时间间隔分配 1-4 的集合级别,其中级别 4 将使用的计数器数目最多。默认情况下,所有收集时间间隔均使用集合级别 1。

时间间隔的集合级别不得高于为前一个收集时间间隔设置的集合级别。例如,如果将月时间间隔设置为集合级别3,则可以将年时间间隔设置为集合级别1、2或3,但不能设置为集合级别4。这是 vCenter Server 的依赖项。

表 22-4 描述了每个集合级别并提供了有关使用情形的建议。

表 22-4。 集合级别

| 级别   | 衡量指标                                                                                                    | 最佳做法                                                                                           |
|------|----------------------------------------------------------------------------------------------------|------------------------------------------------------------------------------------------------|
| 级别 1 | ■ 群集服务 (VMware Distributed Resource Scheduler) - 所有指标                                                                                                    | 在不需要设备统计信息时用于长期性能<br>监控。                                                                       |
|      | <ul> <li>cpuentitlement, totalmhz, usage (average), usagemhz</li> <li>磁盘 - capacity, maxTotalLatency, provisioned, unshared, usage (average), used</li> <li>内存 - consumed, mementitlement, overhead, swapinRate, swapoutRate, swapused, totalmb, usage (average), vmmemctl (balloon)</li> <li>网络 - usage (average)</li> <li>系统 - heartbeat, uptime</li> <li>虚拟机操作 - numChangeDS, numChangeHost, numChangeHostDS</li> </ul> | 级别1是所有收集时间间隔的默认集合级别。                                                                           |
| 级别 2 | <ul> <li>级别 1 衡量指标</li> <li>CPU - idle, reservedCapacity</li> <li>磁盘 - 所有指标,不包括 numberRead 和 numberWrite。</li> <li>内存 - 所有指标,不包括 memUsed 以及最大和最小汇总值。</li> <li>虚拟机操作 - 所有衡量指标</li> </ul>                                                                                                    | 在不需要设备统计信息但希望监控基本<br>统计信息以外的信息时,用于长期性能<br>监控。                                                  |
| 级别 3 | <ul> <li>级别1和级别2衡量指标</li> <li>所有计数器的衡量指标,但不包括最小和最大汇总值。</li> <li>设备衡量指标</li> </ul>                                                                                                    | 在遇到问题后或需要设备统计信息时,<br>用于短期性能监控。<br>由于检索和记录的故障排除数据数量较<br>大,因此请将级别3用于尽可能短的时<br>间期限-"天"或"周"收集时间间隔。 |
| 级别 4 | 由 vCenter Server 支持的所有衡量指标,包括最小和最大汇总值。                                                                                                    | 在遇到问题后或需要设备统计信息时,<br>用于短期性能监控。<br>由于检索和记录的故障排除数据数量较<br>大,因此请将级别4用于尽可能短的时<br>间期限。               |

通常,对于性能监控和分析仅需要使用集合级别1和2。级别3和4提供通常仅对开发人员有用的粒度。除非将vCenter Server 设置为包含数据计数器的集合级别,否则该计数器的数据不会存储在数据库中,也不会汇总到ESX/ESXi 主机上的过去一天的统计信息中。计数器不会在性能图表中显示。

### 有效使用集合级别

使用集合级别1通常即可满足监控性能的需求。某些情况下可能需要收集更多性能统计信息,例如,解决性能问题。

在增加时间间隔的集合级别之前,请查看实时图表。查看实时数据对性能的影响较小,因为衡量指标是从来源 直接检索的,无需写入 vCenter Server 数据库。 如果更改到集合级别3或4以诊断问题时,请尽快将集合级别重置为原先的状况。在集合级别4,请尝试将收 集期限制为"天"时间间隔,这样才不会影响数据库。如果需要保存超过一天的数据,请将时间间隔增加到2天或 3天,而不是使用"周"时间间隔。例如,如果需要记录周末期间的数据,请将时间间隔设置为3天。只有需 要超过3天的持续时间时,才使用"周"时间间隔。

表 22-5 列出了可能要为 vCenter Server 增加集合级别的情况。

| <b>表 22-5</b> 。 集合级别使用情况 |
|--------------------------|
|--------------------------|

| 使用集合级别 | 执行此操作                                                                             |
|--------|-----------------------------------------------------------------------------------|
| 2      | <ul><li> 识别因互补内存共享而可以共置的虚拟机。</li><li> 检测主机上的活动内存量以确定其是否可以处理更多虚拟机。</li></ul>       |
| 3      | <ul> <li>比较虚拟 CPU 的就绪和等待时间以确定 VSMP 的有效性。</li> <li>诊断设备的问题,或在多个设备间比较性能。</li> </ul> |
| 4      | <ul> <li>确定设备是否已饱和。</li> <li>解决错误。</li> </ul>                                     |

### 衡量指标在 vCenter Server 数据库中的存储方式

每个收集时间间隔收集的衡量指标都存储在其自己的数据库表中。

在时间间隔终止时,可能出现以下两种情况之一。

- 如果下一个时间间隔是禁用的,则早于该间隔时间的表中的数据将清除。
- 如果下一个时间间隔是启用的,则数据将聚合为组,并汇总到后续收集时间间隔的数据库表中。例如,假设"天"时间间隔的收集频率为5分钟,并且"周"时间间隔的收集频率为30分钟。当"天"时间间隔完成后,它会将5分钟的查询聚合到包含6个查询(相当于30分钟)的组中,然后将30分钟的数据块汇总到"周"时间间隔数据库表中。超过一天的数据会从数据库中清除,以便具有足够的空间存储新的查询。

通过启用或禁用收集时间间隔可控制统计信息数据存储在 vCenter Server 数据库中的时间长短。禁用收集时间间隔将自动禁用所有后续时间间隔。例如,当禁用"周"时间间隔时,"月"和"年"时间间隔也将被禁用。 由于不会出现汇总,因此数据将在"天"时间间隔周期结束时清除。最旧的数据将最先清除。

**注意** 必须手动启用每个收集时间间隔,才能再次使用它。此外,要启用一个收集时间间隔,必须启用其前面的所有收集时间间隔。例如,要启用"月"时间间隔,则必须启用"天"和"周"时间间隔。

默认情况下,统计信息在 vCenter Server 数据库中存储一年。可以将此时间增加到三年。要保存超过三年的统计信息数据,请在 vCenter Server 数据库外部对其进行归档。

### 估计统计信息对 vCenter Server 数据库的影响

在配置收集时间间隔之后,可以验证 vCenter Server 数据库是否有足够空间归档收集的数据。

在 vSphere Client 中执行以下任务。

### 步骤

- 1 如有必要,请打开"vCenter Server 设置"对话框的统计信息选项卡。
  - a 选择系统管理 > vCenter Server 设置。
  - b 在导航面板中,单击统计信息。
- 2 (可选)编辑统计间隔。
  - a 选择要更改的时间间隔。
  - b 单击**编辑**。

- c 在"编辑统计间隔"对话框中,根据需要更改设置。
- d 单击确定。
- 3 输入清单中的物理主机和虚拟机的数量。

vCenter Server 使用数据库计算器确定统计信息配置所需的估计的大小。该值在输入值之后出现在估计的所需空间字段中。

4 单击**确定**。

# vCenter Server 性能图表

性能图表以图形方式显示由 vCenter Server 管理的设备和实体的 CPU、内存、磁盘、网络和存储器衡量指标。 图表类型包括线图、饼图、条形图和堆栈图。

可以在 vSphere Client 性能选项卡上查看清单中选定对象的性能图表。可以查看对象的概览图表和高级图表。 概览图表和高级图表均使用以下图表类型显示统计信息:

| 线图  | 显示单个清单对象的衡量指标。每个性能计数器的数据绘制在图表中单独的一条线上。例如,一台主机的网络图表可以包含两条线:一条线显示接收的数据<br>包数量,另一条显示传输的数据包数量。                                                                                |
|-----|----------------------------------------------------------------------------------------------------|
| 条形图 | 显示所选数据中心中数据存储器的存储衡量指标。每个数据存储在图表中以竖<br>条表示,且每个竖条根据文件类型(虚拟磁盘、快照、交换文件和其他文件)<br>显示衡量指标。                                                                                       |
| 饼图  | 显示单个数据存储器或虚拟机的存储衡量指标。存储信息基于文件类型或虚拟<br>机。例如,数据存储的饼图显示由该数据存储上五大虚拟机所占用的存储空间<br>大小。虚拟机的饼图则显示由虚拟机文件所占用的存储空间大小。                                                                 |
| 堆栈图 | 显示所选父对象的子对象的衡量指标。例如,主机的堆栈 CPU 使用情况图表显示主机上每个虚拟机的 CPU 使用情况衡量指标。主机自身的衡量指标显示在单独的线图中。堆栈图在多个主机或虚拟机间比较资源分配和使用情况时十分有用。每个衡量指标组显示在受管实体的单独图表上。例如,主机有一个显示 CPU 衡量指标的图表以及一个显示内存衡量指标的图表。 |

### 概览性能图表

概览性能图表使您能够同时查看对象的 CPU、内存、网络、磁盘和存储器衡量指标。

对象的所有概览图表显示在**性能**选项卡的同一面板中。这样,您可以并排比较群集、数据中心、数据存储、主机、资源池和虚拟机的资源使用情况。可以使用概览性能图表执行以下任务。

- 在一个面板中查看对象的所有图表。单个面板视图使您能够并排比较不同的资源统计信息,例如,CPU使用情况和内存使用情况。
- 查看实时数据和历史数据。
- 查看子对象的缩略图图表。缩略图图表为数据中心、数据存储、群集或主机的每个子对象提供资源使用情况的快速摘要。
- 通过在缩略图部分中单击对象名称,打开子对象的概览图表。

### 查看概览性能图表

可以在概览性能图表中查看对象的 CPU、内存、磁盘、网络和存储器统计信息。这些图表支持由 vCenter Server 支持的数据计数器子集。

### 前提条件

vSphere Client 必须连接到 vCenter Server 系统。

### 步骤

- 1 显示清单中的对象。
- 2 选择对象,然后单击性能选项卡。

3 单击**概览**。

即会显示对象的概览图表。

### 查看概览性能图表帮助

性能图表帮助包含有关如何使用概览图表的信息,包括如何分析图表数据以及如何设置图表数据的时间范围。 它还介绍了每个概览图表中所显示的衡量指标计数器。

### 步骤

- 1 显示"清单"面板中的对象。
- 2 选择对象,然后单击性能选项卡。
- 3 单击**概览**。
- 4 单击"帮助"图标 (?)。
- 5 要查看特定图表的"帮助",请单击该图表的"帮助"图标。

### 高级性能图表

使用高级性能图表,可以查看已绘制衡量指标的数据指向信息,将图表数据导出到电子表格以及将图表数据保存到文件。可以自定义高级图表视图。

注意 无法在高级图表中查看数据存储衡量指标。它们仅在概览图表中可用。

### 查看高级性能图表

可以在高级性能图表中查看对象的 CPU、内存、磁盘和网络统计信息。这些图表支持在概览性能图表中不支持的附加数据计数器。

### 前提条件

当直接连接 ESX/ESXi 主机时,高级性能图表将仅显示实时统计信息和过去一天的统计信息。要查看历史数据,vSphere Client 必须与 vCenter Server 系统相连。

### 步骤

- 1 在"清单"面板中选择主机、群集、资源池或虚拟机。
- 2 单击**性能**选项卡。
- 3 单击**高级**。
- 4 要查看不同图表,请从**切换到**列表中选择一个选项。

默认图表已配置为显示以下信息。

| 描述                                                          |                |
|-------------------------------------------------------------|----------------|
| 显示 CPU 使用情况 (MHz)。对于群集                                      | 、资源池、主机和虚拟机可用。 |
| 显示已分配的内存量。对于群集、资源                                           | 原池、主机和虚拟机可用。   |
| 显示存储性能聚合统计信息。对于主机                                           | <br>L和虚拟机可用。   |
| 显示网络性能聚合统计信息。对于主机                                           | l和虚拟机可用。       |
| 显示存储性能聚合统计信息。对于主机<br>显示网络性能聚合统计信息。对于主机<br>显示网络性能聚合统计信息。对于主机 | 1和虚拟机可用。       |

| 选项   | 描述                                                  |
|------|-----------------------------------------------------|
| 系统   | 显示总体系统可用性的统计信息,包括服务控制台和其他应用程序的 CPU 使用情况。对于主机和虚拟机可用。 |
| 群集服务 | 显示 DRS 和 HA 群集以及属于 DRS 群集的主机的聚合 CPU、聚合内存和故障切换统计信息。  |

显示的历史数据量取决于为 vCenter Server 设置的收集时间间隔和集合级别。

### 将图表数据保存到文件

可以使用各种图形格式或 Microsoft Excel 格式将高级性能图表的数据保存到文件。

### 步骤

- 1 在性能选项卡中,单击高级。
- 2 单击**保存**。
- 3 在"保存性能图表"对话框中,导航至要保存文件的位置。
- 4 输入文件名。
- 5 选择文件类型。
- 6 单击**保存**。

文件会保存到指定的位置并保存为指定的格式。

### 将性能数据导出到电子表格

可以将性能数据从高级图表导出到 Microsoft Office Excel 文件。可以使用 vSphere Client 导出数据。

### 前提条件

在查看或导出性能数据前,请先验证 ESX/ESXi 主机、vCenter Server 系统和客户端计算机上的时间设置是否 正确。每个主机和客户端计算机可能处于不同时区,但对应于其各自时区的时间必须正确。

### 步骤

- 1 显示清单中的对象。
- 2 选择文件>报告>性能。

如果性能数据对于所选清单对象不可用,则"导出性能"选项不可用。

- 3 输入文件名和位置。
- 4 选择图表的日期和时间范围。
- 5 在**图表选项**中,选择图表类型。
- 6 选择要在图表中显示的衡量指标组。
  - 也可使用全部或无按钮指定对象。
- 7 (可选)要自定义选项,请单击**高级**,选择要包括在图表内的对象和计数器,然后单击确定。
- 8 指定导出文件中的图表大小。
- 9 单击**确定**导出数据。

### 自定义高级图表视图

通过指定要监控的对象、要包括的计数器、时间范围和图表类型,可以自定义性能图表。可以自定义预先配置的图表视图,并创建新的图表视图。

对图表选项的更改将立即生效。新视图将添加到切换到菜单。

### 步骤

- 1 显示清单中的对象。
- 2 选择对象,然后单击**性能**选项卡。
- 3 单击**高级**。
- 4 单击图表选项。
- 5 在"图表选项"中,选择图表的衡量指标组。
- 6 选择衡量指标组的时间范围。
  - 如果选择自定义,请执行下列操作之一。
  - 选择**最近**,并设置时间的小时、天、周或月数以监控对象。
  - 选择**起始时间**,然后选择起始日期和结束日期。

还可以通过自定义统计信息收集时间间隔设置,自定义时间范围选项。

### 7 选择图表类型。

在选择堆栈图选项时,请考虑以下事项。

- 只能在测量列表中选择一项。
- 每个虚拟机堆栈图仅适用于主机。
- 单击计数器描述名称显示关于计数器功能以及选定的衡量指标是否可以作为每个虚拟机的堆栈图的信息。
- 8 在"对象"中,选择要在图表中显示的清单对象。

也可使用全部或无按钮指定对象。

9 在"计数器"中,选择要在图表中显示的数据计数器。

也可使用全部或无按钮指定计数器。

单击计数器名称可在"计数器描述"面板中显示有关计数器的信息。

- 10 单击应用查看结果。
- 11 单击**确定**。

要在图表所在的窗口中查看图表,请单击弹出图表按钮(23)。这将允许您在保持此图表打开的情况下查 看其他图表。

### 删除自定义高级图表视图

可以从 vSphere Client 删除自定义图表视图。

### 步骤

- 1 显示 vSphere Client "清单" 面板。
- 2 选择数据中心内的任何对象以启用性能选项卡。
- 3 单击**性能**选项卡,并单击**高级**。
- 4 单击图表选项打开"自定义性能图表"对话框。
- 5 单击管理图表设置。
- 6 选择图表并单击删除。
  图表将删除并从切换到菜单中移除。
- 7 单击确定。

# 监控和解决性能问题

通过使用位于 vSphere Client 的性能选项卡上的性能图表,监控 CPU、内存、磁盘、网络和存储器衡量指标。 使用以下准则标识和解决潜在性能问题。

■ CPU 性能第 247 页,

使用 vSphere Client CPU 性能图表监控主机、群集、资源池、虚拟机和 vApp 的 CPU 使用情况。使用 以下准则标识和更正 CPU 性能问题。

■ 磁盘 I/O 性能第 248 页,

使用 vSphere Client 磁盘性能图表监控群集、主机和虚拟机的磁盘 I/O 使用情况。使用以下准则标识和更正磁盘 I/O 性能问题。

■ 内存性能第248页,

使用 vSphere Client 内存性能图表监控群集、主机、虚拟机和 vApp 的内存使用情况。使用以下准则标 识和更正内存性能问题。

- 网络性能第 249 页,
   使用网络性能图表监控群集、主机和虚拟机的网络使用情况和带宽。使用以下准则标识和更正网络性能问题。
- 存储器性能第250页,

使用 vSphere Client 数据存储性能图表监控数据存储使用情况。使用以下准则标识和更正数据存储性能问题。

### CPU 性能

使用 vSphere Client CPU 性能图表监控主机、群集、资源池、虚拟机和 vApp 的 CPU 使用情况。使用以下准则标识和更正 CPU 性能问题。

CPU 使用情况或 CPU 就绪中的短暂高峰表示主机资源的使用情况最佳。但是,如果这两个值经常都很高,则 主机可能过载。通常,如果虚拟机的 CPU 使用情况值超过 90% 并且 CPU 就绪值超过 20%,则性能将受到影响。

### **表 22-6。** CPU 性能增强建议

| # | 解决方案                                                                                                    |
|---|----------------------------------------------------------------------------------------------------|
| 1 | 验证是否在主机的每台虚拟机上均安装了 VMware Tools。                                                                              |
| 2 | 将主机上或资源池中其他虚拟机的 CPU 使用情况与此虚拟机的 CPU 使用情况值进行比较。主机的虚拟机视图上的堆<br>栈条形图显示主机上所有虚拟机的 CPU 使用情况。                         |
| 3 | 确定虚拟机就绪时间过长是否由其 CPU 使用情况时间达到 CPU 限制设置所致。如果出现这种情况,请增加虚拟机上的 CPU 限制。                                             |
| 4 | 增加 CPU 份额以给予虚拟机更多机会运行。如果主机系统受到 CPU 约束,则主机上的总就绪时间可能仍维持在相同级别。如果主机就绪时间没有减少,则为高优先级虚拟机设置 CPU 预留,保证它们收到所需要的 CPU 周期。 |
| 5 | 增加分配给虚拟机的内存量。这减少了所缓存应用程序的磁盘和/或网络活动。这可能会降低磁盘 I/O,并减少 ESX/ESXi<br>主机对虚拟化硬件的需求。具有较少资源分配的虚拟机通常可累积更多的 CPU 就绪时间。    |
| 6 | 将虚拟机上的虚拟 CPU 数目减少到执行工作负载所需要的数目。例如,四路虚拟机上的单线程应用程序只能从单个 vCPU 中受益。而管理程序还需维护三个空闲 vCPU,占用本可用来处理其他工作的 CPU 周期。       |
| 7 | 如果主机不在 DRS 群集中,则将它添加到一个群集中。如果主机在 DRS 群集中,则增加主机数,并将一个或多个虚<br>拟机迁移到新主机上。                                        |
| 8 | 如有必要,请在主机上升级物理 CPU 或内核。                                                                                       |
| 9 | 使用 ESX/ESXi 的最新版本并启用 CPU 节省功能(例如 TCP 分段卸载、较大内存页面、巨型帧等等)。                                                      |

# 磁盘 I/O 性能

使用 vSphere Client 磁盘性能图表监控群集、主机和虚拟机的磁盘 I/O 使用情况。使用以下准则标识和更正磁盘 I/O 性能问题。

虚拟机磁盘使用情况 (%) 和 I/O 数据计数器提供有关虚拟机上的磁盘平均使用情况的信息。使用这些计数器监 控磁盘使用情况趋势。

确定 vSphere 环境是否遇到磁盘问题的最佳方式是监控磁盘滞后数据计数器。可使用高级性能图表查看这些统计信息。

- kernelLatency 数据计数器测量平均时间量(单位为毫秒),该时间是 VMkernel 处理每个 SCSI 命令花费的时间。为获得最佳性能,此值应当为 0-1 毫秒。如果此值大于 4ms,则说明 ESX/ESXi 主机上的虚拟机正在尝试将大于配置支持的吞吐量发送到存储系统。检查 CPU 使用情况,并增加队列深度或存储。
- deviceLatency数据计数器测量平均时间量(单位为毫秒),该时间是从物理设备完成SCSI命令所需的时间。 大于15ms的数字表示存储阵列可能有问题,具体情况视硬件而定。将活动VMDK移动到具有更多心轴的卷,或将磁盘添加到LUN。
- queueLatency 数据计数器测量平均时间量,该时间是 VMkernel 队列中每个 SCSI 命令所需的时间。此值 必须始终是零。如果不是零,则表明负载过高,并且阵列无法足够快速地处理数据。

### **表 22-7。**磁盘 I/O 性能增强建议

### #解决方案

- 增加虚拟机内存。应当允许更多的操作系统缓存,它可以减少 I/O 活动。请注意,可能还需要增加主机内存。增加内存可以减少存储数据的需要,因为数据库可以利用系统内存来缓存数据,从而避免访问磁盘。
   通过在客户机操作系统中检查交换统计信息,验证虚拟机是否有足够的内存。增加客户机内存,但注意不要导致主机内存交换过多。安装 VMware Tools,以便内存虚拟可以增长。
- 2 在所有客户机上整理文件系统碎片。
- 3 禁止对 VMDK 和 VMEM 文件进行防病毒按需扫描。
- 4 使用供应商的阵列工具确定阵列性能统计信息。当过多的服务器同时访问阵列上的常见元素时,磁盘可能无法正常工作。 考虑阵列侧的改进以增加吞吐量。
- 5 使用 Storage VMotion 在多个 ESX/ESXi 主机上迁移 I/O 密集型虚拟机。
- 6 在所有可用物理资源上平衡磁盘负载。在由不同适配器访问的 LUN 上分散使用率高的存储器。为每个适配器使用单独队列可改进磁盘效率。
- 7 配置 HBA 和 RAID 控制器以达到最佳状态。验证 RAID 控制器上的队列深度和缓存设置是否足够。如果不足够,则 通过调整 Disk.SchedNumReqOutstanding 参数,为虚拟机增加待处理磁盘请求数。有关详细信息,请参见《光纤通道 SAN 配置指南》。
- 8 对于资源密集型虚拟机,将虚拟机的物理磁盘驱动器与具有系统页面文件的驱动器分离。这在密集使用期间可减轻磁盘心轴冲突。
- 9 在具有相当大 RAM 的系统上,通过将行 MemTrimRate=0 添加到虚拟机的.VMX 文件,禁用内存整理。
- 10 如果组合磁盘 I/O 比单个 HBA 容量更高,则使用多路径或多个链接。
- 11 对于 ESXi 主机,创建预先分配的虚拟磁盘。当创建客户机操作系统的虚拟磁盘时,选择**立即分配所有磁盘空间**。重新分配额外的磁盘空间不会导致性能下降,并且磁盘出现碎片的可能性会减少。
- 12 使用最新的 ESX/ESXi 主机硬件。

# 内存性能

使用 vSphere Client 内存性能图表监控群集、主机、虚拟机和 vApp 的内存使用情况。使用以下准则标识和更正内存性能问题。

为获得最佳性能, 主机内存大小必须足以容纳虚拟机的活动内存。请注意, 活动内存可以小于虚拟机的内存大小。这样可超量置备内存, 但仍确保虚拟机的活动内存小于主机内存。

虚拟机的内存大小必须稍大于客户机内存平均使用情况。这将使主机能够适应工作负载高峰,而不需在客户机之间交换内存。增加虚拟机内存大小可导致更多内存使用情况开销。

如果虚拟机的虚拟增长或交换值过高,则在主机上检查可用物理内存的数量。可用内存值等于或少于 6% 表示 主机无法满足内存需求。这将导致可能会降低性能的内存回收。如果活动内存与授予的内存大小相同,则需要 的内存将大于可用的内存资源。如果活动内存一直很低,则内存大小可能过大。

如果主机具有足够的可用内存,则在主机上检查虚拟机和资源池的资源份额、预留和限制设置。验证主机的设置是否足够,而且不低于为虚拟机设置的相应值。

如果内存使用情况值很高,并且主机有较高的虚拟增长或交换,则应在主机上检查可用物理内存的数量。可用 内存值等于或少于 6% 表示主机无法处理内存需求。这将导致可能会降低性能的内存回收。

如果内存使用情况很高,或者您注意到性能下降,则考虑采取下列操作。

### 表 22--8。 内存性能增强建议

### #解决方案

- 1 验证是否在每个虚拟机上均安装了 VMware Tools。虚拟增长驱动程序与 VMware Tools 一起安装,它对性能而言至 关重要。
- 2 验证是否启用了虚拟增长驱动程序。通过虚拟增长和交换,VMkernel 定期回收没有使用的虚拟机内存。通常,这不影响虚拟机性能。
- 3 如果内存太大,则在虚拟机上减少内存空间,并更正缓存大小。这将为其他虚拟机释放内存。
- 4 如果虚拟机的内存预留值设置大大高于活动内存设置,则减少预留设置,以便 VMkernel 可以在主机上回收空闲内存 供其他虚拟机使用。
- 5 将一个或多个虚拟机迁移到 DRS 群集中的主机上。
- 6 将物理内存添加到主机。

# 网络性能

使用网络性能图表监控群集、主机和虚拟机的网络使用情况和带宽。使用以下准则标识和更正网络性能问题。

网络性能取决于应用程序工作负载和网络配置。丢弃的网络数据包表示网络中存在瓶颈。要确定数据包是否丢失,可使用 esxtop 或高级性能图表检查 droppedTx 和 droppedRx 网络计数器值。

如果数据包正在丢失,则调整虚拟机共享。如果数据包没有丢失,则检查网络数据包的大小,并检查数据接收和传输速度。通常,网络数据包越大,网络速度越快。当数据包比较大时,传输的数据包更少,这减少了处理数据所需要的CPU工作量。当网络数据包比较小时,传输的数据包更多,但网络速度更慢,因为需要更多的CPU工作量来处理数据。

**注意** 在某些实例中,大数据包可能导致很长的网络滞后时间。要检查网络滞后,请使用 VMware AppSpeed 性能监控应用程序或第三方应用程序。

如果没有丢弃数据包而数据接收速度缓慢,则主机可能缺少处理负载所需要的 CPU 资源。检查分配到每个物理网卡的虚拟机数。如有必要,通过将虚拟机移到不同 vSwitch,或通过将更多网卡添加到主机,执行负载平衡。还可以将虚拟机移到另一主机,或增加主机 CPU 或虚拟机 CPU。

### 表 22-9。 网络性能增强建议

| # | 解决方案                                                             |
|---|------------------------------------------------------------------|
| 1 | 验证是否在每个虚拟机上均安装了 VMware Tools。                                    |
| 2 | 如果可能,使用 vmxnet3 网卡驱动程序,这些驱动程序可用于 VMware Tools。并对其进行了优化,以提高性能。    |
| 3 | 如果在相同 ESX/ESXi 主机上运行的虚拟机之间相互通信,则将它们连接到相同 vSwitch 以避免通过物理网络传输数据包。 |
| 4 | 将每个物理网卡分配到端口组和 vSwitch。                                          |

### 表 22-9。 网络性能增强建议 (续)

| #  | 解决方案                                                                                                   |
|----|----------------------------------------------------------------------------------------------------|
| 5  | 使用单独的物理网卡处理不同的数据流量,例如由虚拟机、iSCSI协议、VMotion任务和服务控制台活动生成的网络数据包。                                           |
| 6  | 确保物理网卡功能足够强大,能够处理该 vSwitch 上的网络流量。如果网卡功能不够,则考虑使用高带宽物理网卡 (10Gbps),或将某些虚拟机移到具有更轻负载的 vSwitch 或新的 vSwitch。 |
| 7  | 如果数据包在 vSwitch 端口丢失,则增加适用的虚拟网络驱动程序环缓存区。                                                                |
| 8  | 验证物理网卡的报告速度和双工设置符合硬件预期,并且硬件以其最大性能运行。例如,验证具有 1Gbps 速率的网<br>卡在连接到旧的交换机时没有被重置到 100Mbps。                   |
| 9  | 验证所有网卡均以全双工模式运行。硬件连接问题可能导致网卡将其自身重置到更低速度或半双工模式。                                                         |
| 10 | 如果可能,使用启用了 TSO 的 vNIC,并验证是否启用了 TSO 巨型帧。                                                                |
|    |                                                                                                    |

# 存储器性能

使用 vSphere Client 数据存储性能图表监控数据存储使用情况。使用以下准则标识和更正数据存储性能问题。

注意 数据存储图表仅在概览性能图表中可用。

当已使用空间等于容量时,表示数据存储已被完全占用。分配的空间可以大于数据存储容量,例如,当存在快照和精简置备的磁盘时。尽可能为数据存储置备更多空间,也可以将磁盘添加到数据存储中或使用共享数据存储。

如果快照文件消耗了大量数据存储空间,则当不再需要它们时,将它们整合到虚拟磁盘。整合快照可删除恢复 日志文件,并从 vSphere Client 用户界面移除快照。有关整合数据中心的信息,请参见《vSphere Client 帮助》。

# 23

# 使用任务与事件

本节中的主题介绍 vSphere 任务与事件,并提供有关如何使用它们的信息。

本章讨论了以下主题:

- 第251页,"管理任务"
- 第257页,"管理事件"

# 管理任务

任务表示不立即完成的系统活动,如迁移虚拟机。任务由通过 vSphere Client 实时执行以及安排在以后或定期 进行的高级别活动启动。

例如,关闭虚拟机就是一项任务。您可以在每天晚上手动执行此任务,或者也可以设置一个已调度任务在每天 晚上为您关闭虚拟机。

注意 vSphere Client 中有哪些功能可用取决于 vSphere Client 是连接到 vCenter Server 系统还是连接到 ESX/ESXi 主机。除非另行说明,否则过程、任务或描述对这两种 vSphere Client 连接均适用。当 vSphere Client 连接到 ESX/ESXi 主机时,任务选项不可用;但是,可以在 vSphere Client 底部的状态栏中查看最近的任务。

# 查看任务

可以查看与 vSphere Client 清单中的单个对象或所有对象相关联的任务。任务与事件选项卡列出了已完成的任务和当前正在运行的任务。

默认情况下,对象的任务列表还包括针对其子对象执行的任务。可以通过移除对子对象执行的任务或通过使用 关键字搜索任务的方式筛选列表。

如果登录到属于连接组的 vCenter Server 系统中,则任务列表的相应列中将显示在其上执行任务的 vCenter Server 系统的名称。

### 查看所有任务

可在 vSphere Client 任务与事件选项卡上查看已完成的任务和正在运行的任务。

### 步骤

- 1 显示清单中的对象。
- 2 显示单个对象或整个 vCenter Server 的任务。
  - 要显示对象的任务,请选择相应对象。
  - 要显示 vCenter Server 中的任务,请选择根文件夹。

3 单击**任务与事件**选项卡。

任务列表包含对对象及其子对象执行的任务。

4 (可选)要查看任务的详细信息,请在列表中选择相应任务。 详细信息将显示在任务详细信息窗格中。

### 查看近期任务

可在 vSphere Client 近期任务窗格中查看 vCenter Server 或 ESX/ESXi 主机的近期任务。

### 步骤

- 1 显示清单面板。
- 2 选择对象。
- 3 如果需要,请选择视图 > 状态栏,以在 vSphere Client 底部显示状态栏。
- 4 在状态栏中,单击**任务**。

已完成任务的列表将在状态栏的近期任务窗格中显示。

5 如果需要,请选择视图 > 状态栏,以在 vSphere Client 底部显示状态栏。

### 查看已调度任务

可在 vSphere Client 已调度任务窗格中查看已调度任务。已调度任务列表包括调度为要运行的任务和已运行的任务。

### 步骤

◆ 在导航栏中,选择**主页>管理>已调度任务**。

### 筛选主机或数据中心的任务

筛选任务列表可移除在子对象上执行的任务。

### 步骤

- 1 在清单中选择主机或数据中心,然后单击**任务与事件**选项卡。
- 2 在视图中,单击任务以显示任务列表。
- 3 如果**显示所有条目**列表和搜索字段未在任务和事件按钮下显示,请选择视图 > 筛选。
- 4 单击显示所有条目,然后根据所选对象选择显示主机条目或显示数据中心条目。

### 使用关键字筛选任务列表

可以基于任何任务属性(包括任务名称、目标、状态、启动者、更改历史记录和时间)筛选任务列表。筛选功 能是包含性的,而非排除性的。若在任何选定列中找到关键字,该任务将会包含在已筛选列表中。

### 步骤

- 1 显示清单中的对象。
- 2 选择对象,然后单击任务与事件选项卡。
- 3 如果**名称、目标或状态包含**搜索字段没有显示,请选择视图 > 筛选。
- 4 单击搜索字段箭头,然后选择要在搜索中包含的属性。
- 5 在框中键入关键字,然后按 Enter。
## 取消任务

取消任务将使正在运行的任务停止运行。取消已调度任务并不会取消之后的运行。要取消尚未运行的已调度任务, 请重新调度它。

注意 使用 vSphere Client 只能取消任务的子集,而且不能取消 ESX Server 版本 2.0.1 主机上的任务。

所需特权:

- 手动任务: **任务.更新任务**
- 已调度任务: **已调度任务.移除任务**
- 正在运行该任务的主机的相应权限。

#### 前提条件

要取消任务, vSphere Client 必须与 vCenter Server 系统相连。

#### 步骤

1 可在状态栏的近期任务窗格中找到任务。

默认情况下,状态栏显示在 vSphere Client 的底部。如果看不到状态栏,请选择视图 > 状态栏。

2 右键单击相应任务,然后选择取消。

如果取消选项不可用,则表明选定任务无法取消。

vCenter Server 系统或 ESX/ESXi 主机将停止任务进程并将对象恢复到之前的状况。vSphere Client 将显示任务 状态为**已取消**。

#### 调度任务

可以调度任务以在将来运行一次或在周期性间隔内运行多次。

vSphere Client 必须连接到 vCenter Server 系统才能创建和管理已调度任务。下表列出了可调度的任务。

| 已调度任务          | 描述                                                        |
|----------------|-----------------------------------------------------------|
| 添加主机           | 将主机添加到指定数据中心或群集中。                                         |
| 更改虚拟机的电源状况     | 启动、关闭、挂起或重置虚拟机的状况。                                        |
| 更改资源池或虚拟机的资源设置 | 更改以下资源设置:                                                 |
|                | ■ CPU - 份额、预留、限制。                                         |
|                | ■ 内存 - 份额、预留、限制。                                          |
| 检查配置文件的合规性     | 检查主机的配置是否与主机配置文件中指定的配置相匹配。                                |
| 克隆虚拟机          | 克隆虚拟机,并将其置于指定的主机或群集上。                                     |
| 创建虚拟机          | 在指定主机上创建新的虚拟机。                                            |
| 部署虚拟机          | 在指定主机或群集上从模板创建新虚拟机。                                       |
| 导出虚拟机          | 将 vCenter Server 管理的虚拟机导出为受管格式或托管格式。导出过程会将导出源转换成指定格式的虚拟机。 |
|                | 只有在安装了 VMware vCenter Converter 时,此调度任务才可用。               |
|                | 将物理机、虚拟机或系统映像导入到 vCenter Server 管理的虚拟机中。                  |
|                | 只有在安装了 VMware vCenter Converter 时,此调度任务才可用。               |
| 迁移虚拟机          | 通过使用迁移或 VMotion 迁移,将虚拟机迁移到指定的主机或数据存储中。                    |

表 23-1。 已调度任务

| 已调度任务    | 描述                                                                               |
|----------|----------------------------------------------------------------------------------|
| 生成虚拟机的快照 | 在执行快照时捕获虚拟机的整个状况。                                                                |
| 扫描更新     | 扫描模板、虚拟机和主机的可用更新。<br>只有在安装了 VMware vCenter Update Manager 时,此任务才可用。              |
| 修复       | 下载扫描操作期间发现的任何新修补程序,然后应用新配置的设置。<br>只有在安装了 VMware vCenter Update Manager 时,此任务才可用。 |

#### **表 23-1。** 已调度任务(续)

已调度任务通过使用已调度任务向导创建。对于某些已调度任务,此向导将打开专门用于该任务的向导。例如,如果创建用于迁移虚拟机的已调度任务,则已调度任务向导将打开迁移虚拟机向导,此向导可用于设置迁移的 详细信息。

调度一个要在多个对象上运行的任务是不可能的。例如,无法在主机上创建一个已调度任务来启动该主机上的 所有虚拟机。必须为每台虚拟机创建单独的已调度任务。

运行已调度任务之后,可以重新调度它以在另一时间再次运行。

#### 创建已调度任务

要调度任务,请使用已调度任务向导。

所需特权:调度任务.创建任务

使用 vSphere Client 可以调度有限数量的任务。如果要调度的任务不可用,请使用 vSphere API。请参见 《 vSphere SDK 编程指南 》。

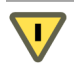

小心 请勿调度多个任务在同一时间对同一个对象执行,否则会出现不可预知的结果。

#### 前提条件

vSphere Client 必须连接到 vCenter Server 系统才能调度任务。

#### 步骤

1 在导航栏中,单击**主页>管理>已调度任务**。

此时将显示当前已调度任务的列表。

- 2 在工具栏中,单击新建。
- 3 在"选择要调度的任务"对话框中,选择任务,然后单击确定以打开该任务的向导。

**注意** 对于某些已调度任务,向导将打开这些任务的专用向导。例如,要迁移虚拟机,"已调度任务"向导将打开"迁移虚拟机"向导,此向导可用于设置迁移的详细信息。

- 4 完成为此任务打开的向导。
- 5 单击确定打开已调度任务向导。
- 6 输入任务名称和任务描述,然后单击**下一步**。
- 7 选择**频率**并指定开始时间。

可以将任务调度为每天仅运行一次。要将任务设置为在一天中运行多次,请设置其他已调度任务。

| 频率     | 操作                                                                                                    |
|--------|----------------------------------------------------------------------------------------------------|
| 次      | <ul> <li>要立即运行已调度任务,请选择<b>现在</b>,然后单击下一步。</li> <li>要在以后的某个时间和日期运行已调度任务,请选择稍后并输入时间。单击日期箭头显示<br/>日历并单击日期。</li> </ul>                                                                                                    |
| 启动后    | ■ 在 <b>延迟</b> 项下,输入要延迟任务的分钟数。                                                                                                    |
| 小时     | <ul> <li>a 在开始时间项下,输入要在指定小时的多少分钟后运行任务。</li> <li>b 在时间间隔项下,输入要在多少小时后运行任务。</li> <li>例如,要在每隔五个小时的半小时时刻启动任务,请输入 30 和 5。</li> </ul>                                                                                                    |
| <br>按天 | ■ 输入 <b>开始时间</b> 和时间间隔。<br>例如,要在每隔四天的下午 2:30 运行任务,请输入 2:30 和 4。                                                                                                    |
| 按周     | a 输入 <b>时间间隔</b> 和 <b>开始时间</b> 。<br>b 选择要在星期几运行任务。<br>例如,要在每个星期二和星期四的上午6点运行任务,请输入1和6am,然后选择 <b>星期二</b> 和 <b>星<br/>期四</b> 。                                                                                                    |
| 按月     | <ul> <li>a 输入开始时间。</li> <li>b 使用以下方法之一指定天数。</li> <li>■ 输入月份中的指定日期。</li> <li>■ 选择第一个、第二个、第三个、第四个或最后一个,然后选择星期几。</li> <li>选择最后一个将会在当月最后一周的指定日期运行任务。例如,如果选择当月的最后一个星期一,而当月以星期天结束,则任务会在月底前的倒数第六天运行。</li> <li>c 在时间间隔中,输入两次任务运行之间间隔的月数。</li> </ul> |

表 23-2。 已调度任务频率选项

- 8 单击下一步。
- 9 设置电子邮件通知,然后单击**下一步**。
- 10 单击完成。

vCenter Server 系统会将任务添加到已调度任务窗口的列表中。

#### 取消已调度任务

取消任务将使正在运行的任务停止运行,不管该任务是实时任务还是已调度任务。操作仅取消正在运行的任务。 如果要取消的任务是已调度任务,不会取消之后的运行。

尚未运行的任务处于已排队或已调度状态时可以被清除,在这样的情况下取消操作不可用,因此可以移除任务 或重新调度任务以在其他时间运行。移除已调度任务需要重新将其创建以便将来运行,而重新调度则不需要。

可取消以下任务:

- 连接至主机
- 克隆虚拟机
- 部署虚拟机
- 迁移已关闭的虚拟机。仅当尚未删除源磁盘时,此任务才可取消。

如果 vSphere 使用虚拟服务,则还可取消以下已调度任务:

- 更改虚拟机的电源状况
- 生成虚拟机的快照

#### 更改或重新调度任务

创建已调度任务之后,可更改执行该任务的时间选择、频率和细节。可在任务运行之前或之后对其进行编辑和 重新调度。

#### 所需特权:调度任务.修改任务

#### 步骤

- 1 在 vSphere Client 导航栏中,单击主页 > 管理 > 已调度任务。
- 2 选择任务。
- 3 在工具栏中,单击属性。
- 4 根据需要更改任务属性。
- 5 单击**下一步**继续完成向导。
- 6 单击**完成**。

#### 移除已调度任务

移除已调度任务将移除该任务的所有未来事件。与该任务所有已完成事件相关联的历史记录均保存在 vCenter Server 数据库中。

#### 前提条件

要移除已调度任务, vSphere Client 必须与 vCenter Server 系统相连。

所需特权:已调度任务.移除任务

#### 步骤

- 1 在 vSphere Client 导航栏中,单击主页 > 管理 > 已调度任务。
- 2 选择任务。
- 3 选择清单>已调度任务>移除。
- 4 单击**确定**。

此时任务将从已调度任务列表中移除。

#### 任务操作的策略规则

在系统中管理任务时, vCenter Server 和 ESX/ESXi 主机要遵循特定规则。

vCenter Server 和 ESX/ESXi 主机使用以下规则处理任务:

- 用户在 vSphere Client 中执行任务时必须拥有相关对象的正确权限。创建已调度任务之后,即使用户不再 拥有执行任务的权限,该任务也将被执行。
- 当手动任务和已调度任务所需的操作发生冲突时,最先到期的活动最先启动。
- 当虚拟机或主机在执行手动或已调度活动时处于错误的状态,则 vCenter Server 或 ESX/ESXi 主机不执行 该任务。消息会记录在日志中。
- 从 vCenter Server 或 ESX/ESXi 主机移除对象时,与之相关的所有任务都将被移除。
- vSphere Client 和 vCenter Server 系统使用 UTC 时间确定已调度任务的开始时间。这样可确保不同时区的 vSphere Client 用户可以看见已调度任务按其本地时间运行。

在任务开始和完成时,事件都将被记录到事件日志中。执行任务期间出现的任何错误也将被记录在事件日志中。

 $\mathbf{\nabla}$ 

小心 请勿调度多个任务在同一时间对同一个对象执行,否则会出现不可预知的结果。

## 管理事件

事件是在主机或 vCenter Server 中的对象上发生的操作。

事件包括发生在 vSphere Client 清单中的受管对象上的用户操作和系统操作。例如,当用户登录虚拟机以及失去主机连接时都会创建事件。

每个事件记录一则事件消息。事件消息是预定义的事件描述。事件消息包含诸如生成事件的用户、事件发生的时间和事件消息的类型(信息、错误或警告)这样的信息。事件消息在 vCenter Server 中存档。

通常,事件详细信息包括发生事件的对象名称并会描述已发生的操作。事件的对象是指向对象单个事件页的链接。

注意 在文件夹上执行操作时,例如,在文件夹上创建警报时,仅在父数据中心中可以看见相关事件(在此例中,为 AlarmCreatedEvent)。

#### 查看事件

可以查看与 vSphere Client 清单中的单个对象或所有对象相关联的事件。

针对所选对象列出的事件包括与子对象相关联的事件。有关所选事件的详细信息显示在事件列表下的"事件详细信息"面板中。

注意 当 vSphere Client 与 ESX/ESXi 主机直接相连时,任务与事件选项卡将标记为事件。

#### 查看与某个对象相关联的事件

针对所选对象列出的事件包括与其子对象相关联的事件。

所需特权:只读

#### 步骤

- 1 显示 vSphere Client 清单中的对象。
- 2 选择对象,然后单击**任务与事件**选项卡。
- 3 单击**事件**。

将出现事件的列表。

4 (可选) 在列表中选择相应事件以查看**事件详细信息**(包括相关事件的列表)。

#### 查看与所有对象相关联的事件

最新事件显示在"事件"列表的顶部。事件通过信息类型、错误类型和警告类型进行标识。

所需特权:只读

#### 步骤

- 1 查看与清单中的所有对象相关联的事件。
  - 在导航栏中,单击**主页>管理>事件**。
  - 在清单中,选择根节点,然后依次单击**任务与事件**选项卡和**事件**。
- 2 (可选)要查看列表中的某个事件的详细信息,请选择该事件。

事件详细信息面板将显示详细信息。

3 (可选)要查看列表中与目标对象相关的事件,请单击目标对象的名称。 即会显示所选对象的任务与事件选项卡。

#### 筛选主机或数据中心上的事件

默认情况下,对象的事件列表包括针对其子对象执行的事件。可以移除与主机或数据存储关联的所有子事件, 并仅显示针对对象本身执行的事件。

#### 步骤

- 1 显示清单中的主机或数据中心。
- 2 选择主机或数据中心,然后单击**任务与事件**选项卡。
- 3 单击事件以显示事件列表。
- 4 如果**显示所有条目**列表和搜索字段未在任务和事件按钮下显示,请选择视图>筛选。
- 5 单击显示所有条目,然后根据所选对象选择显示主机条目或显示数据中心条目。

#### 使用关键字筛选事件列表

可以基于任何属性(包括事件名称、目标、类型、用户、更改历史记录和时间)显示事件。筛选功能是包含性的, 而非排除性的。如果在任何选定列中找到关键字,该事件就将包含在列表中。

#### 步骤

- 1 选择要对其筛选事件的对象。
  - 要筛选与某个对象关联的事件,请在清单中选择该对象,单击事件选项卡,然后单击事件。
  - 要筛选与所有对象相关联的事件,请在导航栏中,单击**主页>管理>事件**。
- 2 如果名称、目标或状态包含搜索字段没有显示,请选择视图>筛选。 将显示搜索字段。
- 3 单击搜索字段箭头,然后选择要在搜索中包含的属性。
- 4 在字段中键入关键字,然后按 Enter。

将检索到与搜索匹配的事件并显示在事件列表中。

#### 触发事件警报

可以将警报触发设置配置为在 vCenter Server 系统中发生事件时触发。

#### 步骤

- 在清单中,选择要对其创建警报的对象。
   例如,要为群集中的所有主机创建警报,请显示群集。要为单个主机创建警报,请显示主机。
- 2 选择文件>新建>警报。

- 3 完成常规选项卡上的信息。
  - a 输入警报名称和描述。
  - b 在警报类型中,选择要监控的对象,然后选择**监控在此对象上发生的特定事件**。
- 4 单击**触发器**选项卡,然后设置警报触发器。
- 5 单击操作选项卡,然后设置警报操作。

vCenter Server 将验证警报的配置,并将选定对象的警报添加到警报列表。

有关对每个选项卡配置相应值的帮助信息,请单击帮助。

#### 导出事件

当 vSphere Client 与 vCenter Server 系统相连时,可以导出所有或部分事件日志文件。 所需特权:只读

#### 步骤

- 1 选择文件>导出>导出事件。
- 2 如果 vSphere 环境中存在多个 vCenter Server,请在 vCenter Server 列表中选择发生了事件的服务器。
- 3 在文件名中,键入事件文件的名称。

注意 如果未指定文件扩展名,该文件将保存为文本文件。

- 4 在**事件**中,指定要筛选的事件属性。
  - a 在**类型**中,选择用户或系统。
  - b 如果选择了用户,请选择用户选项。
    - 所有用户
    - 这些用户
    - 要指定用户的子集,请单击**搜索**并指定要包括的用户。
  - c 在严重性中,选择事件级别:错误、信息或警告。
- 5 在时间中,指定要导出的事件所发生的时间范围。
  - 要指定一小时、一天、一周或一个月作为时间段,请选择**最近**,并设置数值和时间增量。
  - 要指定日历时间段,请选择**起始时间**,并设置开始和结束日期。
- 6 在**限制**中,设置要导出的事件数。
  - 选择**所有的匹配事件**。
  - 选择**最近的匹配事件**,然后输入数值。
- 7 单击确定。

vCenter Server 将在指定的位置创建文件。该文件包含事件的类型、时间和描述。

vSphere 基本系统管理

# 附录

vSphere 基本系统管理

# A

## 定义的特权

下表列出了一些默认特权,为角色选定这些特权时,可以与用户配对,也可以将其分配给对象。此附录中的表使用 VC 表示 vCenter Server,使用 HC 表示主机客户端(一个独立的 ESX/ESXi 主机)。

在设置权限时,确认对所有对象类型的每项特定操作均设置了适当的特权。除了要拥有对正待操作的对象的访问权限之外,有些操作还需要对根文件夹或父文件夹的访问权限。有些操作需要对父文件夹及相关对象的访问 权限或执行权限。

vCenter Server 扩展可能定义未在此处列出的其他特权。有关这些特权的详细信息,请参见扩展文档。

- 本附录讨论了以下主题:
- 第264页,"警报"
- 第264页, "数据中心"
- 第265页,"数据存储"
- 第266页, "分布式虚拟端口组"
- 第266页, "分布式虚拟交换机"
- 第267页,"扩展"
- 第267页,"文件夹"
- 第268页,"全局"
- 第269页,"主机 CIM"
- 第269页,"主机配置"
- 第270页,"主机清单"
- 第271页,"主机本地操作"
- 第272页,"主机配置文件"
- 第272页, "网络"
- 第273页,"性能"
- 第273页,"权限"
- 第273页,"资源"
- 第274页,"调度任务"
- 第275页,"会话"
- 第275页,"任务"

- 第275页, "vApp"
- 第277页,"虚拟机配置"
- 第279页,"虚拟机交互"
- 第281页,"虚拟机清单"
- 第282页,"虚拟机置备"
- 第283页,"虚拟机状况"

#### 警报

警报特权控制在清单对象上设置警报并对其作出响应的能力。

| <b>表 A-1</b> 。 警报特权 |                                                                                                    |       |        |                |
|---------------------|----------------------------------------------------------------------------------------------------|-------|--------|----------------|
| 特权名称                | 描述                                                                                                    | 已使用   | 配对对象   | 生效对象           |
| 确认警报                | 阻止所有警报操作在所有已触发的警报<br>上发生。<br>用户界面元素 - <b>已触发的警报</b> 面板                                                          | 仅限 VC | 所有清单对象 | 对其定义了警报<br>的对象 |
| 创建警报                | 创建新警报。<br>如果通过自定义操作创建警报,则在用<br>户创建警报时,将验证执行操作的特<br>权。<br>用户界面元素 - <b>警报</b> 选项卡上下文菜<br>单, <b>文件&gt;新建&gt;警报</b> | 仅限 VC | 所有清单对象 | 对其定义了警报<br>的对象 |
| 禁用警报操作              | 阻止警报操作在触发警报后发生。但不<br>阻止警报触发。<br>用户界面元素 - <b>清单 &gt; object_name &gt;</b><br>警报 > 禁用全部警报操作                       | 仅限 VC | 所有清单对象 | 对其定义了警报<br>的对象 |
| 修改警报                | 更改现有警报的属性。<br>用户界面元素 - <b>警报</b> 选项卡上下文菜单                                                                       | 仅限 VC | 所有清单对象 | 对其定义了警报<br>的对象 |
| 移除警报                | 删除现有警报。<br>用户界面元素 - <b>警报</b> 选项卡上下文菜单                                                                          | 仅限 VC | 所有清单对象 | 对其定义了警报<br>的对象 |
| 设置警报状态              | 更改所配置的事件警报的状态。状态可<br>以更改为 <b>正常、警告</b> 或警示。<br>用户界面元素 - 警报设置对话框,触<br>发器选项卡                                      | 仅限 VC | 所有清单对象 | 对其定义了警报<br>的对象 |

## 数据中心

数据中心特权控制在 vSphere Client 清单中创建和编辑数据中心的能力。

| 特权名称   | 描述                                                                    | 影响    | 配对对象                     | 生效对象              |
|--------|-----------------------------------------------------------------------|-------|--------------------------|-------------------|
| 创建数据中心 | 创建新数据中心。<br>用户界面元素 - <b>清单</b> 上下文菜单、工具栏<br>按钮和 <b>文件 &gt; 新建数据中心</b> | 仅限 VC | 数据中心文件<br>夹或根对象          | 数据中心文件夹或根对象       |
| IP 池配置 | 允许 IP 地址池的配置。                                                         | 仅限 VC | 数据中心、数<br>据中心文件夹<br>或根对象 | 数据中心              |
| 移动数据中心 | 移动数据中心。<br>特权必须存在于源位置和目标位置。<br>用户界面元素 - 清单拖放                          | 仅限 VC | 数据中心、数<br>据中心文件夹<br>或根对象 | 数据中心、源位置和目标<br>位置 |

#### VMware, Inc.

| 特权名称    | 描述                                                                                     | 影响    | 配对对象                     | 生效对象     |
|---------|----------------------------------------------------------------------------------------|-------|--------------------------|----------|
| 移除数据中心  | 移除数据中心。<br>为了有执行此操作的权限,必须将此特权分<br>配给该对象及其父对象。<br>用户界面元素 - 清单上下文菜单,清单><br>数据中心>移除,编辑>移除 | 仅限 VC | 数据中心、数<br>据中心文件夹<br>或根对象 | 数据中心加父对象 |
| 重命名数据中心 | 更改数据中心的名称。<br>用户界面元素 - 清单对象, <b>清单</b> 上下文菜<br>单,编辑>重命名,清单>数据中心>重命<br>名                | 仅限 VC | 数据中心、数<br>据中心文件夹<br>或根对象 | 数据中心     |

#### **表 A-2。**数据中心特权(续)

## 数据存储

数据存储特权控制在数据存储上浏览、管理和分配空间的能力。

| 特权名称    | 描述                                                                                                    | 影响      | 生效对象              | 配对对象             |
|---------|----------------------------------------------------------------------------------------------------|---------|-------------------|------------------|
|         | 在数据存储上为虚拟机、快照、克隆或虚拟<br>磁盘分配空间。                                                                                   | HC 和 VC | 数据存储              | 数据存储             |
| 浏览数据存储  | 浏览数据存储上的文件。<br>用户界面元素-添加现有磁盘、浏览 CD-<br>ROM 或软盘媒体、串行或并行端口文件                                                       | HC 和 VC | 数据存储              | 数据存储、数据<br>存储文件夹 |
| 低级别文件操作 | 在数据存储浏览器中执行读取、写入、删除<br>和重命名操作。                                                                                   | HC 和 VC | 数据存储              | 数据存储             |
| 移动数据存储  | 在文件夹之间移动数据存储。<br>特权必须存在于源位置和目标位置。<br>用户界面元素-清单拖放                                                                 | 仅限 VC   | 数据存储、源位<br>置和目标位置 | 数据存储、数据<br>存储文件夹 |
| 移除数据存储  | 移除数据存储。<br>此特权已弃用。<br>为了有执行此操作的权限,必须将此特权分<br>配给该对象及其父对象。<br>用户界面元素 - 清单数据存储上下文菜单,<br><b>清单 &gt; 数据存储 &gt; 移除</b> | HC 和 VC | 数据存储              | 数据存储、数据<br>存储文件夹 |
| 移除文件    | 删除数据存储中的文件。<br>此特权已弃用。分配 <b>低级别文件操作</b><br>用户界面元素-数据存储浏览器工具栏按钮<br>和数据存储上下文菜单                                     | HC和VC   | 数据存储              | 数据存储             |
| 重命名数据存储 | 重命名数据存储。<br>用户界面元素 - "数据存储属性"对话<br>框"更改"按钮,主机"摘要"选项卡上下<br>文菜单                                                    | HC和VC   | 数据存储              | 数据存储             |

## 分布式虚拟端口组

分布式虚拟端口组特权控制创建、删除和修改分布式虚拟端口组的能力。

| 特权名称 | 描述                                                | 影响      | 配对对象                                          | 生效对象                       |
|------|---------------------------------------------------|---------|-----------------------------------------------|----------------------------|
| 创建   | 创建分布式虚拟端口组。                                       | HC 和 VC | 数据中心、网络<br>文件夹                                | <b>vNetwork</b> 分布<br>式交换机 |
| 删除   | 删除分布式虚拟端口组。<br>为了有执行此操作的权限,必须将此特权分配<br>给该对象及其父对象。 | HC 和 VC | vNetwork 分布<br>式交换机、网络<br>文件夹、数据中<br>心        | vNetwork分布<br>式交换机         |
| 修改   | 修改分布式虚拟端口组的配置。                                    | HC和VC   | vNetwork 分布<br>式交换机、网络<br>文件夹、数据中<br>心        | vNetwork分布<br>式交换机         |
| 策略操作 | 设置分布式虚拟端口组的策略。                                    | HC 和 VC | vNetwork 分布<br>式交换机、网络<br>文件夹、数据中<br>心        | vNetwork分布<br>式交换机         |
| 范围操作 | 设置分布式虚拟端口组的范围。                                    | HC 和 VC | <b>vNetwork</b> 分布<br>式交换机、网络<br>文件夹、数据中<br>心 | vNetwork分布<br>式交换机         |

#### **表 A-4。** 分布式虚拟端口组特权

## 分布式虚拟交换机

分布式虚拟交换机特权控制执行与 vNetwork 分布式交换机管理相关的任务的能力。

| 特权名称 | 描述                                                        | 影响      | 配对对象                                   | 生效对象                       |
|------|-----------------------------------------------------------|---------|----------------------------------------|----------------------------|
| 创建   | 创建 vNetwork 分布式交换机。                                       | HC 和 VC | 数据中心、网络<br>文件夹                         | 数据中心、网<br>络文件夹             |
| 删除   | 移除 vNetwork 分布式交换机。<br>为了有执行此操作的权限,必须将此特权分配<br>给该对象及其父对象。 | HC和VC   | vNetwork 分布<br>式交换机、网络<br>文件夹、数据中<br>心 | <b>vNetwork</b> 分布<br>式交换机 |
| 主机操作 | 更改 vNetwork 分布式交换机的主机成员。                                  | HC和VC   | vNetwork 分布<br>式交换机、网络<br>文件夹、数据中<br>心 | <b>vNetwork</b> 分布<br>式交换机 |
| 修改   | 更改 vNetwork 分布式交换机的配置。                                    | HC和VC   | vNetwork 分布<br>式交换机、网络<br>文件夹、数据中<br>心 | vNetwork分布<br>式交换机         |
| 移动   | 将 vNetwork 分布式交换机移动到另一个文件<br>夹中。                          | 仅限 VC   | vNetwork 分布<br>式交换机、网络<br>文件夹、数据中<br>心 | vNetwork分布<br>式交换机         |
| 策略操作 | 更改 vNetwork 分布式交换机的策略。                                    | HC和VC   | vNetwork 分布<br>式交换机、网络<br>文件夹、数据中<br>心 | <b>vNetwork</b> 分布<br>式交换机 |

#### 表 A-5。 分布式虚拟交换机特权

| 特权名称     | 描述                            | 影响      | 配对对象                                          | 生效对象               |
|----------|-------------------------------|---------|-----------------------------------------------|--------------------|
| 端口配置操作   | 更改 vNetwork 分布式交换机中的端口配置。     | HC和VC   | vNetwork 分布<br>式交换机、网络<br>文件夹、数据中<br>心        | vNetwork分布<br>式交换机 |
| 端口设置操作   | 更改 vNetwork 分布式交换机中的端口设置。     | HC 和 VC | vNetwork 分布<br>式交换机、网络<br>文件夹、数据中<br>心        | vNetwork分布<br>式交换机 |
| VSPAN 操作 | 更改 vNetwork 分布式交换机的 VSPAN 配置。 | HC 和 VC | <b>vNetwork</b> 分布<br>式交换机、网络<br>文件夹、数据中<br>心 | vNetwork分布<br>式交换机 |

#### **表 A--5。**分布式虚拟交换机特权(续)

## 扩展

扩展特权控制安装和管理扩展的能力。

| <b>祝 A=0</b> 。 が 展<br>特权名称 | 描述         | 影响    | 配对对象                | 生效对象             |
|----------------------------|------------|-------|---------------------|------------------|
| <br>注册扩展                   | 注册扩展(插件)   | 仅限 VC | 根 vCenter<br>Server | 根 vCenter Server |
| 取消注册扩展                     | 取消注册扩展(插件) | 仅限 VC | 根 vCenter<br>Server | 根 vCenter Server |
| 更新扩展                       | 更新扩展(插件)   | 仅限 VC | 根 vCenter<br>Server | 根 vCenter Server |

## 文件夹

文件夹特权控制创建和管理文件夹的能力。

#### **表 A-7**。 文件夹特权

| 特权名称   | 描述                                                                          | 影响    | 配对对象             | 生效对象 |
|--------|-----------------------------------------------------------------------------|-------|------------------|------|
| 创建文件夹  | 创建新文件夹。<br>用户界面元素 - 任务栏按钮、 <b>文件</b> 菜单、上下<br>文菜单                           | 仅限 VC | 文件夹              | 文件夹  |
| 删除文件夹  | 删除文件夹。<br>为了有执行此操作的权限,必须将此特权分配<br>给该对象及其父对象。<br>用户界面元素 - <b>文件</b> 菜单、上下文菜单 | 仅限 VC | 文件夹加父对象          | 文件夹  |
| 移动文件夹  | 移动文件夹。<br>特权必须存在于源位置和目标位置。<br>用户界面元素 - 清单拖放                                 | 仅限 VC | 文件夹、源位置<br>和目标位置 | 文件夹  |
| 重命名文件夹 | 更改文件夹的名称。<br>用户界面元素 - 清单窗格对象文本字段、上下<br>文菜单、 <b>文件</b> 菜单                    | 仅限 VC | 文件夹              | 文件夹  |

## 全局

全局特权控制与任务、脚本和扩展相关的全局任务的数目。

| 表 | A-8。 | 全局特权 |
|---|------|------|
|   | - •  |      |

| 特权名称                 | 描述                                                                                               | 影响      | 配对对象                   | 生效对象                   |
|----------------------|--------------------------------------------------------------------------------------------------|---------|------------------------|------------------------|
| 充当 vCenter<br>Server | 准备或启动 VMotion 发送操作或 VMotion 接收操作。<br>没有与此特权关联的用户 vSphere Client 界面<br>元素。                        | 仅限 VC   | 任何对象                   | 根 vCenter<br>Server    |
| 取消任务                 | 取消正在运行或已排队的任务。<br>用户界面元素 - 近期任务窗格上下文菜单、 <b>任</b><br>务与事件上下文菜单。可立即取消克隆并克隆<br>为模板。                 | HC和VC   | 任何对象                   | 与任务相关的清<br>单对象         |
| 容量规划                 | 允许使用容量规划来规划物理机到虚拟机的整合。<br>用户界面元素 - 工具栏中的 <b>整合</b> 按钮。                                           | 仅限 VC   | 根 vCenter<br>Server    | 根 vCenter<br>Server    |
| <br>诊断               | 获取诊断文件、日志头、二进制文件或诊断捆<br>绑包的列表。<br>用户界面元素 - <b>文件&gt;导出&gt;导出诊断数据</b> 、<br>管理 <b>系统日志</b> 选项卡     | 仅限 VC   | 任何对象                   | 根 vCenter<br>Server    |
| 禁用方法                 | 允许 vCenter Server 扩展的服务器对 vCenter<br>Server 管理的对象禁用某些操作。<br>没有与此特权关联的用户 vSphere Client 界面<br>元素。 | 仅限 VC   | 任何对象                   | 根 vCenter<br>Server    |
| <br>启用方法             | 允许 vCenter Server 扩展的服务器对 vCenter<br>Server 管理的对象启用某些操作。<br>没有与此特权关联的用户 vSphere Client 界面<br>元素。 | 仅限 VC   | 任何对象                   | 根 vCenter<br>Server    |
| 全局标记                 | 添加或移除全局标记。                                                                                       | HC 和 VC | 任何对象                   | 根主机或<br>vCenter Server |
| 健康状况                 | 查看 vCenter Server 组件的健康状况。<br>用户界面元素 - 主页上的 vCenter 服务状态。                                        | 仅限 VC   | 根 vCenter<br>Server    | 根 vCenter<br>Server    |
| 许可证                  | 查看安装的许可证以及添加或移除许可证。<br>用户界面元素 - <b>许可证</b> 选项卡、 <b>配置&gt;已获许</b><br>可的功能                         | HC和VC   | 任何对象                   | 根主机或<br>vCenter Server |
| 日志事件                 | 针对特定的受管实体记录用户定义的事件。<br>用户界面元素 - 在关闭或重新引导主机时应询<br>问原因。                                            | HC和VC   | 任何对象                   | 任何对象                   |
| 管理自定义属性              | 添加、移除或重命名自定义字段定义。<br>用户界面元素 - <b>系统管理&gt;自定义属性</b>                                               | 仅限 VC   | 任何对象                   | 根 vCenter<br>Server    |
| <br>代理               | 允许访问内部接口以将端点添加到代理或从代<br>理移除端点。<br>没有与此特权关联的用户 vSphere Client 界面<br>元素。                           | 仅限 VC   | 任何对象                   | 根 vCenter<br>Server    |
| 脚本操作                 | 调度与警报一起使用的脚本操作。<br>用户界面元素 - <b>警报设置</b> 对话框                                                      | 仅限 VC   | 任何对象                   | 任何对象                   |
| 服务管理器                | 允许在 vSphere CLI 中使用 resxtop 命令。<br>没有与此特权关联的用户 vSphere Client 界面<br>元素。                          | HC和VC   | 根主机或<br>vCenter Server | 根主机或<br>vCenter Server |

| 特权名称    | 描述                                                                                           | 影响    | 配对对象                | 生效对象                |
|---------|----------------------------------------------------------------------------------------------|-------|---------------------|---------------------|
| 设置自定义属性 | 查看、创建或移除受管对象的自定义属性。<br>用户界面元素 - 任何列表视图都会显示定义的<br>字段并允许设置这些字段                                 | 仅限 VC | 任何对象                | 任何对象                |
| <br>设置  | 读取并修改运行时 VC 配置设置。<br>用户界面元素 - <b>系统管理 &gt; vCenter Server</b><br>Management Server <b>配置</b> | 仅限 VC | 任何对象                | 根 vCenter<br>Server |
| 系统标记    | 添加或移除系统标记。                                                                                   | 仅限 VC | 根 vCenter<br>Server | 根 vCenter<br>Server |

#### **表 A--8。** 全局特权(续)

## 主机 CIM

主机 CIM 特权控制主机健康状况监控的 CIM 使用。

| 表 A-9。 | 主机 CIM 特权         |           |      |      |  |
|--------|-------------------|-----------|------|------|--|
| 特权名称   | 描述                | 影响        | 配对对象 | 生效对象 |  |
| CIM 交互 | 允许客户端获取用于 CIM 服务的 | 票证。 HC和VC | 主机   | 主机   |  |

## 主机配置

主机配置特权控制配置主机的能力。

| <b>表 A-10。</b> 主机配置 | <b>表 A-10</b> 。 主机配置特权                                                              |         |      |                |  |  |
|---------------------|-------------------------------------------------------------------------------------|---------|------|----------------|--|--|
| 特权名称                | 描述                                                                                  | 影响      | 配对对象 | 生效对象           |  |  |
| 高级设置                | 在主机配置中设置高级选项。<br>用户界面元素 - 主机 <b>配置</b> 选项卡 <b>&gt;高级设</b><br>置、清单层次结构上下文菜单          | HC和VC   | 主机   | 主机             |  |  |
| 更改日期和时间设置           | 设置主机上的时间和日期设置。<br>用户界面元素 - 主机 <b>配置</b> 选项卡 <b>&gt;时间配</b><br>置                     | HC和VC   | 主机   | 主机             |  |  |
| 更改 PciPassthru 设置   | 更改主机的 PciPassthru 设置。<br>用户界面元素 - 主机 <b>配置</b> 选项卡> <b>高级设</b><br>置、清单层次结构上下文菜单     | HC和VC   | 主机   | 主机             |  |  |
| 更改设置                | 仅允许在 ESXi 主机上设置锁定模式。<br>用户界面元素 - 主机 <b>配置</b> 选项卡> <b>安全配<br/>置文件&gt;锁定模式&gt;编辑</b> | HC和VC   | 主机   | 主机 ( 仅限 ESXi ) |  |  |
| 更改 SNMP 设置          | 配置、重新启动和停止 SNMP 代理。<br>没有与此特权关联的用户 vSphere Client<br>界面元素。                          | HC和VC   | 主机   | 主机             |  |  |
| <br>连接              | 更改主机的连接状态(已连接或已断开)。<br>用户界面元素 - 右键单击主机                                              | 仅限 VC   | 主机   | 主机             |  |  |
| 固件                  | 更新 ESXi 主机上的主机固件。<br>没有与此特权关联的用户 vSphere Client<br>界面元素。                            | HC和VC   | 主机   | 主机 ( 仅限 ESXi ) |  |  |
| 超线程                 | 启用和禁用主机CPU调度程序中的超线程。<br>用户界面元素 - 主机 <b>配置</b> 选项卡> <b>处理器</b>                       | HC 和 VC | 主机   | 主机             |  |  |

|            | 描述                                                                                                    | 影响      | 配对对象 | 生效对象 |
|------------|----------------------------------------------------------------------------------------------------|---------|------|------|
|            | 使主机进入或退出维护模式。关闭并重新<br>启动主机。<br>用户界面元素 - 主机上下文菜单、 <b>清单 &gt;</b><br>主机 > 进入维护模式                             | HC 和 VC | 主机   | 主机   |
| 内存配置       | 设置配置的服务控制台内存预留。此设置<br>仅在 ESX 主机上适用。<br>用户界面元素 - 主机配置选项卡 > 内存                                               | HC和VC   | 主机   | 主机   |
| 网络配置       | 配置网络、防火墙和 VMotion 网络。<br>用户界面元素 - 主机 <b>配置</b> 选项卡> <b>网络</b> 、<br><b>网络适配器、DNS 和路由</b>                    | HC和VC   | 主机   | 主机   |
| 查询修补程序     | 查询可安装的修补程序并将修补程序安装<br>在主机上。                                                                                | HC 和 VC | 主机   | 主机   |
| 安全配置文件和防火墙 | 配置 Internet 服务,例如 SSH、Telnet、<br>SNMP 和主机防火墙。<br>用户界面元素 - 主机 <b>配置选</b> 项卡> <b>安全配</b><br>置文件              | HC和VC   | 主机   | 主机   |
| 存储器分区配置    | 管理 VMFS 数据存储和诊断分区。扫描新<br>的存储设备。管理 iSCSI。<br>用户界面元素 - 主机配置选项卡 > 存储<br>器、存储适配器、虚拟机交换文件位置主机<br>配置选项卡数据存储上下文菜单 | HC 和 VC | 主机   | 主机   |
| 系统管理       | 允许扩展以便操作主机上的文件系统。<br>没有与此特权关联的用户 vSphere Client<br>界面元素。                                                   | HC和VC   | 主机   | 主机   |
| 系统资源       | 更新系统资源层次结构的配置。<br>用户界面元素 - 主机 <b>配置</b> 选项卡 <b>&gt;系统资</b><br><b>源分配</b>                                   | HC和VC   | 主机   | 主机   |
| 虚拟机自动启动配置  | 更改单个主机上虚拟机的自动启动和自动<br>停止顺序。<br>用户界面元素 - 主机 <b>配置选</b> 项卡> <b>虚拟机<br/>启动或关机</b>                             | HC 和 VC | 主机   | 主机   |

**表 A-10。** 主机配置特权 (续)

## 主机清单

主机清单特权控制向清单添加主机、向群集添加主机以及在清单中移动主机等操作。

| <b>表 A-11。</b> 主机清单料 | 特权 |
|----------------------|----|
|----------------------|----|

| 特权名称     | 描述                                                                                               | 影响    | 配对对象              | 生效对象  |
|----------|--------------------------------------------------------------------------------------------------|-------|-------------------|-------|
| 将主机添加到群集 | 将主机添加到现有群集。<br>用户界面元素 - 清单上下文菜单、 <b>文件&gt;新建&gt;</b><br>添加主机                                     | 仅限 VC | 数据中心、群<br>集、主机文件夹 | 群集    |
| 添加独立主机   | 添加独立主机。<br>用户界面元素 - 工具栏按钮、清单上下文菜<br>单、 <b>清单&gt;数据中心&gt;添加主机、文件&gt;新建&gt;</b><br>添加主机、主机选项卡上下文菜单 | 仅限 VC | 数据中心、主机<br>文件夹    | 主机文件夹 |
| 创建群集     | 创建新群集。<br>用户界面元素 - 工具栏按钮、清单上下文菜<br>单、 <b>清单&gt;数据中心&gt;新建群集、文件&gt;新建&gt;</b><br>群集               | 仅限 VC | 数据中心、主机<br>文件夹    | 主机文件夹 |

| 特权名称          | 描述                                                                                                    | 影响    | 配对对象                     | 生效对象   |
|---------------|----------------------------------------------------------------------------------------------------|-------|--------------------------|--------|
| 修改群集          | 更改群集的属性。<br>用户界面元素 - 清单上下文菜单、 <b>清单&gt;群集&gt;<br/>编辑设置、摘要</b> 选项卡                                             | 仅限 VC | 数据中心、主机<br>文件夹、群集        | 群集     |
| 移动群集或独立主<br>机 | 在文件夹之间移动群集或独立主机。<br>特权必须存在于源位置和目标位置。<br>用户界面元素-清单层次结构                                                         | 仅限 VC | 数据中心、主机<br>文件夹、群集        | 群集     |
| 移动主机          | 将一组现有主机移入或移出群集。<br>特权必须存在于源位置和目标位置。<br>用户界面元素-清单层次结构拖放                                                        | 仅限 VC | 数据中心、主机<br>文件夹、群集        | 群集     |
| 移除群集          | 删除群集或独立主机。<br>为了有执行此操作的权限,必须将此特权分配<br>给该对象及其父对象。<br>用户界面元素 - 清单上下文菜单、 <b>编辑&gt;移除、</b><br>清单> <b>群集&gt;移除</b> | 仅限 VC | 数据中心、主机<br>文件夹、群集、<br>主机 | 群集、主机  |
| 移除主机          | 移除主机。<br>为了有执行此操作的权限,必须将此特权分配<br>给该对象及其父对象。<br>用户界面元素 - 清单的群集拖放、上下文菜<br>单、 <b>清单 &gt; 主机 &gt; 移除</b>          | 仅限 VC | 数据中心、主机<br>文件夹、群集、<br>主机 | 主机加父对象 |
| 重命名群集         | 重命名群集。<br>用户界面元素 - 清单单击、清单层次结构上下<br>文菜单、 <b>清单 &gt; 群集 &gt; 重命名</b>                                           | 仅限 VC | 数据中心、主机<br>文件夹、群集        | 群集     |

#### **表 A-11。** 主机清单特权 (续)

## 主机本地操作

主机本地操作特权控制当 vSphere Client 直接连接到主机时执行的操作。

| 特权名称              | 描述                                                                                | 影响    | 配对对象 | 生效对象 |  |
|-------------------|-----------------------------------------------------------------------------------|-------|------|------|--|
| 将主机添加到<br>vCenter | 安装和卸载主机上的 vCenter 代理,如 vpxa 和 aam。                                                | 仅限 HC | 根主机  | 根主机  |  |
|                   | 没有与此特权关联的用户 vSphere Client 界面<br>元素。                                              |       |      |      |  |
| 创建虚拟机             | 在磁盘上从头开始创建新的虚拟机,而不在主<br>机上注册。                                                     | 仅限 HC | 根主机  | 根主机  |  |
|                   | 没有与此特权关联的用户 vSphere Client 界面<br>元素。                                              |       |      |      |  |
| 删除虚拟机             | 删除磁盘上的虚拟机,无论其是否已注册。<br>没有与此特权关联的用户 vSphere Client 界面<br>元素。                       | 仅限 HC | 根主机  | 根主机  |  |
| 管理用户组             | 管理主机上的本地帐户。<br>用户界面元素 - <b>用户和组</b> 选项卡(只有在<br>vSphere Client 直接登录到主机的情况下才显<br>示) | 仅限 HC | 根主机  | 根主机  |  |
| 重新配置虚拟机           | 重新配置虚拟机。                                                                          | 仅限 HC | 根主机  | 根主机  |  |

#### **表 A-12。** 主机本地操作特权

## 主机配置文件

主机配置文件特权控制与创建和修改主机配置文件相关的操作。

| 特权名称   | 描述                                                                          | 影响    | 配对对象             | 生效对象             |
|--------|-----------------------------------------------------------------------------|-------|------------------|------------------|
| <br>清除 | 清除配置文件相关信息。将配置<br>文件应用到主机。<br>用户界面元素 - <b>清单&gt;主机&gt;主</b><br>机配置文件>应用配置文件 | HC和VC | 根 vCenter Server | 根 vCenter Server |
| <br>创建 | 创建主机配置文件。<br>用户界面元素 - <b>配置文件</b> 选项卡<br>上的 <b>创建配置文件</b> 按钮                | HC和VC | 根 vCenter Server | 根 vCenter Server |
| 删除     | 删除主机配置文件。<br>用户界面元素 - <b>删除主机配置文</b><br><b>件</b> 按钮(当已选定配置文件时)              | HC和VC | 根 vCenter Server | 根 vCenter Server |
| 编辑     | 编辑主机配置文件。<br>用户界面元素 - <b>编辑配置文件</b> 按<br>钮(当已选定配置文件时)                       | HC和VC | 根 vCenter Server | 根 vCenter Server |
| <br>查看 | 查看主机配置文件。<br>用户界面元素 - vSphere Client<br>主页上的 <b>主机配置文件</b> 按钮               | HC和VC | 根 vCenter Server | 根 vCenter Server |

## 网络

网络特权控制与网络管理相关的任务。

#### **表 A-13**。 网络特权

| 特权名称 | 描述                                                                                                    | 影响      | 配对对象              | 生效对象   |
|------|----------------------------------------------------------------------------------------------------|---------|-------------------|--------|
| 分配网络 | 将网络分配到虚拟机。                                                                                                    | HC 和 VC | 网络、网络文件<br>夹      | 网络、虚拟机 |
| 配置   | 配置网络。                                                                                                    | HC 和 VC | 网络、网络文件<br>夹      | 网络、虚拟机 |
| 移动网络 | 在文件夹之间移动网络。<br>特权必须存在于源位置和目标位置。<br>用户界面元素 - 清单拖放                                                                | HC和VC   | 网络                | 网络     |
| 移除   | 移除网络。<br>此特权已弃用。<br>为了有执行此操作的权限,必须将此特权分配<br>给该对象及其父对象。<br>用户界面元素 - 清单网络上下文菜单、 <b>编辑 &gt;</b><br>移除、清单 > 网络 > 移除 | HC 和 VC | 网络、网络文件<br>夹和数据中心 | 网络     |

## 性能

性能特权对修改性能统计信息设置进行控制。

#### **表 A-14。** 性能特权

| 特权名称   | 描述                                                                                                    | 影响    | 配对对象                | 生效对象                |
|--------|----------------------------------------------------------------------------------------------------|-------|---------------------|---------------------|
| 修改时间间隔 | 创建、移除和更新性能数据收集时间间隔。<br>用户界面元素 - <b>系统管理 &gt; vCenter Server</b><br>Management Server <b>配置 &gt; 统计信息</b> | 仅限 VC | 根 vCenter<br>Server | 根 vCenter<br>Server |

## 权限

权限特权控制角色和权限的分配。

#### 表 A-15。 权限特权

|          | 描述                                                                                                    | 已使用   | 配对对象                | 生效对象         |
|----------|----------------------------------------------------------------------------------------------------|-------|---------------------|--------------|
| 修改权限     | 为实体定义一个或多个权限规则,或者如果实体上的特定用户或组已经有规则,则更新规则。<br>为了有执行此操作的权限,必须将此特权分配给该对象及其父对象。<br>用户界面元素 - <b>权限</b> 选项卡上下文菜单、 <b>清单 &gt;</b><br>权限菜单 | HC和VC | 所有清单对象              | 任何对象加父对<br>象 |
| 修改角色     | 更新角色的名称及其特权。<br>用户界面元素 - <b>角色</b> 选项卡上下文菜单、工具<br>栏按钮、 <b>文件</b> 菜单                                                                | HC和VC | 根 vCenter<br>Server | 任何对象         |
| 重新分配角色权限 | 将某角色的所有权限重新分配给其他角色。<br>用户界面元素 - <b>删除角色</b> 对话框、将相关用户<br>重新分配单选按钮和关联的菜单                                                            | HC和VC | 根 vCenter<br>Server | 任何对象         |

## 资源

资源特权控制资源池的创建和管理,以及虚拟机的迁移。

#### 表 A-16。 资源特权

| 特权名称          | 描述                                                                                                 | 影响      | 配对对象                         | 生效对象   |
|---------------|----------------------------------------------------------------------------------------------------|---------|------------------------------|--------|
| 应用建议          | 要求服务器使用建议的 VMotion 继续。<br>用户界面元素 - 群集 DRS 选项卡                                                      | 仅限 VC   | 数据中心、主机<br>文件夹、群集            | 群集     |
| 将 vApp 分配到资源池 | 将 vApp 分配到资源池。<br>用户界面元素 - 新建 vApp 向导                                                              | HC和VC   | 数据中心、主机<br>文件夹、群集、<br>资源池、主机 | 资源池    |
| 将虚拟机分配给资源池    | 将虚拟机分配到资源池。<br>用户界面元素 - 新建虚拟机向导                                                                    | HC和VC   | 数据中心、主机<br>文件夹、群集、<br>资源池、主机 | 资源池    |
| 创建资源池         | 创建新的资源池。<br>用户界面元素 - <b>文件</b> 菜单、上下<br>文菜单、 <b>摘要</b> 选项卡、 <b>资源</b> 选项卡                          | HC 和 VC | 数据中心、主机<br>文件夹、群集、<br>资源池、主机 | 资源池、群集 |
| 迁移            | 执行将虚拟机迁移至特定资源池<br>或主机的操作。<br>用户界面元素 - 清单上下文菜<br>单、虚拟机 <b>摘要</b> 选项卡、 <b>清单 &gt;</b><br>虚拟机 > 迁移、拖放 | 仅限 VC   | 数据中心、虚拟<br>机文件夹、虚拟<br>机      | 虚拟机    |

| 特权名称       | 描述                                                                                                    | 影响      | 配对对象             | 生效对象 |
|------------|----------------------------------------------------------------------------------------------------|---------|------------------|------|
| 修改资源池      | 更改资源池的分配。<br>用户界面元素 - <b>清单&gt;资源池&gt;</b><br>移除、资源选项卡                                                       | HC和VC   | 资源池和父对象          | 资源池  |
| 移动资源池      | 移动资源池。<br>特权必须存在于源位置和目标位<br>置。<br>用户界面元素 - 拖放                                                                | HC 和 VC | 资源池、源位置<br>和目标位置 | 资源池  |
| 查询 VMotion | 查询虚拟机与一组主机的一般<br>VMotion 兼容性。<br>用户界面元素 - 为启动的虚拟机显<br>示迁移向导以检查兼容性时需要                                         | 仅限 VC   | 根文件夹             | 根文件夹 |
| 重定位        | 执行从虚拟机至特定资源池或主<br>机的冷迁移。<br>用户界面元素 - 清单上下文菜<br>单、虚拟机 <b>摘要</b> 选项卡、 <b>清单 &gt;</b><br><b>虚拟机 &gt; 迁移</b> 、拖放 | 仅限 VC   | 虚拟机              | 虚拟机  |
| 移除资源池      | 删除资源池。<br>为了有执行此操作的权限,必须<br>将此特权分配给该对象及其父对<br>象。<br>用户界面元素 - 编辑>移除、清<br>单>资源池>移除、清单上下文<br>菜单、资源选项卡           | HC 和 VC | 资源池和父对象          | 资源池  |
| 重命名资源池     | 重命名资源池。<br>用户界面元素 - <b>编辑&gt;重命名</b> 、<br><b>清单&gt;资源池&gt;重命名、</b> 上下文<br>菜单                                 | HC和VC   | 资源池              | 资源池  |

**表 A-16。**资源特权(续)

## 调度任务

已调度任务特权控制已调度任务的创建、编辑和移除。

| 表 A–17。 | 已调度任务特权 |
|---------|---------|
|         |         |

| 特权名称 | 描述                                                                        | 影响    | 配对对象 | 生效对象 |
|------|---------------------------------------------------------------------------|-------|------|------|
| 创建任务 | 调度任务。在调度时,需要一定的特权来执行<br>已调度的操作。<br>用户界面操作 - <b>已调度任务</b> 工具栏按钮和上下<br>文菜单  | 仅限 VC | 任何对象 | 任何对象 |
| 修改任务 | 重新配置已调度任务的属性。<br>用户界面元素 - <b>清单&gt;已调度任务&gt;编辑、已<br/>调度任务</b> 选项卡上下文菜单    | 仅限 VC | 任何对象 | 任何对象 |
| 移除任务 | 移除队列中的已调度任务。<br>用户界面元素 - 已调度任务上下文菜单、清单><br>已调度任务 > 移除、编辑 > 移除             | 仅限 VC | 任何对象 | 任何对象 |
| 运行任务 | 立即运行已调度任务。<br>创建和运行任务也需要执行关联操作的权限。<br>用户界面元素 - 已调度任务上下文菜单、清单><br>已调度任务>运行 | 仅限 VC | 任何对象 | 任何对象 |

## 会话

会话特权控制扩展打开 vCenter Server 上的会话的能力。

| 特权名称    | 描述                                                               | 影响    | 配对对象                | 生效对象                |
|---------|------------------------------------------------------------------|-------|---------------------|---------------------|
|         | 模拟另一个用户。该功能由扩展使用。                                                | 仅限 VC | 根 vCenter<br>Server | 根 vCenter<br>Server |
| 消息      | 在消息中设置全局日志。<br>用户界面元素 - <b>会话</b> 选项卡、 <b>系统管理&gt;编辑</b><br>今日消息 | 仅限 VC | 根 vCenter<br>Server | 根 vCenter<br>Server |
| 验证会话    | 验证会话有效性。                                                         | 仅限 VC | 根 vCenter<br>Server | 根 vCenter<br>Server |
| 查看和停止会话 | 查看会话。强制注销一个或多个已登录的用户。<br>用户界面元素 - <b>会话</b> 选项卡                  | 仅限 VC | 根 vCenter<br>Server | 根 vCenter<br>Server |

## 任务

任务特权控制扩展在 vCenter Server 上创建和更新任务的能力。

| 表 A–19。 | 任务特权           |       |                     |                  |
|---------|----------------|-------|---------------------|------------------|
| 特权名称    | 描述             | 影响    | 配对对象                | 生效对象             |
| 创建任务    | 允许扩展创建用户定义的任务。 | 仅限 VC | 根 vCenter<br>Server | 根 vCenter Server |
| 更新任务    | 允许扩展更新用户定义的任务。 | 仅限 VC | 根 vCenter<br>Server | 根 vCenter Server |

## vApp

vApp 特权控制与部署和配置 vApp 相关的操作。

#### 表 A-20。 vApp 特权

| 特权名称         | 描述                                                              | 影响      | 配对对象                           | 生效对象 |
|--------------|-----------------------------------------------------------------|---------|--------------------------------|------|
| 添加虚拟机        | 将虚拟机添加到 vApp。<br>用户界面元素 - "虚拟机和模<br>板"或"主机和群集"清单视图<br>中的拖放      | HC 和 VC | 数据中心、群集、主<br>机、虚拟机文件夹、<br>vApp | vApp |
| 分配资源池        | 将资源池分配到 vApp。<br>用户界面元素 - "主机和群集"<br>清单视图中的拖放                   | HC和VC   | 数据中心、群集、主<br>机、虚拟机文件夹、<br>vApp | vApp |
| 一<br>分配 vApp | 将 vApp 分配到另一个 vApp<br>用户界面元素 - "虚拟机和模<br>板"或"主机和群集"清单视图<br>中的拖放 | HC 和 VC | 数据中心、群集、主<br>机、虚拟机文件夹、<br>vApp | vApp |
| 克隆           | 克隆 vApp。<br>用户界面元素 - <b>清单 &gt; vApp &gt;</b><br><b>克隆</b>      | HC和VC   | 数据中心、群集、主<br>机、虚拟机文件夹、<br>vApp | vApp |

**表 A-20。** vApp 特权(续)

| 特权名称        | 描述                                                                                                  | 影响      | 配对对象                           | 生效对象 |
|-------------|----------------------------------------------------------------------------------------------------|---------|--------------------------------|------|
| 删除          | 删除 vApp。<br>为了有执行此操作的权限,必须<br>将此特权分配给该对象及其父对<br>象。<br>用户界面元素 - <b>清单 &gt; vApp &gt;</b><br>从磁盘删除    | HC 和 VC | 数据中心、群集、主<br>机、虚拟机文件夹、<br>vApp | vApp |
|             | 从 vSphere 导出 vApp。<br>用户界面元素 - <b>文件 &gt; 导出 &gt;</b><br>导出 OVF 模板                                  | HC 和 VC | 数据中心、群集、主<br>机、虚拟机文件夹、<br>vApp | vApp |
| 导入          | 将 vApp 导入到 vSphere 中。<br>用户界面元素 - <b>文件 &gt; 部署</b><br>OVF 模板                                       | HC和VC   | 数据中心、群集、主<br>机、虚拟机文件夹、<br>vApp | vApp |
| 移动          | 将 vApp 移动到新清单位置。<br>用户界面元素 - "虚拟机和模<br>板"或"主机和群集"清单视图<br>中的拖放                                       | HC 和 VC | 数据中心、群集、主<br>机、虚拟机文件夹、<br>vApp | vApp |
| <br>关闭      | 关闭 vApp。<br>用户界面元素 - <b>清单 &gt; vApp &gt;</b><br><b>关闭</b>                                          | HC 和 VC | 数据中心、群集、主<br>机、虚拟机文件夹、<br>vApp | vApp |
| 启动          | 启动 vApp。<br>用户界面元素 - <b>清单 &gt; vApp &gt;</b><br><b>启动</b>                                          | HC和VC   | 数据中心、群集、主<br>机、虚拟机文件夹、<br>vApp | vApp |
| <br>重命名     | 重命名 vApp。<br>用户界面元素 - <b>清单 &gt; vApp &gt;</b><br><b>重命名</b>                                        | HC和VC   | 数据中心、群集、主<br>机、虚拟机文件夹、<br>vApp | vApp |
| 取消注册        | 取消注册 vApp。<br>为了有执行此操作的权限,必须<br>将此特权分配给该对象及其父对<br>象。<br>用户界面元素 - <b>清单 &gt; vApp &gt;</b><br>从清单中移除 | HC和VC   | 数据中心、群集、主<br>机、虚拟机文件夹、<br>vApp | vApp |
| vApp 应用程序配置 | 修改 vApp 的内部结构,例如产<br>品信息和属性。<br>用户界面元素 - "编辑 vApp<br>设置"对话框、选项选项卡、高<br>级选项                          | HC 和 VC | 数据中心、群集、主<br>机、虚拟机文件夹、<br>vApp | vApp |
| vApp 实例配置   | 修改 vApp 的实例配置,例如策<br>略。<br>用户界面元素 - "编辑 vApp<br>设置"对话框、选项选项卡、属<br>性选项和 IP 分配策略选项                    | HC 和 VC | 数据中心、群集、主<br>机、虚拟机文件夹、<br>vApp | vApp |

| 特权名称      | 描述                                                                                                    | 影响      | 配对对象                           | 生效对象 |
|-----------|----------------------------------------------------------------------------------------------------|---------|--------------------------------|------|
| vApp 资源配置 | 修改 vApp 的资源配置。<br>为了有执行此操作的权限,必须<br>将此特权分配给该对象及其父对<br>象。<br>用户界面元素 - "编辑 vApp<br>设置"对话框、选项选项卡、资<br>源选项 | HC 和 VC | 数据中心、群集、主<br>机、虚拟机文件夹、<br>vApp | vApp |
| 查看 OVF 环境 | 在 vApp 中查看已启动的虚拟机<br>的 OVF 环境。<br>用户界面元素 - "虚拟机属性"<br>对话框、 <b>选项</b> 选项卡、OVF设置<br>选项、 <b>查看</b> 按钮     | HC 和 VC | 数据中心、群集、主<br>机、虚拟机文件夹、<br>vApp | vApp |

**表 A-20。** vApp 特权(续)

## 虚拟机配置

虚拟机配置特权控制配置虚拟机选项和设备的能力。

| 特权名称      | 描述                                                                           | 影响      | 配对对象                                      | 生效对象 |
|-----------|------------------------------------------------------------------------------|---------|-------------------------------------------|------|
| 添加现有磁盘    | 将现有虚拟磁盘添加到虚拟机。<br>用户界面元素 - "虚拟机属性"对话框                                        | HC 和 VC | 数据中心、主<br>机、群集、虚<br>拟机文件夹、<br>资源池、虚拟<br>机 | 虚拟机  |
| 添加新磁盘     | 创建新虚拟磁盘以添加到虚拟机。<br>用户界面元素 - "虚拟机属性"对话框                                       | HC 和 VC | 数据中心、主<br>机、群集、虚<br>拟机文件夹、<br>资源池、虚拟<br>机 | 虚拟机  |
| 添加或移除设备   | 添加或移除任何非磁盘设备。<br>用户界面元素 - "虚拟机属性"对话框                                         | HC 和 VC | 数据中心、主<br>机、群集、虚<br>拟机文件夹、<br>资源池、虚拟<br>机 | 虚拟机  |
| 高级        | 在虚拟机的配置文件中添加或修改高级参数。<br>用户界面元素 - "虚拟机属性"对话框 > 选项<br>选项卡 > 高级 - 常规选项 > 配置参数按钮 | HC 和 VC | 数据中心、主<br>机、群集、虚<br>拟机文件夹、<br>资源池、虚拟<br>机 | 虚拟机  |
| 更改 CPU 数目 | 更改虚拟 CPU 的数目。<br>用户界面元素 - "虚拟机属性"对话框                                         | HC 和 VC | 数据中心、主<br>机、群集、虚<br>拟机文件夹、<br>资源池、虚拟<br>机 | 虚拟机  |
| 更改资源      | 更改给定资源池中一组虚拟机节点的资源配置。                                                        | HC 和 VC | 数据中心、主<br>机、群集、虚<br>拟机文件夹、<br>资源池、虚拟<br>机 | 虚拟机  |
| 磁盘更改跟踪    | 启用或禁用虚拟机的磁盘更改跟踪。                                                             | HC 和 VC | 数据中心、主<br>机、群集、虚<br>拟机文件夹、<br>资源池、虚拟<br>机 | 虚拟机  |

| 特权名称          | 描述                                                                                   | 影响      | 配对对象                                      | 生效对象 |
|---------------|--------------------------------------------------------------------------------------|---------|-------------------------------------------|------|
| <br>磁盘租用      | 租赁 VMware Consolidated Backup 磁盘。<br>没有与此特权关联的用户 vSphere Client 界面<br>元素。            | HC和VC   | 数据中心、主<br>机、群集、虚<br>拟机文件夹、<br>资源池、虚拟<br>机 | 虚拟机  |
| 扩展虚拟磁盘        | 扩展虚拟磁盘的容量。                                                                           | HC 和 VC | 数据中心、主<br>机、群集、虚<br>拟机文件夹、<br>资源池、虚拟<br>机 | 虚拟机  |
| <br>主机 USB 设备 | 将基于主机的 USB 设备连接到虚拟机。<br>用户界面元素 - "虚拟机属性"对话框                                          | HC 和 VC | 数据中心、主<br>机、群集、虚<br>拟机文件夹、<br>资源池、虚拟<br>机 | 虚拟机  |
|               | 更改分配给虚拟机的内存量。<br>用户界面元素 - "虚拟机属性"对话框 > 内存                                            | HC和VC   | 数据中心、主<br>机、群集、虚<br>拟机文件夹、<br>资源池、虚拟<br>机 | 虚拟机  |
| 修改设备设置        | 更改现有设备的属性。<br>用户界面元素 - "虚拟机属性"对话框 > SCSI/<br>IDE 节点选择                                | HC 和 VC | 数据中心、主<br>机、群集、虚<br>拟机文件夹、<br>资源池、虚拟<br>机 | 虚拟机  |
| 查询无所有者的文<br>件 | 查询无所有者的文件。                                                                           | HC 和 VC | 数据中心、主<br>机、群集、虚<br>拟机文件夹、<br>资源池、虚拟<br>机 | 虚拟机  |
| <br>裸设备       | 添加或移除裸机映射或 SCSI 直通设备。<br>设置此参数将替代用于修改裸机(包括连接状况)的任何其他特权。<br>用户界面元素-虚拟机属性>添加/移除裸机映射    | HC 和 VC | 数据中心、主<br>机、群集、虚<br>拟机文件夹、<br>资源池、虚拟<br>机 | 虚拟机  |
| 移除磁盘          | 移除虚拟磁盘设备。<br>用户界面元素 - "虚拟机属性"对话框 > 硬盘<br>(而不是裸机映射)                                   | HC和VC   | 数据中心、主<br>机、群集、虚<br>拟机文件夹、<br>资源池、虚拟<br>机 | 虚拟机  |
| 重命名           | 重命名虚拟机或修改虚拟机的相关注释。<br>用户界面元素 - "虚拟机属性"对话框、清单、<br>清单上下文菜单、 <b>文件</b> 菜单、 <b>清单</b> 菜单 | HC和VC   | 数据中心、主<br>机、群集、虚<br>拟机文件夹、<br>资源池、虚拟<br>机 | 虚拟机  |
| 重置客户机信息       | 编辑虚拟机的客户机操作系统信息<br>用户界面元素 - "虚拟机属性"对话框 <b>选项</b> 选<br>项卡                             | HC和VC   | 数据中心、主<br>机、群集、虚<br>拟机文件夹、<br>资源池、虚拟<br>机 | 虚拟机  |
| <br>设置        | 更改虚拟机的常规设置。<br>用户界面元素 - "虚拟机属性"对话框 <b>选项</b> 选<br>项卡、 <b>一般选项</b> 选项                 | HC和VC   | 数据中心、主<br>机、群集、虚<br>拟机文件夹、<br>资源池、虚拟<br>机 | 虚拟机  |

#### **表 A-21。** 虚拟机特权 (续)

| 特权名称     | 描述                                                                                     | 影响      | 配对对象                                      | 生效对象 |
|----------|----------------------------------------------------------------------------------------|---------|-------------------------------------------|------|
| 交换文件放置位置 | 更改虚拟机的交换文件放置位置策略。<br>用户界面元素 - "虚拟机属性"对话框 <b>选项</b> 选<br>项卡、 <b>交换文件位置</b> 选项           | HC 和 VC | 数据中心、主<br>机、群集、虚<br>拟机文件夹、<br>资源池、虚拟<br>机 | 虚拟机  |
| 升级虚拟硬件   | 从上一版本的 VMware 升级虚拟机的虚拟硬件版本。<br>用户界面元素 - 上下文菜单、 <b>文件</b> 菜单(只在<br>vmx 文件显示的配置数目较低时才显示) | HC 和 VC | 数据中心、主<br>机、群集、虚<br>拟机文件夹、<br>资源池、虚拟<br>机 | 虚拟机  |

**表 A-21。** 虚拟机特权 (续)

## 虚拟机交互

虚拟机交互特权控制与虚拟机控制台交互、配置媒体、执行电源操作和安装 VMware Tools 的能力。

| <b>表 A-22</b> 。 虚拟机交互 |                                                                          |         |                                           |      |  |
|-----------------------|--------------------------------------------------------------------------|---------|-------------------------------------------|------|--|
| 特权名称                  | 描述                                                                       | 影响      | 配对对象                                      | 生效对象 |  |
| 回答问题                  | 解决有关虚拟机状况转换或运行时错误的问题。<br>用户界面元素 - 摘要选项卡、清单菜单、上下<br>文菜单                   | HC和VC   | 数据中心、主<br>机、群集、虚<br>拟机文件夹、<br>资源池、虚拟<br>机 | 虚拟机  |  |
| 备份虚拟机上的操作             | 对虚拟机执行备份操作。                                                              | HC 和 VC | 数据中心、主<br>机、群集、虚<br>拟机文件夹、<br>资源池、虚拟<br>机 | 虚拟机  |  |
| 配置 CD 媒体              | 配置虚拟 DVD 或 CD-ROM 设备。<br>用户界面元素 - "虚拟机属性"对话框 > DVD/<br>CD-ROM            | HC和VC   | 数据中心、主<br>机、群集、虚<br>拟机文件夹、<br>资源池、虚拟<br>机 | 虚拟机  |  |
| 配置软盘媒体                | 配置虚拟软盘设备。<br>用户界面元素 - "虚拟机属性"对话框、 <b>摘要</b><br>选项卡 <b>编辑设置</b>           | HC和VC   | 数据中心、主<br>机、群集、虚<br>拟机文件夹、<br>资源池、虚拟<br>机 | 虚拟机  |  |
| 控制台交互                 | 与虚拟机的虚拟鼠标、键盘和屏幕交互。<br>用户界面元素 - 控制台选项卡、工具栏按钮、<br>清单 > 虚拟机 > 打开控制台、清单上下文菜单 | HC 和 VC | 数据中心、主<br>机、群集、虚<br>拟机文件夹、<br>资源池、虚拟<br>机 | 虚拟机  |  |
| 创建屏幕截图                | 创建虚拟机屏幕截图。                                                               | HC和VC   | 数据中心、主<br>机、群集、虚<br>拟机文件夹、<br>资源池、虚拟<br>机 | 虚拟机  |  |
| 对所有磁盘执行碎<br>片整理       | 对虚拟机上的所有磁盘执行碎片整理。                                                        | HC和VC。  | 数据中心、主<br>机、群集、虚<br>拟机文件夹、<br>资源池、虚拟<br>机 | 虚拟机  |  |

|                        | 描述                                                                                                    | 影响    | 配对对象                                      | 生效对象 |
|------------------------|----------------------------------------------------------------------------------------------------|-------|-------------------------------------------|------|
|                        | 更改虚拟机的可断开虚拟设备的连接状况。<br>用户界面元素 - "虚拟机属性"对话框、 <b>摘要</b><br>选项卡 <b>编辑设置</b>                              | HC和VC | 数据中心、主<br>机、群集、虚<br>拟机文件夹、<br>资源池、虚拟<br>机 | 虚拟机  |
| 禁用容错                   | 使用容错禁用虚拟机的辅助虚拟机。<br>用户界面元素 - <b>清单 &gt; 虚拟机 &gt; 容错 &gt; 禁用容</b><br>错                                 | 仅限 VC | 数据中心、主<br>机、群集、虚<br>拟机文件夹、<br>资源池、虚拟<br>机 | 虚拟机  |
| 启用容错                   | 使用容错启用虚拟机的辅助虚拟机。<br>用户界面元素 - <b>清单 &gt; 虚拟机 &gt; 容错 &gt; 启用容</b><br>错                                 | 仅限 VC | 数据中心、主<br>机、群集、虚<br>拟机文件夹、<br>资源池、虚拟<br>机 | 虚拟机  |
| <br>关闭                 | 关闭已启动的虚拟机,关闭客户机。<br>用户界面元素 - <b>清单&gt;虚拟机&gt;电源&gt;关闭</b> 、<br>摘要选项卡、工具栏按钮、虚拟机上下文菜单                   | HC和VC | 数据中心、主<br>机、群集、虚<br>拟机文件夹、<br>资源池、虚拟<br>机 | 虚拟机  |
| 启动                     | 启动关闭的虚拟机,恢复挂起的虚拟机。<br>用户界面元素 - <b>清单 &gt; 虚拟机 &gt; 电源 &gt; 启动</b> 、<br><b>摘要</b> 选项卡、工具栏按钮、虚拟机上下文菜单   | HC和VC | 数据中心、主<br>机、群集、虚<br>拟机文件夹、<br>资源池、虚拟<br>机 | 虚拟机  |
| 记录 <u>虚</u> 拟机上的会<br>话 | 记录虚拟机上的会话。<br>没有与此特权关联的 vSphere Client 用户界面<br>元素。                                                    | HC和VC | 数据中心、主<br>机、群集、虚<br>拟机文件夹、<br>资源池、虚拟<br>机 | 虚拟机  |
| 重放虚拟机上的会话              | 重放虚拟机上已记录的会话。<br>没有与此特权关联的 vSphere Client 用户界面<br>元素。                                                 | HC和VC | 数据中心、主<br>机、群集、虚<br>拟机文件夹、<br>资源池、虚拟<br>机 | 虚拟机  |
| <u>重置</u>              | 重置虚拟机并重新引导客户机操作系统。<br>用户界面元素 - <b>清单&gt;虚拟机&gt;电源&gt;重置</b> 、<br><b>摘要</b> 选项卡、工具栏按钮、虚拟机上下文菜单         | HC和VC | 数据中心、主<br>机、群集、虚<br>拟机文件夹、<br>资源池、虚拟<br>机 | 虚拟机  |
| 挂起                     | 挂起启动的虚拟机,使客户机进入待机模式。<br>用户界面元素 - <b>清单 &gt; 虚拟机 &gt; 电源 &gt; 挂起</b> 、<br><b>摘要</b> 选项卡、工具栏按钮、虚拟机上下文菜单 | HC和VC | 数据中心、主<br>机、群集、虚<br>拟机文件夹、<br>资源池、虚拟<br>机 | 虚拟机  |
| 测试故障切换                 | 通过使辅助虚拟机成为主虚拟机测试容错故障<br>切换。<br>用户界面元素 - <b>清单&gt;虚拟机&gt;容错&gt;测试故</b><br>障切换                          | 仅限 VC | 数据中心、主<br>机、群集、虚<br>拟机文件夹、<br>资源池、虚拟<br>机 | 虚拟机  |
| 测试重新启动辅助<br>虚拟机        | 使用容错终止虚拟机的辅助虚拟机。<br>用户界面元素 - <b>清单&gt;虚拟机&gt;容错&gt;测试重</b><br>新启动辅助虚拟机                                | 仅限 VC | 数据中心、主<br>机、群集、虚<br>拟机文件夹、<br>资源池、虚拟<br>机 | 虚拟机  |

**表 A-22。** 虚拟机交互(续)

| 特权名称                | 描述                                                                                                    | 影响    | 配对对象                                      | 生效对象 |
|---------------------|----------------------------------------------------------------------------------------------------|-------|-------------------------------------------|------|
| <br>关闭容错            | 关闭虚拟机的容错。<br>用户界面元素 - <b>清单&gt;虚拟机&gt;容错&gt;关闭容</b><br>错                                                                 | 仅限 VC | 数据中心、主<br>机、群集、虚<br>拟机文件夹、<br>资源池、虚拟<br>机 | 虚拟机  |
| 打开容错                | 打开虚拟机的容错。<br>用户界面元素 - <b>清单&gt;虚拟机&gt;容错&gt;打开容</b><br>错                                                                 | 仅限 VC | 数据中心、主<br>机、群集、虚<br>拟机文件夹、<br>资源池、虚拟<br>机 | 虚拟机  |
| VMware Tools 安<br>装 | 以 CD-ROM 形式为客户机操作系统装载和卸载<br>VMware Tools CD 安装程序。<br>用户界面元素 - <b>清单&gt;虚拟机&gt;客户机&gt;安装/</b><br>升级 VMware Tools、虚拟机上下文菜单 | HC和VC | 数据中心、主<br>机、群集、虚<br>拟机文件夹、<br>资源池、虚拟<br>机 | 虚拟机  |

**表 A-22。** 虚拟机交互(续)

## 虚拟机清单

虚拟机清单特权控制虚拟机的添加、移动和移除。

| 特权名称   | 描述                                                                                                    | 影响      | 配对对象                              | 生效对象             |
|--------|----------------------------------------------------------------------------------------------------|---------|-----------------------------------|------------------|
| 从现有项创建 | 通过从模板克隆或部署,基于现有虚拟机或模<br>板创建虚拟机。                                                                          | HC和VC   | 数据中心、群<br>集、主机、虚<br>拟机文件夹         | 群集、主机、虚拟<br>机文件夹 |
| 新建     | 创建新的虚拟机并为其执行分配资源。<br>用户界面元素 - <b>文件</b> 菜单、上下文菜单、 <b>摘要</b><br>选项卡 - <b>新建虚拟机</b> 链接                     | HC和VC   | 数据中心、群<br>集、主机、虚<br>拟机文件夹         | 群集、主机、虚拟<br>机文件夹 |
| 移动     | 在层次结构中重定位虚拟机。<br>特权必须存在于源位置和目标位置。<br>用户界面元素 - "虚拟机和模板"视图中的清单<br>层次结构拖放                                   | 仅限 VC   | 数据中心、群<br>集、主机、虚<br>拟机文件夹、<br>虚拟机 | 虚拟机              |
| <br>注册 | 将现有虚拟机添加到 vCenter Server 或主机清单。                                                                          | HC和VC   | 数据中心、群<br>集、主机、虚<br>拟机文件夹         | 群集、主机、虚拟<br>机文件夹 |
| 移除     | 删除虚拟机,从磁盘移除其基础文件。<br>为了有执行此操作的权限,必须将此特权分配<br>给该对象及其父对象。<br>用户界面元素 - <b>文件</b> 菜单、上下文菜单、 <b>摘要</b><br>选项卡 | HC 和 VC | 数据中心、群<br>集、主机、虚<br>拟机文件夹、<br>虚拟机 | 虚拟机              |
| 取消注册   | 从 vCenter Server 或主机清单中取消注册虚拟<br>机。<br>为了有执行此操作的权限,必须将此特权分配<br>给该对象及其父对象。                                | HC和VC   | 数据中心、群<br>集、主机、虚<br>拟机、虚拟机<br>文件夹 | 虚拟机              |

## 虚拟机置备

虚拟机置备特权控制与部署和自定义虚拟机相关的活动。

#### 表 A-24。 虚拟机置备特权

| 特权名称            | 描述                                                                                        | 影响    | 配对对象                                  | 生效对象                |
|-----------------|-------------------------------------------------------------------------------------------|-------|---------------------------------------|---------------------|
| 允许访问磁盘          | 打开虚拟机上的磁盘进行随机读写访问。常用<br>于远程磁盘装载。<br>没有与此特权关联的用户 vSphere Client 界面<br>元素。                  | 不适用   | 数据中心、主<br>机、群集、资源<br>池、虚拟机文件<br>夹、虚拟机 | 虚拟机                 |
| 允许对磁盘进行只读访<br>问 | 打开虚拟机上的磁盘进行随机读取访问。常用<br>于远程磁盘装载。<br>没有与此特权关联的用户 vSphere Client 界面<br>元素。                  | 不适用   | 数据中心、主<br>机、群集、资源<br>池、虚拟机文件<br>夹、虚拟机 | 虚拟机                 |
|                 | 读取与虚拟机关联的文件,包括vmx、磁盘、<br>日志和 nvram。<br>没有与此特权关联的用户 vSphere Client 界面<br>元素。               | HC和VC | 数据中心、主<br>机、群集、资源<br>池、虚拟机文件<br>夹、虚拟机 | 根文件夹                |
| 允许上载虚拟机文件       | 写入与虚拟机关联的文件,包括 vmx、磁盘、<br>日志和 nvram。<br>没有与此特权关联的用户 vSphere Client 界面<br>元素。              | HC和VC | 数据中心、主<br>机、群集、资源<br>池、虚拟机文件<br>夹、虚拟机 | 根文件夹                |
| 克隆模板            | 克隆模板。<br>用户界面元素 - <b>清单&gt;虚拟机&gt;模板&gt;克隆</b> 、<br>上下文菜单、 <b>虚拟机</b> 选项卡                 | 仅限 VC | 数据中心、主<br>机、群集、资源<br>池、虚拟机文件<br>夹、模板  | 模板                  |
| 克隆虚拟机           | 克隆现有的虚拟机并分配资源。<br>用户界面元素 - <b>清单&gt;虚拟机&gt;克隆、</b> 上下文<br>菜单、 <b>摘要</b> 选项卡               | 仅限 VC | 数据中心、主<br>机、群集、资源<br>池、虚拟机文件<br>夹、虚拟机 | 虚拟机                 |
| 从虚拟机创建模板        | 从虚拟机创建新模板。<br>用户界面元素 - <b>清单&gt;虚拟机&gt;模板&gt;克隆至</b><br>模板、上下文菜单、 <b>摘要</b> 选项卡项目         | 仅限 VC | 数据中心、主<br>机、群集、资源<br>池、虚拟机文件<br>夹、虚拟机 | 虚拟机                 |
| 自定义             | 自定义虚拟机的客户机操作系统,而不移动虚<br>拟机。<br>用户界面元素-克隆虚拟机向导:客户机自定义                                      | 仅限 VC | 数据中心、主<br>机、群集、资源<br>池、虚拟机文件<br>夹、虚拟机 | 虚拟机                 |
| 部署模板            | 从模板部署虚拟机。<br>用户界面元素 - "部署至模板" <b>文件</b> 菜单、上<br>下文菜单项目、 <b>虚拟机</b> 选项卡                    | 仅限 VC | 数据中心、主<br>机、群集、资源<br>池、虚拟机文件<br>夹、模板  | 模板                  |
| 标记为模板           | 将现有的已关闭虚拟机标记为模板。<br>用户界面元素 - <b>清单&gt;虚拟机&gt;模板&gt;转换成</b><br>模板、上下文菜单项目、虚拟机选项卡、摘要<br>选项卡 | 仅限 VC | 数据中心、主<br>机、群集、资源<br>池、虚拟机文件<br>夹、虚拟机 | 虚拟机                 |
| 标记为虚拟机          | 将现有模板标记为虚拟机。<br>用户界面元素 - "转换成虚拟机"上下文菜<br>单项目、 <b>虚拟机</b> 选项卡                              | 仅限 VC | 数据中心、主<br>机、群集、资源<br>池、虚拟机文件<br>夹、模板  | 模板                  |
| 修改自定义规范         | 创建、修改或删除自定义规范。<br>用户界面元素 - 自定义规范管理器                                                       | 仅限 VC | 根 vCenter<br>Server                   | 根 vCenter<br>Server |

| 特权名称    | 描述                                    | 影响    | 配对对象                                  | 生效对象                |
|---------|---------------------------------------|-------|---------------------------------------|---------------------|
| 升级磁盘    | 升级虚拟机的磁盘。                             | 仅限 VC | 数据中心、主<br>机、群集、资源<br>池、虚拟机文件<br>夹、虚拟机 | 虚拟机                 |
| 读取自定义规范 | 查看系统上定义的自定义规范。<br>用户界面元素 - 编辑 > 自定义规范 | 仅限 VC | 根 vCenter<br>Server                   | 根 vCenter<br>Server |

#### **表 A-24。** 虚拟机置备特权 (续)

## 虚拟机状况

虚拟机状况特权控制执行、删除、重命名和恢复快照的能力。

| <b>衣 A−25</b> 。 虚拟机 <b>状</b> 优符 <b>仪</b><br>──────────────────────────────────── |                                                                                               |         |                                           |      |  |
|----------------------------------------------------------------------------------|-----------------------------------------------------------------------------------------------|---------|-------------------------------------------|------|--|
| 特权名称                                                                             | 描述                                                                                            | 影响      | 配对对象                                      | 生效对象 |  |
| 创建快照                                                                             | 按照虚拟机的当前状况创建新的快照。<br>用户界面元素 - 虚拟机上下文菜单、工具栏按<br>钮、 <b>清单 &gt; 虚拟机 &gt; 快照 &gt; 执行快照</b>        | HC 和 VC | 数据中心、群<br>集、主机、资<br>源池、虚拟机<br>文件夹、虚拟<br>机 | 虚拟机  |  |
| 移除快照                                                                             | 从快照历史记录移除快照。<br>用户界面元素 - 虚拟机上下文菜单、工具栏按<br>钮、 <b>清单</b> 菜单                                     | HC 和 VC | 数据中心、群<br>集、主机、资<br>源池、虚拟机<br>文件夹、虚拟<br>机 | 虚拟机  |  |
| 重命名快照                                                                            | 使用新名称和/或新描述重命名此快照。<br>没有与此特权关联的用户 vSphere Client 界面<br>元素。                                    | HC 和 VC | 数据中心、群<br>集、主机、资<br>源池、虚拟机<br>文件夹、虚拟<br>机 | 虚拟机  |  |
| 恢复快照                                                                             | 将虚拟机设置为在给定快照中所处的状况。<br>用户界面元素 - 虚拟机上下文菜单、工具栏按<br>钮、 <b>清单&gt;虚拟机&gt;快照&gt;恢复快照、虚拟机</b><br>选项卡 | HC和VC   | 数据中心、群<br>集、主机、资<br>源池、虚拟机<br>文件夹、虚拟<br>机 | 虚拟机  |  |

## **主 ∧ 25** 走州扣井泊柱扣

vSphere 基本系统管理

# B

# 安装 Microsoft Sysprep 工具

借助 Microsoft 系统准备工具,您可以自定义客户机 Windows 操作系统。

在克隆虚拟机时使用系统准备工具会很有帮助。vCenter Server 中的客户机操作系统自定义功能会利用系统准备工具的功能。在自定义虚拟机的 Windows 客户机操作系统之前,确保 vCenter Server 系统符合以下要求:

- 安装 Microsoft 系统准备工具。Microsoft 包括 Windows 2000、Windows XP 和 Windows 2003 的安装 CD-ROM 光盘上的系统工具集。系统准备工具已嵌入到 Windows Vista 操作系统中。
- 确保为要自定义的每个客户机操作系统安装正确版本的系统准备工具。
- 确保虚拟机上的本地管理员帐户密码设置为空("")。

#### 注意 如果未找到正确版本的 sysprep 工具,则自定义操作将失败。

本附录讨论了以下主题:

- 第285页, "从 Microsoft 网站下载安装 Microsoft 系统准备工具"
- 第 286 页, "通过 Windows 操作系统 CD 安装 Microsoft Sysprep 工具"

#### 从 Microsoft 网站下载安装 Microsoft 系统准备工具

可以从 Microsoft 网站下载并安装 Microsoft 系统准备工具。 确保下载内容的版本对应于要自定义的客户机操作系统版本。

#### 步骤

- 1 打开浏览器窗口,并导航到 Microsoft 下载中心。
- 2 导航到包含所需工具版本的下载链接的页面。
- 3 单击下载,并将文件保存到本地磁盘。
- 4 使用 Winzip.exe 或其他能够读取 Microsoft CAB 文件的工具打开并展开.cab 文件。
- 5 将文件解压到提供的目录中。

在 vCenter Server 安装过程中, 会创建以下系统准备工具支持目录:

 $\label{eq:linear} C:\<\ALLUSERSPROFILE>\Application Data\Vmware\VMware VirtualCenter\sysprep ...\1.1\$ 

- ...\2k\
- ...\xp\
- ...\svr2003\
- ...\xp-64\
- ...\svr2003-64\

其中 <ALLUSERSPROFILE> 通常为 \Documents And Settings \All Users \。 vpxd.cfg 也位于此目录。

选择与您的操作系统对应的子目录。

6 单击确定展开文件。

从.cob 文件提取文件之后,您应看到:

- $\ldots < guest > \ deptool.chm$
- $\ldots < guest > \ readme.txt$
- ...\<guest>\setupcl.exe
- ...\<guest>\setupmgr.exe
- ...\<guest>\setupmgx.dll
- ...\<guest>\sysprep.exe
  ...\<guest>\unattend.doc
- ...\<guest>\unattend.doc

其中 <guest> 为 2k、xp、svr2003、xp-64 或 svr2003-64。

#### 下一步

现在,当您克隆现有虚拟机时,即可通过支持的 Windows 客户机操作系统自定义新的虚拟机。

### 通过 Windows 操作系统 CD 安装 Microsoft Sysprep 工具

可以通过 CD 安装 Microsoft Sysprep 工具。

#### 步骤

- 1 将 Windows 操作系统 CD 插入到 CD-ROM 驱动器中(通常为 D:驱动器)。
- 2 在 CD 目录 \Support \Tools 中找到 DEPLOY.CAB 文件。
- 3 使用 Winzip.exe 或其他能够读取 Microsoft CAB 文件的工具打开并展开 DEPLOY.CAB 文件。
- 4 将文件解压到对应于您的 Sysprep 客户机操作系统的目录中。

在 vCenter Server 安装过程中, 会创建以下 Sysprep 支持目录:

C:\<ALLUSERSPROFILE>\Application Data\Vmware\VMware VirtualCenter\sysprep

- $\ldots 1.1$
- $\ldots \backslash 2k \backslash$
- ...\xp\
- ...\svr2003\
- ...\xp−64\
- ...\svr2003-64\

其中 <ALLUSERSPROFILE> 通常为 \Documents And Settings \All Users \。vpxd.cfg 也位于此目录。 选择与您的操作系统对应的子目录。 5 单击确定展开文件。

从.cob 文件提取文件之后,您应看到:

- ...\<guest>\deptool.chm
- ...\<guest>\readme.txt
- ...\<guest>\setupcl.exe
- ...\<guest>\setupmgr.exe
- ...\<guest>\setupmgx.dll
- $\ldots \$
- $\ldots \$
- 其中 <guest> 为 2k、xp、svr2003、xp-64 或 svr2003-64。
- 6 重复此步骤,以便为您计划使用 vCenter Server 自定义的每个 Windows 客户机操作系统(Windows 2000、Windows XP 或 Windows 2003)解压 Sysprep 文件。

#### 下一步

现在,当您克隆现有虚拟机时,即可通过支持的 Windows 客户机操作系统自定义新的虚拟机。

vSphere 基本系统管理
# С

## 性能衡量指标

系统会在 ESX/ESXi 服务器和 vCenter Server 上收集受管对象以及与这些对象关联的物理和虚拟设备的性能衡量指标。每个对象和设备都有自己的数据计数器组,用于为衡量指标提供元数据。

对于每个衡量指标组,系统使用表来组织其 VMware vSphere 性能衡量指标:群集服务、CPU、磁盘、管理代理、内存、网络、系统和虚拟机操作。每个表均包含以下信息:

| 计数器  | 列出每个数据计数器的显示名称。                                                                                                    |
|------|----------------------------------------------------------------------------------------------------|
| 标签   | 指示数据计数器在 API 和高级性能图表中显示的名称。在某些情况下,标签显示的名称不同于概览性能图表中所显示的名称。                                                            |
| 描述   | 提供衡量指标的简要描述。                                                                                                    |
| 统计类型 | 在统计间隔期间使用的测量。统计类型与测量值的单位相关,可以是以下之一:                                                                                   |
|      | ■ 比率 - 与当前统计间隔的比值。                                                                                                    |
|      | ■ Delta - 相对之前的统计间隔发生的变化。                                                                                             |
|      | ■ 绝对值 - 绝对值,与统计间隔无关。                                                                                                  |
| 单位   | 统计数量在收集时间间隔内的测量方式,例如千字节(KB)和千字节/秒(KBps)。                                                                              |
|      | <b>注意</b> 对于某些统计信息,它们的值在显示在概览性能图表中之前进行了转换。<br>例如,在 API 和高级性能图表中,内存使用情况以千字节 (KB) 为单位显示,但<br>在概览性能图表中,则以兆字节 (MB) 为单位显示。 |
| 汇总类型 | 表示在统计间隔内用于计算汇总数据的方法。用于确定为计数器返回的统计值<br>类型。对于实时数据,显示的值为当前值。下列之一:                                                        |
|      | ■ 平均-对收集的数据取平均值。                                                                                                    |
|      | ■ 最低 - 对收集的最小值进行汇总。                                                                                                   |
|      | ■ 最高 - 对收集的最大值进行汇总。                                                                                                   |
|      | ■ 合计-对收集的数据进行合计。                                                                                                    |
|      | ■ 最新 - 收集的数据是最新值。                                                                                                    |

**集合级别** 表示统计信息集合级别必须设置成的最小值,以便在每个收集时间间隔内能够 收集相应的衡量指标。可以向vCenter Server上启用的每个收集时间间隔分配从1 到4的集合级别,其中4包含最多的数据计数器。

VHRCD 表示计数器所应用到的实体。下列之一:

- V-虚拟机
- H-主机
- R-资源池
- C-计算资源
- D-数据存储

数据计数器表中列出的所有衡量指标的计算均用于计算数据收集周期的持续时间。收集周期持续时间在"统计信息收集间隔"设置中指定。

注意 vSphere Client 中的某些数据计数器的可用性取决于为 vCenter Server 设置的统计信息集合级别。整个数据计数器收集将在 vCenter Server 中收集并可供其使用。可以使用 vShpere Web Services SDK 查询 vCenter Server 并获取所有计数器的统计信息。有关详细信息,请参见《VMware vSphere API 参考》。

本附录讨论了以下主题:

- 第290页,"群集服务衡量指标"
- 第 291 页, "CPU 衡量指标"
- 第294页, "磁盘衡量指标"
- 第298页,"管理代理衡量指标"
- 第 299 页, "内存衡量指标"
- 第305页, "网络衡量指标"
- 第307页, "存储器利用率衡量指标"
- 第308页,"系统衡量指标"
- 第309页, "虚拟机操作衡量指标"

#### 群集服务衡量指标

群集服务衡量指标组 (clusterServices) 用可跟踪使用 VMware DRS (分布式资源调度程序)、VMware HA (高可用性)或同时使用两者所配置的群集的性能统计信息。

表 C-1 列出了群集服务数据计数器。

注意 群集服务衡量指标仅在高级性能图表中显示。

|         |              | 3                                                                                                    | 实 |   |   |   |
|---------|--------------|----------------------------------------------------------------------------------------------------|---|---|---|---|
| 计数器     | 标签           | 描述                                                                                                    |   | н | R | С |
| CPU 公平性 | CPU 公平性      | <ul> <li>分布式 CPU 资源分配的公平性。</li> <li>统计类型:绝对值</li> <li>单位: ↑</li> <li>汇总类型:最新</li> <li>集合级别:1</li> <li>VC/ESX: 是/否</li> </ul>                                                                                              | 0 | • | 0 | 0 |
| 有效 CPU  | 有效CPU资源      | <ul> <li>群集内所有主机的可用 CPU 资源总量。</li> <li>有效 CPU = 主机总 CPU 容量 - (VMkernel CPU + 服务控制台 CPU + 其他服务 CPU)</li> <li>统计类型:比率</li> <li>单位:MHz</li> <li>汇总类型:平均</li> <li>集合级别:1</li> <li>VC/ESX:是/否</li> </ul>                       | 0 | 0 | 0 | • |
| 有效内存    | 有效内存资源       | <ul> <li>群集中所有主机的计算机内存总量,该内存可用作虚拟机内存(由客户机操作系统使用的物理内存)和虚拟机开销内存。</li> <li>有效内存 = 主机内存总量 - (VMkernel内存 + 服务控制台内存 + 其他服务内存)</li> <li>统计类型:绝对值</li> <li>单位:兆字节</li> <li>汇总类型:平均</li> <li>集合级别:1</li> <li>VC/ESX:是/否</li> </ul> | 0 | 0 | 0 | • |
| 故障切换    | 当前故障切换<br>级别 | <ul> <li>VMware HA 允许的故障次数。</li> <li>统计类型:绝对值</li> <li>单位:个</li> <li>汇总类型:最新</li> <li>集合级别:1</li> <li>VC/ESX:是/否</li> </ul>                                                                                               | 0 | 0 | 0 | • |
| 内存公平性   | 内存公平性        | <ul> <li>群集内所有主机的可用内存资源总量。</li> <li>统计类型:绝对值</li> <li>单位: 个</li> <li>汇总类型:最新</li> <li>集合级别:1</li> <li>VC/ESX: 是/否</li> </ul>                                                                                              | 0 | • | 0 | 0 |

#### CPU 衡量指标

CPU 衡量指标组用于跟踪主机、虚拟机、资源池和计算资源的 CPU 利用率。

表 C-2 列出了 CPU 数据计数器。

**注意** 性能图表显示 CPU 数据计数器的子集。整个集合将在 vCenter Server 中收集并可供其使用。可以使用 vSphere Web Services SDK 查询 vCenter Server 并获取这些计数器的统计信息。有关详细信息,请参见 《VMware vSphere API 参考》。

| 计数器              | 标签                                  | 描述                                                                                                    | V | ' | н | R | С |
|------------------|-------------------------------------|----------------------------------------------------------------------------------------------------|---|---|---|---|---|
| cpuentitlement   | 最坏情况分配<br>(虚拟机 <b>资源分配</b> 选项<br>卡) | 基于群集总容量和资源层次结构上的资源配置(预留、份额<br>和限制)分配给虚拟机或资源池的 CPU 资源数量。<br>分配给 CPU 的资源基于理想情况计算,即所有虚拟机都十分<br>繁忙并且所有主机之间的负载均处于最佳平衡状态。<br>此计数器仅供内部使用,并不适用于性能监控。<br>统计类型:绝对值<br>单位:MHz<br>汇总类型:最新<br>集合级别:1<br>VC/ESX:是/否                                       | • |   | 0 | • | 0 |
| guaranteed       | 保证的 CPU                             | <ul> <li>ESX 4.x 系统不支持该计数器,除非通过 vCenter Server。为<br/>实体保留的 CPU 时间。对于虚拟机,这将根据虚拟 CPU<br/>(vCPU) 测量保留的 CPU 时间。</li> <li>此计数器已弃用,不应用于监控性能。</li> <li>统计类型: Delta</li> <li>单位:毫秒</li> <li>汇总类型:最新</li> <li>集合级别:3</li> <li>VC/ESX: 是/否</li> </ul> | • |   | 0 | 0 | 0 |
| idle             | 闲置 CPU                              | <ul> <li>CPU 处于闲置状态的时间总量(表示虚拟机不可运行)。此<br/>计数器表示时间间隔内的方差(以毫秒为单位)。</li> <li>统计类型: Delta</li> <li>单位:毫秒</li> <li>汇总类型:合计</li> <li>集合级别:2</li> <li>VC/ESX: 是/是</li> </ul>                                                                       | • |   | 0 | 0 | 0 |
| ready            | CPU 就绪                              | 虚拟机准备就绪、但无法安排在物理 CPU 上运行的时间所占<br>的百分比。CPU 就绪时间取决于主机上的虚拟机数量及其<br>CPU 负载。<br>统计类型: Delta<br>单位:毫秒<br>汇总类型:合计<br>集合级别:3<br>VC/ESX:是/是                                                                                                    | • |   | 0 | 0 | 0 |
| reservedCapacity | 预留的 CPU 容量                          | <ul> <li>虚拟机预留的 CPU 总容量。</li> <li>统计类型:绝对值</li> <li>单位: MHz</li> <li>汇总类型:平均</li> <li>集合级别:2</li> <li>VC/ESX: 是/是</li> </ul>                                                                                                    | C | ) | • | 0 | • |
| system           | CPU 系统                              | 在虚拟机中每个虚拟 CPU 上的系统进程上花费的时间量。这<br>是主机的 CPU 使用情况视图,而不是客户机操作系统视图。<br>统计类型: Delta<br>单位:毫秒<br>汇总类型:合计<br>集合级别:3<br>VC/ESX: 是/是                                                                                                    | • |   | 0 | 0 | 0 |

#### **表 C--2**。 CPU 数据计数器

| 计数器      | 标签       | 描述                                                                                                    |                                                                                                    | νн  | RC  |
|----------|----------|----------------------------------------------------------------------------------------------------|----------------------------------------------------------------------------------------------------|-----|-----|
| totalmhz | CPU 总量   | <ul> <li>群集中所有主乘以内核数。</li> <li>总 MHz = CI</li> <li>例如,某个群以及一台具有</li> <li>虚拟机总 MH</li> <li>主机总 MHz</li> <li>群集总 MHz</li> <li>统计类型</li> <li>单位: M</li> <li>汇总类型</li> <li>集合级别</li> <li>VC/ESX:</li> </ul> | <ul> <li>初的 CPU 资源总量。最大值等于处理器的频率</li> <li>PU 频率 × 内核数</li> <li>集有两台主机,每台主机包含四个 3GHz 的 CPU</li> <li>前两个虚拟 CPU 的虚拟机。</li> <li>z = 2 vCPU × 3000MHz = 6000MHz</li> <li>= 4 CPU × 3000MHz = 12000MHz</li> <li>= 2 × 4 × 3000MHz = 24000MHz</li> <li>!: 比率</li> <li>Hz</li> <li>!: 平均</li> <li>: 1</li> <li>是/是</li> </ul> | 0 0 | 0.  |
| usage    | CPU 使用情况 | 时间间隔内的                                                                                                    | 」CPU使用率(百分比)。                                                                                                    | • • | • • |
|          |          | 虚拟机                                                                                                    | 使用中的虚拟 CPU 的数量占总计可用<br>CPU 的百分比。这是主机的 CPU 使用<br>情况视图,不是客户机操作系统视图。<br>它是虚拟机中所有可用虚拟 CPU 的平均<br>CPU 利用率。例如,如果一个具有 1 个<br>虚拟 CPU 的虚拟机在一台具有 4 个物理<br>CPU 的主机上运行,且 CPU 使用率是<br>100%,则表示虚拟机正在充分使用 1 个<br>物理 CPU。<br>虚拟 CPU 使用情况 = 使用情况 MHz ÷<br>(虚拟 CPU 数量 × 内核频率)                                                           |     |     |
|          |          | 主机                                                                                                    | 使用中的主机 CPU 占总计可用 CPU 的<br>百分比。活动 CPU 约等于使用的 CPU<br>与可用的 CPU 的比。<br>可用 CPU = 物理 CPU 数目 × 时钟频<br>率                                                                                                    |     |     |
|          |          |                                                                                                    | 100% 表示主机上的所有 CPU。例如,<br>如果一台具有 4 个 CPU 的主机运行着<br>一个具有 2 个 CPU 的虚拟机,并且使<br>用情况是 50%,则表示主机正在充分使<br>用 2 个 CPU。                                                                                                    |     |     |
|          |          | 群集                                                                                                    | 群集中的所有虚拟机的使用中的 CPU<br>总量占总计可用 CPU 的百分比。<br>CPU 使用情况 = CPU 使用情况 MHz ÷<br>有效 CPU                                                                                                    |     |     |
|          |          | <ul> <li>统计类型</li> <li>单位:%</li> <li>汇总类型</li> <li>集合级别</li> <li>VC/ESX:</li> </ul>                                                                                                    | !: 比率<br>!: 平均(最低/最高)<br>!: 1(4)<br>□ 是/是                                                                                                    |     |     |

#### **表 C--2。** CPU 数据计数器 (续)

| 计数器      | 标签             | 描述                                                                                                   |                                                                                                    | VHRC    |
|----------|----------------|----------------------------------------------------------------------------------------------------|----------------------------------------------------------------------------------------------------|---------|
| usagemhz | CPU 使用情况 (MHz) | 时间间隔内                                                                                                | CPU 的使用量,以兆赫兹 (MHz) 为单位。                                                                                                    | • • • • |
|          |                | 虚拟机                                                                                                  | 使用中的虚拟 CPU 的数量。这是主机的<br>CPU 使用情况视图,不是客户机操作系<br>统视图。                                                                                  |         |
|          |                | 主机                                                                                                   | 主机上所有已启动虚拟机的使用中 CPU<br>总量。最大可能值由处理器的频率乘以<br>处理器数量计算得出。例如,如果在一<br>个具有 4 个 2GHz CPU 的主机上运行使<br>用 4000MHz 的虚拟机,则表示主机正<br>在充分使用 2 个 CPU。 |         |
|          |                |                                                                                                    | $4000 \div (4 \times 2000) = 0.50$                                                                                                   |         |
|          |                | <ul> <li>统计类型</li> <li>单位: M</li> <li>汇总类型</li> <li>集合级报</li> <li>VC/ESX</li> </ul>                  | 型:比率<br>MHz<br>型:平均(最低/最高)<br>列: 1(4)<br>示: 是/是                                                                                      |         |
| used     | 已用的 CPU        | <ul> <li>已使用的 CI</li> <li>统计类型</li> <li>单位: 4</li> <li>汇总类型</li> <li>集合级系</li> <li>VC/ESX</li> </ul> | PU时间量。<br>型: Delta<br>逐秒<br>型: 合计<br>则: 3<br>: 是/是                                                                                   | • 0 0 0 |
| wait     | CPU 等待         | 处于等待状程<br>统计类型<br>单位:<br>汇总类型<br>集合级报<br>VC/ESX                                                      | 兄的 CPU 时间量。<br>型: Delta<br>逐秒<br>型: 合计<br>則: 3<br>: 是/是                                                                              | • 0 0 0 |

**表 C-2。** CPU 数据计数器 (续)

#### 磁盘衡量指标

磁盘衡量指标组用于跟踪磁盘的输入/输出 (I/O) 性能的统计信息。

磁盘 I/O 计数器支持物理设备和虚拟设备的衡量指标。主机从与物理存储媒体关联的 LUN(逻辑单元号)读取数据。虚拟机从虚拟磁盘读取数据,该虚拟磁盘是为在虚拟机上运行的客户机操作系统提供的虚拟硬件。虚拟磁盘是 VMDK 格式的文件。

表 C-3 列出了磁盘数据计数器。

**注意** 表 C-3 中列出的某些计数器包含其他计数器。例如,内核滞后时间包括队列读取滞后时间和队列写入滞后时间,磁盘使用情况统计信息包括读取和写入统计信息。此外,概览性能图表中仅显示磁盘计数器的子集。要查看所有磁盘数据计数器,请使用高级性能图表。

| 表 | C-3。 | 磁盘数据计数器 |
|---|------|---------|
|   |      |         |

| 计数器                |                |                                                                                                    |   |   |   |   |
|--------------------|----------------|----------------------------------------------------------------------------------------------------|---|---|---|---|
| 计数器                | 标签             | 描述                                                                                                    | v | Н | R | С |
| commands           | 已发出的磁盘命令       | <ul> <li>收集时间间隔内发出的 SCSI 命令数。</li> <li>统计类型: Delta</li> <li>单位: 个</li> <li>汇总类型: 合计</li> <li>集合级别: 2</li> <li>VC/ESX: 是/是</li> </ul>                    | • | • | 0 | 0 |
| commandsAborted    | 磁盘命令中止         | 收集时间间隔内中止的 SCSI 命令数。<br><ul> <li>统计类型: Delta</li> <li>单位: 个</li> <li>汇总类型: 合计</li> <li>集合级别: 2</li> <li>VC/ESX: 是/是</li> </ul>                          | • | • | 0 | 0 |
| deviceLatency      | 物理设备命令滞后时间     | <ul> <li>完成来自物理设备的 SCSI 命令所花费的平均时间,以毫秒为单位。</li> <li>统计类型:绝对值</li> <li>单位:毫秒</li> <li>汇总类型:平均</li> <li>集合级别:2</li> <li>VC/ESX: 是/是</li> </ul>            | • | • | 0 | 0 |
| deviceReadLatency  | 物理设备读取滞后时间     | <ul> <li>完成从物理设备读取数据所花费的平均时间,以毫秒为单位。</li> <li>统计类型:绝对值</li> <li>单位:毫秒</li> <li>汇总类型:平均</li> <li>集合级别:2</li> <li>VC/ESX: 是/是</li> </ul>                  | • | • | 0 | 0 |
| deviceWriteLatency | 物理设备写入滞后时间     | <ul> <li>写入物理设备 (LUN) 的平均时间,以毫秒为单位。</li> <li>统计类型:绝对值</li> <li>单位:毫秒</li> <li>汇总类型:平均</li> <li>集合级别:2</li> <li>VC/ESX: 是/是</li> </ul>                   | • | • | 0 | 0 |
| kernelLatency      | 内核磁盘命令滞后<br>时间 | <ul> <li>VMkernel处理每个 SCSI 命令所花费的平均时间,以毫秒为单位。</li> <li>统计类型:绝对值</li> <li>单位:毫秒</li> <li>汇总类型:平均</li> <li>集合级别:2</li> <li>VC/ESX:是/是</li> </ul>          | • | • | 0 | 0 |
| kernelReadLatency  | 内核磁盘读取滞后时间     | <ul> <li>VMkernel 处理每个 SCSI 读取命令所花费的平均时间, 以毫秒为单位。</li> <li>统计类型: 绝对值</li> <li>单位: 毫秒</li> <li>汇总类型: 平均</li> <li>集合级别: 2</li> <li>VC/ESX: 是/是</li> </ul> | • | • | 0 | 0 |

|                    |                |                                                          |                                                                                    | 巭 | 体 |   |   |
|--------------------|----------------|----------------------------------------------------------|------------------------------------------------------------------------------------|---|---|---|---|
| 计数器                | 标签             | 描述                                                       |                                                                                    | v | Н | R | С |
| kernelWriteLatency | 内核磁盘写入滞后<br>时间 | VMkernel 处理每个 SCSI<br>为单位。                               | 写入命令所使用的平均时间,以毫秒                                                                   | • | • | 0 | 0 |
|                    |                | ■ 统计类型:绝对值                                               |                                                                                    |   |   |   |   |
|                    |                | ■ 单位:毫秒                                                  |                                                                                    |   |   |   |   |
|                    |                | ■ 汇总类型:平均                                                |                                                                                    |   |   |   |   |
|                    |                | ■ 集合级别:2                                                 |                                                                                    |   |   |   |   |
|                    |                | ■ VC/ESX: 是/是                                            |                                                                                    |   |   |   |   |
| maxTotalLatency    | 最长磁盘滞后时间       | 在主机使用的所有磁盘中<br>旨在衡量用于处理由客户<br>的时间。内核滞后时间是<br>设备滞后时间是设备让硬 | ,磁盘的最高滞后时间值。滞后时间<br>机操作系统向虚拟机发出的 SCSI 命令<br>VMkernel 处理 IO 请求所用的时间。<br>件处理请求所用的时间。 | 0 | • | 0 | 0 |
|                    |                | 总计滞后时间 = 内核滞尿                                            | ∃时间 + 设备滞后时间                                                                       |   |   |   |   |
|                    |                | ■ 统计类型:绝对值                                               |                                                                                    |   |   |   |   |
|                    |                | ■ 单位:毫秒                                                  |                                                                                    |   |   |   |   |
|                    |                | ■ 汇总类型:平均                                                |                                                                                    |   |   |   |   |
| 73                 |                | ■ 集合级别:1                                                 |                                                                                    |   |   |   |   |
|                    |                | ■ VC/ESX: 是/是                                            |                                                                                    |   |   |   |   |
| numberRead         | 磁盘读取请求         | <b>虚拟机</b> 从虚排<br>数。                                     | 以机上的每个虚拟磁盘读取数据的次                                                                   | • | • | 0 | 0 |
|                    |                | <b>主机</b> 在收集 读取数                                        | 。时间间隔内,从主机上的每个LUN<br>数据的次数。                                                        |   |   |   |   |
|                    |                | ■ 统计类型: Delta                                            |                                                                                    |   |   |   |   |
|                    |                | ■ 单位:个                                                   |                                                                                    |   |   |   |   |
|                    |                | ■ 汇总类型:合计                                                |                                                                                    |   |   |   |   |
|                    |                | ■ 集合级别:3                                                 |                                                                                    |   |   |   |   |
|                    |                | ■ VC/ESX: 是/是                                            |                                                                                    |   |   |   |   |
| numberWrite        | 磁盘写入请求         | <b>虚拟机</b> 向虚机数。                                         | 以机上的每个虚拟磁盘写入数据的次                                                                   | • | • | 0 | 0 |
|                    |                | <b>主机</b>                                                | 。时间间隔内,向主机上的每个 LUN<br>如据的次数。                                                       |   |   |   |   |
|                    |                | <ul> <li>● 统计类型: Delta</li> <li>● 单位: 个</li> </ul>       |                                                                                    |   |   |   |   |
|                    |                | ■ 汇总类型:合计                                                |                                                                                    |   |   |   |   |
|                    |                | ■ 集合级别:3                                                 |                                                                                    |   |   |   |   |
|                    |                | ■ VC/ESX: 是/是                                            |                                                                                    |   |   |   |   |
| queueLatency       | 队列命令滞后时间       | 收集时间间隔内,VMker<br>均时间。                                    | nel 队列中每个 SCSI 命令所花费的平                                                             | • | • | 0 | 0 |
|                    |                | ■ 统计类型:绝对值                                               |                                                                                    |   |   |   |   |
|                    |                | ■ 单位: 毫秒                                                 |                                                                                    |   |   |   |   |
|                    |                | ■ 汇总类型:平均                                                |                                                                                    |   |   |   |   |
|                    |                | ■ 集合级别:2                                                 |                                                                                    |   |   |   |   |
|                    |                | ■ VC/ESX: 是/是                                            |                                                                                    |   |   |   |   |

#### 表 C-3。磁盘数据计数器 (续)

| <b>计数器</b><br>queueReadLatency |          |                                                                                  |                                                      | 实 | 体 |   |   |
|--------------------------------|----------|----------------------------------------------------------------------------------|------------------------------------------------------|---|---|---|---|
| 计数器                            | 标签       | 描述                                                                               |                                                      | v | н | R | С |
| queueReadLatency               | 队列读取滞后时间 | 收集时间间隔内, <b>V</b><br>的平均时间。                                                      | WMKernel 队列中每个 SCSI 读取命令所花费                          | • | • | 0 | 0 |
|                                |          | ■ 统计类型:绝对                                                                        | 村值 一 一 一 一 一 一 一 一 一 一 一 一 一 一 一 一 一 一 一             |   |   |   |   |
|                                |          | ■ 单位: 毫秒                                                                         |                                                      |   |   |   |   |
|                                |          | ■ 汇总类型:平均                                                                        | 勾                                                    |   |   |   |   |
|                                |          | ■ 集合级别:2                                                                         |                                                      |   |   |   |   |
|                                |          | ■ VC/ESX: 是/是                                                                    | 1                                                    |   |   |   |   |
| queueWriteLatency              | 队列写入滞后时间 | <ul> <li>收集时间间隔内, √</li> <li>的平均时间。</li> <li>新计类型: 绝对</li> <li>单位: 毫秒</li> </ul> | VMKernel 队列中每个 SCSI 写入命令所花费<br>村值                    | • | • | 0 | 0 |
|                                |          | ■ 汇总类型:平均                                                                        | 匀                                                    |   |   |   |   |
|                                |          | ■ 集合级别:2                                                                         |                                                      |   |   |   |   |
|                                |          | ■ VC/ESX: 是/是                                                                    | 1                                                    |   |   |   |   |
| read                           | 磁盘读取速度   | 虚拟机                                                                              | 从虚拟机上的每个虚拟磁盘读取数据的速<br>度。                             | • | • | 0 | 0 |
|                                |          | 主机                                                                               | 从主机上的每个 LUN 读取数据的速度。<br>读取速度 = 读取的块/秒 × 块大小          |   |   |   |   |
|                                |          | ■ 纮计米刑, 比求                                                                       | k                                                    |   |   |   |   |
|                                |          | <ul> <li>■ 抗豆夫型: □□□</li> <li>■ 苗位, KBnc</li> </ul>                              | <u>-</u>                                             |   |   |   |   |
|                                |          | <ul> <li>■ 工員業刊, 平1</li> </ul>                                                   | 5                                                    |   |   |   |   |
|                                |          | <ul> <li>■ 集合级别:2</li> </ul>                                                     | ~                                                    |   |   |   |   |
|                                |          | ■ VC/ESX: 是/是                                                                    | <u>1</u>                                             |   |   |   |   |
| totalLatency                   | 磁盘命令滞后时间 | 收集时间间隔内, ∮<br>命令所花费的平均理<br>● 统计类型: 绝对<br>● 单位:毫秒                                 | 处理由客户机操作系统向虚拟机发出的 SCSI<br>时间。内核滞后时间和设备滞后时间的总和。<br>时值 | • | • | 0 | 0 |
|                                |          | ■ 集合级别:2                                                                         | r.                                                   |   |   |   |   |
|                                |          | ■ <u>1</u> L L 类型: 半式                                                            | 3                                                    |   |   |   |   |
| totalReadLatency               | 磁盘读取滞后时间 | ● VC/E3X: 定/页<br>收集时间间隔内, 约<br>读取命令所花费的 <sup>3</sup><br>后时间的总和。                  | 王<br>处理从客户机操作系统向虚拟机发出的 SCSI<br>平均时间。内核读取滞后时间和设备读取滞   | • | • | 0 | 0 |
|                                |          | ■ 统计类型: 绝对                                                                       | 讨值                                                   |   |   |   |   |
|                                |          | ■ 单位: 毫秒                                                                         |                                                      |   |   |   |   |
|                                |          | ■ 集合级别:2                                                                         |                                                      |   |   |   |   |
|                                |          | ■ 汇总类型:平均                                                                        | 匀                                                    |   |   |   |   |
|                                |          | ■ VC/ESX: 是/是                                                                    | <u>1</u><br>                                         |   |   |   |   |
| totalWriteLatency              | 磁盘写入滞后时间 | 收集时间间隔内,外<br>写入命令所花费的 <sup>4</sup><br>后时间的总和。                                    | 处理由客户机操作系统向虚拟机发出的 SCSI<br>平均时间。内核写入滞后时间和设备写入滞        | • | • | 0 | 0 |
|                                |          | ■ 统计类型:绝对                                                                        | 讨值                                                   |   |   |   |   |
|                                |          | ■ 单位:毫秒                                                                          |                                                      |   |   |   |   |
|                                |          | ■ 集合级别:2                                                                         |                                                      |   |   |   |   |
|                                |          | ■ 汇总类型:平均                                                                        | 匀                                                    |   |   |   |   |
|                                |          | ■ VC/ESX: 是/是                                                                    | <u>1</u><br>                                         |   |   |   |   |

#### **表 C-3。**磁盘数据计数器(续)

|       |        |                                            |                                       | 实 | 体 |   |   |
|-------|--------|--------------------------------------------|---------------------------------------|---|---|---|---|
| 计数器   | 标签     | 描述                                         |                                       | v | н | R | С |
| usage | 磁盘使用情况 | 汇总的磁盘Ⅰ/<br>内在主机上运                          | O速度。对于主机,此衡量指标包括收集时间间隔<br>行的所有虚拟机的速度。 | • | • | 0 | Q |
|       |        | <ul> <li>■ 坑口矢型</li> <li>■ 单位・比</li> </ul> | : KDps<br>家                           |   |   |   |   |
|       |        | <ul> <li>■ 集合级别</li> </ul>                 | : 1(4)                                |   |   |   |   |
|       |        | ■ 汇总类型                                     | : 平均(最低/最高)                           |   |   |   |   |
|       |        | ■ VC/ESX:                                  | 是/是                                   |   |   |   |   |
| write | 磁盘写入速度 | 虚拟机                                        | 向虚拟机上的每个虚拟磁盘写入数据的速<br>度。              | • | • | 0 | c |
|       |        | 主机                                         | 向主机上的每个 LUN 写入数据的速度。                  |   |   |   |   |
|       |        |                                            | 写入速度 = 写入的块/秒 * 块大小                   |   |   |   |   |
|       |        | ■ 统计类型                                     | <b>:</b> 比率                           |   |   |   |   |
|       |        | ■ 单位: KI                                   | 3ps                                   |   |   |   |   |
|       |        | ■ 集合级别                                     | : 2                                   |   |   |   |   |
|       |        | ■ 汇总类型                                     | · 平均                                  |   |   |   |   |
|       |        | VC/ESX:                                    | 是/是                                   |   |   |   |   |

#### **表 C-3。 磁盘数据计数器**(续)

#### 管理代理衡量指标

管理代理衡量指标组用于跟踪在 ESX/ESXi 主机上运行的多种管理代理(hostd、vpxd 等)的资源消耗情况。 表 C-4 列出了管理代理数据计数器。

注意 管理代理衡量指标仅在高级性能图表中显示。

#### 表 C-4。 管理代理衡量指标

|           |                |                                                                                                    | 实 | 体 |   |   |
|-----------|----------------|----------------------------------------------------------------------------------------------------|---|---|---|---|
| 计数器    标签 |                | 描述                                                                                                    | v | н | R | С |
| memUsed   | 已占用的内存         | <ul> <li>可供使用的已配置内存总量。</li> <li>统计类型:绝对值</li> <li>单位:千字节</li> <li>汇总类型:平均</li> <li>集合级别:3</li> </ul>    | 0 | • | 0 | 0 |
| swapUsed  | 已占用的内存<br>交换空间 | 由主机上所有已启动的虚拟机交换的内存的总和。<br><ul> <li>统计类型:绝对值</li> <li>单位:千字节</li> <li>汇总类型:平均</li> <li>集合级别:3</li> </ul> | 0 | • | 0 | 0 |

ずけ

|         |      |                                                                                                  | ~ | - |   |   |
|---------|------|--------------------------------------------------------------------------------------------------|---|---|---|---|
| 计数器     | 标签   | 描述                                                                                               | v | н | R | С |
| swapIn  | 内存换入 | 为服务控制台换入的内存量。使用此计数器可确定是否要增加专用于服务<br>控制台的内存量。<br>■ 统计类型:比率<br>■ 单位: KBps<br>■ 汇总类型:平均<br>■ 集合级别:3 | 0 | • | 0 | 0 |
| swapOut | 内存换出 | 为服务控制台换出的内存量。使用此计数器可确定是否要减少专用于服务<br>控制台的内存量。<br>统计类型:比率<br>单位: KBps<br>汇总类型:平均<br>集合级别:3         | 0 | • | 0 | 0 |

#### 内存衡量指标

内存衡量指标组用于跟踪虚拟机、主机、资源池和计算资源的内存统计信息。

在适用的实体环境中,数据计数器定义的解释如下:

- 对于虚拟机,内存指的是客户机物理内存。客户机物理内存是在虚拟机创建时作为虚拟硬件组件提供给虚 拟机并在虚拟机运行时可供其使用的物理内存量。
- 对于主机,内存指的是计算机内存。计算机内存就是实际安装在组成 ESX/ESXi 主机的硬件中的随机存取内存 (RAM)。

表 C-5 列出了内存数据计数器。

注意 概览图表中仅显示内存计数器的子集。要查看所有内存数据计数器,请使用高级性能图表。

| 表 C-5。 内: | 存数据计数器 |
|-----------|--------|
|-----------|--------|

|          |        |                                                         |                                                                                                    | 实体 |   |   |   |
|----------|--------|---------------------------------------------------------|----------------------------------------------------------------------------------------------------|----|---|---|---|
| 计数器      | 标签     | 描述                                                      |                                                                                                    | v  | н | R | С |
| active   | 活动内存   | VMkernel 估计<br>的当前工作负望                                  | †的正在使用的内存量。活动内存基于虚拟机或主机<br>载。                                                                          | •  | • | • | • |
|          |        | 虚拟机                                                     | 虚拟机正在使用的客户机物理内存量。活动<br>内存由 VMkernel 采用统计抽样方式进行估<br>计,表示虚拟机需要的实际内存量。                                    |    |   |   |   |
|          |        | 主机                                                      | 主机上所有已启动的虚拟机的活动客户机物<br>理内存与主机上基本 VMKernel 应用程序所<br>使用的内存的和。                                            |    |   |   |   |
|          |        | <ul> <li>■ 统计类型:</li> <li>■ 单位:千雪</li> </ul>            | 绝对值<br>字节                                                                                              |    |   |   |   |
|          |        | <ul><li>■ 汇总类型:</li><li>■ 集合级别:</li></ul>               | 平均 ( 最低/最高 )<br>2(4)                                                                                   |    |   |   |   |
| consumed | 已消耗的内存 | 虚拟机                                                     | 由虚拟机为客户机内存消耗的客户机物理内<br>存量。已消耗的内存不包括开销内存。它包<br>括共享的内存和可能预留但实际上并未使用<br>的内存。它不包括开销内存。                     | •  | • | • | • |
|          |        |                                                         | 虚拟机已消耗的内存 = 已分配的内存 - 因共<br>享内存而节省的内存                                                                   |    |   |   |   |
|          |        | 主机                                                      | 主机上使用的计算机内存量。已消耗的内存<br>包括虚拟机、服务控制台、VMkernel 和<br>vSphere 服务使用的内存外加所有正在运行<br>的虚拟机消耗的总内存。                |    |   |   |   |
|          |        |                                                         | 消耗的主机内存 = 总计主机内存 - 可用主机<br>内存                                                                          |    |   |   |   |
|          |        | 群集                                                      | 由群集中所有已启动的虚拟机使用的主机内<br>存量。群集已消耗的内存由虚拟机已消耗的<br>内存和开销内存组成。它不包括主机特定开<br>销内存,比如由服务控制台或 VMkernel 使<br>用的内存。 |    |   |   |   |
|          |        | ■ 统计类型:                                                 | 绝对值                                                                                                    |    |   |   |   |
|          |        | <ul> <li>■ 単位: 干雪</li> <li>■ 汇台米刑.</li> </ul>           | 字节<br>平均(最低/最喜)                                                                                        |    |   |   |   |
|          |        | <ul> <li>■ 集合级别:</li> </ul>                             | 1(4)                                                                                                   |    |   |   |   |
| granted  | 已分配的内存 | 虚拟机                                                     | 映射到计算机内存的客户机物理内存量。包<br>括共享的内存量。当前已映射到计算机内存<br>的客户机物理内存量,包括共享的内存,但<br>不包括开销内存。                          | •  | • | • | • |
|          |        | 主机                                                      | 所有已启动虚拟机的所有已分配衡量指标外加主机上 vSphere 服务的内存的总计。                                                              |    |   |   |   |
|          |        | <ul> <li>统计类型:</li> <li>单位:千雪</li> <li>汇总类型:</li> </ul> | 绝对值<br>字节<br>平均(最低/最高)                                                                                 |    |   |   |   |
|          |        | <ul> <li>汇总类型:</li> <li>集合级别:</li> </ul>                | 平均(最低/最高)<br>2(4)                                                                                      |    |   |   |   |

|                  |                                      |                                                                                                    | 实 | 体 |   |   |
|------------------|--------------------------------------|----------------------------------------------------------------------------------------------------|---|---|---|---|
| 计数器              | 标签                                   | 描述                                                                                                    |   |   | R | С |
| heap             | 内存堆                                  | <ul> <li>专用于 VMkernel 主要堆和相关数据的 VMkernel 虚拟地址空间大小。</li> <li>此计数器仅供内部使用,并不适用于性能监控。</li> <li>统计类型:绝对值</li> <li>单位:千字节</li> <li>汇总类型:平均(最低/最高)</li> <li>集合级别:2(4)</li> </ul>                                                                                                  | 0 | • | 0 | 0 |
| heapfree         | 可用的内存堆                               | <ul> <li>VMkernel 主要内存堆上的可用地址空间量。可用的堆大小并不相同,具体取决于物理设备数目和各种配置选项。用户无法直接增大或减小此统计信息。</li> <li>此计数器仅供内部使用,并不适用于性能监控。</li> <li>统计类型:绝对值</li> <li>单位:千字节</li> <li>汇总类型:平均(最低/最高)</li> <li>集合级别:2(4)</li> <li>VMkernel 调度程序根据当前估计需求以及为主机或群集中的所有使时间和资源地沿界的充积。用处理以须知知道在公司</li> </ul> |   | 0 | 0 | 0 |
| mementitlement   | 最坏情况分配<br>(虚拟机 <b>资源分<br/>配</b> 选项卡) | <ul> <li>VMkernel 调度程序根据当前估计需求以及为主机或群集中的所有虚拟机和资源池设置的预留、限制和份额策略计算的内存分配。</li> <li>此计数器仅供内部使用,并不适用于性能监控。</li> <li>统计类型:绝对值</li> <li>单位:兆字节</li> <li>汇总类型:最新</li> <li>集合级别:1</li> </ul>                                                                                        | 0 | • | 0 | 0 |
| memUsed          | 已占用的内存                               | <ul> <li>已占用的内存量。由主机上所有已启动的虚拟机和 vSphere 服务占用的内存总和。</li> <li>统计类型:绝对值</li> <li>单位:千字节</li> <li>汇总类型:平均(最低/最高)</li> <li>集合级别:3</li> </ul>                                                                                                    | 0 | • | 0 | 0 |
| overhead         | 内存开销                                 | 分配给虚拟机以用于开销的额外计算机内存量。开销量超过预留量。                                                                                                    | • | 0 | 0 | 0 |
|                  |                                      | <b>虚拟机</b> VMkernel 为运行虚拟机而使用的计算机内存量。                                                                                                    |   |   |   |   |
|                  |                                      | <b>主机</b> 已启动虚拟机的所有开销衡量指标外加主机 上运行 vSphere 服务所需的开销的总和。                                                                                                    |   |   |   |   |
|                  |                                      | <ul> <li>统计类型:绝对值</li> <li>单位:千字节</li> <li>汇总类型:平均(最低/最高)</li> <li>集合级别:1(4)</li> </ul>                                                                                                    |   |   |   |   |
| reservedCapacity | 预留的内存量                               | <ul> <li>用于主机上的已启动虚拟机和 vSphere 服务的内存预留总量。包括<br/>开销量。</li> <li>统计类型:绝对值</li> <li>单位:兆字节</li> <li>汇总类型:平均</li> <li>集合级别:2</li> </ul>                                                                                                    | 0 | • | 0 | • |

**表 C-5。**内存数据计数器(续)

|              |         |                                                                                                    |                                                                                                    | 实 | 体 |   |   |
|--------------|---------|----------------------------------------------------------------------------------------------------|----------------------------------------------------------------------------------------------------|---|---|---|---|
| 计数器          | 标签      | 描述                                                                                                    |                                                                                                    | v | н | R | С |
| shared       | 已共享的内存  | 虚拟机                                                                                                    | 与其他虚拟机共享的客户机物理内存量(通<br>过 VMkernel 的透明页共享机制实现,这是<br>一种 RAM 重复数据删除技术)。共享值包<br>括零内存区域的大小。                                                  | • | • | 0 | 0 |
|              |         | 主机                                                                                                    | 所有已启动虚拟机的共享内存值外加主机上的 vSphere 服务内存量的总和。如果内存过度使用(为虚拟机配置的总内存远大于计算机内存),则主机的共享内存可能会大于计算机内存量。此统计信息的值反映保存计算机内存时,透明页共享和内存过量使用的有效程度。             |   |   |   |   |
|              |         | <ul> <li>统计类型:</li> <li>单位:千字</li> <li>汇总类型:<sup>2</sup></li> <li>集合级别:</li> </ul>                                      | 绝对值<br>节<br>平均(最低/最高)<br>2(4)                                                                                                    |   |   |   |   |
| sharedcommon | 共享的公用内存 | 由主机上所有已<br>共享的内存 - 其<br>• 统计类型: <sup>4</sup><br>• 单位: 千字 <sup>-</sup><br>• 汇总类型: <sup>-</sup><br>• 集合级别: <sup>2</sup>   | <ul> <li>启动虚拟机和 vSphere 服务共享的计算机内存量。</li> <li>共享的公用内存 = 通过共享节省的主机内存</li> <li>绝对值</li> <li>节</li> <li>平均(最低/最高)</li> <li>2(4)</li> </ul> | • | • | 0 | 0 |
| state        | 内存状况    | 主机上的可用计<br>制的可用内存阈                                                                                                    | 算机内存量。VMkernel有四个会影响内存回收机值。                                                                                                    | • | • | 0 | 0 |
|              |         | 0(高)                                                                                                    | 可用内存 >= 6% 的计算机内存 – 服务控<br>制台内存                                                                                                    |   |   |   |   |
|              |         | 1(软)                                                                                                    | 可用内存 >= 4% 的计算机内存 – 服务控<br>制台内存                                                                                                    |   |   |   |   |
|              |         | 2(硬)                                                                                                    | 可用内存 >= 2% 的计算机内存 – 服务控<br>制台内存                                                                                                    |   |   |   |   |
|              |         | 3(低)                                                                                                    | 可用内存 >= 1% 的计算机内存 – 服务控<br>制台内存                                                                                                    |   |   |   |   |
|              |         | 对于 <b>0</b> 和 <b>1</b> ,交<br>的优先级高于交<br>• 统计类型: <sup>4</sup><br>• 单位: 个<br>• 汇总类型: <sup>1</sup><br>• 集合级别: <sup>2</sup> | 换的优先级高于虚拟增长。对于 2 和 3,虚拟增长<br>换。<br>绝对值<br>最新<br>2                                                                                       |   |   |   |   |
| swapin       | 内存换入    | 已从磁盘换入内                                                                                                    | 存的内存量。                                                                                                    | • | • | 0 | 0 |
|              |         | 虚拟机                                                                                                    | 由 VMkernel 从虚拟机的交换文件读取至计<br>算机内存的内存数据总量。此统计信息指的<br>是 VMkernel 交换,而不是客户机操作系统<br>交换。                                                      |   |   |   |   |
|              |         | 主机                                                                                                    | 主机上所有已启动虚拟机的换入内存总和。                                                                                                    |   |   |   |   |
|              |         | <ul> <li>统计类型:</li> <li>单位:千字<sup>-</sup></li> <li>汇总类型:<sup>-3</sup></li> </ul>                                        | 绝对值<br>节<br>平均 ( 最低/最高 )                                                                                                    |   |   |   |   |
|              |         | ■ 集合级别,1                                                                                                    | 1(4)                                                                                                    |   |   |   |   |

|             |        |                                                                                                    | 实 | 体 |   |   |
|-------------|--------|----------------------------------------------------------------------------------------------------|---|---|---|---|
| 计数器         | 标签     | 描述                                                                                                    | v | н | R | С |
| swapinRate  | 内存换入速率 | 在当前间隔期间内存从磁盘换入到活动内存的速率。此计数器适用<br>于虚拟机,并且在确定虚拟机是否由于交换而导致运行速度缓慢,<br>尤其是在查看实时统计信息时,该计数器比换入计数器更有用。<br>统计类型:比率<br>单位: KBps<br>汇总类型:平均(最低/最高)<br>集合级别:1(4)                                                                                                    | • | • | 0 | 0 |
| swapout     | 内存换出   | 已换出到磁盘的内存量。                                                                                                    | • | • | 0 | 0 |
|             |        | <b>虚拟机</b> 由 VMkernel 从计算机内存写出到虚拟机交换文件的内存数据总量。此统计信息指的是 VMkernel 交换,而不是客户机操作系统交换。                                                                                                    |   |   |   |   |
|             |        | <b>主机</b> 主机上所有已启动虚拟机的换出内存总和。                                                                                                    |   |   |   |   |
|             |        | <ul> <li>统计类型:绝对值</li> <li>单位:千字节</li> <li>汇总类型:平均(最低/最高)</li> <li>集合级别:2(4)</li> </ul>                                                                                                    |   |   |   |   |
| swapoutRate | 内存换出速率 | 在当前间隔期间内存从活动内存换出到磁盘的速率。此计数器适用<br>于虚拟机,并且在确定虚拟机是否由于交换而导致运行速度缓慢,<br>尤其是在查看实时统计信息时,该计数器比换出计数器更有用。<br>统计类型:比率<br>单位: KBps<br>汇总类型:平均(最低/最高)<br>集合级别:1(4)                                                                                                    | • | • | 0 | 0 |
| swapped     | 已交换的内存 | 由 VMkernel 换出到虚拟机交换文件的当前客户机物理内存量。已<br>交换的内存将一直保留在磁盘上,直到虚拟机需要该内存。此统计<br>信息指的是 VMkernel 交换,而不是客户机操作系统交换。<br>已交换=换入+换出<br>• 统计类型:绝对值<br>• 单位:千字节<br>• 汇总类型:平均(最低/最高)<br>• 集合级别:2(4)                                                                                                    | • | 0 | 0 | 0 |
| swaptarget  | 内存交换目标 | 可用于交换的内存量。<br>虚拟机交换大小的目标值,由 VMkernel 确定。VMkernel 会根据<br>多种因素为每个虚拟机设置交换级别目标。<br>如果内存交换目标大于内存交换,则 VMkernel 将开始交换,从而<br>换出更多虚拟机内存。这个过程通常快速发生。如果内存交换目标<br>小于内存交换,那么 VMkernel 将停止交换。<br>由于交换的内存在虚拟机访问该内存前会保持交换状态,因此交换<br>的内存大于内存交换目标可能是因为延长了时间。这说明交换的内<br>存并非虚拟机当前所需的内存,不必特别关注。<br>统计类型:绝对值<br>单位:千字节<br>汇总类型:平均(最低/最高)<br>集合级别:2(4) | • | 0 | 0 | 0 |

#### **表 C-5。**内存数据计数器(续)

|                |                      |                                                                                                    | 实 | 体 |   |   |
|----------------|----------------------|----------------------------------------------------------------------------------------------------|---|---|---|---|
| 计数器            | 标签                   | 描述                                                                                                    | v | н | R | С |
| swapunreserved | 未预留的内存交<br>换空间       | <ul> <li>交换未预留的内存量。</li> <li>统计类型:绝对值</li> <li>单位:千字节</li> <li>汇总类型:平均(最低/最高)</li> <li>集合级别:2(4)</li> </ul>                                                                                                    | 0 | • | 0 | • |
| swapused       | 已占用的内存交<br>换空间       | <ul> <li>交换占用的内存量。主机上所有已启动虚拟机和 vSphere 服务的已</li> <li>交换内存总和。</li> <li>统计类型:绝对值</li> <li>单位:千字节</li> <li>汇总类型:平均(最低/最高)</li> <li>集合级别:1(4)</li> </ul>                                                                   | 0 | • | • | • |
| sysUsage       | 已由 VMkernel<br>使用的内存 | <ul> <li>已由 VMkernel 使用的内存量。VMkernel 的"核心"功能(例如<br/>其内部使用、设备驱动程序等等)使用的计算机内存量。它不包括<br/>由虚拟机或 vSphere 服务使用的内存。</li> <li>统计类型:绝对值</li> <li>单位:千字节</li> <li>汇总类型:平均(最低/最高)</li> <li>集合级别: 2(4)</li> </ul>                  | • | • | • | • |
| totalmb        | 内存总量                 | <ul> <li>群集中所有主机的计算机内存总量,该内存可用作虚拟机内存(由客户机操作系统使用的物理内存)和虚拟机开销内存。</li> <li>内存总量 = 主机内存总量 - (VMkernel内存+服务控制台内存+其他服务内存)</li> <li>统计类型:绝对值</li> <li>单位:兆字节</li> <li>汇总类型:平均</li> <li>集合级别:1</li> <li>VC/ESX: 是/否</li> </ul> | 0 | 0 | 0 | • |
| unreserved     | 未预留的内存               | 未预留的内存量。未被服务控制台、VMkernel、vSphere 服务以及<br>其他已启动虚拟机上的用户特定内存预留和开销内存所使用的内存<br>预留。<br>注意 此统计信息已不再与虚拟机接入控制有关,因为预留现在通<br>过资源池处理。<br>统计类型:绝对值<br>单位:千字节<br>汇总类型:平均(最低/最高)<br>集合级别:2(4)                                         | 0 | • | 0 | 0 |
| usage          | 内存使用情况               | 内存使用情况,表示为占已配置内存总量或总可用内存的百分比。<br><b>虚拟机</b> 内存使用情况 = 活动内存 ÷ 虚拟机物理内                                                                                                    | • | • | 0 | 0 |
|                |                      | 存大小<br><b>主机</b> 内存使用情况 = 已消耗的内存 ÷ 配置的主<br>机内存大小                                                                                                    |   |   |   |   |
|                |                      | <b>群集</b> 内存使用情况 = 已消耗的内存 + 内存开销<br>÷ 有效内存                                                                                                    |   |   |   |   |
|                |                      | <ul> <li>统计类型:绝对值</li> <li>单位:%</li> <li>汇总类型:平均(最低/最高)</li> <li>集合级别:1(4)</li> </ul>                                                                                                    |   |   |   |   |

|                |              |                                                                                                    |                                                                                                    | 实 |   |   |   |
|----------------|--------------|----------------------------------------------------------------------------------------------------|----------------------------------------------------------------------------------------------------|---|---|---|---|
| 计数器            | 标签           | 描述                                                                                                    |                                                                                                    | v | н | R | С |
| vmmemctl       | 内存虚拟增长       | 由虚拟机内存控制<br>Tools一起安装。                                                                                     | 制驱动程序分配的内存量,该驱动程序随 VMware                                                                                                    | • | • | • | • |
|                |              | 虚拟机                                                                                                    | 当前通过虚拟增长从虚拟机回收的客户机物<br>理内存量。这是已由虚拟增长驱动程序分配<br>和固定的客户机物理内存量。                                                                                                    |   |   |   |   |
|                |              | 主机                                                                                                    | 主机上所有已启动虚拟机和 vSphere 服务的<br>内存虚拟增长总和。如果虚拟增长目标值大<br>于虚拟增长值,则 VMkernel 将扩大虚拟增<br>长,从而回收更多虚拟机内存。如果虚拟增<br>长目标值小于虚拟增长值,则 VMkernel 将<br>减小虚拟增长,并允许虚拟机在需要时消耗<br>额外的内存。 |   |   |   |   |
|                |              | 虚拟机启动内存重新分配。因此,可能出现虚拟增长目标值为0而<br>虚拟增长值大于0的情况。<br>■ 统计类型:绝对值<br>■ 单位:千字节<br>■ 汇总类型:平均(最低/最高)<br>■ 集合级别:1(4) |                                                                                                    |   |   |   |   |
|                |              | ■ 集合级别:1                                                                                                   | 1(4)                                                                                                    |   |   |   |   |
| vmmemctltarget | 内存虚拟增长目<br>标 | 可由内存控制使<br>这是由 VMkerne<br>VMkernel 会根据                                                                     | 用的内存量。<br>el确定的虚拟机内存虚拟增长值的目标值。<br>B多种因素为每个虚拟机设置内存虚拟增长级别目标。                                                                                                    | • | 0 | 0 | 0 |
|                |              | 如果内存虚拟增<br>增长,从而回收<br>如果内存虚拟增<br>拟增长,从而允;<br>减小虚拟增长时                                                       | 长目标大于内存虚拟增长,VMkernel将扩大虚拟<br>更多虚拟机内存并提升内存虚拟增长。<br>长目标小于内存虚拟增长,则VMkernel将减小虚<br>升虚拟机根据需要映射/消耗额外内存。当VMkernel<br>,内存虚拟增长将降低。                                       |   |   |   |   |
|                |              | <ul> <li>统计类型:</li> <li>单位:千字<sup>-</sup></li> <li>汇总类型:<sup>-3</sup></li> <li>集合级别:2</li> </ul>           | 绝对值<br>节<br>平均(最低/最高)<br><b>2(4)</b>                                                                                                    |   |   |   |   |
| zero           | 置零内存         | 置零的内存量(                                                                                                    | 仅包含0)。此统计信息包括在"共享的内存"中。                                                                                                    | • | • | 0 | 0 |
|                |              | 虚拟机                                                                                                    | 通过透明页共享的客户机物理零内存量。零<br>内存就是存储全部为零的内存。                                                                                                    |   |   |   |   |
|                |              | 主机                                                                                                    | 主机上所有已启动虚拟机和 vSphere 服务的<br>零内存总和。                                                                                                    |   |   |   |   |
|                |              | <ul> <li>统计类型:</li> <li>单位:千字</li> <li>汇总类型:</li> <li>集合级别:2</li> </ul>                                    | 绝对值<br>节<br>平均(最低/最高)<br><b>2(4)</b>                                                                                                    |   |   |   |   |

#### 网络衡量指标

网络衡量指标组用于跟踪物理和虚拟网卡(网络接口控制器)以及其他网络设置(如虚拟交换机 (vSwitch))的 网络利用率,这些设备可支持所有 vSphere 组件(虚拟机、VMkernel、主机等)之间的连接。

表 C-6 列出了网络数据计数器。

| <b>ベレーU</b> o 内绍女近り女徒 | 表 ( | C-6。 | 网络数据计数器 |
|-----------------------|-----|------|---------|
|-----------------------|-----|------|---------|

|           |              |                                                                                                    |                           | 实 | :体 |   |   |
|-----------|--------------|----------------------------------------------------------------------------------------------------|---------------------------|---|----|---|---|
| 计数器       | 标签           | 描述                                                                                                   |                           | v | н  | R | С |
| droppedRx | 丢弃的接收数<br>据包 | <ul> <li>收集时间间隔内丢弃</li> <li>统计类型: Delta</li> <li>单位: 个</li> <li>汇总类型: 合计</li> <li>集合级别: 2</li> </ul> | 的接收数据包数。                  | • | •  | 0 | 0 |
| droppedTx | 丢弃的传输数<br>据包 | <ul> <li>收集时间间隔内丢弃</li> <li>统计类型: Delta</li> <li>单位: 个</li> <li>汇总类型: 合计</li> <li>集合级别: 2</li> </ul> | 的传输数据包数。                  | • | •  | 0 | 0 |
| packetsRx | 已接收的网络       | 收集时间间隔内接收                                                                                            | 的数据包数。                    | • | •  | 0 | 0 |
|           | 奴1店已         | 虚拟机                                                                                                  | 虚拟机上各 vNIC (虚拟网卡)接收的数据包数。 |   |    |   |   |
|           |              | 主机                                                                                                   | 在主机上运行的所有虚拟机接收的数据包总数。     |   |    |   |   |
|           |              | <ul> <li>统计类型: Delta</li> <li>单位: 个</li> <li>汇总类型: 合计</li> <li>集合级别: 3</li> </ul>                    | 1                         |   |    |   |   |
| packetsTx | 已传输的网络       | 收集时间间隔内传输                                                                                            | 的数据包数。                    | • | •  | 0 | 0 |
|           | 奴据包          | 虚拟机                                                                                                  | 虚拟机上各虚拟网卡传输的数据包数。         |   |    |   |   |
|           |              | 主机                                                                                                   | 主机上各物理网卡实例之间传输的数据包数。      |   |    |   |   |
|           |              | <ul> <li>统计类型: Delta</li> <li>单位: 个</li> <li>汇总类型: 合计</li> <li>集合级别: 3</li> </ul>                    |                           |   |    |   |   |
| received  | 网络数据接收       | 收集时间间隔内数据                                                                                            | 的平均接收速度。这表示网络的带宽。         | • | •  | 0 | 0 |
|           | 速度           | 虚拟机                                                                                                  | 虚拟机上各虚拟网卡之间接收数据的速度。       |   |    |   |   |
|           |              | 主机                                                                                                   | 主机上各物理网卡实例之间接收数据的速度。      |   |    |   |   |
|           |              | <ul> <li>统计类型:比率</li> <li>单位:兆位/秒</li> <li>汇总类型:平均</li> <li>集合级别:3</li> </ul>                        |                           |   |    |   |   |

ずみ

|             |                           |                                                                                    |                                  |   | ×т  |   |   |
|-------------|---------------------------|------------------------------------------------------------------------------------|----------------------------------|---|-----|---|---|
| 计数器         | 标签                        | 描述                                                                                 |                                  | N | / н | R | С |
| transmitted | 网络数据传输                    | 收集时间间隔内数据                                                                          | 的平均传输速度。这表示网络的带宽。                | • | •   | 0 | 0 |
|             | 速度                        | 虚拟机                                                                                | 虚拟机上各虚拟网卡之间传输数据的速度。              |   |     |   |   |
|             |                           | 主机                                                                                 | 主机上的各物理网卡实例之间传输数据的速度。            |   |     |   |   |
| usage       |                           | <ul> <li>统计类型:比率</li> <li>单位:兆位/秒</li> <li>汇总类型:平均</li> <li>集合级别:3</li> </ul>      |                                  |   |     |   |   |
| usage       | 网络使用情况 收集时间间隔内传输和接收的数据总和。 |                                                                                    | 和接收的数据总和。                        | • | •   | 0 | 0 |
|             |                           | 虚拟机                                                                                | 连接到虚拟机的所有虚拟网卡实例间传输和接收<br>的数据的总和。 |   |     |   |   |
|             |                           | 主机                                                                                 | 连接到主机的所有物理网卡实例间传输和接收的<br>数据的总和。  |   |     |   |   |
|             |                           | <ul> <li>统计类型:比率</li> <li>单位: Mbps</li> <li>汇总类型:平均</li> <li>集合级别: 1(4)</li> </ul> | (最低/最高)                          |   |     |   |   |

#### 存储器利用率衡量指标

磁盘衡量指标组跟踪有关数据存储利用率的统计信息。

数据存储提供的是用于提供实际物理存储的基础 LUN(逻辑单元号)的抽象概念。存储器由服务器上的各种文件组成,包括交换文件、虚拟磁盘文件、快照文件、配置文件和日志文件。文件类型用作衡量指标 ID 的实例属性。存储器利用率计数器测量数据存储空间的各个方面。而用于测量总量的数据计数器则考虑整个数据存储。

表 C-7 列出了存储器利用率数据计数器。

注意 存储器衡量指标仅在概览性能图表中显示。

图例:

- D=数据存储
- V=虚拟机
- **F**=文件类型

|             |      |                                                                                                    | 实 | 体 |   |
|-------------|------|----------------------------------------------------------------------------------------------------|---|---|---|
| 计数器         | 标签   | 描述                                                                                                    |   | v | F |
| capacity    | 存储容量 | 数据存储的配置大小。 <ul> <li>统计类型:绝对值</li> <li>单位:千字节</li> <li>汇总类型:最新</li> <li>集合级别:1</li> </ul>                                                                                             | • | 0 | 0 |
| provisioned | 已分配  | 由管理员为数据存储分配的物理空间量。已置备的空间并非总是处于使用<br>状态,它是数据存储或虚拟机上的文件可增至的最大存储大小。文件可以<br>扩展到此大小,但不能超过这个大小。<br>统计类型:绝对值<br>单位:千字节<br>汇总类型:最新<br>集合级别:1                                                 | • | • | 0 |
| unshared    | 非共享  | <ul> <li>仅属于此虚拟机并且不与其他虚拟机共享的数据存储空间量。如果将虚拟机移到其他数据存储,然后再将其移回,则只有非共享空间可保证被虚拟机回收。该值是所有数据存储上虚拟机的所有非共享空间的总和。</li> <li>统计类型:绝对值</li> <li>单位:千字节</li> <li>汇总类型:最新</li> <li>集合级别:1</li> </ul> | • | • | 0 |
| used        | 已使用  | 由一个虚拟机或数据存储实际使用的空间大小。已使用大小可能小于在任何给定时间置备的大小,具体取决于虚拟机是否关闭、快照是否创建以及<br>其他类似因素。<br>统计类型:绝对值<br>单位:千字节<br>汇总类型:最新<br>集合级别: 1                                                              | • | • | • |

#### 表 C-7。存储器利用率数据计数器

#### 系统衡量指标

系统衡量指标组跟踪有关总体系统可用性的统计信息。这些计数器可直接从 ESX 和 vCenter Server 获得。

表 C-8 列出了系统数据计数器。

**注意** 系统衡量指标仅在高级性能图表中显示,并且仅适用于主机和虚拟机。

#### 表 C--8。 系统数据计数器

|                  |            |                                                                                                    |   | 实体 |   |   |  |
|------------------|------------|----------------------------------------------------------------------------------------------------|---|----|---|---|--|
| 计数器              | 标签         |                                                                                                    |   | н  | R | С |  |
| heartbeat        | 检测信号       | 每个虚拟机在时间间隔内发出的检测信号数。<br><ul> <li>统计类型: Delta</li> <li>单位: 个</li> <li>汇总类型: 合计</li> <li>集合级别: 1</li> </ul>                           | • | •  | 0 | 0 |  |
| resourceCpuUsage | CPU 资源使用情况 | <ul> <li>由服务控制台和其他应用程序在时间间隔内使用的 CPU 的数量。</li> <li>● 统计类型:比率</li> <li>● 单位: MHz</li> <li>● 汇总类型: 平均</li> <li>● 集合级别: 3(4)</li> </ul> | • | •  | 0 | 0 |  |
| uptime           | 正常运行时间     | <ul> <li>自上次系统启动以来经过的时间总量,以秒为单位。</li> <li>统计类型:绝对值</li> <li>单位:秒</li> <li>汇总类型:最新</li> <li>集合级别:1</li> </ul>                        | • | •  | 0 | 0 |  |

#### 虚拟机操作衡量指标

虚拟机操作衡量指标组 (vmop) 用于跟踪群集或数据中心中的虚拟机电源和置备操作。

表 C-9 列出了虚拟机操作数据计数器。

注意 虚拟机操作衡量指标仅在高级性能图表中显示。

#### 表 C-9。 虚拟机操作数据计数器

| 计数器             | 标签                             | 描述                                                                                                    |
|-----------------|--------------------------------|----------------------------------------------------------------------------------------------------|
| numChangeDS     | 虚拟机数据存储更改计<br>数(非启动虚拟机)        | 对已关闭和挂起的虚拟机进行的数据存储更改操作次数。<br><ul> <li>统计类型:绝对值</li> <li>单位:个</li> <li>汇总类型:最新</li> <li>集合级别:1</li> </ul> |
| numChangeHost   | 虚拟机主机更改计数<br>(非启动虚拟机)          | 对已关闭和挂起的虚拟机进行的主机更改操作次数。<br><ul> <li>统计类型:绝对值</li> <li>单位:个</li> <li>汇总类型:最新</li> <li>集合级别:1</li> </ul>   |
| numChangeHostDS | 虚拟机主机和数据存储<br>更改计数(非启动虚拟<br>机) | 对已关闭和挂起的虚拟机进行的主机和数据存储更改操作次数。<br>第 统计类型:绝对值<br>单位:个<br>1 汇总类型:最新<br>第 集合级别: 1                             |
| numClone        | 虚拟机克隆计数                        | <ul> <li>虚拟机克隆操作次数。</li> <li>统计类型:绝对值</li> <li>单位: ↑</li> <li>汇总类型:最新</li> <li>集合级别: 1</li> </ul>        |

| <br>计数器        | 标签               |                                                                                                    |
|----------------|------------------|----------------------------------------------------------------------------------------------------|
| numCreate      | 虚拟机创建计数          | 虚拟机创建操作次数。<br><ul> <li>统计类型:绝对值</li> <li>单位:个</li> <li>汇总类型:最新</li> <li>集合级别:1</li> </ul>              |
| numDeploy      | 虚拟机模板部署计数        | 虚拟机模板部署操作次数。<br><ul> <li>统计类型:绝对值</li> <li>单位:个</li> <li>汇总类型:最新</li> <li>集合级别:1</li> </ul>            |
| numDestroy     | 虚拟机删除计数          | 虚拟机删除操作次数。<br>• 统计类型: 绝对值<br>• 单位: 个<br>• 汇总类型: 最新<br>• 集合级别: 1                                        |
| numPoweroff    | 虚拟机关闭计数          | <ul> <li>虚拟机关闭操作次数。</li> <li>统计类型:绝对值</li> <li>单位: 个</li> <li>汇总类型:最新</li> <li>集合级别: 1</li> </ul>      |
| numPoweron     | 虚拟机启动计数          | <ul> <li>虚拟机启动操作次数。</li> <li>统计类型:绝对值</li> <li>单位: ↑</li> <li>汇总类型:最新</li> <li>集合级别: 1</li> </ul>      |
| numRebootGuest | 虚拟机客户机重新引导<br>计数 | <ul> <li>虚拟机客户机重新引导操作次数。</li> <li>统计类型:绝对值</li> <li>单位: ↑</li> <li>汇总类型:最新</li> <li>集合级别: 1</li> </ul> |
| numReconfigure | 虚拟机重新配置计数        | 虚拟机重新配置操作次数。<br>• 统计类型: 绝对值<br>• 单位: 个<br>• 汇总类型: 最新<br>• 集合级别: 1                                      |
| numRegister    | 虚拟机注册计数          | 虚拟机注册操作次数。<br>• 统计类型: 绝对值<br>• 单位: 个<br>• 汇总类型: 最新<br>• 集合级别: 1                                        |
| numReset       | 虚拟机重置计数          | <ul> <li>虚拟机重置操作次数。</li> <li>统计类型:绝对值</li> <li>单位: ↑</li> <li>汇总类型:最新</li> <li>集合级别: 1</li> </ul>      |

#### **表 C-9。** 虚拟机操作数据计数器 (续)

| 计数器              | 标签                 | 描述                                      |
|------------------|--------------------|-----------------------------------------|
| numShutdownGuest | 虚拟机客户机关闭计数         | 虚拟机客户机关闭操作次数。                           |
|                  |                    | ■ 统计类型:绝对值                              |
|                  |                    | ■ 单位: 个                                 |
|                  |                    | ■ 汇总类型:最新                               |
|                  |                    | ■ 集合级别:1                                |
| numStandbyGuest  | 虚拟机待机客户机计数         | 虚拟机待机客户操作次数。                            |
|                  |                    | ■ 统计类型:绝对值                              |
|                  |                    | ■ 单位: 个                                 |
|                  |                    | ■ 汇总类型:最新                               |
|                  |                    | ■ 集合级别:1                                |
| numSuspend       | 虚拟机挂起计数            | 虚拟机挂起操作次数。                              |
|                  |                    | ■ 统计类型:绝对值                              |
|                  |                    | ■ 单位: 个                                 |
|                  |                    | ■ 汇总类型:最新                               |
|                  |                    | ■ 集合级别:1                                |
| numSVMotion      | Storage VMotion 计数 | 通过StorageVMotion迁移(已启动虚拟机的数据存储更改操作)的次数。 |
|                  |                    | ■ 统计类型:绝对值                              |
|                  |                    | ■ 单位: 个                                 |
|                  |                    | ■ 集合级别:1                                |
|                  |                    | ■ 汇总类型:最新                               |
| numUnregister    | 虚拟机取消注册计数          | 虚拟机取消注册操作的次数。                           |
| U                |                    | ■ 统计类型:绝对值                              |
|                  |                    | ■ 单位: 个                                 |
|                  |                    | ■ 集合级别:1                                |
|                  |                    | ■ 汇总类型:最新                               |
| numVMotion       | VMotion 计数         | 通过 VMotion 迁移(已启动虚拟机的主机更改操作)的次数。        |
|                  |                    | ■ 统计类型:绝对值                              |
|                  |                    | ■ 单位: 个                                 |
|                  |                    | ■ 集合级别:1                                |
|                  |                    | ■ 汇总类型:最新                               |

#### **表 C-9。** 虚拟机操作数据计数器(续)

vSphere 基本系统管理

## 索引

#### Α

ADAM 27 安全,基准 18 安全设置, Internet Explorer 86 安全组,活动目录 188 安装 插件 38 Microsoft Sysprep 工具 285 VirtualCenter Server 27 VMware Tools 108 В 版本, 虚拟机 103 报告 存储 204 存储,显示 203 导出 204 监控 203 警报 224 筛选 204 编辑 vApp 属性 94 并行端口 129 不创建磁盘选项 107 部署, OVF 模板 87

#### С

BusLogic 105

操作系统,客户机 108 插件 安装 38 查看已安装 38 管理 38 故障排除 39 禁用 38 启用 38 特权 267 下载 38 移除 38 超时, vCenter Server 设置 42 超线程 136 超线程内核共享 136 重新连接主机 82 重新启动 vCenter Server 22 虚拟机 120

重新扫描, 主机 139 重置 120 创建 vApp 91 串行端口 130, 139 触发器,条件和状况 212 处理器,健康监控 84 磁盘 独立 181 格式 145, 146 共享 106 精简与厚 148 模式 142 群集功能 106 虚拟 105,106 资源 138 磁盘大小调整 74 磁盘格式 厚置备 106 精简置备 106 磁盘衡量指标 294 磁盘 I/O, 性能 248 CPU 高级设置 136 健康监控 84 兼容性掩码 170 配置 131 性能 247 CPU 标识掩码 133 CPU 功能 内核级 166 用户级 166 CPU 衡量指标 291 CPU 兼容性 对于 VMotion 165 EVC 167 SSE3 167 SSE4.1 注意事项 167 SSSE3 167 掩码 170 CPU 设置 135 CPU 系列 166 存储 报告,显示 203 自定义报告 204 存储器衡量指标 307

存储器 健康监控 84 监控 203 性能 250 映射 205 存储器资源,监控 203 存储映射,显示 205 错误日志, VMkernel 61

#### D

待机 120 代理服务器设置,网络,代理服务器设置 98 导出 列表 36 OVF 模板 87,89 日志 60 vCenter Server 数据 39 诊断数据 60 打印, vSphere Client 窗口 39 登录 vSphere Client 23 vSphere Web Access 24 DHCP 24 DHCP 设置 98 电源,健康监控 84 电源管理 19 电源状况 虚拟机 120 转换的 121 电子邮件通知,设置 43,233 调度关联性 136 DNS 31 DNS 设置, 网络, DNS 设置 98 端口 并行 140 对于 SNMP 46 对象 清单 63,65 选择 37 对象标识符 (OID) 48 对象关系,查看 64 独立磁盘 181 DVD/CD-ROM,,,, *请参见* 光驱 dvPort, 事件触发器 219

#### Ε

e1000 141 ESX 关机 22 配置 SNMP 45 ESX/ESXi 重新引导 21 关机 21 管理 119

关于 13 syslog 服务 59 添加到 vCenter Server 80 图表 119 主机 79 ESX/ESXi 主机, 启动 21 ESXi, 配置 SNMP 45 EVC 创建群集 168 配置 169 受支持的处理器 167 要求 167 在群集上启用 169 EVC 模式 169 F 防火墙 基于网络 32 配置通信 42 Windows 31 访问 权限 188 特权 263 访问特权组件 18 分布式虚拟端口组,特权 266 份额 135, 138 分发组,活动目录 188 风扇, 监控 84 分析 Guided Consolidation 73 可信度衡量指标 74 服务 syslogd 59 vCenter Server 32 VMware Tools 108 整合 72 服务控制台 DHCP 24 连接 25 命令 25 手册页 25 远程命令行界面,与 25 服务器硬件的系统管理架构,,,请参见 SMASH 负载平衡 19

#### G

高级搜索 35 功能组件 15 共享,磁盘 106 gpupdate /force 命令 31 关闭,关机,与 121 光驱 127,140 光纤通道 NPIV 131,133 关机,关闭,与 121 管理代理衡量指标 298 管理选项, 定义 15 挂起, 虚拟机 122 GUID 31 Guided Consolidation, 建议 75 故障排除 插件 39 磁盘 I/O 性能 248 CPU 性能 247 禁用 Guided Consolidation 77 可用域列表 77 扩展 39 链接模式 30,31 内存性能 248 日志文件 57,60 收集性能数据 76 数据存储性能 250 vCenter Server 性能 75,76 网络性能 249 卸载 Guided Consolidation 78 性能 247 硬件健康状况 86 整合 75

#### н

HBA 133 衡量指标 磁盘 294 CPU 291 存储器 307 管理代理 298 内存 299 群集服务 290 网络 305 性能 289 系统 308 虚拟机操作 309 核心转储 61 厚置备的磁盘 148 HTTP 和 HTTPS 端口, vCenter Server 设置 42 环境变量,警报操作 222 恢复, 虚拟机 122 会话 查看 43 特权 275 vSphere Client, 终止 43 活动会话,发送消息 44 活动目录, vCenter Server 设置 42 活动目录超时 197 活动目录应用程序模式 27

#### Т

IDE, ATAPI 105 Internet Explorer, 安全设置 86 IP池 97 IP 地址配置 97 ISO 映像文件 127

#### J

简单搜索 35 监控 报告 203 集合级别 241 性能 247 硬件 85 监视程序,健康监控 84 交换文件 131 界面 15 集合级别 关于 241 准则 241 最佳做法 241 警报 报告设置 227 标识已触发的警报 229 操作 220 查看 34,230 查看已触发的警报 230 常规设置 225 重置已触发的事件警报 229 创建 224 触发器 212 导出警报定义 228 定义 15 更改 228 管理 227 管理操作 231 关于 211 警报报告 224 禁用 228 禁用操作 231 确认已触发的警报 227 设置触发器 225 SMTP 设置 221 SNMP 陷阱 221 特权 264 移除 229 预配置的 vSphere 警报 234 在事件上触发 258 警报操作 电子邮件通知 43,233 关于禁用 221 禁用 231

启用 231 替代参数 223 移除 231 已禁用,标识 231 运行脚本 222 运行命令 232 警报操作脚本,环境变量 222 警报触发器 事件 215 事件触发器组件 216 数据存储条件/状况 215 条件和状况组件 213 条件/状况触发器 212 条件/状况的设置 225 事件的设置 226 虚拟机条件/状况 213 主机条件/状况 214 精简置备 106 精简置备的磁盘 145, 148 旧版虚拟机,网络适配器 142 基准,安全 18 角色 编辑 191 重命名 192 创建 191 复制 191 克隆 191 默认 189 特权,列表 263 移除 192, 199 在链接模式组中 29 最佳做法 199

#### Κ

开放式虚拟机格式 (OVF) 87 客户机操作系统 安装 108 命名要求 157 SNMP 48 选择 103 自定义必备条件 155 客户机自定义 编辑规范 160 查看 Linux 错误日志 162 查看 Windows 错误日志 162 创建 Linux 规范 160 创建 Windows 规范 159 导出规范 161 导入规范 161 复制规范 161 Linux 要求 157 SCSI 磁盘 156

设置 SCSI 磁盘 156 完成自定义 162 Windows 要求 156 虚拟硬件要求 156 移除规范 161 在克隆或部署过程中自定义 Linux 158 在克隆或部署过程中自定义 Windows 157 克隆 概念 147 模板 147,148 vApp 99 虚拟机 148, 152 控制台 服务 24 虚拟机 34 快照 父 182 管理 181 关于 179 还原 181 恢复 182 恢复为父 183 排除虚拟磁盘 181 删除 182 **虚拟机**. 迁移 171 虚拟机中的活动 180 之间的关系 180 执行 180 扩展 故障排除 39 特权 267 L LDAP 28 冷迁移 163, 164 链接模式 故障排除 31,32 和权限 28 和数据库 28 角色 29 可访问性 30,31 要求 27 组 27 License Server 图表 119 vCenter Server 设置 42 列表 导出 36 筛选 36 Linux 安装 VMware Tools 110 客户机, 自定义 155

Linux 客户机, VMware Tools 升级 (rpm 安装程 序) 112 流多媒体. WYSE 117 LSI 逻辑 105 LUN 107, 142 裸机映射,迁移 172

#### Μ

面板 34 MIB 文件 48 Microsoft Sysprep 工具 安装 285 从 CD 安装 286 从 Web 安装 285 命令,服务控制台 25 命令行界面,远程 25 命名要求,客户机操作系统 157 模板 编辑 149 部署虚拟机 150 重命名 149 创建 147,148 从清单移除 151 返回到 vCenter Server 123 返回清单 151 概念 147 关于 15 将虚拟机转换成 148 克隆 148 取消注册 151 删除 151 虚拟机,转换成 150 模块,, 请参见插件 目录服务 29

#### Ν

内存 健康监控 84 性能 248 虚拟 104 资源 137 内存分配 137 内存关联性 138 内存衡量指标 299 内核级 CPU 功能 166 NetWare 114 NPIV 131, 133 NUMA 137, 138 NUMA 内存 137 NX 166

#### 0

OVF, 浏览 Virtual Appliance Marketplace 89

OVF 模板 部署 87 导出 89

### Ρ

PCI 133 PCI 设备 143 配置文件, 虚拟机 176 凭据 vCenter Guided Consolidation 73 整合 72

Q 迁移 重定位虚拟机文件 171 关于 163 兼容性检查 175 具有快照 171 Storage VMotion 171 通过 Storage VMotion 迁移虚拟机 174 通过 VMotion 164, 173 **虚拟机磁盘** 174 已关闭的虚拟机 172 已挂起的虚拟机 164, 172 已启动的虚拟机 173 启动, vSphere Client 23 清单 定义 15 对象,添加 65 搜索 35 拓扑映射 207 选择对象 **37** 清单对象 命名 63 添加 65 移除 66 移动 65 清单面板 34 启用热添加 133 全局数据 28,29 全局特权 268 权限 访问 188 分配 189, 197 更改 198 继承 193, 195, 196 设置 195 搜索 35 特权 273 替代 196 vNetwork 分布式交换机 193 验证 197, 198

移除 199 最佳做法 199 群集 EVC 168, 169 共享存储器 165 启用 EVC 的要求 167 事件触发器 219 添加 65 移除主机 82 群集服务衡量指标 290 R RDM,, *请参见* 裸机映射 任务 查看 34,251 查看近期任务 252 查看所有任务 251 查看已调度任务 252 重新调度 256 调度 254 定义 15 关于 251 规则 256 克隆虚拟机 152 取消 253 筛选主机和数据中心上的 252 使用关键字筛选 252 特权 275 移除已调度任务 256 已调度,关于 253 准则 256 日志 导出 60 ESX 58 ESXi 58 收集 61 vCenter Server 设置 42 vSphere Client 58 日志文件 导出 58 ESX 61 关闭压缩 61 收集 60,61 外部 58 RPCCfg.exe 31, 32 rpm 安装程序 112 RPM 安装程序 110 软盘驱动器 127, 128, 140 入门选项卡 还原 34 禁用 33

#### S

SAN LUN 142 SCSI 适配器 105 准虚拟 105 SCSI 控制器类型 130 SCSI 设备 128 SCSI 总线共享 130 SDK 30, 31 筛选,列表 36 升级, VMware Tools 108-111, 115, 116 升级 i, VMware Tools 108-111, 115, 116 升级, VMware Tools 112 事件 查看 257 导出 259 定义 15 关于 257 关于查看 257 筛选主机和数据中心的 258 使用关键字筛选 258 事件触发器 dvPort 组 219 群集 219 数据存储 218 数据中心 218 vNetwork 分布式交换机 219 网络 219 虚拟机 216 主机 217 适配器 SCSI 105 以太网 127, 141 准虚拟 SCSI 104, 144 时区 256 实用程序, VMware Tools 108 手册页,服务控制台 25 受管设备, MIB 文件 48 受管实体, 权限 193 受管组件 16 收集时间间隔 关于 238 配置 239 启用和禁用 240 数据存储 重定位虚拟机文件 171 关于 13, 16 事件触发器 218 特权 265 条件/状况警报触发器 215 性能 250 选择 103 数据存储浏览器 66

数据计数器 磁盘 294 CPU 291 存储器 307 管理代理 298 内存 299 群集服务 290 网络 305 系统 308 虚拟机操作 309 数据库 vCenter Server 13, 42 准备 27 数据中心 事件触发器 218 特权 264 添加 65 拓扑映射 207 SMASH 84 SMP, 虚拟 103 SMTP 配置电子邮件 43,233 配置电子邮件通知 221 vCenter Server 设置 42 **SNMP** 端口 46 GET 46 管理软件 47 客户机操作系统 48 轮询 46 配置 44,233 配置陷阱 46,221 团体 45 vCenter Server 设置 42 VMWARE-ENV-MIB 49 VMWARE-OBSOLETE-MIB 50 VMWARE-PRODUCTS-MIB 52 VMWARE-RESOURCES-MIB 53 VMWARE-ROOT-MIB 49 VMWARE-SYSTEM-MIB 53 VMWARE-TC-MIB 54 VMWARE-VC-EVENT-MIB 54 VMWARE-VMINFO-MIB 55 为 ESXi 配置 45 为 ESX 配置 45 陷阱 44 诊断 48,57 Solaris 113 搜索 高级搜索 35 简单搜索 35 清单对象 35

搜索列表,调整大型域 197 搜索清单, 权限 35 SSE3, CPU 兼容性 167 SSE4.1, CPU 兼容性 167 SSH 25 SSL, vCenter Server 42 SSL 证书 82 SSSE3, CPU 兼容性 167 Storage VMotion 命令行语法 175 示例 176 限制 172 要求 172 锁定模式 80,81 所需特权,常见任务的 199 syslog 59 Sysprep 工具 安装 285 从 CD 安装 286 从 Web 安装 285 т

#### 索引

tar 安装程序 111 Telnet 25 特权 插件 267 常见任务的所需 199 分布式虚拟端口组 266 分配 189 会话 275 警报 264 扩展 267 配置 269 全局 268 权限 273 任务 275 数据存储 265 数据中心 264 vApp 275 vNetwork 分布式交换机 266 网络 272 文件夹 267 性能 273 虚拟机 281 虚拟机交互 279 虚拟机配置 277 虚拟机置备 282 虚拟机状况 283 已调度任务 274 主机本地操作 271 主机 CIM 269 主机配置文件 272

主机清单 270 资源 273 添加, 主机 80, 81 添加硬件向导 139 条件和状况触发器 212 条件/状况警报触发器 数据存储 215 虚拟机 213 主机 214 替代参数,警报操作脚本 223 统计信息 关于 vCenter Server 数据 237 归档 vCenter 数据库中的统计信息 242 集合级别 关于 241 有效使用 241 收集时间间隔, 启用和禁用 240 数据计数器 237 vCenter Server 设置 42 vCenter Server 数据库计算器 242 性能 289 团体, SNMP 45 图表 导出数据 245 将数据保存到文件 245 自定义高级图表 245

#### U

URL, 配置 30, 31 USB 控制器 145

#### V

vApp 编辑属性 查看其他 OVF 部分 95 查看许可协议 95 高级 IP 分配 97 高级属性 96 启动选项 94 网络配置 95 资源 94 编辑属性; 自定义属性 96 编辑注释 100 创建 分配资源 93 完成创建 93 选择目标 92 创建新对象 93 代理服务器设置 98 DNS 设置 98 关闭 99 管理 91 IP池 97

IP 地址配置 97 将对象添加到 93 克隆 99 命名 92 启动 99 特权 275 填充 93 向导 92 vCenter Colletor Service 72 vCenter Guided Consolidation 磁盘大小调整 74 分析 73 概述 69 活动域 73 凭据 73 填充"添加以进行分析"对话框 73 vCenter Guided Consolidation, 手动转换 74 vCenter 链接模式 27, 188 vCenter Provider Service 72 vCenter Server 插件 13,18 重新启动 22 代理 13 更改域 30 关于 13 活动会话,查看 43 连接至组 28,29 连接至组的要求 27 模板, 取消注册 151 配置 41,42 配置 SNMP 44,233 配置 URL 30.31 启动 22 事件 257 数据库 13,42 SNMP 44 添加主机 80 停止 22,23 通过防火墙通信 42 图表 119 性能统计信息 237 移除主机 83 在 Windows 上验证 22 自定义属性 36 vCenterServer.VimApiUrl 30, 31 vCenterServer.VimWebServicesUrl 30, 31 vCenter Server 服务, 监控 32 vCenter Server 数据库 配置收集时间间隔 239 收集时间间隔, 启用和禁用 240 统计信息影响计算 242

vCenter 数据库, 归档统计信息, 关于 242 VMI 准虚拟化 133 VMkernel, 日志 61 VMotion 存储器要求 165 兼容性检查 165, 175 交换文件注意事项 170 NX 和 XD 注意事项 166 迁移虚拟机 173 SSE3 注意事项 167 SSE4.1 167 SSSE3 注意事项 167 网络要求 165 虚拟机要求 170 要求 165 资源映射 208 VMware Converter Enterprise, 关于 18 VMware Data Recovery 19 VMware DRS 19 VMWARE-ENV-MIB, 定义 49 VMware 服务控制台 15 VMware High Availability (HA) 19 VMWARE-OBSOLETE-MIB, 定义 50 VMWARE-PRODUCTS-MIB, 定义 52 VMWARE-RESOURCES-MIB, 定义 53 VMWARE-ROOT-MIB, 定义 49 VMware SDK 19 VMware Server 13 VMWARE-SYSTEM-MIB, 定义 53 VMWARE-TC-MIB, 定义 54 VMware Tools 安装 108.109 Linux 110 NetWare 114 RPM 安装程序 110, 111 升级 108, 109, 115, 116 设置 132 属性 115 Solaris 113 tar 安装程序 111 WYSE 117 自定义安装 116 自动升级 115 VMware Tools 升级, Linux (rpm 安装程序) 112 VMware Update Manager 18 VMware vCenter Management Webservices 72 VMware vCenter Orchestrator 19 VMWARE-VC-EVENT-MIB, 定义 54 VMware Virtual SMP 103 VMWARE-VMINFO-MIB, 定义 55 vmxnet 141 vmxnet3 141

vmxnet (增强型) 141 vNetwork 分布式交换机 权限 193 事件触发器 219 特权 266 vpxd, 日志文件 61 vShield 19 vSphere 图表 119 组件 13,21 vSphere Client 打印数据 39 登录 23 关于 33 会话 43 面板 34 启动 23 日志 58 停止 23 通过防火墙通信 42 图表 119 注销 23 vSphere Web Access 登录 24 注销 24 VWS 30, 31 w 网卡 e1000 141 可变 141 配置 129 vmxnet 141 vmxnet3 141 网络 DHCP 设置 98 IP 地址配置 97 健康监控 84 事件触发器 219 特权 272 VMotion 的要求 165

性能 249

e1000 141

可变 141

温度,监控 84

vmxnet 141

vmxnet3 141

Web 服务, vCenter Server 设置 42

网络适配器

网络衡量指标 305

旧版虚拟机 142

文件夹 特权 267 添加 65 Windows, 客户机操作系统自定义 155 物理兼容模式 107 WWN 133 WYSE,安装 117 WYSE 多媒体 117

#### Х

XD 166 详细日志记录. 配置 60 陷阱, 配置 SNMP 陷阱 46 线缆/互连,健康监控 84 性能统计信息 237 性能 磁盘 I/O 248 CPU 247 存储器 250 概览图表 243 高级图表 244 归档 vCenter 数据库中的统计信息 242 故障排除 247 衡量指标 289 监控 247 集合级别 关于 241 有效使用 241 内存 248 配置收集时间间隔 239 收集时间间隔, 启用和禁用 240 数据计数器 237 特权 273 统计信息对 vCenter Server 数据库的影响 242 统计信息收集 237 网络 249 性能图表类型 243 性能图表 导出数据 245 概览图表 查看 243 查看帮助 244 关于 243 高级图表 查看 244 关于 244 删除视图 246 将数据保存到文件 245 图表类型 243 自定义高级图表 245 信息面板 34 系统衡量指标 308

系统日志 定义 15 ESX 58 ESXi 58 配置 60 VMkernel 61 选项卡,入门 33 选择数据存储 103 虚拟磁盘 格式 106 共享 106 厚格式 145 精简格式 145 配置 129 迁移 176 确定路径 176 虚拟机 安全合规性 18 版本 103 编辑 126 并行端口 140 查看控制台 34 创建 101 串行端口 139 磁盘设置 138 从模板部署 150 从数据存储中移除 123 从 vCenter Server 中移除 123 CPU 配置 131 CPU 兼容性掩码 170 CPU, 设置, 高级 136 CPU 设置,资源 135 CPUID 掩码设置 133 电源管理设置 133 电源状况 120 调度任务以克隆 152 定义 16 返回到 vCenter Server 123 复制磁盘 66 高级设置 133 光驱 140 光纤通道 NPIV 设置 133 关机 124 关于调度电源状况 122 挂起 122 恢复 122 交互特权 279 加速 133 客户机操作系统 108 客户机操作系统设置 132 客户机操作系统自定义 155

克隆 152 快照 179 名称 102, 132 模板,转换成 147 模板,转换来源 150 内存 129, 137 内存设置 137 配置 125 配置特权 277 配置文件 176 迁移 163, 164, 172, 174 启动 124 清单特权 281 启用热添加 133 日志设置 133 软盘驱动器 128,140 SCSI 设备 143 升级版本 125 事件触发器 216 属性 125, 126 添加 65 添加,关于 123 添加现有 123 条件/状况警报触发器 213 通过 VMotion 迁移 164 统计信息收集设置 133 VMotion 的要求 170 VMware Tools 设置 132 完成 108 网卡 104, 141 选项 131 选择客户机操作系统 103 虚拟磁盘 176 引导设置 133 硬件 127, 138, 139 硬件版本 125 硬盘 142 以太网适配器 141 置备特权 282 状况特权 283 转换 18 准虚拟化设置 133 自定义属性 36 资源设置 135 另请参见模板,克隆 虚拟兼容模式 107 虚拟机操作衡量指标 309 虚拟机配置 光纤通道 NPIV 131 交换文件位置 131 虚拟机向导 102

虚拟机硬件版本,确定 126 虚拟内存 104 虚拟设备节点 128 虚拟以太网适配器配置 129 X终端 110 Υ 移除. 插件 38 已触发的警报 标识 229 确认 227 已调度任务 创建 254 处理规则 256 定义 15 关于 253 关于取消 255 规则 256 克隆虚拟机 152 取消 253 特权 274 移除 256 引导设置 133 硬件 健康状况故障排除 86 监控 85 添加 139 虚拟机 127,138 硬件健康状况,故障排除 86 映射 查看 64 存储器 205 导出 205 定义 15 将项目移动到 205 隐藏项目 205 映像文件, ISO 127 以太网适配器 127, 141 用户 定义 18 活动目录 188 搜索 197 vCenter 188 移除 197 主机 188 最佳做法 189 用户级 CPU 功能 166 邮件, vCenter Server 设置 42 域 更改 vCenter Server 30 活动 73 远程,命令行界面 25

虚拟机硬件,虚拟磁盘 129

远程访问, 禁用 80, 81 域控制器 31 预留 135 运行时设置, vCenter Server 设置 42

#### Ζ

增强型 VMotion 兼容性,, 请参见 EVC 诊断, SNMP 57 诊断数据,导出 58,60 整合 必备条件 70 分析结果 74 服务 70,72 故障排除 75 缓存 75 可信度衡量指标 74 凭据 72 任务 75 设置 70,72 首次使用 69 限制 75 状态栏 34 转换,虚拟机到模板 148 转换建议 75 转换物理系统,磁盘大小调整 74 注册表设置 31,32 主机 本地操作特权 271 重新连接 82 重新扫描 139 CIM 特权 269 从群集中移除 82 从 vCenter Server 移除 83, 84 定义 16 断开连接 82 ESX/ESXi 21 关机 22 管理 79 关于 16,79 健康监控 85 监控健康状况 85 连接到 vCenter Server 82 配置 41 配置特权 269 清单特权 270 事件触发器 217 添加 65,80,81 条件/状况警报触发器 214 硬件监控 84 与 vCenter Server 断开连接 82 自定义属性 36

主机磁盘分配 138 主机健康状况 84 主机配置文件,特权 272 准虚拟化 133 准虚拟 SCSI 105 准虚拟 SCSI 适配器 104, 144 注释 36 注销 vSphere Client 23 vSphere Web Access 24 自定义规范 160 自定义属性,添加 37 资源 CPU 135 存储器 203 定义 16 管理 19 内存 137 特权 273 虚拟机设置 135 资源池 添加 65 选择 102 资源映射 查看 209 导出 209 打印 209 界面控件 208 图标 208 VMotion 资源 208 组 定义 18 搜索 197 修改 188 要求 27 移除 188 最佳做法 189 组策略更新 31 最佳做法 角色 199 权限 199 用户 189 组 189 组件 ESX/ESXi 13 访问特权 18 功能 15 License Server 13 受管 16 数据存储 13 vCenter Server 13 vCenter Server 代理 13
vCenter Server 数据库 13

vSphere 13 主机代理 13 vSphere 基本系统管理